# **Dell Pro Tower Plus**

# QBT1250

Benutzerhandbuch

Vorschriftenmodell: D34M Vorschriftentyp: D34M001 März 2025 Rev. A00

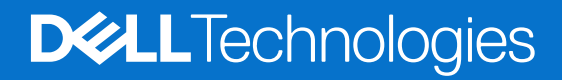

### Hinweise, Vorsichtshinweise und Warnungen

(i) ANMERKUNG: HINWEIS enthält wichtige Informationen, mit denen Sie Ihr Produkt besser nutzen können.

VORSICHT: ACHTUNG deutet auf mögliche Schäden an der Hardware oder auf den Verlust von Daten hin und zeigt, wie Sie das Problem vermeiden können.

MARNUNG: WARNUNG weist auf ein potenzielles Risiko für Sachschäden, Verletzungen oder den Tod hin.

© 2025 Dell Inc. oder deren Tochtergesellschaften. Alle Rechte vorbehalten. Dell Technologies, Dell und andere Marken sind Marken von Dell Inc. oder deren Tochtergesellschaften. Andere Marken sind Marken der jeweiligen Eigentümer.

# Inhaltsverzeichnis

| Kapitel 1: Dell Pro Tower Plus, QB1250                        | 7  |
|---------------------------------------------------------------|----|
| Kapitel 2: Ansichten des Dell Pro Tower Plus, QBT1250-Systems |    |
| Vorderseite                                                   |    |
| Zurück                                                        | 10 |
| Back panel                                                    |    |
| Object Missing                                                |    |
| Kapitel 3: Computer einrichten                                | 13 |
| Kapitel 4: Technische Daten des Dell Pro Tower Plus, QBT1250  | 17 |
| Abmessungen und Gewicht                                       |    |
| Prozessor                                                     | 17 |
| Chipsatz                                                      |    |
| Betriebssystem                                                |    |
| Arbeitsspeicher                                               |    |
| Externe Anschlüsse und Steckplätze                            |    |
| External Port (optional module slot)                          |    |
| Interne Steckplätze                                           |    |
| Ethernet                                                      | 21 |
| Wireless-Modul                                                |    |
| Audio                                                         |    |
| Storage                                                       |    |
| Speicherkartenleser                                           |    |
| Leistungsangaben                                              | 23 |
| Netzteilanschluss                                             | 23 |
| GPU – Integriert                                              |    |
| Videoport- und Auflösungsmatrix                               | 24 |
| GPU – Separat                                                 |    |
| Hardwaresicherheit                                            |    |
| Umgebungsbedingungen                                          | 25 |
| Einhaltung gesetzlicher Vorschriften                          |    |
| Betriebs- und Lagerungsumgebung                               |    |
| Kapitel 5: Arbeiten an Komponenten im Inneren des Computers   |    |
| Sicherheitshinweise                                           |    |
| Vor der Arbeit an Komponenten im Innern des Computers         |    |
| Sicherheitsvorkehrungen                                       |    |
| Schutz vor elektrostatischer Entladung (ESD)                  |    |
| ESD-Service-Kit                                               |    |
| Transport empfindlicher Komponenten                           |    |
| Nach der Arbeit an Komponenten im Inneren des Computers       |    |
| BitLocker                                                     |    |
| Empfohlene Werkzeuge                                          |    |

| Schraubenliste                                                                        |    |
|---------------------------------------------------------------------------------------|----|
| Hauptkomponenten des Dell Pro Tower Plus, QBT1250                                     | 32 |
| Kapitel 6: Kabelabdeckung                                                             |    |
| Entfernen der Kabelabdeckung                                                          |    |
| Anbringen der Kabelabdeckung                                                          |    |
| Kapitel 7: Linke Abdeckung                                                            | 37 |
| Entfernen der linken Abdeckung                                                        |    |
| Installieren der linken Abdeckung                                                     |    |
| Kapitel 8: Knopfzellenbatterieabdeckung                                               | 41 |
| Entfernen der Abdeckung der Knopfzellenbatterie                                       | 41 |
| Anbringen der Abdeckung der Knopfzellenbatterie                                       | 41 |
| Kapitel 9: Knopfzellenbatterie                                                        | 43 |
| Entfernen der Knopfzellenbatterie                                                     | 43 |
| Einsetzen der Knopfzellenbatterie                                                     |    |
| Kapitel 10: Entfernen und Installieren von vom Kunden austauschbaren Einheiten (CRUs) | 45 |
| Staubfilter                                                                           | 45 |
| Entfernen des Staubfilters                                                            |    |
| Installieren des Staubfilters                                                         | 46 |
| Vordere Abdeckung                                                                     |    |
| Entfernen der vorderen Abdeckung                                                      | 46 |
| Installieren der vorderen Abdeckung                                                   | 47 |
| Interner Lautsprecher                                                                 |    |
| Entfernen des internen Lautsprechers                                                  |    |
| Einbauen des internen Lautsprechers                                                   | 49 |
| Arbeitsspeicher                                                                       | 50 |
| Entfernen des Speichers                                                               |    |
| Einbauen des Speichers                                                                | 51 |
| SSD-Laufwerk in Steckplatz 0                                                          | 52 |
| Entfernen des M.2-2230-SSD-Laufwerks aus Steckplatz 0                                 | 52 |
| Installieren des M.2 2230-Solid-State-Laufwerks in Steckplatz 0                       | 53 |
| Entfernen des M.2-2280-SSD-Laufwerks aus Steckplatz 0                                 | 54 |
| Installieren des M.2 2280-Solid-State-Laufwerks in Steckplatz 0                       | 55 |
| Position der Schraubbefestigung am M.2-Steckplatz 0                                   |    |
| SSD-Laufwerk in Steckplatz 1                                                          | 57 |
| Entfernen des M.2-2230-SSD-Laufwerks aus Steckplatz 1                                 | 57 |
| Installieren des M.2 2230-Solid-State-Laufwerks in Steckplatz 1                       | 58 |
| SSD-Laufwerk in Steckplatz 2                                                          | 59 |
| Entfernen des M.2-2230-SSD-Laufwerks aus Steckplatz 2                                 | 59 |
| Installieren des M.2 2230-Solid-State-Laufwerks in Steckplatz 2                       | 60 |
| Entfernen des M.2-2280-SSD-Laufwerks aus Steckplatz 2                                 | 61 |
| Installieren des M.2 2280-Solid-State-Laufwerks in Steckplatz 2                       | 62 |
| Grafikkarte                                                                           | 63 |
| Entfernen der Grafikkarte                                                             | 63 |
| Installieren der Grafikkarte                                                          | 64 |

| Wireless-Karte                                                        |    |
|-----------------------------------------------------------------------|----|
| Entfernen der Wireless-Karte                                          |    |
| Installieren der Wireless-Karte                                       |    |
| PCle-Erweiterungsplatine                                              | 68 |
| Entfernen der PCIe-Erweiterungsplatine                                |    |
| Einbauen der PCIe-Erweiterungsplatine                                 | 69 |
| SSD-Laufwerk (Erweiterungskarte)                                      |    |
| Entfernen der Solid-State-Laufwerk-Erweiterungskarte                  |    |
| Installieren der Halterung der Solid-State-Laufwerk-Erweiterungskarte | 71 |
| Puck-Antennen-Erweiterungskarte                                       | 73 |
| Entfernen der Puck-Antennen-Erweiterungskarte                         | 73 |
| Installieren der Puck-Antennen-Erweiterungskarte                      | 74 |
| Optisches Laufwerk                                                    |    |
| Entfernen des optischen Laufwerks                                     |    |
| Installieren des optischen Laufwerks                                  | 78 |
| Laufwerksschacht                                                      |    |
| Entfernen des Laufwerksschachts                                       | 80 |
| Installieren des Laufwerksschachts                                    | 82 |
| Festplattenlaufwerk                                                   |    |
| Entfernen der Festplatte                                              |    |
| Einsetzen des Festplattenlaufwerks                                    |    |
| Eingriffschalter                                                      |    |
| Entfernen des Eingriffsschalters                                      | 87 |
| Installieren des Eingriffsschalters                                   |    |
| Lüfter                                                                |    |
| Entfernen des Lüfters                                                 |    |
| Einbauen des Lüfters                                                  |    |
| Remote-Netzschalterkabel                                              | 91 |
| Entfernen des Remote-Netzschalterkabels                               |    |
| Installieren des Remote-Netzschalterkabels                            |    |
| Netzschalter                                                          |    |
| Entfernen des Netzschalters                                           |    |
| Installieren des Netzschalters                                        |    |
| Externer Anschluss (optionales Modul)                                 |    |
| Entfernen des optionalen Anschlussmoduls                              |    |
| Installieren des optionalen Anschlussmoduls                           |    |
| Entfernen des Glasfaser-Anschlussmoduls                               |    |
| Installieren des Glasfaser-Anschlussmoduls                            |    |
| Serielles Anschlussmodul                                              |    |
| Entfernen des seriellen Anschlussmoduls                               |    |
| Installieren des seriellen Anschlussmoduls                            |    |
| Speicherkartenleser                                                   |    |
| Entfernen des Medienkartenlesegeräts                                  |    |
| Einbauen des Medienkartenlesers                                       |    |
|                                                                       |    |

| Kapitel 11: Entfernen und Installieren von vor Ort austauschbaren Einheiten (FRUs) | 109   |
|------------------------------------------------------------------------------------|-------|
| Antennenmodule                                                                     |       |
| Entfernen der Antennenmodule                                                       |       |
| Einbauen der Antennenmodule                                                        | 110   |
| Netzteil                                                                           |       |
|                                                                                    | ····· |

| Entfernen der Stromversorgungseinheit                                  | 112 |
|------------------------------------------------------------------------|-----|
| Installieren der Stromversorgungseinheit                               |     |
| Prozessorlüfter und Kühlkörperbaugruppe                                |     |
| Entfernen des Prozessorlüfters und der Kühlkörperbaugruppe             | 117 |
| Installieren des Prozessorlüfters und der Kühlkörperbaugruppe          | 118 |
| Prozessor                                                              |     |
| Entfernen des Prozessors                                               | 119 |
| Einbauen des Prozessors                                                | 120 |
| Systemplatine                                                          | 121 |
| Entfernen der Systemplatine                                            | 121 |
| Einbauen der Systemplatine                                             | 126 |
| Kapitel 12: Software                                                   | 131 |
| Betriebssystem                                                         |     |
| Treiber und Downloads                                                  | 131 |
| Kapitel 13: BIOS-Konfiguration                                         | 132 |
| Aufrufen des BIOS-Setup-Programms                                      |     |
| Navigationstasten                                                      |     |
| Einmaliges Startmenü                                                   |     |
| Einmaliges F12-Startmenü                                               | 133 |
| BIOS-Setup-Optionen                                                    |     |
| Aktualisieren des BIOS                                                 | 148 |
| Aktualisieren des BIOS unter Windows                                   |     |
| Aktualisieren des BIOS in Linux und Ubuntu                             | 148 |
| Aktualisieren des BIOS unter Verwendung des USB-Laufwerks in Windows   | 148 |
| Aktualisieren des BIOS über das einmalige Startmenü                    | 149 |
| System- und Setup-Kennwort                                             | 150 |
| Zuweisen eines System-Setup-Kennworts                                  | 150 |
| Löschen oder Ändern eines vorhandenen System- oder Setup-Kennworts     | 150 |
| Löschen der CMOS-Einstellungen                                         |     |
| Löschen der System- und Setup-Kennwörter                               | 151 |
| Kapitel 14: Troubleshooting                                            | 152 |
| Diagnose der Dell SupportAssist-Systemleistungsprüfung vor dem Start   | 152 |
| Ausführen der SupportAssist-Systemleistungsprüfung vor dem Systemstart | 152 |
| Integrierter Selbsttest des Netzteils                                  | 152 |
| Systemdiagnoseanzeigen                                                 |     |
| Wiederherstellen des Betriebssystems                                   | 153 |
| Zurücksetzen der Echtzeituhr (RTC)                                     |     |
| Sicherungsmedien und Wiederherstellungsoptionen                        |     |
| Ein- und Ausschalten des Netzwerks                                     |     |
| Kapitel 15: Hilfe erhalten und Kontaktaufnahme mit Dell                | 155 |

# **Dell Pro Tower Plus, QB1250**

Der Inhalt dieses Dokuments gilt sowohl für Dell Pro Tower Plus als auch für Dell Pro Tower Plus XE5. Der Dell Pro Tower Plus XE5 wurde für den industriellen Einsatz entwickelt und kann bei Temperaturen zwischen 5 °C und 45 °C (41 °F bis 113 °F) betrieben werden.

# Ansichten des Dell Pro Tower Plus, QBT1250-Systems

### Vorderseite

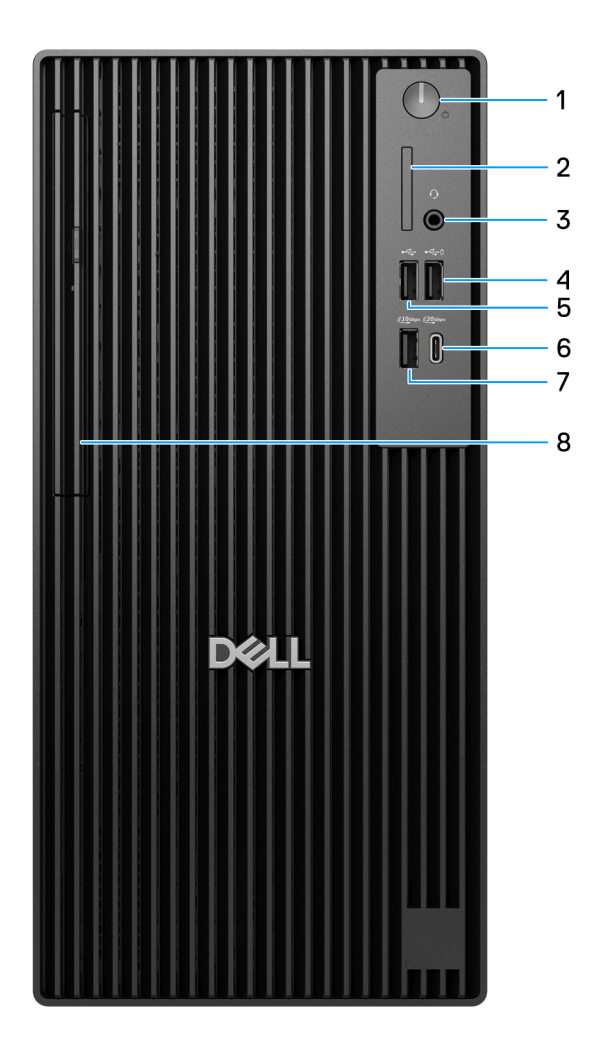

### Abbildung 1. Vorderansicht des Dell Pro Tower Plus, QBT1250

#### 1. Netzschalter mit Diagnose-LED

Drücken Sie den Betriebsschalter, um den Computer einzuschalten, wenn er ausgeschaltet, im Ruhezustand oder im Standby-Modus ist.

Wenn der Computer gestartet wird, drücken Sie den Betriebsschalter, um das System in den Ruhezustand zu versetzen. Halten Sie den Betriebsschalter 4 Sekunden lang gedrückt, um ein Herunterfahren des Computers zu erzwingen.

(i) ANMERKUNG: Sie können das Verhalten des Betriebsschalters in Windows anpassen.

### 2. SD-Kartensteckplatz 4.0 (optional)

Führt Lese- und Schreibvorgänge von und auf SD-Karten aus.

#### 3. Globale Headset-Buchse

Zum Anschließen eines Kopfhörers oder eines Headsets (Kopfhörer/Mikrofon-Kombi).

### 4. USB 2.0-Anschluss mit PowerShare (480 Mbit/s)

Zum Anschluss von Geräten, wie z. B. externen Speichergeräten und Druckern. Bietet Datenübertragungsgeschwindigkeiten von bis zu 480 Mbit/s.

(i) ANMERKUNG: Mit PowerShare können Sie Ihr USB-Gerät sogar aufladen, wenn Ihr Computer ausgeschaltet ist.

() ANMERKUNG: Wenn ein USB-Gerät mit dem PowerShare-Anschluss verbunden wird, bevor der Computer ausgeschaltet ist oder sich im Ruhezustand befindet, müssen Sie es trennen und wieder anschließen, um den Ladevorgang zu ermöglichen.

### 5. USB 2.0-Anschluss (480 Mbit/s)

Zum Anschluss von Geräten, wie z. B. externen Speichergeräten und Druckern. Bietet Datenübertragungsgeschwindigkeiten von bis zu 480 Mbit/s.

#### 6. USB 3.2-Gen2x2-Typ-C-Anschluss (20 Gbit/s)

Zum Anschluss von Geräten, wie z. B. externen Speichergeräten und Druckern. Bietet Datenübertragungsgeschwindigkeiten von bis zu 20 Gbps.

(i) ANMERKUNG: Dieser Anschluss unterstützt kein Video-/Audio-Streaming.

### 7. USB 3.2-Gen 2-Port (10 Gbit/s)

Zum Anschluss von Geräten, wie z. B. externen Speichergeräten und Druckern. Bietet Datenübertragungsgeschwindigkeiten von bis zu 10 Gbps.

### 8. Schlankes optisches Laufwerk (optional)

Führt Lese- und Schreibvorgänge von und auf CDs und DVDs aus.

### Zurück

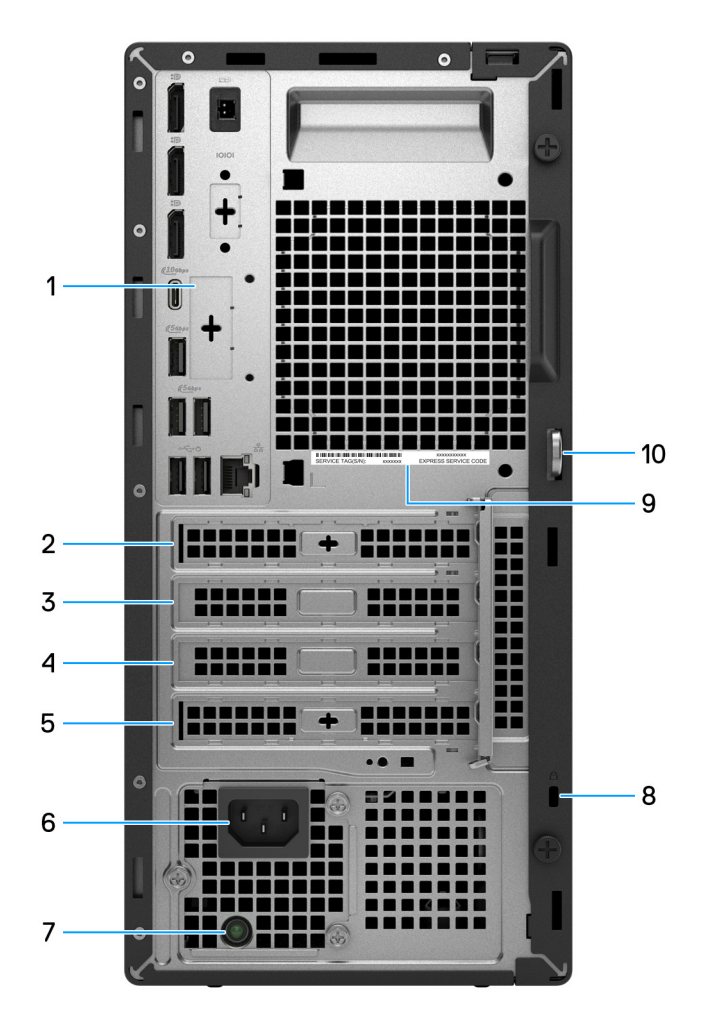

#### Abbildung 2. Rückseite des Dell Pro Tower Plus, QBT1250

#### 1. Rückseite

Zum Anschluss von USB-, Audio-, Video- und anderen Geräten.

2. PCIe x1-Steckplatz gesamte Höhe

Zum Anschluss einer PCI-Express-Karte, z. B. einer Audio- oder Netzwerkkarte, zur Erweiterung der Computerfunktionen.

#### 3. PCIe x16-Kartensteckplatz gesamte Höhe

Zum Anschluss einer PCI-Express-Karte, wie z. B. Grafik-, Audio- oder Netzwerkkarte, zur Erweiterung der Computerfunktionen.

4. PCIe-x4-Steckplatz gesamte Höhe, hinten offen

Zum Anschluss einer PCI-Express-Karte, z. B. einer Audio- oder Netzwerkkarte, zur Erweiterung der Computerfunktionen.

#### 5. PCIe-x4-Steckplatz gesamte Höhe (optionale Erweiterungsplatine)

Zum Anschluss einer PCI-Express-Karte, z. B. einer Audio- oder Netzwerkkarte, zur Erweiterung der Computerfunktionen.

#### 6. Netzkabelanschluss

Zum Anschluss eines Stromkabels für die Stromversorgung des Computers.

### 7. Diagnoseanzeige der Stromversorgung

Zeigt den Stromversorgungszustand an.

### 8. Sicherheitskabeleinschub (für Kensington Locks)

Zum Anschließen eines Sicherheitskabels, um unbefugtes Bewegen des Computers zu verhindern.

#### 9. Service-Tag-Etikett

Die Service-Tag-Nummer ist eine eindeutige alphanumerische Kennung, mit der Dell Servicetechniker die Hardware-Komponenten in Ihrem Computer identifizieren und auf die Garantieinformationen zugreifen können.

#### 10. Ring für das Vorhängeschloss

Zum Anbringen eines Standard-Vorhängeschlosses, um das Innere Ihres Computers vor unerlaubtem Zugriff zu schützen.

## **Back panel**

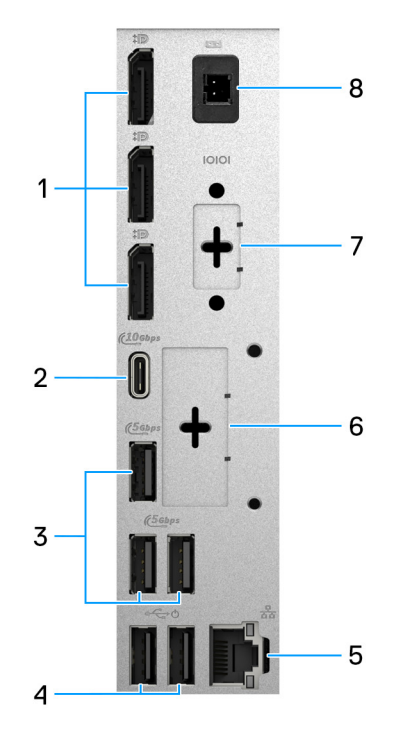

#### Figure 3. Back panel view of Dell Pro Tower Plus, QBT1250

#### 1. Three DisplayPort 1.4a (HBR3) ports

Connect an external display or a projector. The maximum resolution that is supported by this port is up to 5120 x 3200 at 60 Hz.

#### 2. USB 3.2 Gen 2 (10 Gbps) Type-C port

Connect devices such as external storage devices and printers. Provides data transfer speeds of up to 10 Gbps.

### 3. Three USB 3.2 Gen 1 (5 Gbps) ports

Connect devices such as external storage devices and printers. Provides data transfer speeds of up to 5 Gbps.

#### 4. Two USB 2.0 (480 Mbps) with SmartPower On ports

Connect devices such as external storage devices and printers. Provides data transfer speeds of up to 480 Mbps.

() NOTE: When USB wake is enabled in the BIOS, the computer will turn on or resume from hibernation when a USB device that is connected to this port, such as a mouse or keyboard is used.

#### 5. RJ45 ethernet port (1 Gbps)

Connect an RJ45 ethernet cable from a router or a broadband modem for network or Internet access.

#### 6. Optional port

The port or ports available at this location may vary depending on the optional-port module that is installed on your computer.

(i) NOTE: Only one of these options can be installed at the location that is shown on your computer.

### • VGA port

Connect an external display or a projector. The maximum resolution that is supported by this port is up to 1920 x 1200 at 60 Hz.

HDMI 2.1 (FRL) port

Connect to a TV, external display, or another HDMI-in enabled device. The maximum resolution that is supported by this port is up to 5120 x 3200 at 60 Hz.

### • DisplayPort 2.1 (UHBR20) port

Connect an external display or a projector. The maximum resolution that is supported by this port is up to 7680 x 4320 at 60 Hz.

### Two USB 3.2 Gen 2 (10 Gbps) ports

Connect devices such as external storage devices and printers. Provides data transfer speeds of up to 10 Gbps.

### • USB 3.2 Gen 2 (10 Gbps) Type-C with DisplayPort alt mode port

Connect devices such as external storage devices and printers. Provides data transfer speeds of up to 10 Gbps. The maximum resolution that is supported by this port is up to 5120 x 3200 at 60 Hz with a Type-C to DisplayPort adapter.

### One Thunderbolt 4 port + One USB 3.2 Gen 2 (10 Gbps) Type-C port

Connect devices such as external storage devices and printers. Provides data transfer speeds of up to 10 Gbps.

### • RJ45 ethernet port (5 Gbps)

Connect an RJ45 ethernet cable from a router or a broadband modem for network or Internet access.

#### • Fiber optic port (5 Gbps, peer-to-peer)

Connect a fiber optic cable from a router or a broadband modem for network or Internet access.

(i) **NOTE:** Supports up to 5 Gbps connectivity on peer-to-peer transmission. Actual speed on the network depends on equipment compatibility, requiring both transceiver and switch at the same maximum speed.

### 7. Legacy serial port (optional)

Connect a peripheral or device to the RS-232 serial port.

### 8. Remote-power button port (optional)

Connect a remote-power button to remotely turn on and off your computer.

(i) NOTE: This port is only available for Dell Pro Tower Plus XE5.

## **Object Missing**

This object is not available in the repository.

# 3

# **Computer einrichten**

### Schritte

1. Tastatur und Maus anschließen.

(i) ANMERKUNG: Eine Anleitung zum Setup finden Sie in der Dokumentation Ihrer Tastatur und Maus.

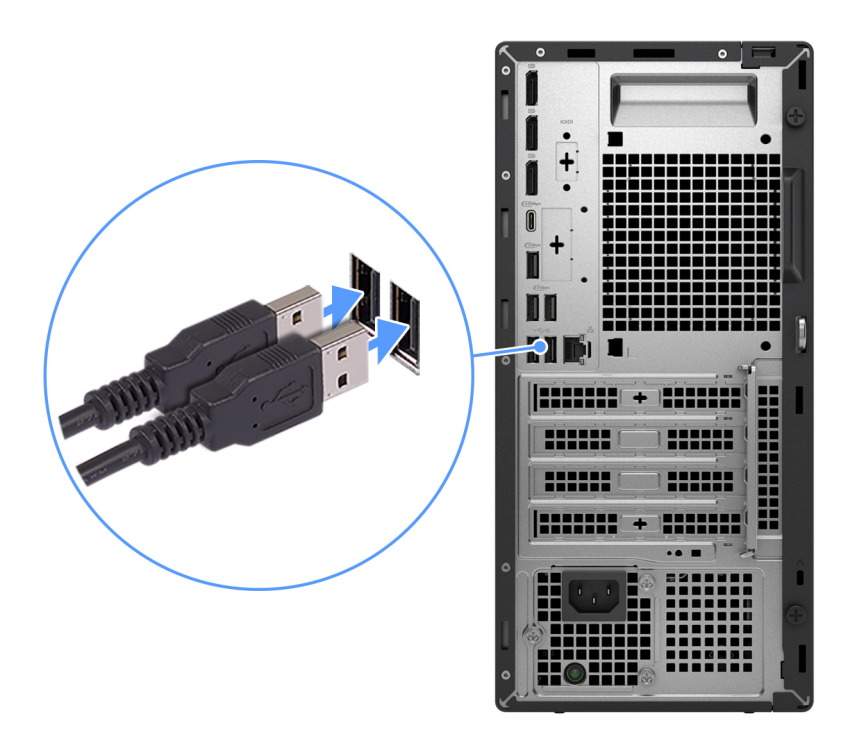

### Abbildung 4. Anschließen von Tastatur und Maus

2. Verbinden Sie den Computer über Kabel mit dem Netzwerk oder stellen Sie eine Verbindung mit einem Wireless-Netzwerk her.

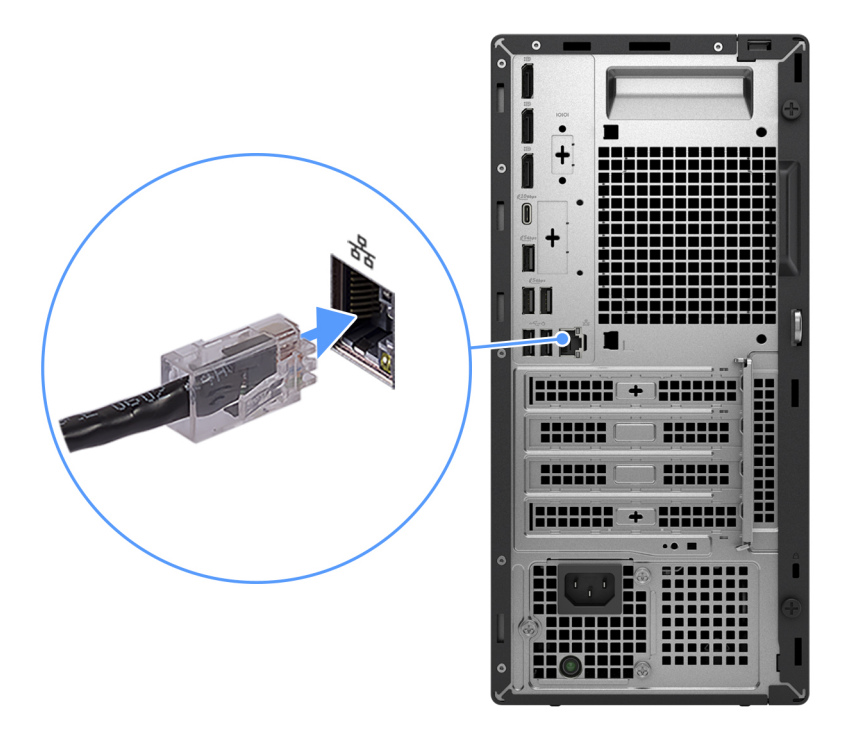

### Abbildung 5. Anschließen des Netzwerkkabels

### 3. Bildschirm anschließen.

() **ANMERKUNG:** Um die grafische Leistung zu verbessern, schließen Sie das Display an die Displayports der separaten Grafikprozessoreinheit an.

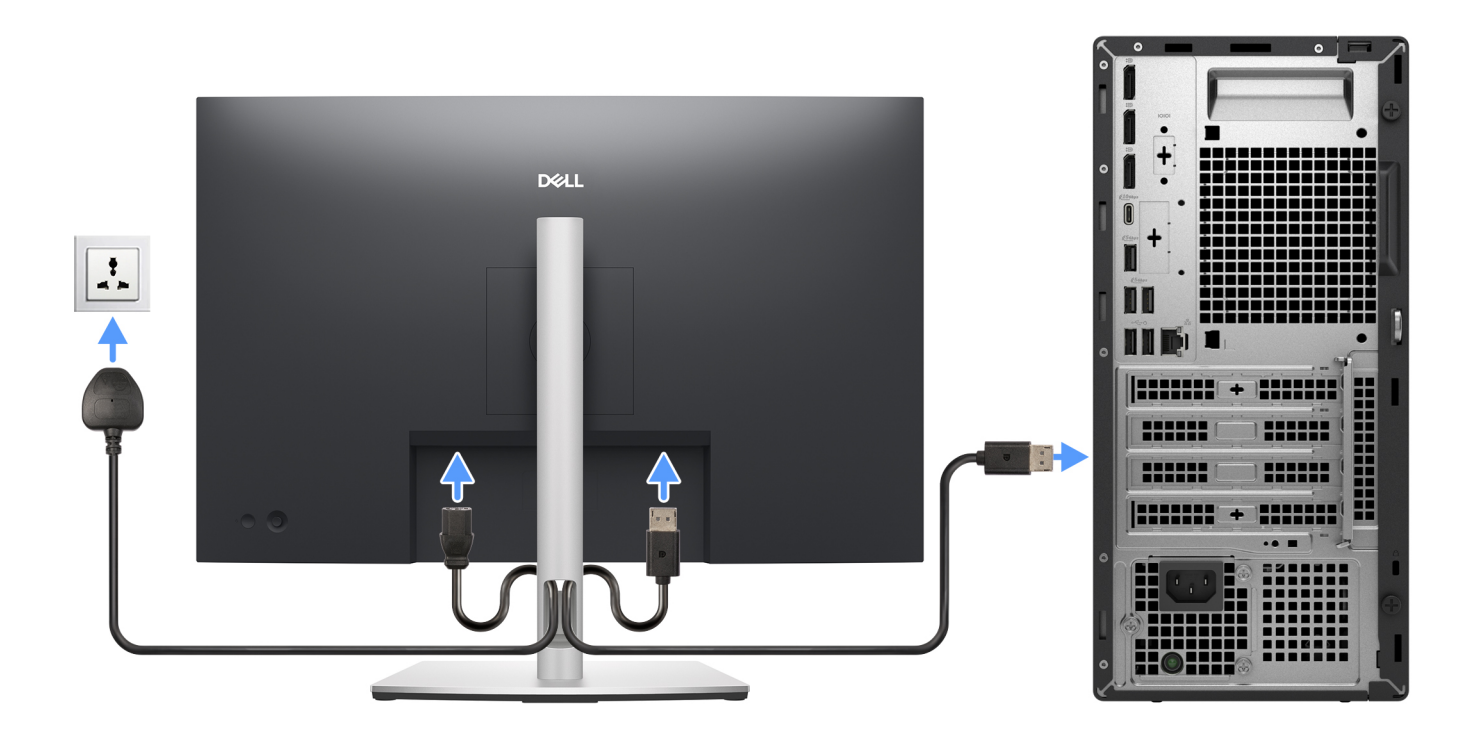

#### Abbildung 6. Anschließen des Displays

4. Schließen Sie das Stromkabel an.

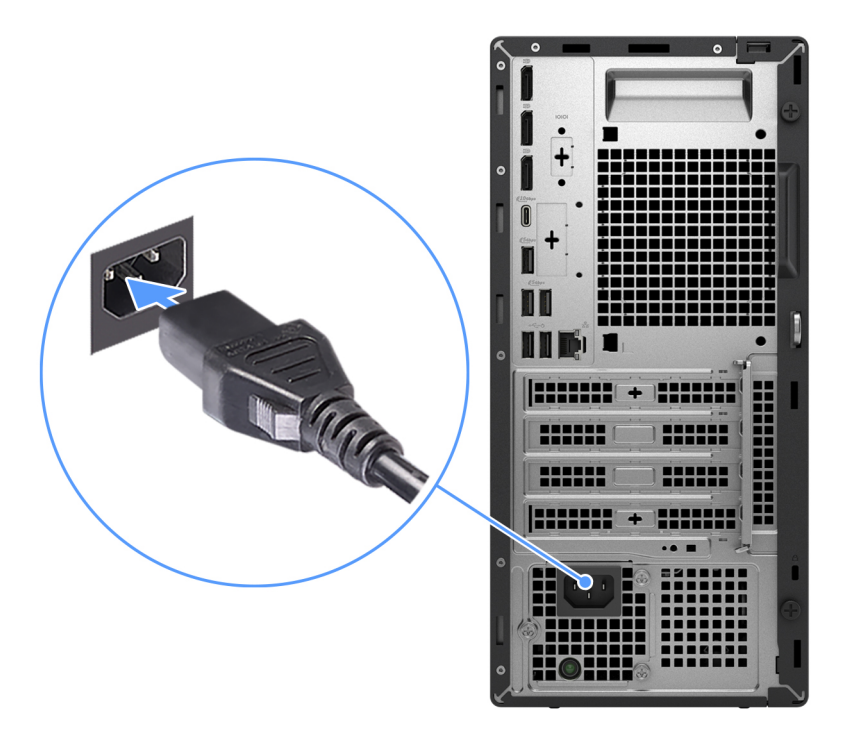

### Abbildung 7. Anschließen des Stromkabels

5. Drücken Sie den Netzschalter.

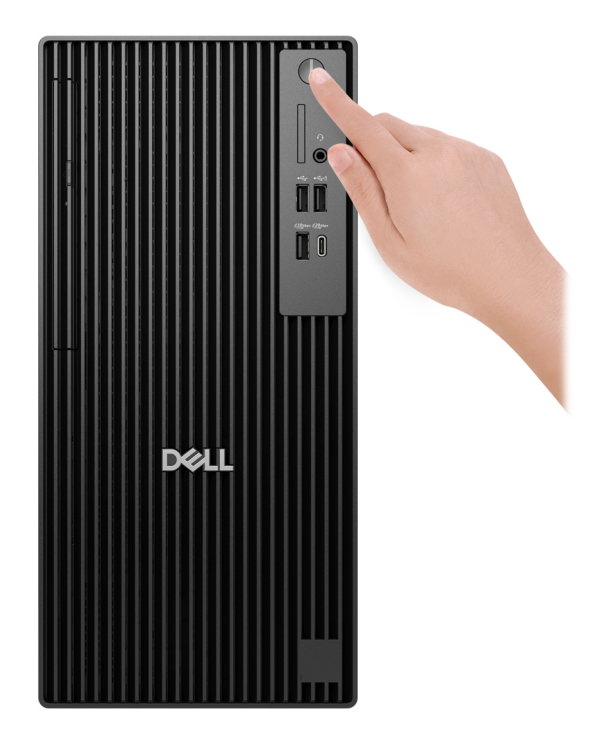

### Abbildung 8. Betriebsschalter drücken

6. Schließen Sie das Betriebssystem-Setup ab.

### Für Ubuntu:

Befolgen Sie die Anweisungen auf dem Bildschirm, um das Setup abzuschließen. Weitere Informationen zum Installieren und Konfigurieren von Ubuntu finden Sie in der Wissensdatenbank-Ressource auf der Dell Support-Seite.

### Für Windows:

Befolgen Sie die Anweisungen auf dem Bildschirm, um das Setup abzuschließen. Beim Einrichten wird Folgendes von Dell Technologies empfohlen:

• Stellen Sie eine Verbindung zu einem Netzwerk für Windows-Updates her.

(i) ANMERKUNG: Wenn Sie sich mit einem geschützten Drahtlosnetzwerk verbinden, geben Sie das Kennwort für das Drahtlosnetzwerk ein, wenn Sie dazu aufgefordert werden.

- Wenn Sie mit dem Internet verbunden sind, melden Sie sich mit einem Microsoft-Konto an oder erstellen Sie eins. Wenn Sie nicht mit dem Internet verbunden sind, erstellen Sie ein Konto offline.
- Geben Sie im Bildschirm **Support and Protection** (Support und Sicherung) Ihre Kontaktdaten ein.

### Tabelle 1. Dell Apps ausfindig machen

| Ressourcen     | Beschreibung                                                                                                    |
|----------------|----------------------------------------------------------------------------------------------------|
| Dell Optimizer | Dell Optimizer ist eine Anwendung, die darauf ausgelegt ist, die Computerleistung und -Produktivität durch<br>die Optimierung der Einstellungen für Stromversorgung, Akku, Display, Touchpad für die Zusammenarbeit<br>und Anwesenheitserkennung zu verbessern. Sie bietet außerdem Zugriff auf Anwendungen, die mit Ihrem<br>neuen Computer erworben wurden.<br>Weitere Informationen finden Sie im Benutzerhandbuch zu Dell Optimizer auf der Dell Support-Website. |
|                | <b>Dell Product Registration</b><br>Registrieren Sie Ihren Computer bei Dell.                                                                                                    |
| ড়             | <b>Dell Help &amp; Support</b><br>Rufen Sie die Hilfe für Ihren Computer auf und erhalten Sie Support.                                                                                                    |
|                | SupportAssist                                                                                                    |
| <b>~</b>       | SupportAssist ist eine proaktive und vorausschauende Technologie, die automatisierten technischen<br>Support für Dell Computer bereitstellt. Es überwacht proaktiv Hardware und Software, behebt<br>Leistungsprobleme, verhindert Sicherheitsbedrohungen und automatisiert die Zusammenarbeit mit dem<br>technischen Support von Dell.                                                                                                    |
|                | Weitere Information finden Sie in der SupportAssist-Dokumentation auf der Dell Support-Website.                                                                                                    |
|                | (i) ANMERKUNG: Klicken Sie in SupportAssist auf das Ablaufdatum, um den Service zu verlängern bzw. zu erweitern.                                                                                                    |

## 4

# Technische Daten des Dell Pro Tower Plus, QBT1250

### **Abmessungen und Gewicht**

In der folgende Tabelle sind Höhe, Breite, Tiefe und Gewicht des Dell Pro Tower Plus, QBT1250-Systems aufgeführt.

### **Tabelle 2. Abmessungen und Gewicht**

| Beschreibung | Werte                                                                                       |
|--------------|---------------------------------------------------------------------------------------------|
| Höhe         | 324,30 mm (12,77 Zoll)                                                                      |
| Breite       | 154 mm (6,06 Zoll)                                                                          |
| Tiefe        | 293 mm (11,54 Zoll)                                                                         |
| Gewicht      | <ul> <li>Minimalgewicht: 5,73 kg (12,63 lb)</li> <li>Maximum: 7,17 kg (15,81 lb)</li> </ul> |

### Prozessor

In der folgenden Tabelle sind die Details der Prozessoren aufgeführt, die von Ihrem Dell Pro Tower Plus, QBT1250 unterstützt werden.

### **Tabelle 3. Prozessor**

| Beschreibung                                                                                                    | Option 1               | Option 2               | Option 3               | Option 4               |
|----------------------------------------------------------------------------------------------------|------------------------|------------------------|------------------------|------------------------|
| Prozessortyp                                                                                                    | Intel Core Ultra 5 235 | Intel Core Ultra 5 245 | Intel Core Ultra 7 265 | Intel Core Ultra 9 285 |
| Wattleistung des Prozessors                                                                                                | 65 W                   | 65 W                   | 65 W                   | 65 W                   |
| Gesamtanzahl der Prozessor-<br>Cores                                                                                       | 14                     | 14                     | 20                     | 24                     |
| Performance-Cores                                                                                                    | 6                      | 6                      | 8                      | 8                      |
| Efficient-Cores                                                                                                    | 8                      | 8                      | 12                     | 16                     |
| Gesamtanzahl der Prozessor-<br>Threads                                                                                     | 14                     | 14                     | 20                     | 24                     |
| () ANMERKUNG: Die Intel Hyper-Threading-Technologie ist nur auf Performance-Cores verfügbar.                               |                        |                        |                        |                        |
| Prozessorgeschwindigkeit                                                                                                   | Bis zu 5 GHz           | Bis zu 5,10 GHz        | Bis zu 5,30 GHz        | Bis zu 5,60 GHz        |
| Frequenz der Performance-Cores                                                                                             |                        |                        |                        |                        |
| Basisfrequenz Prozessor                                                                                                    | 3,40 GHz               | 3,50 GHz               | 2,40 GHz               | 2,50 GHz               |
| Maximale Turbofrequenz                                                                                                    | 5 GHz                  | 5,10 GHz               | 5,30 GHz               | 5,60 GHz               |
| Frequenz der Efficient-Cores                                                                                               |                        |                        |                        |                        |
| Basisfrequenz Prozessor                                                                                                    | 2,90 GHz               | 3 GHz                  | 1,80 GHz               | 1,90 GHz               |
| Maximale Turbofrequenz                                                                                                    | 4,40 GHz               | 4,50 GHz               | 4,60 GHz               | 4,60 GHz               |
| Prozessorcache                                                                                                    | 24 MB                  | 24 MB                  | 30 MB                  | 36 MB                  |
| Integrierte Grafikkarte                                                                                                    | Intel-Grafikkarte      | Intel-Grafikkarte      | Intel-Grafikkarte      | Intel-Grafikkarte      |
| Al-Technologie                                                                                                    | Intel Al Boost         | Intel Al Boost         | Intel Al Boost         | Intel Al Boost         |
| NPU-Leistung (Neural<br>Processing Unit)                                                                                   | Bis zu 13 TOPS         | Bis zu 13 TOPS         | Bis zu 13 TOPS         | Bis zu 13 TOPS         |
| ANNERKING, TORS (Tara Operations per Second) int eine KLL eintungekennzehl die miget wie viele Pillionen von Versängen ner |                        |                        |                        |                        |

() ANMERKUNG: TOPS (Tera Operations per Second) ist eine KI-Leistungskennzahl, die misst, wie viele Billionen von Vorgängen pro Sekunde ein KI-Prozessor ausführen kann.

# Chipsatz

Die folgende Tabelle enthält detaillierte Angaben zu dem Chipsatz, der vom Dell Pro Tower Plus, QBT1250 unterstützt wird.

### Tabelle 4. Chipsatz

| Beschreibung   | Werte                    |
|----------------|--------------------------|
| Chipsatz       | Intel Q870               |
| Prozessor      | Intel Core Ultra 5/7/9   |
| DRAM-Busbreite | 64 Bit und 128 Bit       |
| Flash-EPROM    | 32 MB RPMC + 32 MB nRPMC |
| PCle-Bus       | Bis zu Gen4              |

## Betriebssystem

Das Dell Pro Tower Plus, QBT1250-System unterstützt die folgenden Betriebssysteme:

- Windows 11 Home
- Windows 11 Pro
- Windows 11 Pro National Education
- Ubuntu Linux 24.04 LTS

# Arbeitsspeicher

Die folgende Tabelle enthält die technischen Daten des von Ihrem Dell Pro Tower Plus, QBT1250 unterstützten Arbeitsspeichers.

### Tabelle 5. Arbeitsspeicher

| Beschreibung                         | Werte                                                                                                    |
|--------------------------------------|----------------------------------------------------------------------------------------------------|
| Speichersteckplätze                  | Vier UDIMM-Steckplätze                                                                                                    |
| Arbeitsspeichertyp                   | DDR5                                                                                                    |
| Speichergeschwindigkeit              | <ul> <li>Bis zu 4400 MT/s</li> <li>Bis zu 4800 MT/s</li> <li>Bis zu 5600 MT/s</li> </ul>                                                                                                    |
| Maximale Storage-Konfiguration       | 128 GB                                                                                                    |
| Minimale Storage-Konfiguration       | 8 GB                                                                                                    |
| Speichergröße pro Steckplatz         | 8 GB, 16 GB oder 32 GB                                                                                                    |
| Unterstützte Storage-Konfigurationen | <ul> <li>8 GB, 1 x 8 GB, Single Channel DDR5, bis zu 5600 MT/s</li> <li>16 GB, 1 x 16 GB, Single Channel DDR5, bis zu 5600 MT/s</li> <li>16 GB: 2 x 8 GB, Dual-Channel DDR5, bis zu 5600 MT/s</li> <li>32 GB, 1 x 32 GB, Single Channel DDR5, bis zu 5600 MT/s</li> <li>32 GB: 2 x 16 GB, Dual-Channel DDR5, bis zu 5600 MT/s</li> <li>32 GB: 4 x 8 GB, Dual-Channel DDR5, bis zu 5600 MT/s</li> <li>64 GB: 2 x 32 GB, Dual-Channel DDR5, bis zu 5600 MT/s</li> <li>64 GB: 4 x 16 GB, Dual-Channel DDR5, bis zu 4.800 MT/s</li> <li>128 GB: 4 x 32 GB, Dual-Channel DDR5, bis zu 4400 MT/s</li> </ul> |

## **Externe Anschlüsse und Steckplätze**

Die folgende Tabelle enthält die externen Anschlüsse und Steckplätze des Dell Pro Tower Plus, QBT1250.

### Tabelle 6. Externe Anschlüsse und Steckplätze

| Beschreibung      | Werte                                                                                                    |
|-------------------|----------------------------------------------------------------------------------------------------|
| Netzwerkanschluss | Ein RJ45-Ethernet-Anschluss, 1 Gbit/s                                                                                                    |
| USB-Anschlüsse    | <ul> <li>Ein USB 2.0-Anschluss mit PowerShare (480 Mbit/s)</li> <li>Ein USB 2.0-Anschluss (480 Mbit/s)</li> <li>Ein USB 3.2-Gen2x2-Typ-C-Anschluss (20 Gbit/s)</li> <li>Ein USB 3.2-Gen 2-Port (10 Gbit/s)</li> <li>Drei USB 3.2-Gen1-Anschlüsse (5 Gbit/s)</li> </ul> |

### Tabelle 6. Externe Anschlüsse und Steckplätze (fortgesetzt)

| Beschreibung               | Werte                                                                                                    |
|----------------------------|----------------------------------------------------------------------------------------------------|
|                            | <ul> <li>Zwei USB 2.0-Anschlüsse mit SmartPower On (480 Mbit/s)</li> <li>Ein USB 3.2-Gen 2-Type-C-Anschluss (10 Gbit/s)</li> </ul> |
| Audioanschluss             | Eine globale Headset-Buchse                                                                                                    |
| Videoanschlüsse            | Drei DisplayPort 1.4a (HBR3)                                                                                                    |
| Speicherkartenleser        | Ein SD 4.0-Kartensteckplatz (optional)                                                                                             |
| Stromversorgungsanschluss  | Ein Netzkabelanschluss                                                                                                    |
| Anschluss, Peripheriegerät | 1 serieller Legacy-Anschluss (optional)                                                                                            |
| Sicherheitskabeleinschub   | <ul> <li>Ein Ring für das Vorhängeschloss</li> <li>Ein Sicherheitskabeleinschub (für Kensington Lock)</li> </ul>                   |

## **External Port (optional module slot)**

The following table lists the external ports that are supported on the optional module slot for Dell Pro Tower Plus, QBT1250.

(i) NOTE: The ports that are listed in this table are mutually exclusive. Your Dell Pro Tower Plus, QBT1250 can only support one of the listed options.

### Table 7. External ports (optional module)

| Description  | Values                                                                                                    |  |
|--------------|----------------------------------------------------------------------------------------------------|--|
| Network port | <ul><li>One RJ45 ethernet port (5 Gbps)</li><li>One fiber optic port (5 Gbps, peer-to-peer)</li></ul>                                                                                                    |  |
| USB ports    | <ul> <li>Two USB 3.2 Gen 2 (10 Gbps) ports</li> <li>One USB 3.2 Gen 2 (10 Gbps) Type-C with DisplayPort Alt Mode port</li> <li>One Thunderbolt 4 port + One USB 3.2 Gen 2 (10 Gbps) Type-C port</li> </ul> |  |
| Video ports  | <ul> <li>One HDMI 2.1 (FRL) port</li> <li>One VGA port</li> <li>One DisplayPort 2.1 (UHBR20) port</li> </ul>                                                                                               |  |

### Interne Steckplätze

In der folgenden Tabelle sind die internen Steckplätze des Dell Pro Tower Plus, QBT1250 aufgeführt.

### Tabelle 8. Interne Steckplätze

| Beschreibung | Werte                                                                                                    |  |
|--------------|----------------------------------------------------------------------------------------------------|--|
| M.2          | <ul> <li>Ein M.2-2230-Steckplatz für WLAN- und Bluetooth-Kombi-<br/>Karte</li> <li>Ein M.2-2230-Steckplatz für ein Solid-State-Laufwerk</li> <li>Zwei M.2-2230/2280-Steckplätze für Solid-State-Laufwerke</li> <li>ANMERKUNG: Weitere Informationen über die Funktionen<br/>der verschiedenen Arten von M.2-Karten finden Sie in der<br/>Wissensdatenbank-Ressource auf der Dell Support-Seite.</li> </ul> |  |

### Tabelle 8. Interne Steckplätze (fortgesetzt)

| Beschreibung | Werte                                                                                                    |  |
|--------------|----------------------------------------------------------------------------------------------------|--|
| SATA         | <ul> <li>Ein SATA 3.0-Steckplatz für eine 3,5-Zoll-Festplatte</li> <li>Ein SATA 3.0-Steckplatz für ein schlankes optisches Laufwer</li> </ul>                                                                                                    |  |
| PCle         | <ul> <li>Ein PCle-x16-Steckplatz gesamte Höhe</li> <li>Ein PCle-x1-Steckplatz gesamte Höhe</li> <li>Ein PCle-x4-Steckplatz gesamte Höhe, hinten offen</li> <li>Ein PCle-x4-Steckplatz gesamte Höhe (optionale<br/>Erweiterungsplatine)</li> </ul> |  |

## Ethernet

Die folgende Tabelle listet die Spezifikationen des verdrahteten Ethernet-LAN (Local Area Network) des Dell Pro Tower Plus, QBT1250 auf.

### Tabelle 9. Ethernet – Technische Daten

| Beschreibung     | Werte              |  |
|------------------|--------------------|--|
| Modell           | Intel i219-LM      |  |
| Übertragungsrate | 10/100/1000 MBit/s |  |

### Wireless-Modul

In der folgenden Tabelle sind die technischen Daten des WLAN-Moduls (Wireless Local Area Network) des Dell Pro Tower Plus, QBT1250-Systems aufgeführt.

### Tabelle 10. Wireless-Modul – Technische Daten

| Beschreibung                                                                                                    | Option 1                                                                                                    | Option 2                                                                                                    | Option 3                                                                                                    |  |
|----------------------------------------------------------------------------------------------------|----------------------------------------------------------------------------------------------------|----------------------------------------------------------------------------------------------------|----------------------------------------------------------------------------------------------------|--|
| Modellnummer                                                                                                    | Intel Wi-Fi 6E AX211                                                                                                    | Intel Wi-Fi 7 BE200                                                                                                    | MediaTek Wi-Fi 6 MT7920                                                                                                    |  |
| Übertragungsrate                                                                                                    | Bis zu 2.400 Mbit/s                                                                                                    | Bis zu 5.760 Mbit/s                                                                                                    | Bis zu 1200 Mbit/s                                                                                                    |  |
| Unterstützte Frequenzbänder                                                                                                    | rstützte Frequenzbänder 2,4 GHz/5 GHz/6 GHz 2,4 GHz/5 GHz/6 GHz                                                                            |                                                                                                    | 2,4 GHz/5 GHz                                                                                                    |  |
| WLAN-Standards         • Wi-Fi 802.11a/b/g           • Wi-Fi 4 (Wi-Fi 802.11n)           • Wi-Fi 5 (WiFi 802.11ac)           • Wi-Fi 6E (Wi-Fi 802.11ax) |                                                                                                    | <ul> <li>Wi-Fi 802.11a/b/g</li> <li>Wi-Fi 4 (Wi-Fi 802.11n)</li> <li>Wi-Fi 5 (WiFi 802.11ac)</li> <li>Wi-Fi 6 (WiFi 802.11ax)</li> <li>Wi-Fi 7 (WiFi 802.11be)</li> </ul> | <ul> <li>Wi-Fi 802.11a/b/g</li> <li>Wi-Fi 4 (Wi-Fi 802.11n)</li> <li>Wi-Fi 5 (WiFi 802.11ac)</li> <li>Wi-Fi 6 (WiFi 802.11ax)</li> </ul> |  |
| Verschlüsselung                                                                                                    | <ul> <li>WEP 64 Bit und 128 Bit</li> <li>AES-CCMP</li> <li>TKIP</li> </ul>                                                                 | <ul> <li>WEP 64 Bit und 128 Bit</li> <li>AES-CCMP</li> <li>TKIP</li> </ul>                                                                                                | <ul> <li>WEP 64 Bit und 128 Bit</li> <li>AES-CCMP</li> <li>TKIP</li> </ul>                                                               |  |
| Bluetooth Wireless-Karte                                                                                                    | Bluetooth 5.3                                                                                                    | Bluetooth 5.4                                                                                                    | Bluetooth 5.4                                                                                                    |  |
|                                                                                                    | ANMERKUNG: Der Funktionsumfang der Bluetooth-Wireless-Karte kann je nach dem auf Ihrem<br>Computer installierten Betriebssystem variieren. |                                                                                                    |                                                                                                    |  |

# Audio

Die folgende Tabelle enthält die technischen Daten der Audiokomponenten des Dell Pro Tower Plus, QBT1250-Systems.

### Tabelle 11. Audio Spezifikationen

| Beschreibung               | Werte                                     |
|----------------------------|-------------------------------------------|
| Audiotyp                   | High-Definition-Audio                     |
| Audio-Controller           | Realtek ALC3204                           |
| Interne Audioschnittstelle | HDA-Schnittstelle (High Definition Audio) |
| Externe Audioschnittstelle | Eine globale Headset-Buchse               |

## Storage

In diesem Abschnitt sind die Speicheroptionen des Dell Pro Tower Plus, QBT1250-Systems aufgeführt.

- Ihr Dell Pro Tower Plus QBT1250 unterstützt eine Kombination der folgenden Storage-Konfigurationen:
- Eine 3,5-Zoll-Festplatte
- Bis zu drei M.2-2230-Solid-State-Laufwerke
- Bis zu zwei M.2-2280-SSD-Laufwerke
- Das primäre Laufwerk Ihres Dell Pro Tower Plus QBT1250 ist das M.2-Solid-State-Laufwerk.

### Tabelle 12. Speicherspezifikationen

| Speichertyp                                     | Schnittstellentyp                | Kapazität           |
|-------------------------------------------------|----------------------------------|---------------------|
| 3,5-Zoll-Festplattenlaufwerk                    | SATA-AHCI, bis zu 6 Gbit/s       | Bis zu 4 TB         |
| M.2-2230-QLC-Solid-State-Laufwerk               | PCle Gen4x4 NVMe, bis zu 64 GT/s | Bis zu 512 GB       |
| M.2-2230-TLC-Solid-State-Laufwerk               | PCle Gen4x4 NVMe, bis zu 64 GT/s | Bis zu 1 TB         |
| Selbstverschlüsselnde M.2-2280-SSD,<br>Opal 2.0 | PCle Gen4x4 NVMe, bis zu 64 GT/s | Bis zu 2 TB         |
| 8x-Slimline-DVD-RW-Laufwerk (9,5 mm)            | SATA-AHCI, bis zu 1,5 Gbit/s     | Ein Slimline-DVD-RW |

## Speicherkartenleser

Die folgende Tabelle enthält die Spezifikationen der vom Dell Pro Tower Plus, QBT1250 unterstützten Medienkarten.

### Tabelle 13. Technische Daten des Medienkartenlesegeräts

| Beschreibung                                                                                                    | Werte                                                                                                    |  |
|----------------------------------------------------------------------------------------------------|----------------------------------------------------------------------------------------------------|--|
| Typ des Medienkartensteckplatzes                                                                                                    | Ein SD 4.0-Kartensteckplatz                                                                                                    |  |
| Unterstützte Medienkarten                                                                                                    | <ul> <li>Secure Digital (SD)</li> <li>SDHC-Karte (Secure Digital High Capacity)</li> <li>SDXC-Karte (Secure Digital eXtended Capacity)</li> </ul> |  |
| i ANMERKUNG: Die vom Medienkartenlesegerät unterstützte Maximalkapazität kann variieren und hängt vom Standard der auf Ihrem Computer installierten Medienkarte ab. |                                                                                                    |  |

# Leistungsangaben

Die folgende Tabelle enthält die technischen Daten zu den Leistungsangaben für das Dell Pro Tower Plus, QBT1250-System.

### Tabelle 14. Leistungsangaben

| Beschreibung               | Option 1                                                                                      | Option 2                                                                                                    |  |
|----------------------------|-----------------------------------------------------------------------------------------------|----------------------------------------------------------------------------------------------------|--|
| Тур                        | 260 W, Bronze                                                                                 | 360 W, Platinum                                                                                                    |  |
| Eingangsspannung           | 90 bis 264 V Wechselspannung                                                                  | 90 bis 264 V Wechselspannung                                                                                                   |  |
| Eingangsfrequenz           | 47 bis 63 Hz                                                                                  | 47 bis 63 Hz                                                                                                    |  |
| Eingangsstrom (maximal)    | 4,20 A                                                                                        | 5 A                                                                                                    |  |
| Ausgangsstrom (Dauerstrom) | Betrieb:<br>• 12 VA: 18 A<br>• 12 VB: 16 A<br>Speicher:<br>• 12 VA: 1,50 A<br>• 12 VB: 3,30 A | Betrieb:<br>• 12 VA: 18 A<br>• 12 VB: 18 A<br>• 12 VC: 13 A<br>Speicher:<br>• 12 VA: 1,50 A<br>• 12 VB: 3,30 A<br>• 12 VC: 0 A |  |
| Ausgangsnennspannung       | <ul><li>12 VA</li><li>12 VB</li></ul>                                                         | <ul> <li>12 VA</li> <li>12 VB</li> <li>12 VC</li> </ul>                                                                        |  |
| Temperaturbereich:         |                                                                                               |                                                                                                    |  |
| Betrieb                    | 5 °C bis 45 °C (41 °F bis 113 °F)                                                             | 5 °C bis 45 °C (41 °F bis 113 °F)                                                                                              |  |
| Storage                    | -40 °C bis 70 °C (-40 °F bis 158 °F)                                                          | -40 °C bis 70 °C (-40 °F bis 158 °F)                                                                                           |  |

### Netzteilanschluss

Die folgende Tabelle enthält die technischen Daten des Netzteils für den Dell Pro Tower Plus, QBT1250.

### Tabelle 15. Netzteilanschluss

| Netzteil                                        | Anschlüsse                                                                                                    |  |
|-------------------------------------------------|----------------------------------------------------------------------------------------------------|--|
| Internes 260-W-Netzteil (PSU), 80 Plus Bronze   | <ul><li>Zwei 4-polige Anschlüsse für Prozessor</li><li>Ein 8-poliger Anschluss für Hauptplatine</li></ul>                                                     |  |
| Internes 360-W-Netzteil (PSU), 80 Plus Platinum | <ul> <li>Zwei 4-polige Anschlüsse für Prozessor</li> <li>Ein 8-poliger Anschluss für Hauptplatine</li> <li>Ein 8-poliger Anschluss für Grafikkarte</li> </ul> |  |

## **GPU – Integriert**

Die folgende Tabelle enthält die technischen Daten des vom Dell Pro Tower Plus, QBT1250 unterstützten integrierten Grafikprozessors (GPU).

### Tabelle 16. GPU – Integriert

| Controller        | Speichergröße                             | Prozessor              |
|-------------------|-------------------------------------------|------------------------|
| Intel-Grafikkarte | Gemeinsam genutzter Systemarbeitsspeicher | Intel Core Ultra 5/7/9 |

### Videoport- und Auflösungsmatrix

Die folgende Tabelle enthält die Videoport- und Auflösungsmatrix für den Dell Pro Tower Plus, QBT1250.

 ANMERKUNG: Die DisplayPort Multi-Stream-Technologie ist eine Funktion, mit der Sie bis zu vier Displays über eine Reihenschaltung an einen einzigen DisplayPort-Anschluss Ihres Geräts anschließen können. Auf diese Weise können Sie mehrere Displays gleichzeitig verwenden und so Ihre Produktivität und Arbeitsplatzeffizienz steigern.

### Tabelle 17. Videoport- und Auflösungsmatrix

| Port-Typ                                     | DisplayPort 1.4a (HBR3) | DisplayPort 2.1 (UHBR20) | VGA                   | HDMI 2.1 (FRL)        |
|----------------------------------------------|-------------------------|--------------------------|-----------------------|-----------------------|
| Maximale<br>Auflösung –<br>Einzeldisplay     | 5120 x 3200 bei 60 Hz   | 7680 x 4320 bei 60 Hz    | 1920 x 1200 bei 60 Hz | 5120 x 3200 bei 60 Hz |
| Maximale<br>Auflösung –<br>Dual-MST          | 3840 x 2160 bei 60 Hz   | 5120 x 3200 bei 60 Hz    | Nicht zutreffend      | Nicht zutreffend      |
| Maximale<br>Auflösung –<br>Triple-MST        | 2560 x 1600 bei 60 Hz   | 4096 x 2304 bei 60 Hz    | Nicht zutreffend      | Nicht zutreffend      |
| Maximale<br>Auflösung –<br>Quadruple-<br>MST | 2560 x 1440 bei 60 Hz   | 4096 x 2304 bei 60 Hz    | Nicht zutreffend      | Nicht zutreffend      |

### **GPU – Separat**

Die folgende Tabelle enthält die technischen Daten der vom Dell Pro Tower Plus, QBT1250-System unterstützten separaten GPU (Grafikprozessor).

### Tabelle 18. GPU – Separat

| Controller              | Speichergröße | Arbeitsspeichertyp |
|-------------------------|---------------|--------------------|
| NVIDIA GeForce RTX 4060 | 8 GB          | GDDR6              |
| AMD Radeon RX 6300      | 2 GB          | GDDR6              |

### Hardwaresicherheit

Die folgende Tabelle enthält Informationen zur Hardwaresicherheit für das Dell Pro Tower Plus, QBT1250-System.

### **Tabelle 19. Hardwaresicherheit**

| Hardwaresicherheit                             |  |  |  |
|------------------------------------------------|--|--|--|
| Schutzschalter am Gehäuse                      |  |  |  |
| Unterstützung für Gehäuse-Verriegelungsschlitz |  |  |  |
| China fTPM                                     |  |  |  |

### Tabelle 19. Hardwaresicherheit (fortgesetzt)

| Hardwaresicherheit                                                                                                    |
|----------------------------------------------------------------------------------------------------|
| Intel Authenticate                                                                                                    |
| Intel Secure Boot                                                                                                    |
| Sicherheitskabeleinschub (Kensington Lock)                                                                                               |
| Lokale Festplatten-Datenlöschung über BIOS (sicheres Löschen)                                                                            |
| Abschließbare Kabelabdeckung                                                                                                    |
| Microsoft Windows 10 Device Guard and Credential Guard (Enterprise SKU)                                                                  |
| Microsoft Windows BitLocker                                                                                                    |
| Ring für das Vorhängeschloss                                                                                                    |
| SafeBIOS: enthält Dell Off-Host-BIOS-Überprüfung, BIOS-Ausfallsicherheit, BIOS-Wiederherstellung und zusätzliche BIOS-<br>Steuerelemente |
| SafeID einschließlich Trusted Platform Module (TPM) 2.0                                                                                  |
| Selbstverschlüsselnde Speicherlaufwerke (Opal, FIPS)                                                                                     |
| Smartcard-Tastatur (FIPS)                                                                                                    |
| Manipulationswarnungen der Lieferkette                                                                                                   |
| Trusted Platform Module (TPM) 2.0                                                                                                    |

## Umgebungsbedingungen

Die folgende Tabelle enthält die Umgebungsbedingungen für den Dell Pro Tower Plus, QBT1250.

### Tabelle 20. Umgebungsbedingungen

| Funktion                                               | Werte |
|--------------------------------------------------------|-------|
| Recycelbare Verpackung                                 | Ja    |
| BFR/PVC-freies Gehäuse                                 | Ja    |
| Unterstützung für die vertikale Verpackungsausrichtung | Ja    |
| Verpackung mit mehreren Paketen                        | Nein  |
| Energieeffizientes Netzteil                            | Ja    |
| ENV0424-konform                                        | Ja    |

 ANMERKUNG: Faserverpackung auf Holzbasis mit mindestens 35 % recyceltem Inhalt nach Gesamtgewicht der Fasern auf Holzbasis. Verpackungen, die keine Fasern auf Holzbasis enthalten, können als nicht zutreffend beanstandet werden. Die erwarteten erforderlichen Kriterien für EPEAT 2018.

## **Einhaltung gesetzlicher Vorschriften**

In der folgenden Tabelle ist die Einhaltung gesetzlicher Vorschriften Ihres Dell Pro Tower Plus, QBT1250-Systems aufgeführt.

### Tabelle 21. Einhaltung gesetzlicher Bestimmungen

| Compliance                                             |
|--------------------------------------------------------|
| Datenblätter zu Produktsicherheit, EMC und Umwelt      |
| Dell Webseite zur Einhaltung gesetzlicher Vorschriften |

### Tabelle 21. Einhaltung gesetzlicher Bestimmungen (fortgesetzt)

#### Compliance

RBA-Richtlinie (Responsible Business Alliance)

## **Betriebs- und Lagerungsumgebung**

In dieser Tabelle sind die Betriebs- und Lagerungsspezifikationen Ihres Dell Pro Tower Plus, QBT1250-System aufgeführt.

Luftverschmutzungsklasse: G1 gemäß ISA-S71.04-1985

### Tabelle 22. Computerumgebung

| Beschreibung                                                                                                    | Betrieb                                                                                                    | Storage                                         |  |  |  |  |
|----------------------------------------------------------------------------------------------------|----------------------------------------------------------------------------------------------------|-------------------------------------------------|--|--|--|--|
| Temperaturbereich                                                                                                    | <ul> <li>Dell Pro Tower Plus: 10 °C bis 35 °C (50 °F bis 95 °F)</li> <li>Dell Pro Tower Plus XE5: 5 °C bis 45 °C (41 °F bis 113 °F)</li> </ul> | -40 °C bis 65 °C (-40 °F bis 149 °F)            |  |  |  |  |
| Relative Luftfeuchtigkeit (maximal)                                                                                                    | 20 % bis 80 % (nicht kondensierend)                                                                                                    | 5 % bis 95 % (nicht-kondensierend)              |  |  |  |  |
| Vibration (maximal)*                                                                                                    | 0,26 G Effektivbeschleunigung (GRMS)                                                                                                    | 1,37 G Effektivbeschleunigung (GRMS)            |  |  |  |  |
| Stoß (maximal)                                                                                                    | 40 G†                                                                                                    | 105 G†                                          |  |  |  |  |
| Höhenbereich                                                                                                    | –15,2 m bis 3048 m (-49,87 ft bis 10000 ft)                                                                                                    | –15,2 m bis 10668 m (-49,87 ft bis<br>35000 ft) |  |  |  |  |
| VORSICHT: Die Temperaturbereiche für Betrieb und Lagerung können je nach Komponente variieren, sodass das Betreiben oder Lagern des Geräts außerhalb dieser Bereiche die Leistung bestimmter Komponenten beeinträchtigen kann. |                                                                                                    |                                                 |  |  |  |  |

\* Gemessen über ein Vibrationsspektrum, das eine Benutzerumgebung simuliert.

† gemessen mit einem Halbsinus-Impuls von 2 ms.

# Arbeiten an Komponenten im Inneren des Computers

## Sicherheitshinweise

Beachten Sie folgende Sicherheitsrichtlinien, damit Ihr Computer vor möglichen Schäden geschützt und Ihre eigene Sicherheit sichergestellt ist. Wenn nicht anders angegeben, wird bei jedem Verfahren in diesem Dokument davon ausgegangen, dass Sie die im Lieferumfang des Computers enthaltenen Sicherheitshinweise gelesen haben.

- WARNUNG: Lesen Sie vor der Arbeit an Komponenten im Innern des Computers zunächst die im Lieferumfang Ihres Computers enthaltenen Sicherheitshinweise. Weitere Informationen zur bestmöglichen Einhaltung der Sicherheitsrichtlinien finden Sie auf der Dell Website zur Einhaltung gesetzlicher Vorschriften.
- WARNUNG: Trennen Sie Ihren Computer von allen Stromversorgungsquellen, bevor Sie die Computerabdeckung oder Verkleidungselemente öffnen. Setzen Sie nach Abschluss der Arbeiten im Innern des Computers alle Abdeckungen, Verkleidungselemente und Schrauben wieder ein, bevor Sie den Computer an die Steckdose anschließen.
- VORSICHT: Um Schäden am Computer zu vermeiden, stellen Sie sicher, dass die Arbeitsfläche flach, trocken und sauber ist.
- VORSICHT: Sie dürfen nur Fehlerbehebungsmaßnahmen durchführen und Reparaturen vornehmen, wenn Sie durch das technische Support-Team von Dell dazu autorisiert oder angeleitet wurden. Schäden durch nicht von Dell genehmigte Wartungsarbeiten werden durch die Garantie nicht abgedeckt. Weitere Informationen zu diesem Produkt finden Sie in den mitgelieferten Sicherheitshinweisen oder auf der Dell Webseite zur Einhaltung gesetzlicher Vorschriften.
- VORSICHT: Erden Sie sich durch Berühren einer nicht lackierten metallischen Oberfläche am Computer (beispielsweise an der Rückseite), bevor Sie etwas im Inneren des Computers berühren. Wiederholen Sie diese Erdung während der Arbeit am Computer regelmäßig, um statische Elektrizität abzuleiten, die interne Komponenten beschädigen könnte.
- VORSICHT: Greifen Sie Bauteile und Karten nur an den Außenkanten und berühren Sie die Steckverbindungen und Kontakte nicht, um Schäden an diesen zu vermeiden.
- VORSICHT: Fassen Sie Kabel beim Herausziehen immer am Stecker oder an der Zuglasche an. Ziehen Sie nie am Kabel selbst. Einige Kabel verfügen über Stecker mit Verriegelungen oder Flügelschrauben, die Sie lösen müssen, bevor Sie das Kabel rausziehen. Achten Sie beim Herausziehen von Kabeln darauf, dass sie gleichmäßig ausgerichtet sind, um ein Verbiegen der Kontaktstifte zu vermeiden. Stellen Sie beim Anschließen von Kabeln sicher, dass der Stecker am Kabel korrekt und am Anschluss ausgerichtet ist.
- VORSICHT: Drücken Sie auf im Medienkartenlesegerät installierte Karten, um sie auszuwerfen.

VORSICHT: Seien Sie vorsichtig beim Umgang mit wiederaufladbaren Lithium-Ionen-Akkus in Laptops. Geschwollene Akkus dürfen nicht verwendet werden und sollten ausgetauscht und fachgerecht entsorgt werden.

### Vor der Arbeit an Komponenten im Innern des Computers

#### Info über diese Aufgabe

**ANMERKUNG:** Die Abbildungen in diesem Dokument können von Ihrem Computer abweichen, je nach der von Ihnen bestellten Konfiguration.

### Schritte

- 1. Speichern und schließen Sie alle geöffneten Dateien und beenden Sie alle geöffneten Programme.
- 2. Fahren Sie den Computer herunter. Bei einem Windows Betriebssystem klicken Sie auf Start > 🙂 Ein/Aus > Herunterfahren.

() ANMERKUNG: Wenn Sie ein anderes Betriebssystem benutzen, lesen Sie bitte in der entsprechenden Betriebssystemdokumentation nach, wie der Computer heruntergefahren wird.

- 3. Schalten Sie alle angeschlossenen Peripheriegeräte aus.
- 4. Trennen Sie Ihren Computer sowie alle daran angeschlossenen Geräte vom Stromnetz.
- 5. Trennen Sie alle angeschlossenen Netzwerkgeräte und Peripheriegeräte wie z. B. Tastatur, Maus und Monitor vom Computer.

### VORSICHT: Um ein Netzwerkkabel zu trennen, stecken Sie das Kabel von Ihrem Computer aus.

6. Entfernen Sie alle Medienkarten und optische Datenträger aus dem Computer, falls vorhanden.

### Sicherheitsvorkehrungen

In diesem Abschnitt werden die primären Schritte, die vor der Demontage eines Geräts oder einer Komponente durchzuführen sind, detailliert beschrieben.

Lesen Sie die folgenden Vorsichtsmaßnahmen vor der Durchführung von Installations- oder Reparaturverfahren, bei denen es sich um Demontage oder Neumontage handelt:

- Schalten Sie den Computer und alle angeschlossenen Peripheriegeräte aus.
- Trennen Sie den Computer vom Netzstrom.
- Trennen Sie alle Netzwerkkabel und Peripheriegeräte vom Computer.
- Verwenden Sie ein ESD-Service-Kit beim Arbeiten im Inneren Ihres Computers, um Schäden durch elektrostatische Entladungen (ESD) zu vermeiden.
- Legen Sie die entfernte Komponente auf eine antistatische Matte, nachdem Sie sie aus dem Computer entfernt haben.
- Tragen Sie Schuhe mit nicht leitenden Gummisohlen, um das Risiko eines Stromschlags zu reduzieren.
- Drücken Sie den Betriebsschalters für 15 Sekunden, um den Reststrom von der Hauptplatine zu entladen.

### Standby-Stromversorgung

Dell Produkte mit Standby-Stromversorgung müssen vom Strom getrennt sein, bevor die Rückabdeckung geöffnet wird. Systeme mit Standby-Stromversorgung werden im ausgeschalteten Zustand mit Strom versorgt. Durch die interne Stromversorgung kann der Computer remote eingeschaltet werden (Wake on LAN), vorübergehend in einen Ruhemodus versetzt werden und verfügt über andere erweiterte Energieverwaltungsfunktionen.

### Bonding

Bonding ist eine Methode zum Anschließen von zwei oder mehreren Erdungsleitern an dieselbe elektrische Spannung. Dies erfolgt durch die Nutzung eines Field Service Electrostatic Discharge (ESD)-Kits. Stellen Sie beim Anschließen eines Bonddrahts sicher, dass er mit blankem Metall und nicht mit einer lackierten oder nicht metallischen Fläche verbunden ist. Stellen Sie sicher, dass das Armband sicher sitzt und vollständig auf Ihrer Haut anliegt. Entfernen Sie jeglichen Schmuck, Uhren, Armbänder oder Ringe, bevor Sie sich und das Gerät erden.

### Schutz vor elektrostatischer Entladung (ESD)

Die elektrostatische Entladung ist beim Umgang mit elektronischen Komponenten, insbesondere empfindlichen Komponenten wie z. B. Erweiterungskarten, Prozessoren, Speichermodulen und Hauptplatinen, ein wichtiges Thema. Eine leichte Ladung kann Schaltkreise bereits auf eine Weise schädigen, die eventuell nicht offensichtlich ist (z. B. zeitweilige Probleme oder eine verkürzte Produktlebensdauer). Da die Branche auf geringeren Leistungsbedarf und höhere Dichte drängt, ist der ESD-Schutz von zunehmender Bedeutung.

Es gibt zwei anerkannte Arten von Schäden durch elektrostatische Entladung (ESD): katastrophale und gelegentliche Ausfälle.

• Katastrophal: Katastrophale Ausfälle machen etwa 20 Prozent der ESD-bezogenen Ausfälle aus. Der Schaden verursacht einen sofortigen und kompletten Verlust der Gerätefunktion. Ein Beispiel eines katastrophalen Ausfalls ist, wenn ein Arbeitsspeichermodul einen elektrostatischen Schock erhält und sofort das Symptom "No POST/No Video" (Kein POST/Kein Video) mit einem Signaltoncode erzeugt, der im Falle von fehlendem oder nicht funktionsfähigem Arbeitsspeicher ertönt.

• Gelegentlich: Gelegentliche Ausfälle machen etwa 80 Prozent der ESD-bezogenen Ausfälle aus. Die hohe Rate gelegentlicher Ausfälle bedeutet, dass auftretende Schäden in den meisten Fällen nicht sofort zu erkennen sind. Das Speichermodul erhält einen elektrostatischen Schock, aber die Ablaufverfolgung erfolgt nur langsam, sodass nicht sofort ausgehende Symptome im Bezug auf die Beschädigung erzeugt werden. Die Verlangsamung der Ablaufverfolgung kann Wochen oder Monate andauern und kann in der Zwischenzeit zur Verschlechterung der Speicherintegrität, zu zeitweiligen Speicherfehlern usw. führen.

Gelegentliche Ausfälle, auch als "latente" Ausfälle bezeichnet, sind schwer zu erkennen und zu beheben.

Führen Sie die folgenden Schritte durch, um Beschädigungen durch elektrostatische Entladungen zu vermeiden:

- Verwenden Sie ein kabelgebundenes ESD-Armband, das ordnungsgemäß geerdet ist. Kabellose, antistatische Armbänder bieten keinen ausreichenden Schutz. Das Berühren des Gehäuses vor der Handhabung von Komponenten bietet keinen angemessenen ESD-Schutz auf Teilen mit erhöhter Empfindlichkeit auf ESD-Schäden.
- Arbeiten Sie mit statikempfindlichen Komponenten ausschließlich in einer statikfreien Umgebung. Verwenden Sie nach Möglichkeit antistatische Bodenmatten und Werkbankunterlagen.
- Beim Auspacken einer statikempfindlichen Komponente aus dem Versandkarton, entfernen Sie die Komponente erst aus der antistatischen Verpackung, wenn Sie bereit sind, die Komponente tatsächlich zu installieren. Verwenden Sie vor dem Auspacken der antistatischen Verpackung das antistatische Armband, um die statische Elektrizität von Ihrem Körper abzuleiten. Weitere Informationen zum Armband und ESD-Armbandtester finden Sie unter Komponenten eines ESD-Service-Kits.
- Legen Sie eine statikempfindliche Komponente vor deren Transport in einen antistatischen Behälter oder eine antistatische Verpackung.

### **ESD-Service-Kit**

Das nicht kontrollierte Service-Kit ist das am häufigsten verwendete Service-Kit. Jedes Service-Kit beinhaltet drei Hauptkomponenten: antistatische Matte, Armband, und Bonddraht.

VORSICHT: Es ist wichtig, ESD-empfindliche Geräte von internen Teilen fernzuhalten, die Isolatoren und oft stark geladen sind, wie z. B. Kühlkörpergehäuse aus Kunststoff.

### Arbeitsumfeld

Vor der Bereitstellung des ESD-Service-Kits sollten Sie die Situation am Standort des Kunden überprüfen. Zum Beispiel unterscheidet sich die Bereitstellung des Kits für eine Serverumgebung von der Bereitstellung für eine Desktop-PC- oder Laptop-Umgebung. Server werden in der Regel in einem Rack innerhalb eines Rechenzentrums montiert. Desktop-PCs oder Laptops befinden sich normalerweise auf Schreibtischen oder an Arbeitsplätzen. Achten Sie stets darauf, dass Sie über einen großen, offenen, ebenen und übersichtlichen Arbeitsbereich mit ausreichend Platz für die Bereitstellung des ESD-Kits und mit zusätzlichem Platz für den jeweiligen zu reparierenden Computertyp verfügen. Der Arbeitsplatz sollte zudem frei von Isolatoren sein, die zu einem ESD-Ereignis führen können. Isolatoren wie z. B. Styropor und andere Kunststoffe sollten vor dem physischen Umgang mit Hardwarekomponenten im Arbeitsbereich immer mit mindestens 12" bzw. 30 cm Abstand von empfindlichen Teilen platziert werden.

### **ESD-Verpackung**

Alle ESD-empfindlichen Geräte müssen in einer Schutzverpackung zur Vermeidung von elektrostatischer Aufladung geliefert und empfangen werden. Antistatische Beutel aus Metall werden bevorzugt. Beschädigte Komponenten sollten Sie immer unter Verwendung des gleichen ESD-Beutels und der gleichen ESD-Verpackung zurückschicken, die auch für den Versand des Teils verwendet wurde. Der ESD-Beutel sollte zugefaltet und mit Klebeband verschlossen werden und Sie sollten dasselbe Schaumstoffverpackungsmaterial verwenden, das in der Originalverpackung des neuen Teils genutzt wurde. ESD-empfindliche Geräte dürfen nur an einer ESD-geschützten Arbeitsfläche aus der Verpackung genommen werden und Komponenten dürfen nie auf den ESD-Beutel gelegt werden, da nur der Innenbereich des Beutels abgeschirmt ist. Legen Sie Teile immer in Ihre Hand, auf die ESD-Matte, in den Computer oder in einen antistatischen Beutel.

### Komponenten eines ESD-Service-Kits

ESD-Service-Kits enthalten folgende Komponenten:

• Antistatische Matte: Die antistatische Matte ist ableitfähig. Während Wartungsverfahren sollten Sie Teile darauf ablegen. Wenn Sie mit einer antistatischen Matte arbeiten, sollte Ihr Armband fest angelegt und der Bonddraht mit der antistatischen Matte und mit sämtlichen blanken Metallteilen am Computer verbunden sein, an denen Sie arbeiten. Nach ordnungsgemäßer Bereitstellung können Ersatzteile aus dem ESD-Beutel entnommen und auf der antistatischen Matte platziert werden. ESD-empfindliche Elemente sind in Ihrer Hand, auf der antistatischen Matte, im Computer oder innerhalb des ESD-Beutels sicher geschützt.

- Armband und Bonddraht: Das Armband und der Bonddraht können entweder direkt zwischen Ihrem Handgelenk und blankem Metall auf der Hardware befestigt werden, falls die antistatische Matte nicht erforderlich ist, oder mit der antistatischen Matte verbunden werden, sodass Hardware geschützt wird, die vorübergehend auf der Matte platziert wird. Die physische Verbindung zwischen dem Armband bzw. dem Bonddraht und Ihrer Haut, der antistatischen Matte und der Hardware wird als Bonding bezeichnet. Verwenden Sie nur Service-Kits mit einem Armband, einer antistatischen Matte und Bonddraht. Verwenden Sie niemals kabellose Armbänder. Bedenken Sie immer, dass bei den internen Kabeln eines Erdungsarmbands die Gefahr besteht, dass sie durch normalen Verschleiß beschädigt werden, und daher müssen Sie regelmäßig mit einem Armbandtester geprüft werden, um versehentliche ESD-Hardwareschäden zu vermeiden. Es wird empfohlen, das Armband und den Bonddraht mindestens einmal pro Woche zu überprüfen.
- **ESD-Armbandtester**: Die Kabel innerhalb eines ESD-Armbands sind anfällig für Schäden im Laufe der Zeit. Bei der Verwendung eines nicht kontrollierten Kits sollten Sie das Armband regelmäßig vor jedem Servicetermin bzw. mindestens einmal pro Woche testen. Ein Armbandtester ist für diese Zwecke die beste Lösung. Stecken Sie für den Test den Bonddraht des Armbands in den Tester (während das Armband an Ihrem Handgelenk angelegt ist) und drücken Sie die Taste zum Testen. Eine grüne LED leuchtet auf, wenn der Test erfolgreich war. Eine rote LED leuchtet auf und ein Alarmton wird ausgegeben, wenn der Test fehlschlägt.
- () ANMERKUNG: Es wird empfohlen, immer das herkömmliche verkabelte ESD-Erdungsarmband und die antistatische Schutzmatte bei der Wartung von Dell Produkten zu verwenden. Darüber hinaus ist es wichtig, empfindliche Teile während der Wartung des Computers von allen Isolatorteilen getrennt aufzubewahren.

### **Transport empfindlicher Komponenten**

Wenn empfindliche ESD-Komponenten, wie z. B. Ersatzteile oder Teile, die an Dell zurückgesendet werden sollen, transportiert werden, ist es äußerst wichtig, diese Teile für den sicheren Transport in antistatischen Beuteln zu platzieren.

### Hebevorrichtung

Beachten Sie die folgenden Richtlinien beim Heben von schweren Geräten:

# VORSICHT: Heben Sie nicht mehr als 23 Kilo. Besorgen Sie sich immer zusätzliche Helfer oder verwenden Sie eine mechanische Hebevorrichtung.

- 1. Stehen Sie gerade und verteilen Sie Ihr Gewicht auf beide Füße. Um einen stabilen Stand zu haben, stellen Sie die Füße etwas auseinander und drehen Sie die Zehen nach außen.
- 2. Spannen Sie die Bauchmuskeln an. Die Bauchmuskulatur unterstützt den Rücken, wenn Sie etwas anheben, und gleichen die Last aus.
- 3. Heben Sie die Last mit den Beinen, nicht mit dem Rücken.
- 4. Halten Sie die Last nahe am Körper. Je näher die Last am Rücken ist, desto weniger wird Ihr Rücken belastet.
- 5. Halten Sie den Rücken gerade, unabhängig davon, ob Sie die Last anheben oder absetzen. Heben Sie nicht noch zusätzlich zu der Last Ihr Körpergewicht an. Verdrehen Sie weder Ihren Körper an sich noch Ihren Rücken.
- 6. Befolgen Sie die gleiche Technik in umgekehrter Reihenfolge zum Abstellen der Last.

### Nach der Arbeit an Komponenten im Inneren des Computers

#### Info über diese Aufgabe

VORSICHT: Im Inneren des Computers vergessene oder lose Schrauben können den Computer erheblich beschädigen.

### Schritte

- 1. Bringen Sie alle Schrauben wieder an und stellen Sie sicher, dass sich im Inneren des Computers keine losen Schrauben mehr befinden.
- 2. Schließen Sie alle externen Geräte, Peripheriegeräte oder Kabel wieder an, die Sie vor dem Arbeiten an Ihrem Computer entfernt haben.
- **3.** Setzen Sie alle Medienkarten, Laufwerke oder andere Komponente wieder ein, die Sie vor dem Arbeiten an Ihrem Computer entfernt haben.
- 4. Schließen Sie den Computer sowie alle daran angeschlossenen Geräte an das Stromnetz an.
- **5.** Schalten Sie den Computer ein.

### **BitLocker**

VORSICHT: Wenn BitLocker vor dem BIOS-Update nicht ausgesetzt wird, wird der BitLocker-Schlüssel beim nächsten Neustart des Computers nicht erkannt. Sie werden aufgefordert, den Wiederherstellungsschlüssel einzugeben, um fortfahren zu können, und der Computer fragt bei jedem Neustart erneut nach dem Wiederherstellungsschlüssel. Wenn der Wiederherstellungsschlüssel nicht bekannt ist, kann dies zu Datenverlust oder einer unnötigen Neuinstallation des Betriebssystems führen. Weitere Informationen zu diesem Thema finden Sie im Wissensdatenbank-Artikel: Aktualisieren des BIOS auf Dell Computern mit aktiviertem BitLocker.

Der Einbau der folgenden Komponenten löst BitLocker aus:

- Festplattenlaufwerk oder Solid-State-Laufwerk
- Hauptplatine

## **Empfohlene Werkzeuge**

Für die in diesem Dokument beschriebenen Arbeitsschritte können die folgenden Werkzeuge erforderlich sein:

- Kreuzschlitzschraubendreher Größe 1
- Kunststoffstift

## Schraubenliste

() ANMERKUNG: Beim Entfernen der Schrauben von einer Komponente wird empfohlen, sich den Schraubentyp und die Menge der Schrauben zu notieren und die Schrauben anschließend in einer Box aufzubewahren. So wird sichergestellt, dass die richtige Anzahl der Schrauben und der richtige Schraubentyp wieder angebracht werden, wenn die Komponente ausgetauscht wird.

() ANMERKUNG: Manche Computer verfügen über magnetische Oberflächen. Stellen Sie sicher, dass die Schrauben nicht an solchen Oberflächen befestigt bleiben, wenn Sie eine Komponente austauschen.

(i) ANMERKUNG: Die Farbe der Schraube kann je nach bestellter Konfiguration variieren.

| Та  | hall |   | 23          | Sch | hrau | hon   | lista |
|-----|------|---|-------------|-----|------|-------|-------|
| I d | Dei  | e | <b>Z</b> J. | SCI | IIau | Delli | ISLE  |

| Komponente                                    | Schraubentyp | Menge | Abbildung der Schraube |
|-----------------------------------------------|--------------|-------|------------------------|
| Seitenabdeckung                               | 6-32#        | 2     | 9                      |
| M.2-2230/2280-SSD-Laufwerk in<br>Steckplatz 0 | M2x3.5       | 1     |                        |
| M.2-2230-SSD-Laufwerk in<br>Steckplatz 1      | M2x3.5       | 1     |                        |
| M.2-2230/2280-SSD-Laufwerk in<br>Steckplatz 2 | M2x3.5       | 1     |                        |
| Wireless-Karte                                | M2x3,5       | 1     |                        |
| PCle-Erweiterungsplatine                      | 6-32#        | 3     |                        |
| Festplattenlaufwerk                           | 6-32#        | 4.    |                        |

### Tabelle 23. Schraubenliste (fortgesetzt)

| Komponente                                 | Schraubentyp            | Menge | Abbildung der Schraube |
|--------------------------------------------|-------------------------|-------|------------------------|
| Optionales Anschlussmodul                  | M2x4                    | 2     |                        |
| Glasfaser-Anschlussmodul                   | M2x4                    | 3     |                        |
| Serielles Anschlussmodul                   | M3                      | 2     |                        |
| Speicherkartenleser                        | 6-32#                   | 1     | all a                  |
| Antennenmodule                             | 6-32#                   | 1     | all a                  |
| Netzteil                                   | 6-32#                   | 3     |                        |
| Prozessorlüfter und<br>Kühlkörperbaugruppe | Unverlierbare Schraube  | 4     |                        |
| Vordere I/O-Halterung                      | 6-32#                   | 1     | all a                  |
| Hauptplatine                               | 6-32#                   | 5     |                        |
|                                            | 6-32#, Schraubhalterung | 2     |                        |

# Hauptkomponenten des Dell Pro Tower Plus, QBT1250

Das folgende Bild zeigt die wichtigsten Komponenten des Dell Pro Tower Plus, QBT1250.

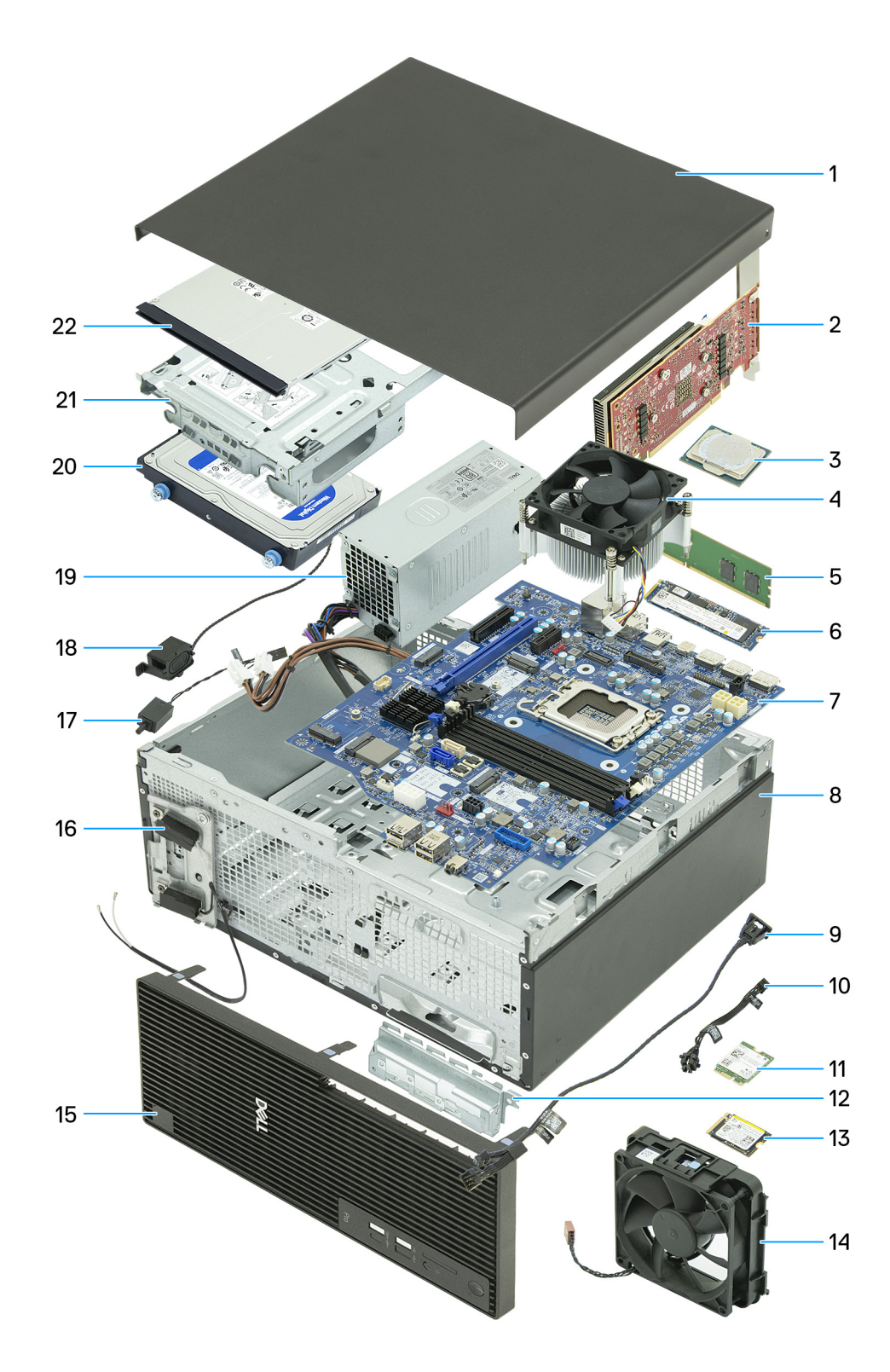

### Abbildung 9. Hauptkomponenten des Dell Pro Tower Plus QBT1250

- 1. Linke Abdeckung
- 2. Grafikkarte
- 3. Prozessor
- 4. Prozessorlüfter und Kühlkörperbaugruppe
- 5. Speichermodul
- 6. M.2-2280-Solid-State-Laufwerk
- 7. Hauptplatine

- 8. Gehäuse
- 9. Remote-Netzschalterkabel
- **10.** Betriebsschaltermodul
- 11. Wireless-Karte
- 12. Vordere I/O-Halterung
- 13. M.2-2230-Solid-State-Laufwerk
- 14. Lüfter
- 15. Frontblende
- 16. Antennenmodule
- 17. Schutzschalter
- 18. Interner Lautsprecher
- 19. Netzteil
- 20. Festplattenlaufwerk
- 21. Laufwerksschacht
- 22. Optisches Laufwerk

() ANMERKUNG: Dell Technologies stellt eine Liste der Komponenten und ihrer Artikelnummern für die ursprünglich erworbene Systemkonfiguration bereit. Diese Teile sind gemäß der vom Kunden erworbenen Gewährleistung verfügbar. Wenden Sie sich bezüglich Kaufoptionen an Ihren Dell Vertriebsmitarbeiter.

# Kabelabdeckung

6

## Entfernen der Kabelabdeckung

#### Voraussetzungen

1. Befolgen Sie die Anweisungen unter Vor der Arbeit an Komponenten im Inneren des Computers.

### Info über diese Aufgabe

Die folgende Abbildung zeigt die Position der Kabelabdeckung und stellt das Verfahren zum Entfernen bildlich dar.

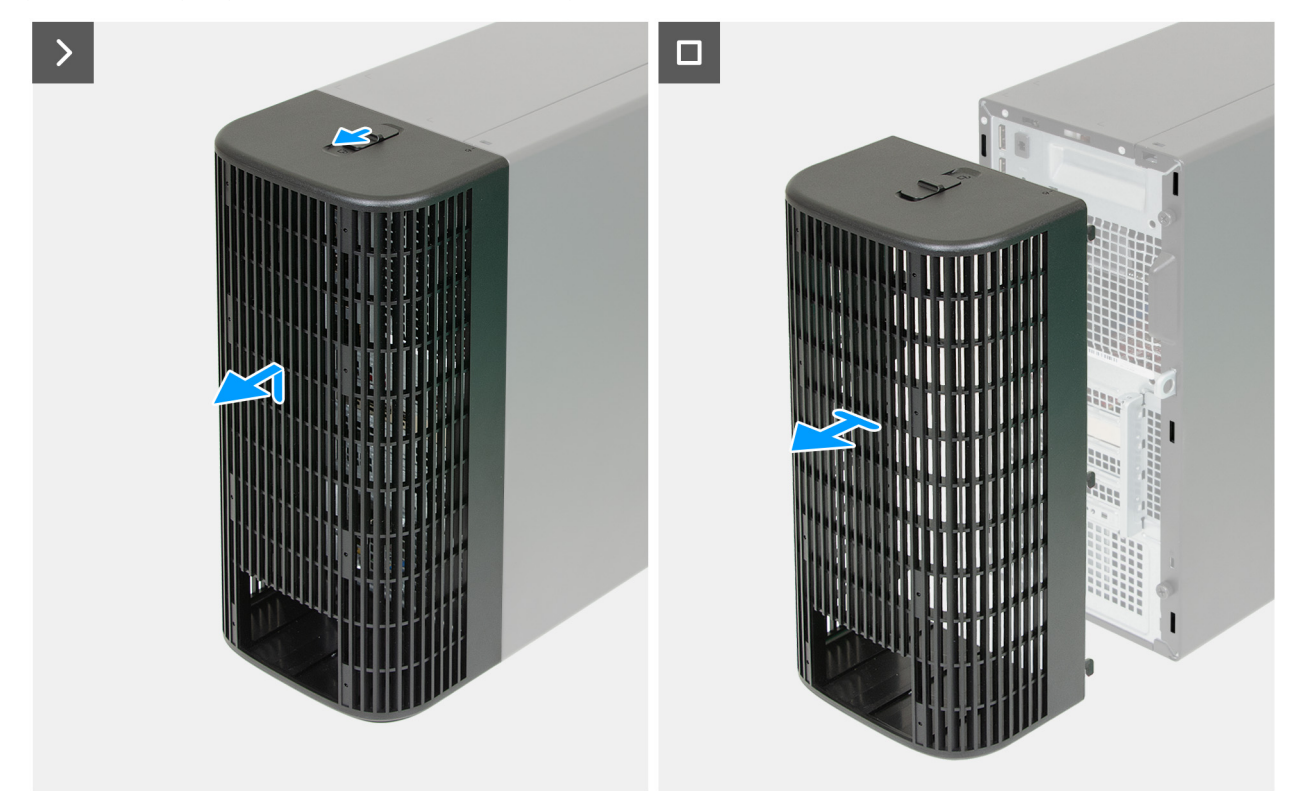

Abbildung 10. Entfernen der Kabelabdeckung

#### Schritte

- 1. Verschieben Sie die Kabelabdeckungssperre, um die Kabelabdeckung vom Gehäuse zu lösen.
- 2. Heben Sie die Kabelabdeckung an und schieben Sie sie von der Rückseite des Computers.

# Anbringen der Kabelabdeckung

### Voraussetzungen

Wenn Sie eine Komponente austauschen, muss die vorhandene Komponente entfernt werden, bevor Sie das Installationsverfahren durchführen.

### Info über diese Aufgabe

Die folgende Abbildung zeigt die Position der Kabelabdeckung und stellt das Verfahren zum Anbringen bildlich dar.

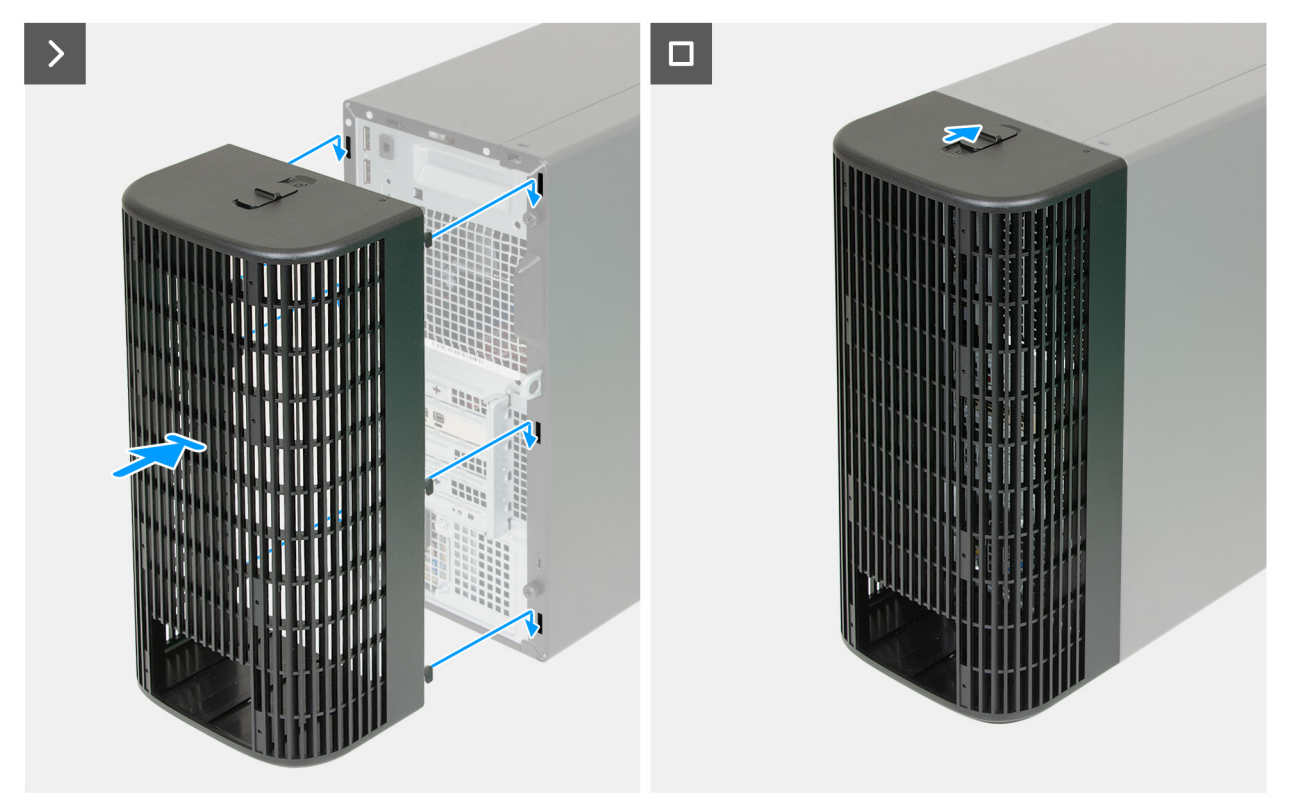

Abbildung 11. Anbringen der Kabelabdeckung

#### Schritte

- 1. Richten Sie die Laschen an der Kabelabdeckung an den Schlitzen auf der Rückseite des Gehäuses aus.
- 2. Führen Sie die Laschen an der Kabelabdeckung in die Schlitze auf der Rückseite des Gehäuses ein und schieben Sie sie nach unten.
- 3. Schieben Sie die Verriegelung der Kabelabdeckung, um die Kabelabdeckung am Gehäuse zu befestigen.

### Nächste Schritte

1. Befolgen Sie die Anweisungen unter Nach der Arbeit an Komponenten im Inneren des Computers.
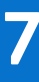

# Linke Abdeckung

## Entfernen der linken Abdeckung

#### Voraussetzungen

- 1. Befolgen Sie die Anweisungen unter Vor der Arbeit an Komponenten im Inneren des Computers.
- 2. Entfernen Sie gegebenenfalls die Kabelabdeckung.

#### Info über diese Aufgabe

Die nachfolgenden Abbildungen zeigen die Position der linken Abdeckung und stellen das Verfahren zum Entfernen bildlich dar.

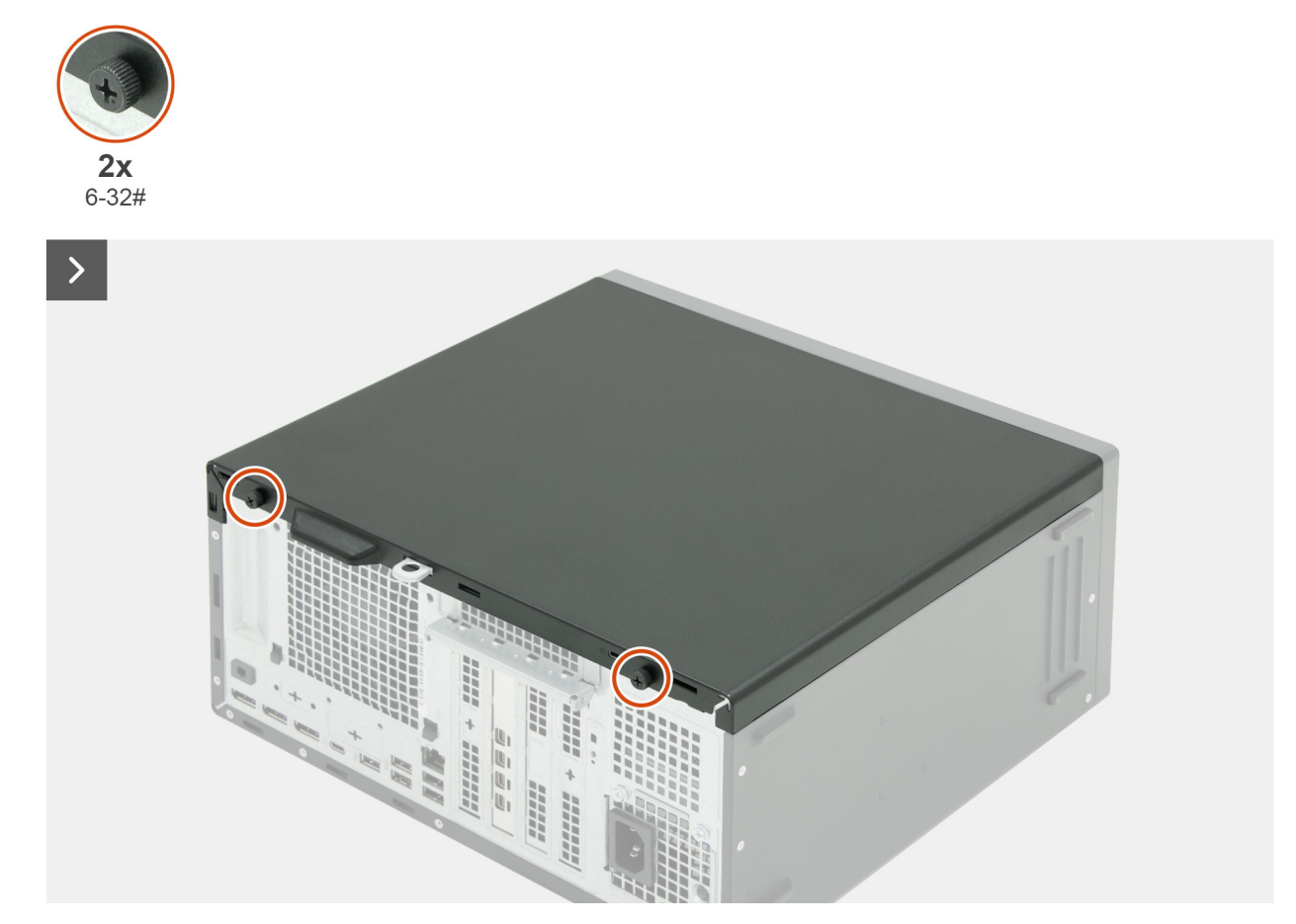

Abbildung 12. Entfernen der linken Abdeckung

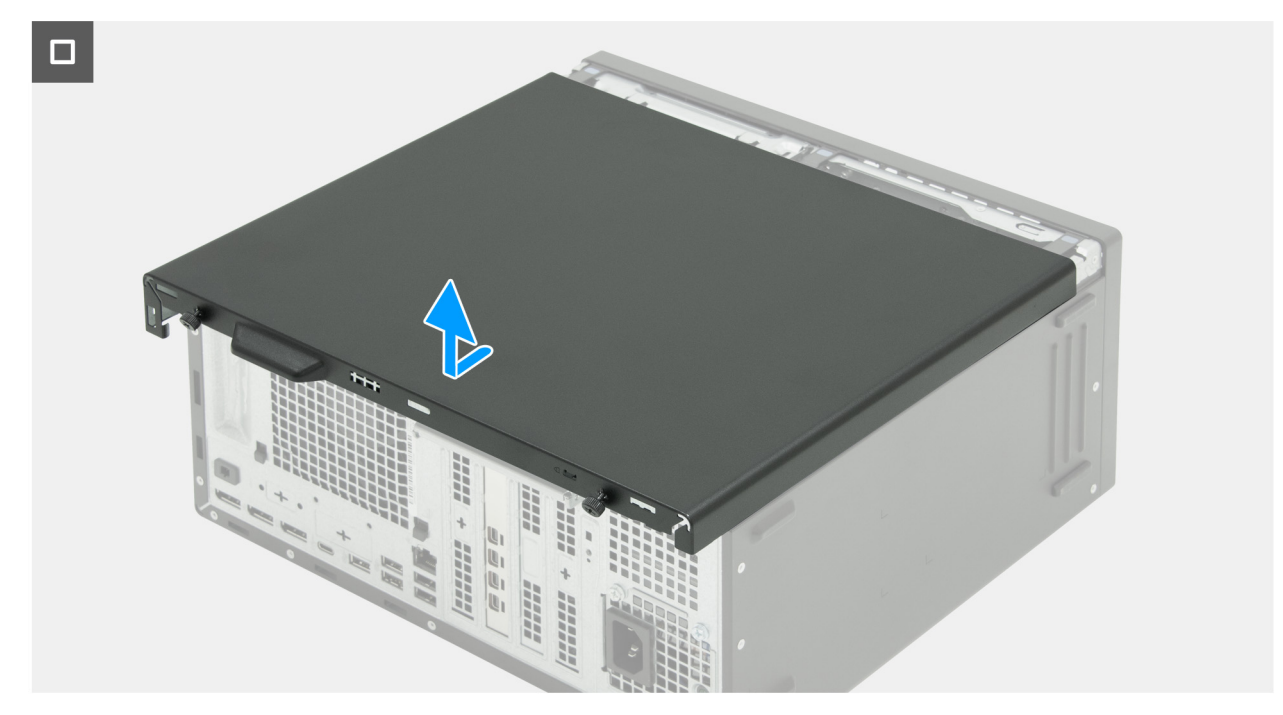

#### Abbildung 13. Entfernen der linken Abdeckung

#### Schritte

- 1. Legen Sie den Computer seitlich auf eine Arbeitsfläche, sodass die linke Seite nach oben weist.
- 2. Entfernen Sie die beiden Schrauben (6-32#), mit denen die linke Abdeckung am Gehäuse befestigt ist.
- 3. Schieben und entfernen Sie die linke Abdeckung mithilfe der Lasche an der linken Abdeckung aus dem Gehäuse.

## Installieren der linken Abdeckung

#### Voraussetzungen

Wenn Sie eine Komponente austauschen, muss die vorhandene Komponente entfernt werden, bevor Sie das Installationsverfahren durchführen.

#### Info über diese Aufgabe

Die nachfolgenden Abbildungen zeigen die Position der linken Abdeckung und stellen das Installationsverfahren bildlich dar.

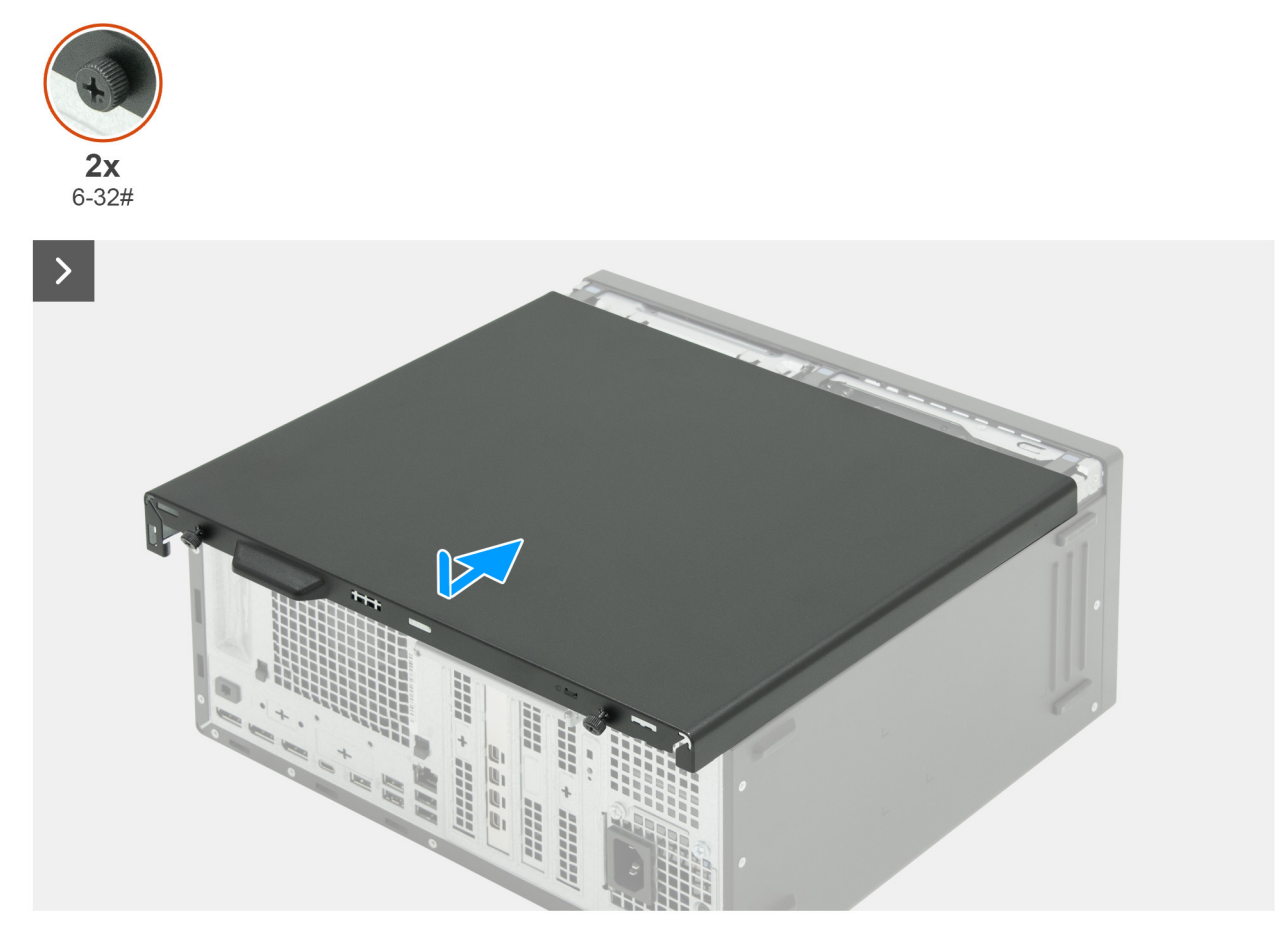

Abbildung 14. Installieren der linken Abdeckung

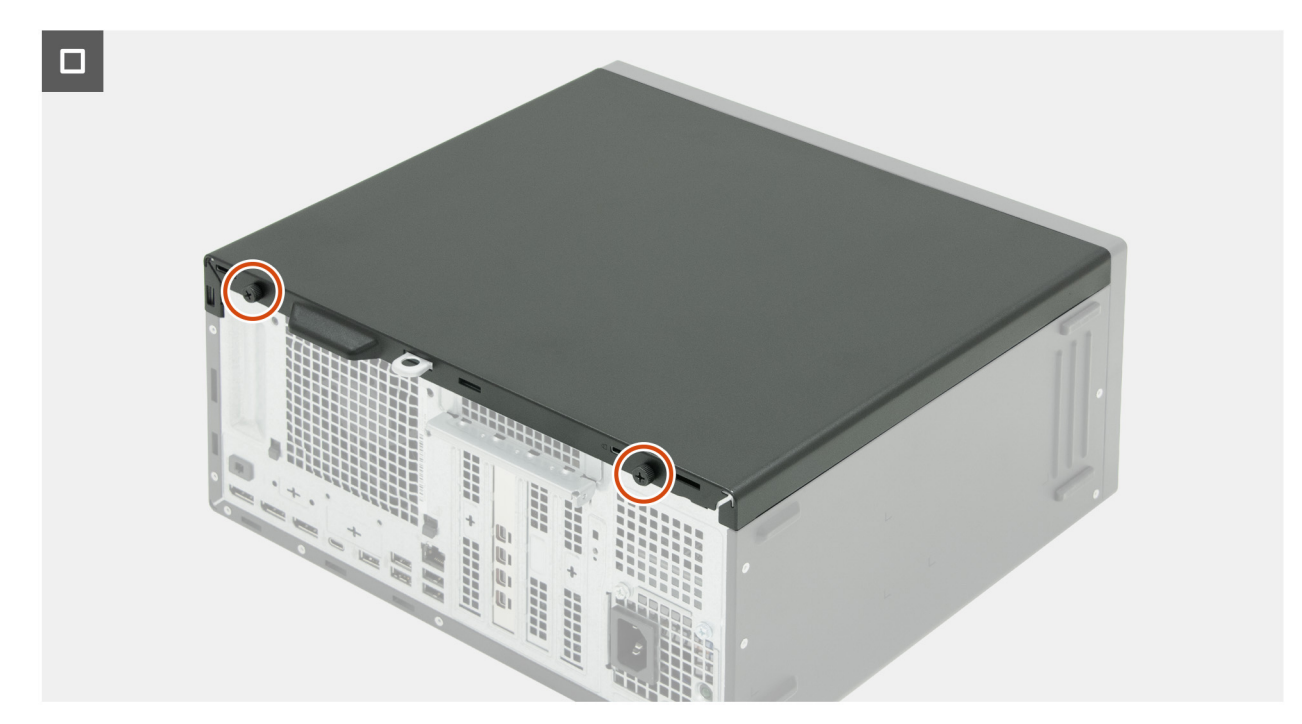

Abbildung 15. Installieren der linken Abdeckung

#### Schritte

- 1. Halten Sie die linke Abdeckung an beiden Seiten fest und schieben Sie sie in das Gehäuse zur Vorderseite des Computers hin.
- 2. Bringen Sie die beiden Schrauben (6-32#) zur Befestigung der linken Abdeckung am Gehäuse wieder an.
- **3.** Bringen Sie den Computer in eine aufrechte Position.

#### Nächste Schritte

- 1. Installieren Sie gegebenenfalls die Kabelabdeckung.
- 2. Befolgen Sie die Anweisungen unter Nach der Arbeit an Komponenten im Inneren des Computers.

# Knopfzellenbatterieabdeckung

## Entfernen der Abdeckung der Knopfzellenbatterie

#### Voraussetzungen

- 1. Befolgen Sie die Anweisungen unter Vor der Arbeit an Komponenten im Inneren des Computers.
- 2. Entfernen Sie gegebenenfalls die Kabelabdeckung.
- **3.** Entfernen Sie die linke Abdeckung.

#### Info über diese Aufgabe

Die nachfolgende Abbildung zeigt die Position der Abdeckung der Knopfzellenbatterie und bietet eine visuelle Darstellung des Verfahrens zum Entfernen.

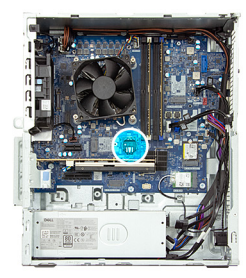

8

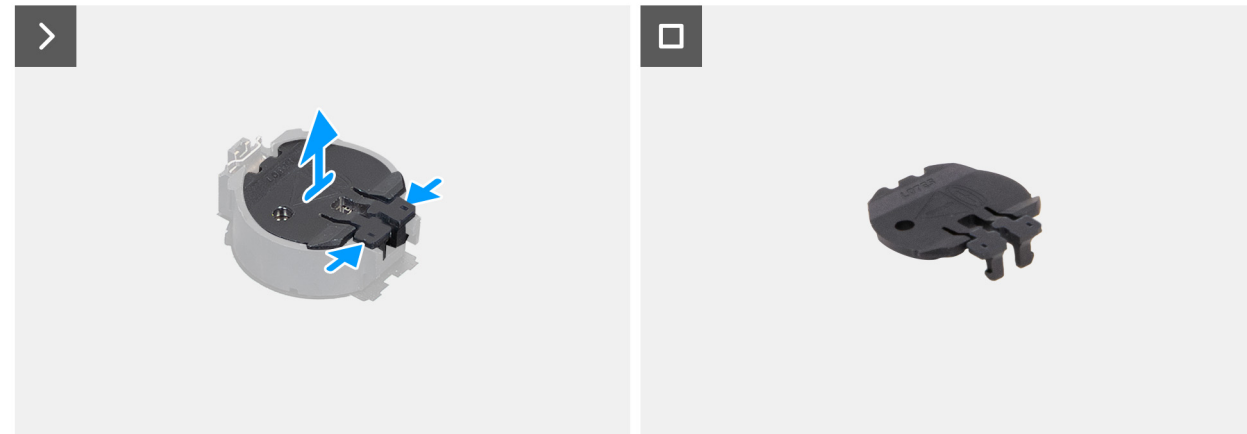

Abbildung 16. Entfernen der Abdeckung der Knopfzellenbatterie

#### Schritte

- 1. Drücken Sie die Befestigungen an der Abdeckung der Knopfzellenbatterie zusammen, um die Knopfzellenbatterieabdeckung vom Sockel für die Knopfzellenbatterie (RTC) zu lösen.
- 2. Heben Sie die Knopfzellenbatterieabdeckung vom Sockel für die Knopfzellenbatterie ab.

## Anbringen der Abdeckung der Knopfzellenbatterie

#### Voraussetzungen

Wenn Sie eine Komponente austauschen, muss die vorhandene Komponente entfernt werden, bevor Sie das Installationsverfahren durchführen.

#### Info über diese Aufgabe

Die nachfolgende Abbildung zeigt die Position der Abdeckung der Knopfzellenbatterie und bietet eine visuelle Darstellung des Verfahrens zum Anbringen.

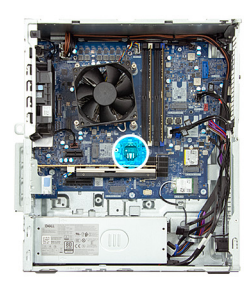

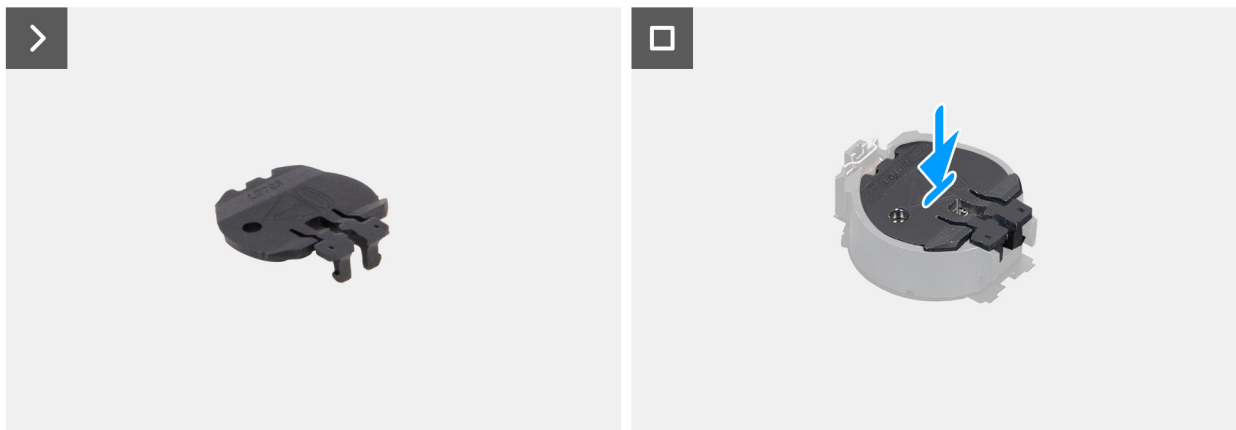

#### Abbildung 17. Anbringen der Abdeckung der Knopfzellenbatterie

#### Schritte

Richten Sie die Knopfzellenbatterie mit dem Batteriesockel (RTC) aus und drücken Sie sie vorsichtig, bis sie einrastet.

#### Nächste Schritte

- 1. Installieren Sie die linke Abdeckung.
- 2. Installieren Sie gegebenenfalls die Kabelabdeckung.
- 3. Befolgen Sie die Anweisungen unter Nach der Arbeit an Komponenten im Inneren des Computers.

# Knopfzellenbatterie

## Entfernen der Knopfzellenbatterie

#### Voraussetzungen

- 1. Befolgen Sie die Anweisungen unter Vor der Arbeit an Komponenten im Inneren des Computers.
- 2. Entfernen Sie gegebenenfalls die Kabelabdeckung.
- **3.** Entfernen Sie die linke Abdeckung.
- 4. Entfernen Sie die Abdeckung der Knopfzellenbatterie.

#### Info über diese Aufgabe

VORSICHT: Durch das Entfernen der Knopfzellenbatterie wird das CMOS gelöscht und die BIOS-Einstellungen zurückgesetzt.

Die nachfolgende Abbildung zeigt die Position der Knopfzellenbatterie und stellt das Verfahren zum Entfernen bildlich dar.

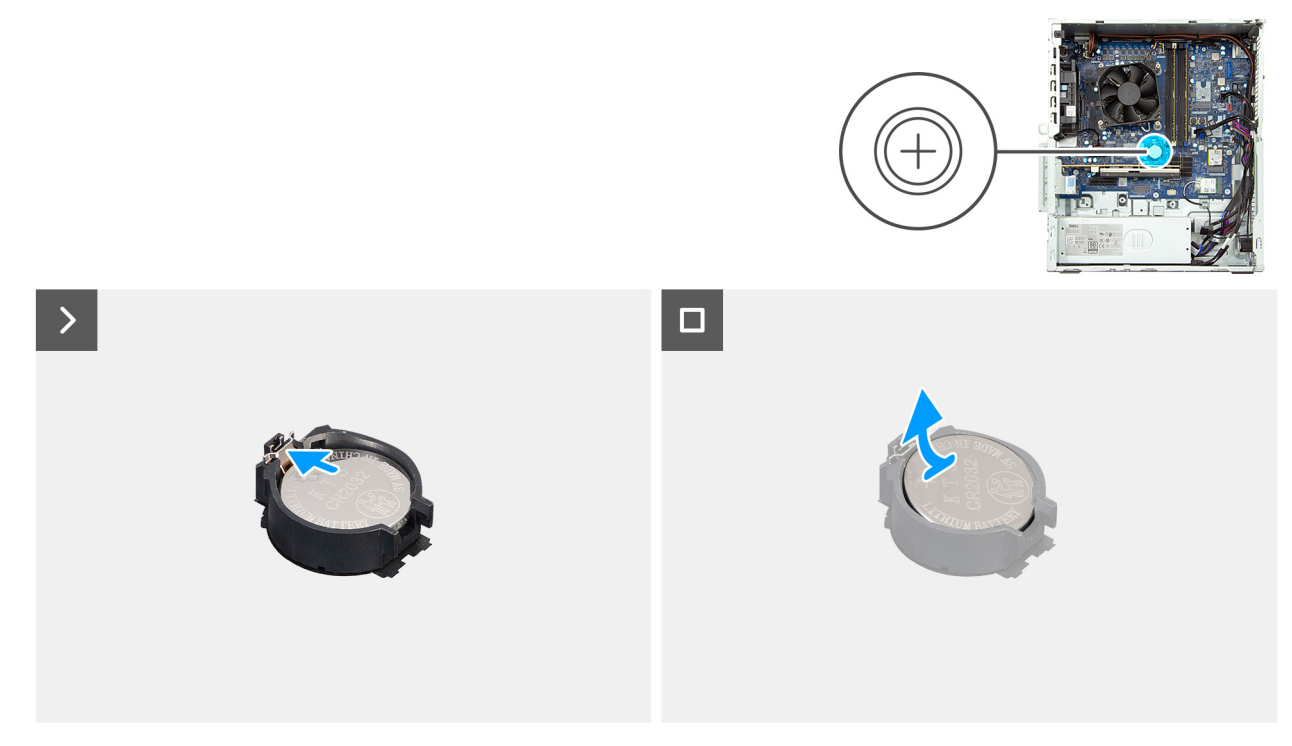

#### Abbildung 18. Entfernen der Knopfzellenbatterie

#### Schritte

- 1. Drücken Sie auf den Freigabehebel, der sich auf dem Knopfzellenbatteriesockel befindet, um die Knopfzellenbatterie aus dem Sockel (RTC) zu lösen.
- 2. Heben Sie die Knopfzellenbatterie aus der Halterung der Knopfzellenbatterie.

## Einsetzen der Knopfzellenbatterie

#### Voraussetzungen

Wenn Sie eine Komponente austauschen, muss die vorhandene Komponente entfernt werden, bevor Sie das Installationsverfahren durchführen.

#### Info über diese Aufgabe

Die nachfolgende Abbildung zeigt die Position der Knopfzellenbatterie und stellt das Verfahren zum Installieren bildlich dar.

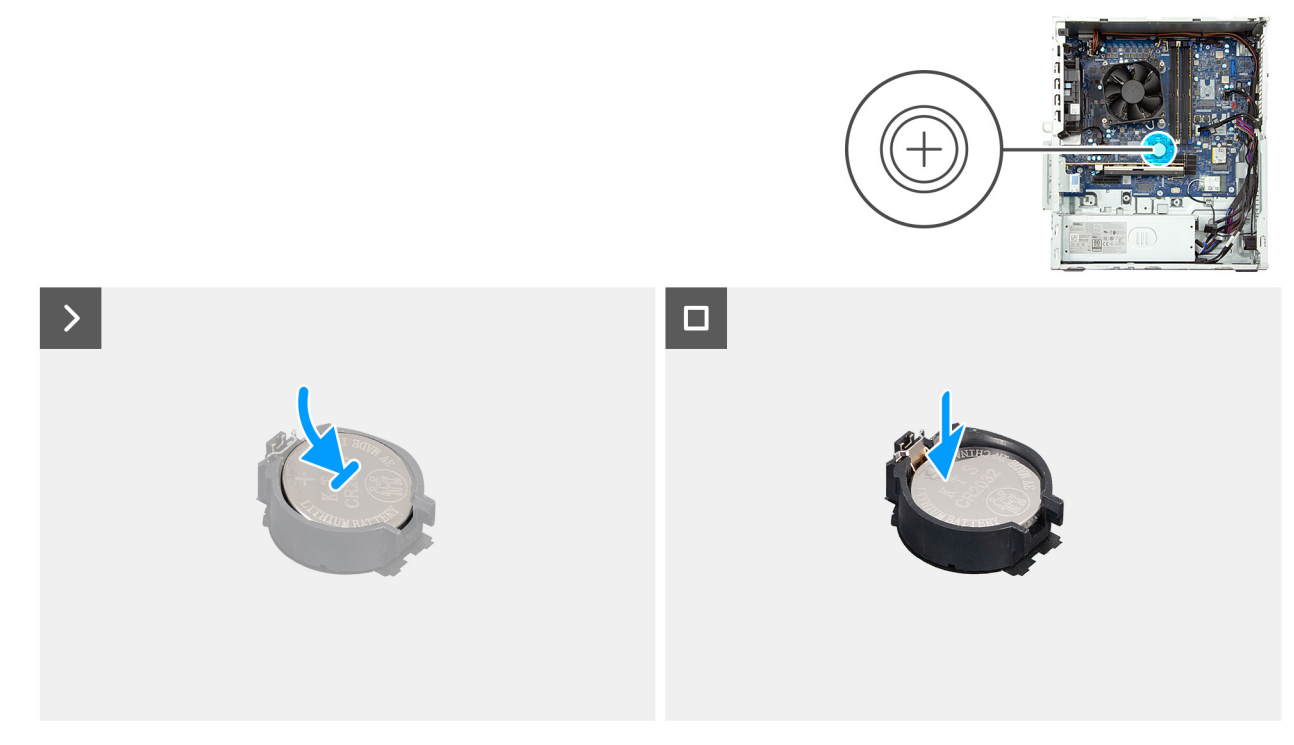

#### Abbildung 19. Einsetzen der Knopfzellenbatterie

#### Schritte

Schieben Sie die Knopfzellenbatterie mit dem Pluspol (+) nach oben in die Batteriehalterung (RTC) auf der Systemplatine ein und lassen Sie die Batterie einrasten.

#### Nächste Schritte

- 1. Bringen Sie die Abdeckung der Knopfzellenbatterie an.
- 2. Installieren Sie die linke Abdeckung.
- 3. Installieren Sie gegebenenfalls die Kabelabdeckung.
- 4. Befolgen Sie die Anweisungen unter Nach der Arbeit an Komponenten im Inneren des Computers.

# Entfernen und Installieren von vom Kunden austauschbaren Einheiten (CRUs)

Die austauschbaren Komponenten in diesem Kapitel sind vom Kunden austauschbare Einheiten (Customer Replaceable Units, CRUs). VORSICHT: Kunden können nur die vom Kunden austauschbaren Einheiten (CRUs) gemäß den Sicherheitsvorkehrungen und Austauschverfahren ersetzen.

(i) ANMERKUNG: Die Abbildungen in diesem Dokument können von Ihrem Computer abweichen, je nach der von Ihnen bestellten Konfiguration.

## Staubfilter

## Entfernen des Staubfilters

#### Voraussetzungen

1. Befolgen Sie die Anweisungen unter Vor der Arbeit an Komponenten im Inneren des Computers.

#### Info über diese Aufgabe

Die nachfolgende Abbildung zeigt die Position des Staubfilters und bietet eine visuelle Darstellung des Verfahrens zum Entfernen.

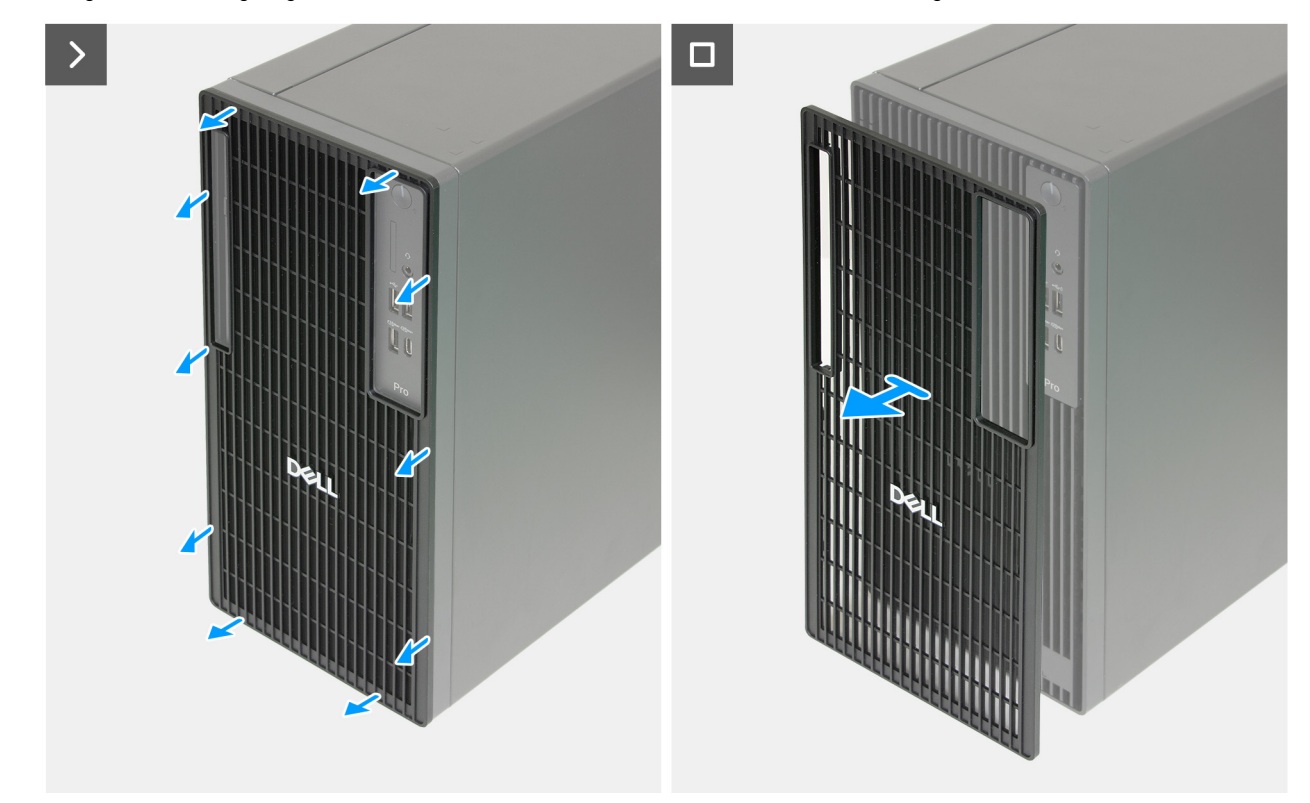

Abbildung 20. Entfernen des Staubfilters

#### Schritte

- 1. Hebeln Sie den Staubfilter von der vorderen Abdeckung ab.
- 2. Entfernen Sie den Staubfilter aus dem Gehäuse.

### Installieren des Staubfilters

#### Voraussetzungen

Wenn Sie eine Komponente austauschen, muss die vorhandene Komponente entfernt werden, bevor Sie das Installationsverfahren durchführen.

#### Info über diese Aufgabe

Die nachfolgende Abbildung zeigt die Position des Staubfilters und bietet eine visuelle Darstellung des Installationsverfahrens.

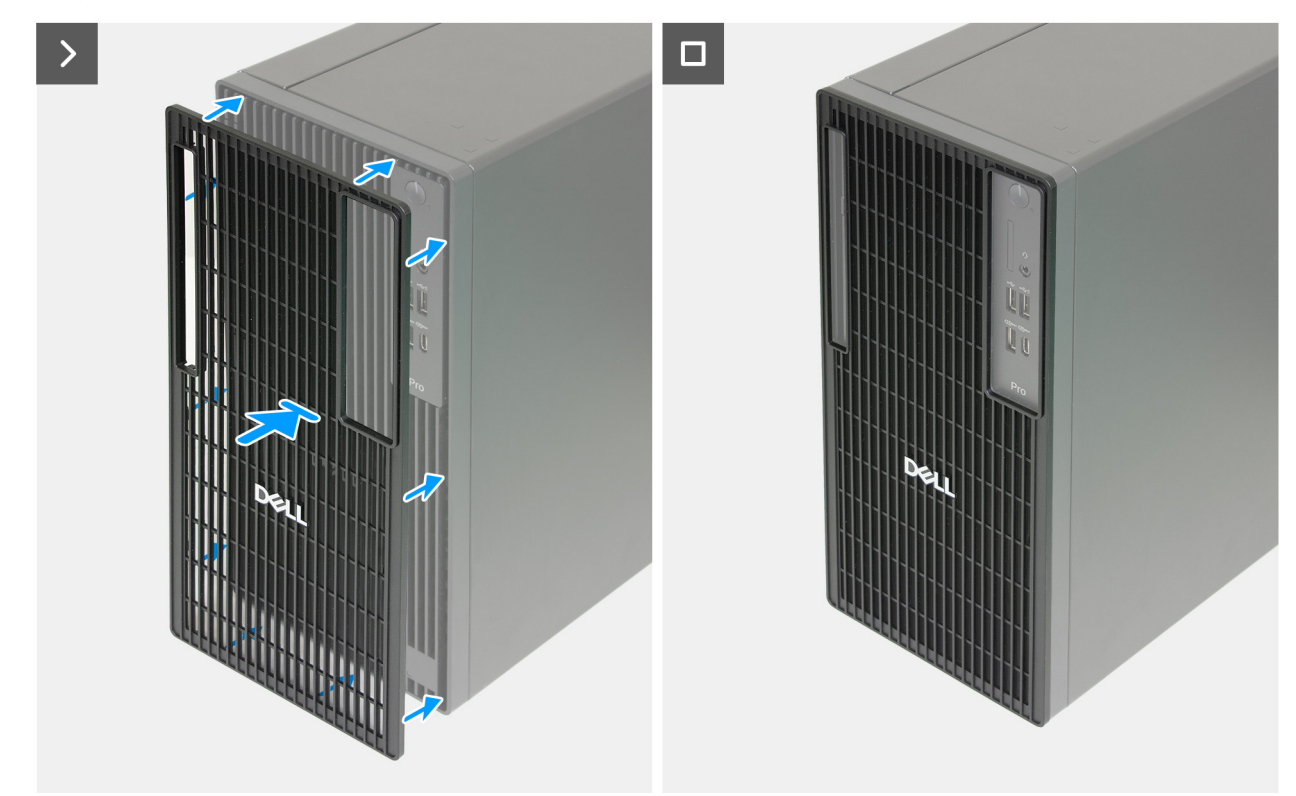

#### Abbildung 21. Installieren des Staubfilters

#### Schritte

- 1. Richten Sie die Laschen am Staubfilter an den Nuten an der vorderen Abdeckung aus.
- 2. Drücken Sie auf den Staubfilter, bis er in der vorderen Abdeckung einrastet.

#### Nächste Schritte

1. Befolgen Sie die Anweisungen unter Nach der Arbeit an Komponenten im Inneren des Computers.

## Vordere Abdeckung

### Entfernen der vorderen Abdeckung

#### Voraussetzungen

1. Befolgen Sie die Anweisungen unter Vor der Arbeit an Komponenten im Inneren des Computers.

- 2. Entfernen Sie gegebenenfalls die Kabelabdeckung.
- **3.** Entfernen Sie gegebenenfalls den Staubfilter.
- 4. Entfernen Sie die linke Abdeckung.

#### Info über diese Aufgabe

Die nachfolgenden Abbildungen zeigen die Position der vorderen Abdeckung und stellen das Verfahren zum Entfernen bildlich dar.

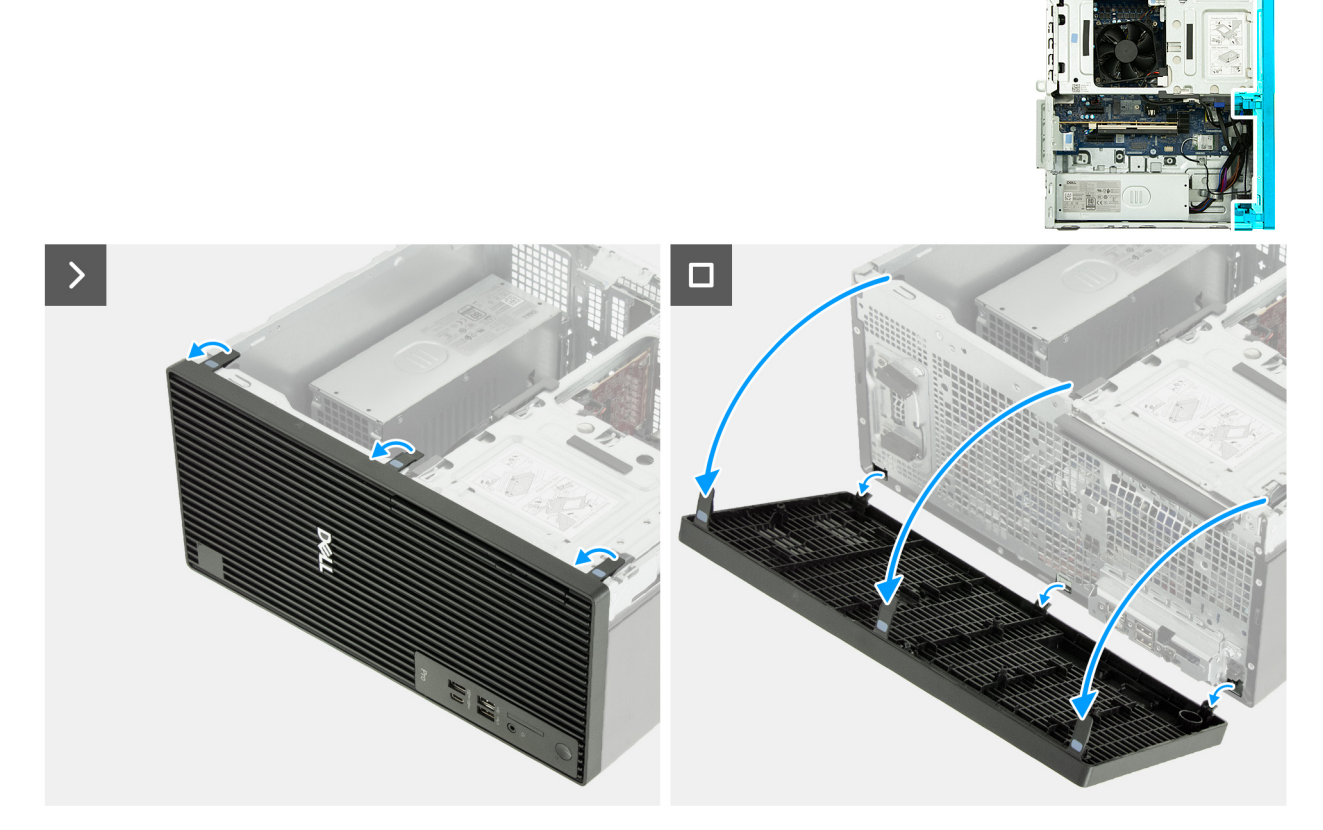

#### Abbildung 22. Entfernen der vorderen Abdeckung

#### Schritte

- 1. Hebeln Sie vorsichtig die Laschen auf, mit denen die vordere Abdeckung am Gehäuse befestigt ist, und lösen Sie sie.
- 2. Drehen Sie die vordere Abdeckung nach außen und heben Sie sie aus dem Gehäuse.

### Installieren der vorderen Abdeckung

#### Voraussetzungen

Wenn Sie eine Komponente austauschen, muss die vorhandene Komponente entfernt werden, bevor Sie das Installationsverfahren durchführen.

#### Info über diese Aufgabe

Die folgende Abbildung zeigt die Position der vorderen Abdeckung und stellt das Installationsverfahren bildlich dar.

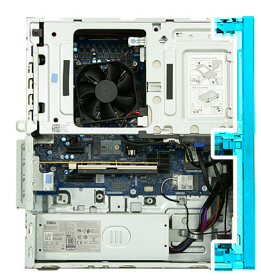

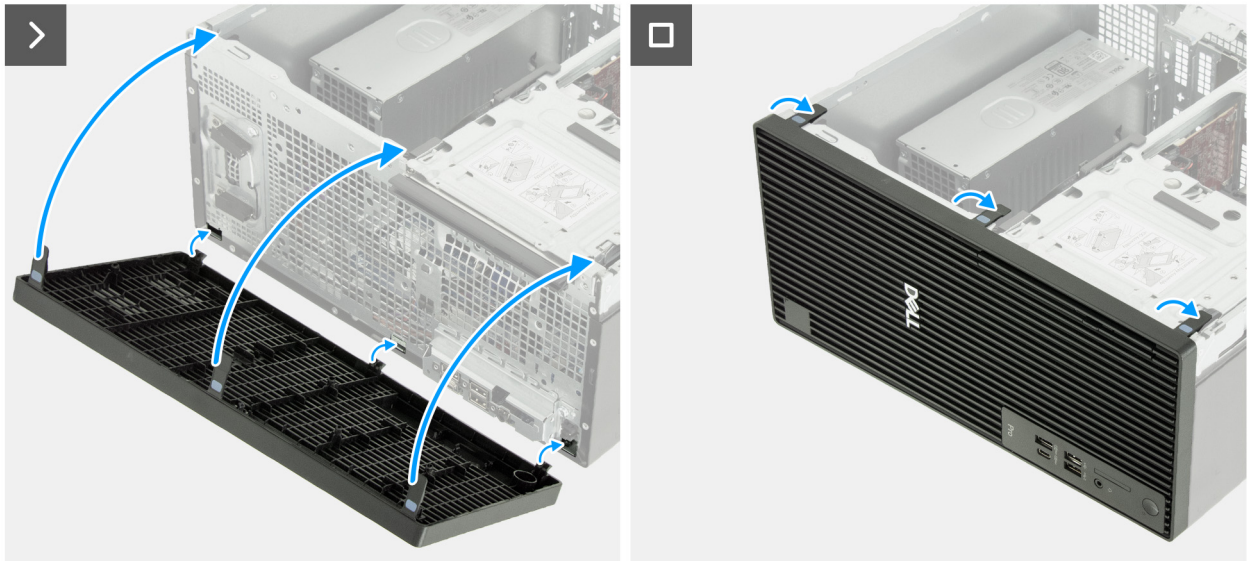

#### Abbildung 23. Installieren der vorderen Abdeckung

#### Schritte

- 1. Richten Sie die Laschen der vorderen Abdeckung an den Steckplätzen auf der rechte Seite des Gehäuses aus und setzen Sie sie in diese ein.
- 2. Drehen Sie die vordere Abdeckung zum Gehäuse hin, bis sie einrastet.

#### Nächste Schritte

- 1. Installieren Sie die linke Abdeckung.
- 2. Installieren Sie gegebenenfalls den Staubfilter.
- **3.** Installieren Sie gegebenenfalls die Kabelabdeckung.
- 4. Befolgen Sie die Anweisungen unter Nach der Arbeit an Komponenten im Inneren des Computers.

## **Interner Lautsprecher**

## Entfernen des internen Lautsprechers

#### Voraussetzungen

- 1. Befolgen Sie die Anweisungen unter Vor der Arbeit an Komponenten im Inneren des Computers.
- **2.** Entfernen Sie gegebenenfalls die Kabelabdeckung.
- 3. Entfernen Sie die linke Abdeckung.

#### Info über diese Aufgabe

Die nachfolgende Abbildung zeigt die Position des internen Lautsprechers und stellt das Verfahren zum Entfernen bildlich dar.

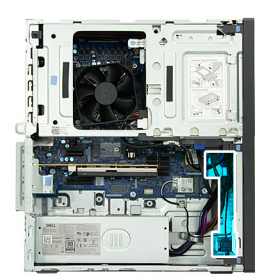

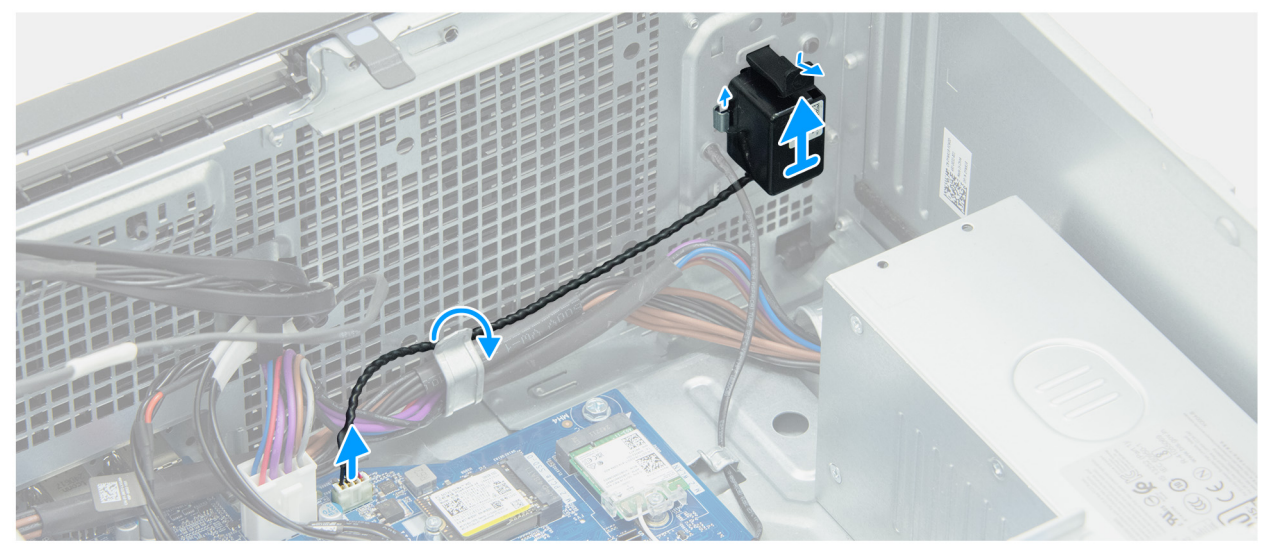

#### Abbildung 24. Entfernen des internen Lautsprechers

#### Schritte

- 1. Trennen Sie das Lautsprecherkabel von seinem Anschluss (INT SPKR) auf der Hauptplatine.
- 2. Entfernen Sie die Kabel des internen Lautsprechers aus der Kabelführung am Gehäuse.
- 3. Schieben Sie den internen Lautsprecher aus dem Gehäuse.

## Einbauen des internen Lautsprechers

#### Voraussetzungen

Wenn Sie eine Komponente austauschen, muss die vorhandene Komponente entfernt werden, bevor Sie das Installationsverfahren durchführen.

#### Info über diese Aufgabe

Die nachfolgende Abbildung zeigt die Position des internen Lautsprechers und stellt das Installationsverfahren bildlich dar.

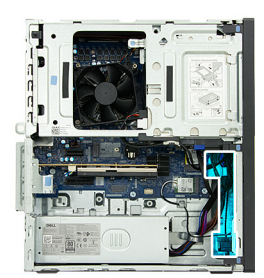

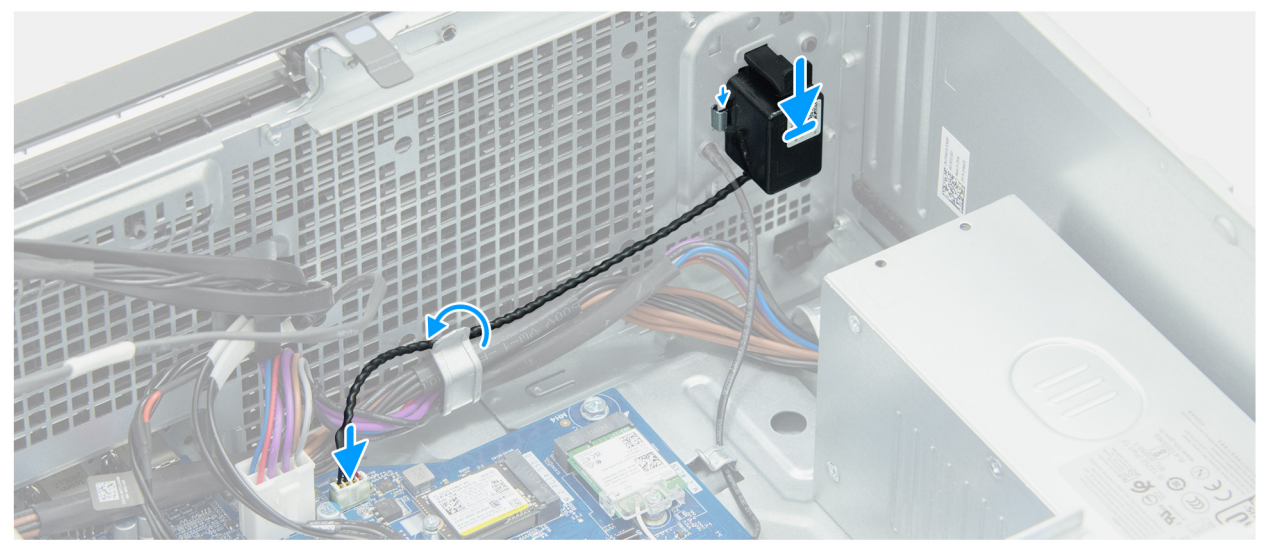

#### Abbildung 25. Einbauen des internen Lautsprechers

#### Schritte

- 1. Richten Sie den internen Lautsprecher entsprechend aus und schieben Sie ihn in die Halterung am Gehäuse.
- 2. Führen Sie das interne Lautsprecherkabel durch die Kabelführung am Gehäuse.
- 3. Schließen Sie das interne Lautsprecherkabel an den Anschluss (INT SPKR) auf der Hauptplatine an.

#### Nächste Schritte

- 1. Installieren Sie die linke Abdeckung.
- 2. Installieren Sie gegebenenfalls die Kabelabdeckung.
- 3. Befolgen Sie die Anweisungen unter Nach der Arbeit an Komponenten im Inneren des Computers.

## Arbeitsspeicher

### **Entfernen des Speichers**

#### Voraussetzungen

- 1. Befolgen Sie die Anweisungen unter Vor der Arbeit an Komponenten im Inneren des Computers.
- 2. Entfernen Sie gegebenenfalls die Kabelabdeckung.
- **3.** Entfernen Sie die linke Abdeckung.

#### Info über diese Aufgabe

(i) ANMERKUNG: In diesem Computer können bis zu vier Speichermodule installiert werden.

VORSICHT: Halten Sie das Speichermodul an den Kanten, um Schäden am Speichermodul zu verhindern. Berühren Sie keine Komponenten oder metallischen Kontakte am Speichermodul, da elektrostatische Entladungen (ESD) schwere

#### Schäden an den Komponenten verursachen können. Weitere Informationen zum ESD-Schutz finden Sie unter ESD-Schutz.

Die nachfolgende Abbildung zeigt die Position des Arbeitsspeichers und bietet eine visuelle Darstellung des Verfahrens zum Entfernen.

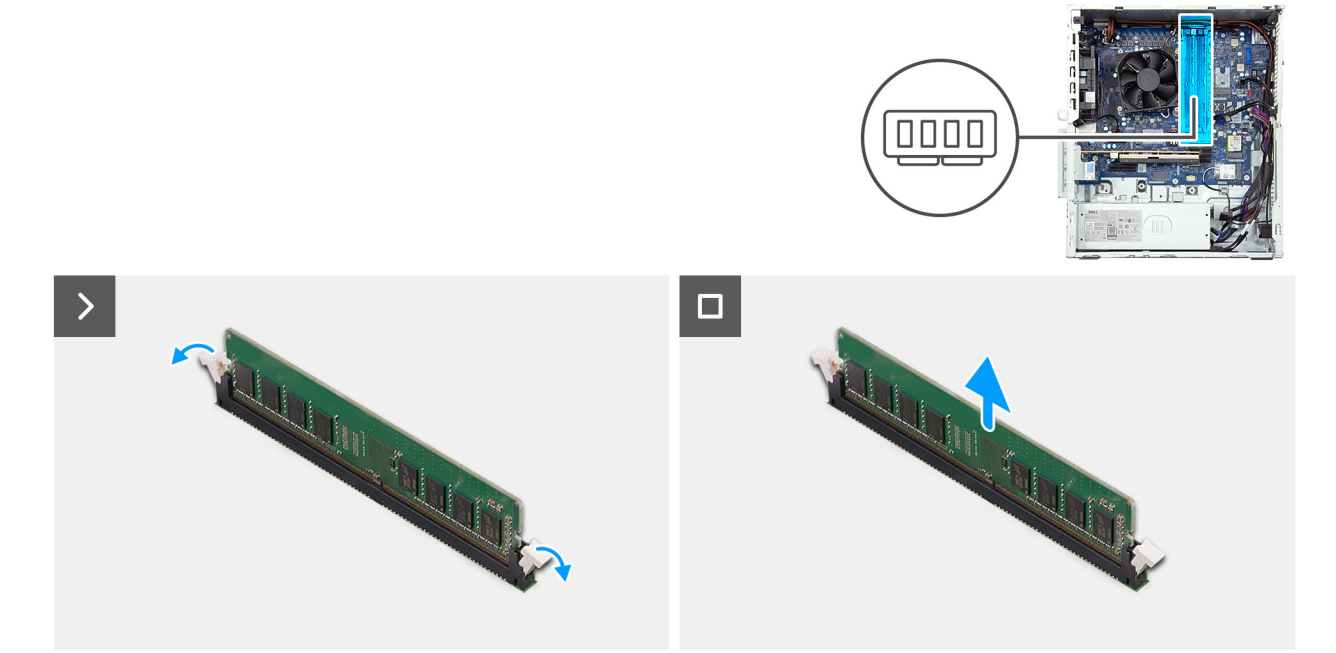

#### Abbildung 26. Entfernen des Speichers

#### Schritte

- 1. Drücken Sie die Sicherungsklammern auf beiden Seiten des Speichermodulsteckplatzes (DIMM1/DIMM2/DIMM3/DIMM4) vorsichtig auseinander.
- 2. Erfassen Sie das Speichermodul neben der Sicherungsklammer und lösen Sie es vorsichtig aus dem Speichermodulsteckplatz.

(i) ANMERKUNG: Wiederholen Sie die Schritte 1 bis 2 für jedes Speichermodul, das in Ihrem Computer installiert ist.

### **Einbauen des Speichers**

#### Voraussetzungen

Wenn Sie eine Komponente austauschen, muss die vorhandene Komponente entfernt werden, bevor Sie das Installationsverfahren durchführen.

#### Info über diese Aufgabe

- (i) ANMERKUNG: In diesem Computer können bis zu vier Speichermodule installiert werden.
- ANMERKUNG: Installieren Sie bei der Installation einer Konfiguration mit zwei Speichermodulen den Arbeitsspeicher in DIMM1 und DIMM3.

VORSICHT: Halten Sie das Speichermodul an den Kanten, um Schäden am Speichermodul zu verhindern. Berühren Sie keine Komponenten oder metallischen Kontakte am Speichermodul, da elektrostatische Entladungen (ESD) schwere Schäden an den Komponenten verursachen können. Weitere Informationen zum ESD-Schutz finden Sie unter ESD-Schutz.

Die nachfolgende Abbildung zeigt die Position des Arbeitsspeichers und bietet eine visuelle Darstellung des Installationsverfahrens.

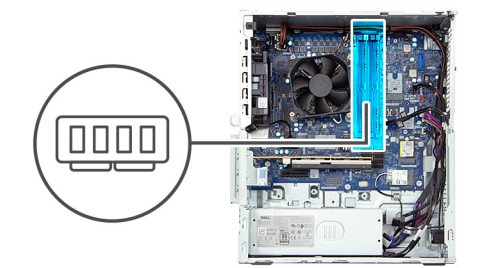

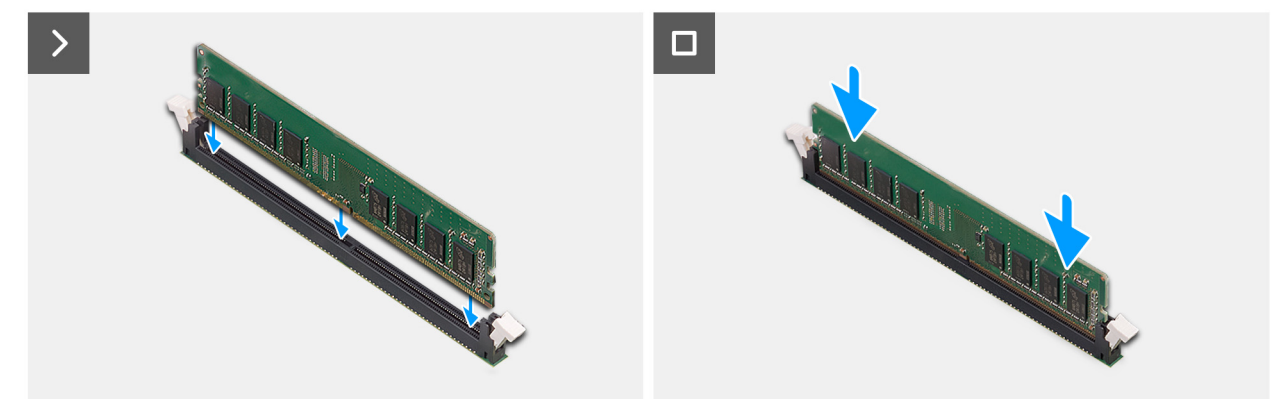

#### Abbildung 27. Einbauen des Speichers

#### Schritte

- 1. Richten Sie die Kerbe des Speichermoduls an der Lasche des Speichermodulsteckplatzes (DIMM1/DIMM2/DIMM3/DIMM4) aus.
- 2. Setzen Sie das Speichermodul in den Speichermodulsteckplatz ein.
- 3. Drücken Sie auf das Arbeitsspeichermodul, bis die Sicherungsklammern einrasten.

(i) ANMERKUNG: Wiederholen Sie die Schritte 1 bis 3 für jedes Speichermodul, das in Ihrem Computer installiert wird.

#### Nächste Schritte

- 1. Installieren Sie die linke Abdeckung.
- 2. Installieren Sie gegebenenfalls die Kabelabdeckung.
- 3. Befolgen Sie die Anweisungen unter Nach der Arbeit an Komponenten im Inneren des Computers.

## SSD-Laufwerk in Steckplatz 0

### Entfernen des M.2-2230-SSD-Laufwerks aus Steckplatz 0

#### Voraussetzungen

- 1. Befolgen Sie die Anweisungen unter Vor der Arbeit an Komponenten im Inneren des Computers.
- **2.** Entfernen Sie gegebenenfalls die Kabelabdeckung.
- 3. Entfernen Sie die linke Abdeckung.

#### Info über diese Aufgabe

(i) ANMERKUNG: Dieses Verfahren gilt für Computer, bei denen ein M.2-2230-Solid-State-Laufwerk im Solid-State-Laufwerksteckplatz 0 (M.2 PCIe SSD 0) installiert ist.

Die folgende Abbildung zeigt die Position des M.2-2230-Solid-State-Laufwerks in Steckplatz 0 und stellt das Verfahren zum Entfernen bildlich dar.

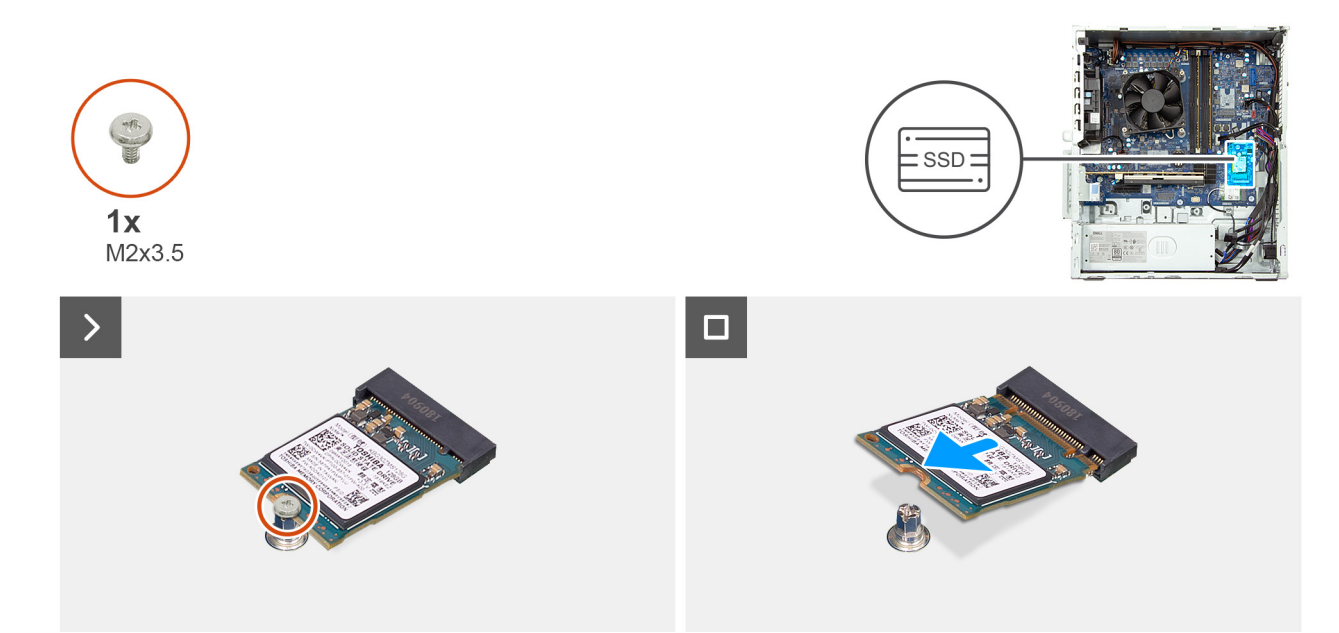

#### Abbildung 28. Entfernen des M.2-2230-SSD-Laufwerks aus Steckplatz 0

#### Schritte

- 1. Entfernen Sie die Schraube (M2x3.5), mit der das SSD-Laufwerk an der Systemplatine befestigt ist.
- 2. Schieben Sie die Solid-State-Festplatte nach vorn und heben Sie sie aus dem SSD-Steckplatz (M.2 PCle SSD-0) auf der Hauptplatine.

### Installieren des M.2 2230-Solid-State-Laufwerks in Steckplatz 0

#### Voraussetzungen

Wenn Sie eine Komponente austauschen, muss die vorhandene Komponente entfernt werden, bevor Sie das Installationsverfahren durchführen.

#### Info über diese Aufgabe

- ANMERKUNG: Dieses Verfahren gilt nur, wenn Sie ein M.2-2230-Solid-State-Laufwerk im M.2 SSD-Steckplatz 0 (M.2 PCle SSD-0)
  installieren
- () ANMERKUNG: Stellen Sie sicher, dass sich die M.2-Schraubenhalterung an der richtigen Position befindet, um das M.2-2230-Solid-State-Laufwerk zu installieren. Weitere Informationen finden Sie unter Position der Schraubbohrung am M.2-Steckplatz 0.

Die folgenden Abbildungen zeigen die Position des M.2-2230-Solid-State-Laufwerks in Steckplatz 0 und stellen das Installationsverfahren bildlich dar.

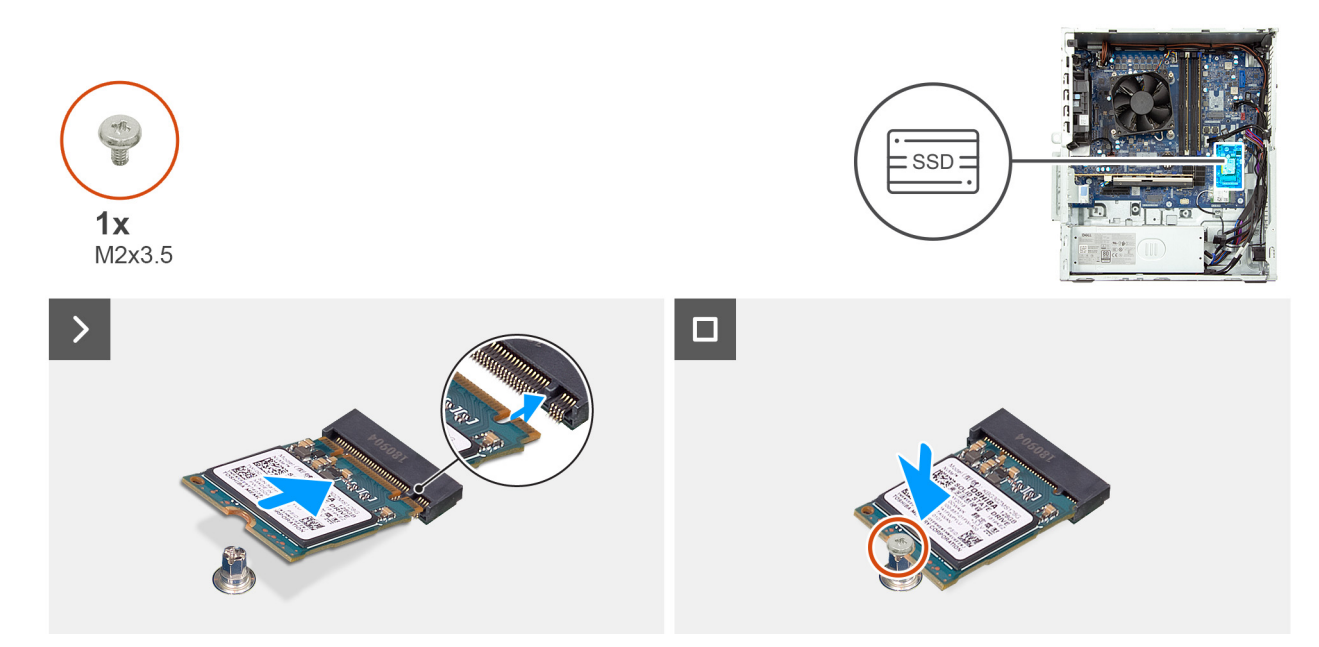

#### Abbildung 29. Installieren des M.2 2230-Solid-State-Laufwerks in Steckplatz 0

#### Schritte

- 1. Richten Sie die Kerbe auf dem Solid-State-Laufwerk an der Lasche am Steckplatz für das M.2-Solid-State-Laufwerk aus (M.2 PCle SSD-0).
- 2. Schieben Sie das SSD-Laufwerk in den Steckplatz auf der Hauptplatine ein.
- 3. Bringen Sie die Schraube (M2x3,5) wieder an, mit der das SSD-Laufwerk an der Hauptplatine befestigt wird.

#### Nächste Schritte

- 1. Installieren Sie die linke Abdeckung.
- 2. Installieren Sie gegebenenfalls die Kabelabdeckung.
- 3. Befolgen Sie die Anweisungen unter Nach der Arbeit an Komponenten im Inneren des Computers.

## Entfernen des M.2-2280-SSD-Laufwerks aus Steckplatz 0

#### Voraussetzungen

- 1. Befolgen Sie die Anweisungen unter Vor der Arbeit an Komponenten im Inneren des Computers.
- 2. Entfernen Sie gegebenenfalls die Kabelabdeckung.
- **3.** Entfernen Sie die linke Abdeckung.

#### Info über diese Aufgabe

(i) ANMERKUNG: Dieses Verfahren gilt für Computer, bei denen ein M.2-2280-Solid-State-Laufwerk im Solid-State-Laufwerksteckplatz 0 (M.2 PCIe SSD 0) installiert ist

Die folgende Abbildung zeigt die Position des M.2-2280-Solid-State-Laufwerks in Steckplatz 0 und stellt das Verfahren zum Entfernen bildlich dar.

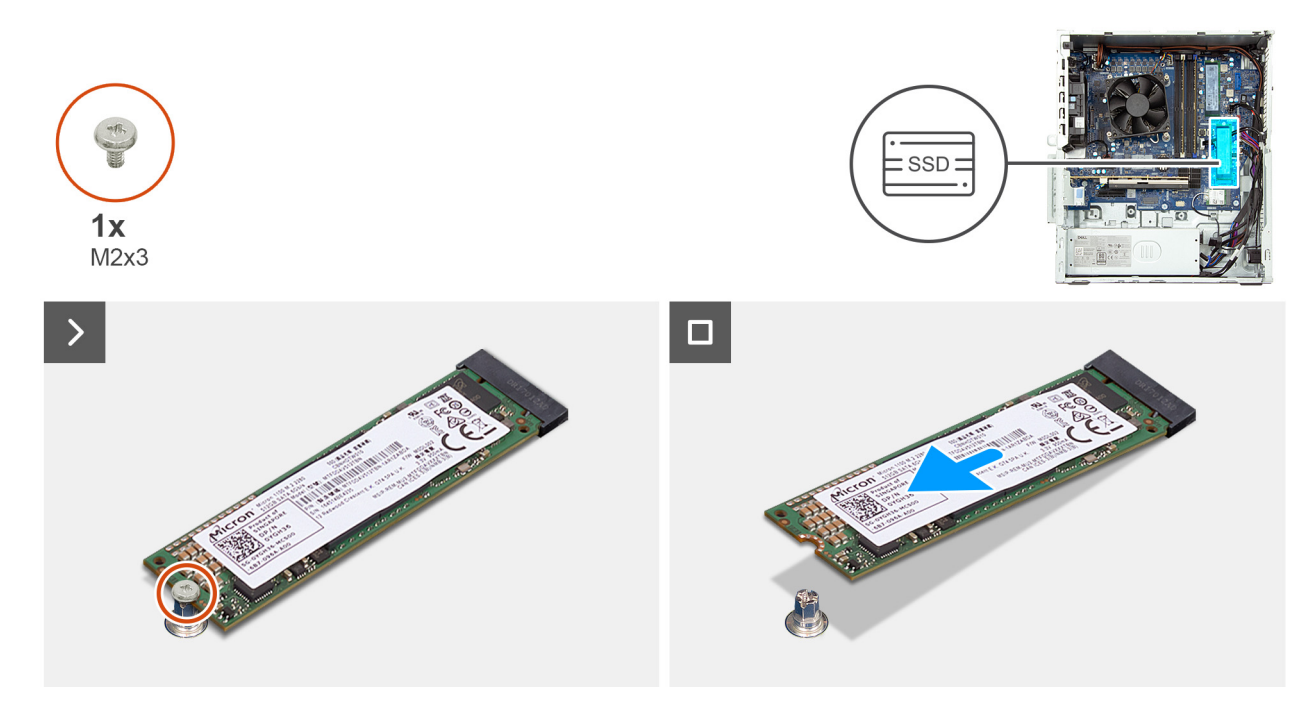

#### Abbildung 30. Entfernen des M.2-2280-SSD-Laufwerks aus Steckplatz 0

#### Schritte

- 1. Entfernen Sie die Schraube (M2x3), mit der das SSD-Laufwerk an der Systemplatine befestigt ist.
- Schieben Sie die Solid-State-Festplatte nach vorn und heben Sie sie aus dem M.2-SSD-Steckplatz (M.2 PCle SSD-0) auf der Hauptplatine.

### Installieren des M.2 2280-Solid-State-Laufwerks in Steckplatz 0

#### Voraussetzungen

Wenn Sie eine Komponente austauschen, muss die vorhandene Komponente entfernt werden, bevor Sie das Installationsverfahren durchführen.

#### Info über diese Aufgabe

ANMERKUNG: Dieses Verfahren gilt nur, wenn Sie ein M.2-2280-Solid-State-Laufwerk im M.2 SSD-Steckplatz 0 (M.2 PCIe SSD-0)
 installieren.

**ANMERKUNG:** Stellen Sie sicher, dass sich die M.2-Schraubenhalterung an der richtigen Position befindet, um das M.2-2280-Solid-State-Laufwerk zu installieren. Weitere Informationen finden Sie unter Position der Schraubenbohrung am M.2-Steckplatz 0.

Die folgende Abbildung zeigt die Position des M.2-2280-Solid-State-Laufwerks in M.2-Steckplatz 0 und stellt das Installationsverfahren bildlich dar.

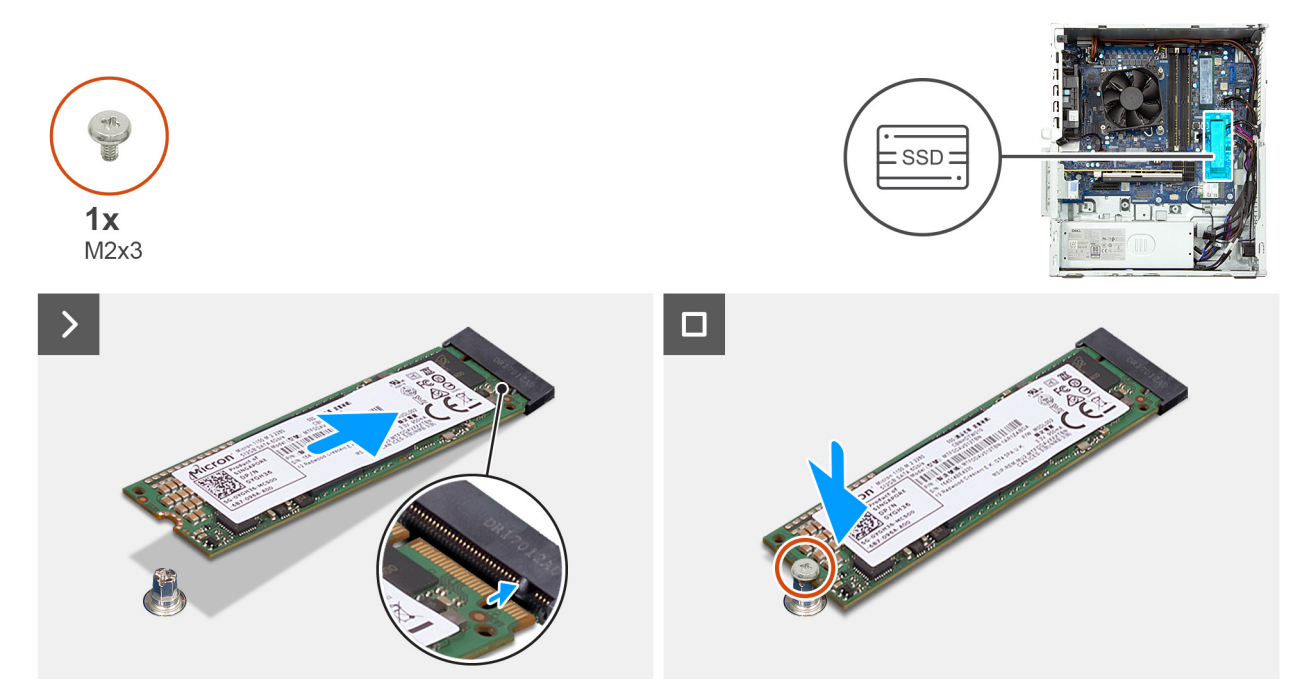

Abbildung 31. Installieren des M.2 2280-Solid-State-Laufwerks in Steckplatz 0

#### Schritte

- 1. Richten Sie die Kerbe auf dem Solid-State-Laufwerk an der Lasche am Steckplatz für das M.2-Solid-State-Laufwerk aus (M.2 PCle SSD-0).
- 2. Schieben Sie das SSD-Laufwerk in den Steckplatz auf der Hauptplatine ein.
- 3. Bringen Sie die Schraube (M2x3) wieder an, mit der das SSD-Laufwerk an der Systemplatine befestigt wird.

#### Nächste Schritte

- 1. Installieren Sie die linke Abdeckung.
- 2. Installieren Sie gegebenenfalls die Kabelabdeckung.
- 3. Befolgen Sie die Anweisungen unter Nach der Arbeit an Komponenten im Inneren des Computers.

## Position der Schraubbefestigung am M.2-Steckplatz 0

#### Voraussetzungen

Um ein M.2-Solid-State-Laufwerk mit einem anderen Formfaktor im M.2-Steckplatz 0 zu installieren, muss die Position der Schraubbefestigung am M.2-Steckplatz 0 geändert werden, damit das M.2-Solid-State-Laufwerk eines anderen Formfaktors installiert werden kann.

#### Info über diese Aufgabe

(i) ANMERKUNG: Dieses Verfahren gilt nur für die Schraubbefestigung am M.2-Steckplatz 0.

Die nachfolgenden Abbildungen zeigen die Position der Schraubbefestigung am M.2-Steckplatz 0 und bieten eine visuelle Darstellung des Verfahrens zum Ändern der Position der Schraubbefestigung.

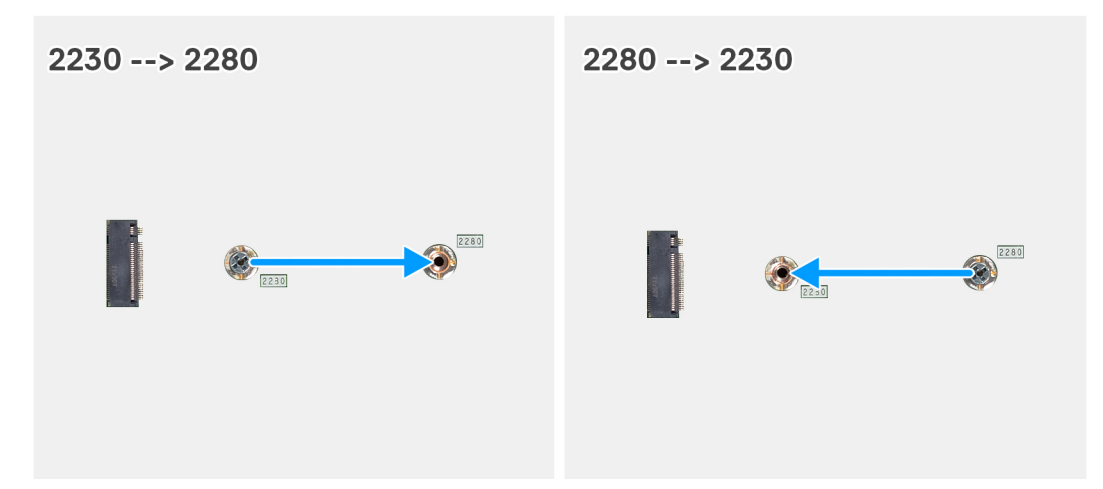

#### Abbildung 32. Verschieben der Solid-State-Schraubenhalterung auf M.2-Steckplatz 0

#### Schritte

- 1. Entfernen Sie die Schraubbefestigung auf der Systemplatine.
- 2. Installieren Sie die Schraubbefestigung auf der Systemplatine.

#### Nächste Schritte

- 1. Installieren Sie das M.2-2230-Solid-State-Laufwerk oder das M.2-2280-Solid-State-Laufwerk in Steckplatz 0 (je nach Modell).
- **2.** Installieren Sie die linke Abdeckung.
- 3. Befolgen Sie die Anweisungen unter Nach der Arbeit an Komponenten im Inneren des Computers.

## **SSD-Laufwerk in Steckplatz 1**

### Entfernen des M.2-2230-SSD-Laufwerks aus Steckplatz 1

#### Voraussetzungen

- 1. Befolgen Sie die Anweisungen unter Vor der Arbeit an Komponenten im Inneren des Computers.
- 2. Entfernen Sie gegebenenfalls die Kabelabdeckung.
- **3.** Entfernen Sie die linke Abdeckung.

#### Info über diese Aufgabe

Die folgende Abbildung zeigt die Position des M.2-2230-Solid-State-Laufwerks in Steckplatz 1 und stellt das Verfahren zum Entfernen bildlich dar.

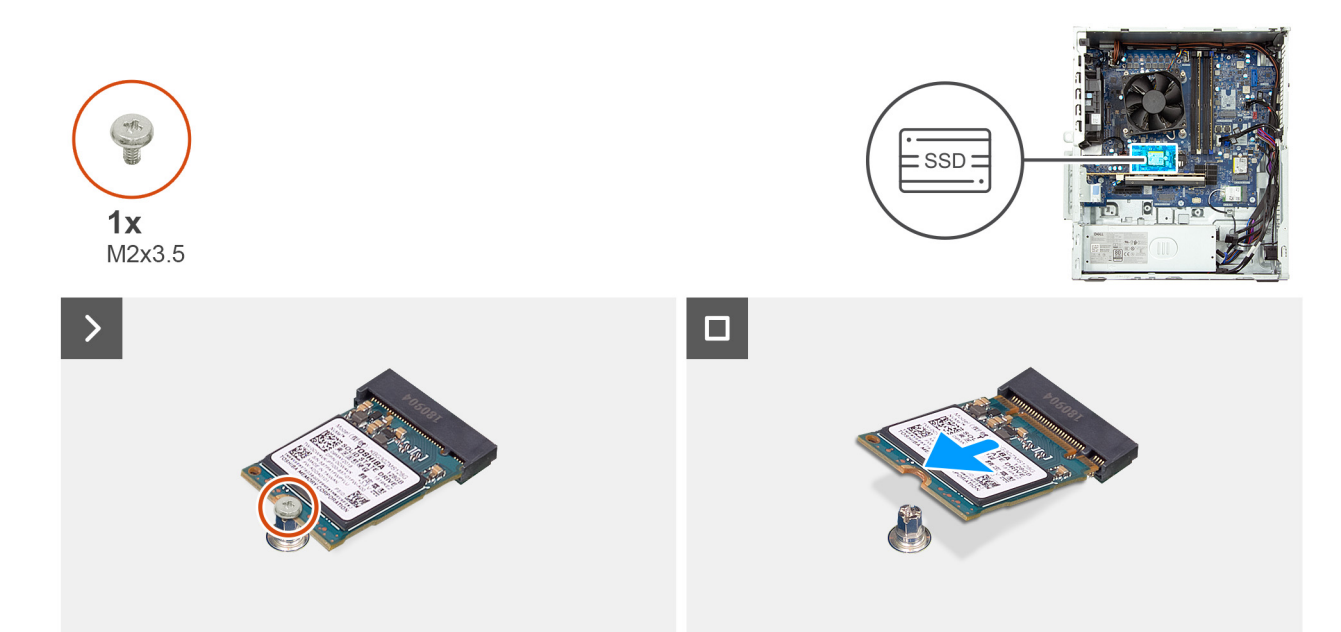

#### Abbildung 33. Entfernen des M.2-2230-SSD-Laufwerks aus Steckplatz 1

#### Schritte

- 1. Entfernen Sie die Schraube (M2x3.5), mit der das SSD-Laufwerk an der Systemplatine befestigt ist.
- 2. Schieben Sie die Solid-State-Festplatte nach vorn und heben Sie sie aus dem M.2-SSD-Steckplatz (M.2 PCle SSD-1) auf der Hauptplatine.

### Installieren des M.2 2230-Solid-State-Laufwerks in Steckplatz 1

#### Voraussetzungen

Wenn Sie eine Komponente austauschen, muss die vorhandene Komponente entfernt werden, bevor Sie das Installationsverfahren durchführen.

#### Info über diese Aufgabe

 ANMERKUNG: M.2 SSD-Steckplatz 1 (M.2 PCle SSD-1) kann nur die Installation eines M.2-2230-Solid-State-Laufwerks unterstützen.

Die folgenden Abbildungen zeigen die Position des M.2-2230-Solid-State-Laufwerks in Steckplatz 1 und stellen das Installationsverfahren bildlich dar.

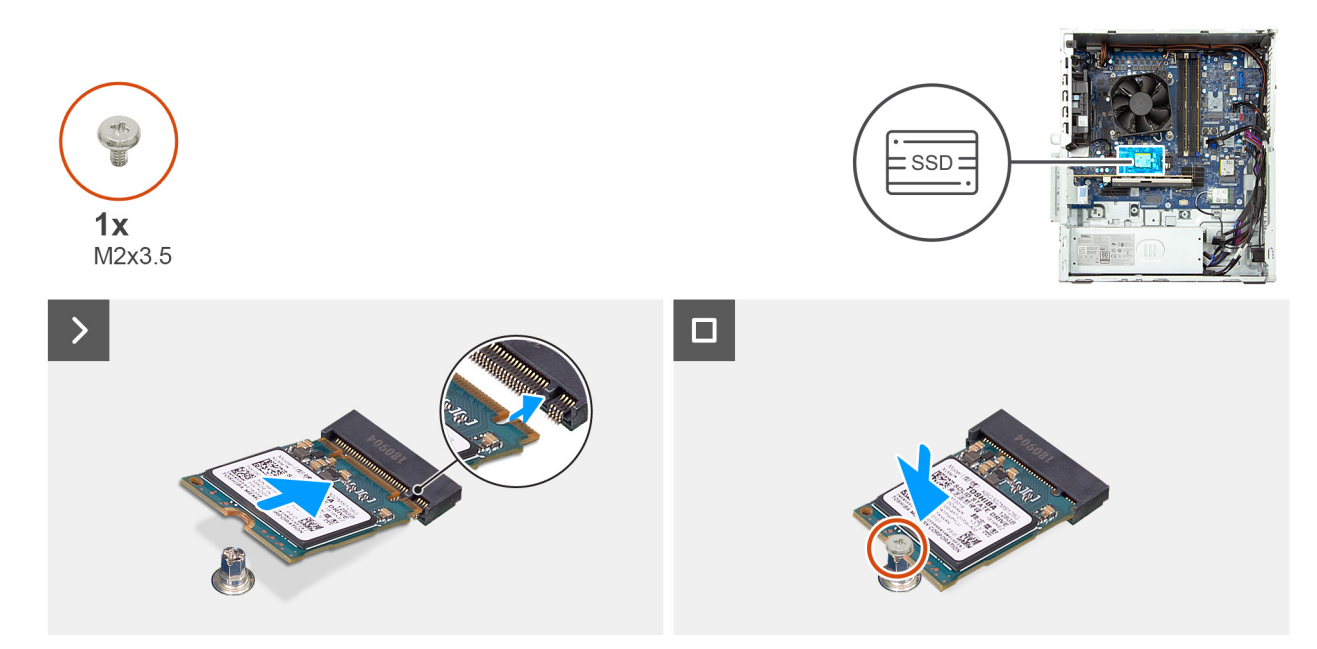

#### Abbildung 34. Installieren des M.2 2230-Solid-State-Laufwerks in Steckplatz 1

#### Schritte

- 1. Richten Sie die Kerbe auf dem Solid-State-Laufwerk an der Lasche am Steckplatz für M.2-Solid-State-Laufwerke aus (M.2 PCle SSD-1).
- 2. Schieben Sie das SSD-Laufwerk in den Steckplatz auf der Hauptplatine ein.
- 3. Bringen Sie die Schraube (M2x3,5) wieder an, mit der das SSD-Laufwerk an der Hauptplatine befestigt wird.

#### Nächste Schritte

- 1. Installieren Sie die linke Abdeckung.
- 2. Installieren Sie gegebenenfalls die Kabelabdeckung.
- 3. Befolgen Sie die Anweisungen unter Nach der Arbeit an Komponenten im Inneren des Computers.

## **SSD-Laufwerk in Steckplatz 2**

### Entfernen des M.2-2230-SSD-Laufwerks aus Steckplatz 2

#### Voraussetzungen

- 1. Befolgen Sie die Anweisungen unter Vor der Arbeit an Komponenten im Inneren des Computers.
- 2. Entfernen Sie gegebenenfalls die Kabelabdeckung.
- **3.** Entfernen Sie die linke Abdeckung.

#### Info über diese Aufgabe

(i) ANMERKUNG: Dieses Verfahren gilt für Computer, bei denen ein M.2-2230-Solid-State-Laufwerk im SSD-Steckplatz 2 (M.2 PCle SSD-2) installiert ist

Die folgende Abbildung zeigt die Position des M.2-2230-Solid-State-Laufwerks in Steckplatz 2 und stellt das Verfahren zum Entfernen bildlich dar.

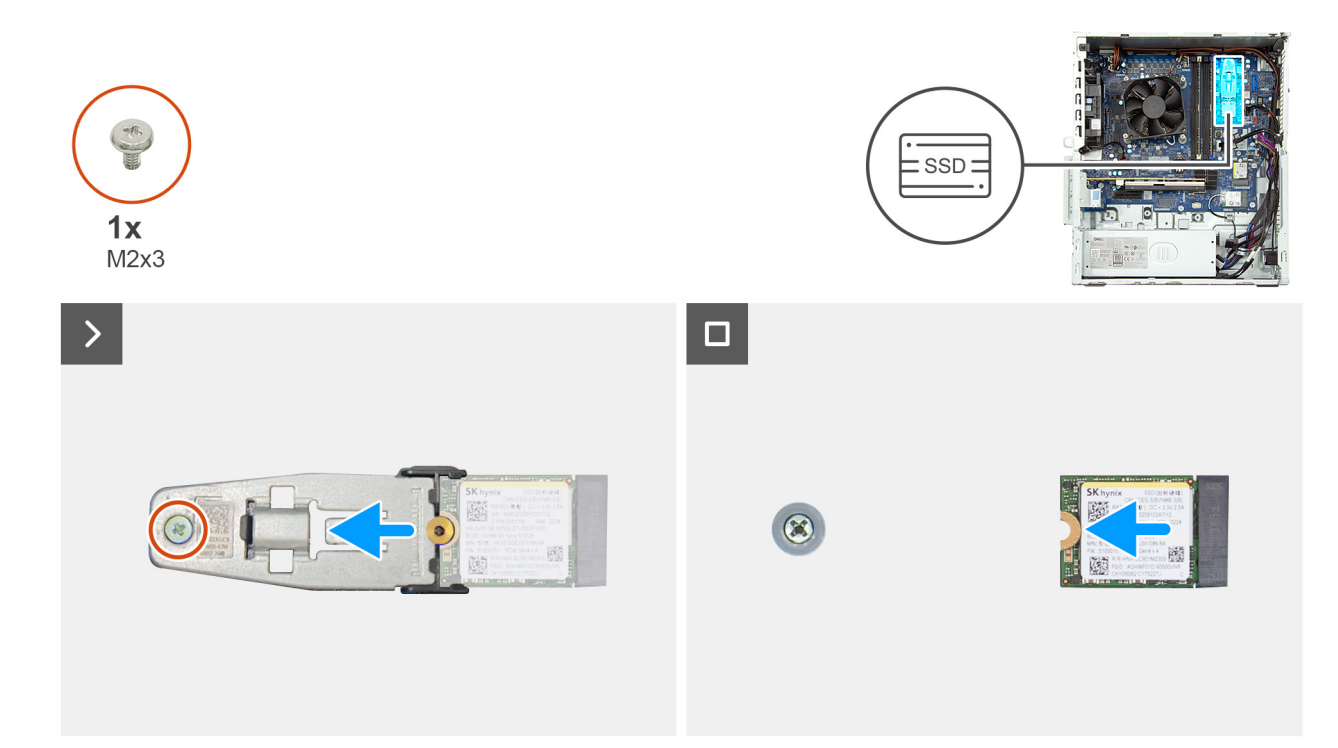

#### Abbildung 35. Entfernen des M.2-2230-SSD-Laufwerks aus Steckplatz 2

#### Schritte

- 1. Entfernen Sie die Schraube (M2x3), mit der die Solid-State-Laufwerkhalterung an der Hauptplatine befestigt ist.
- 2. Schieben und heben Sie die Solid-State-Laufwerkhalterung von der Hauptplatine ab.
- 3. Entfernen Sie das Solid-State-Laufwerk aus dem SSD-Steckplatz (M.2 PCle SSD-2) auf der Hauptplatine.

## Installieren des M.2 2230-Solid-State-Laufwerks in Steckplatz 2

#### Voraussetzungen

Wenn Sie eine Komponente austauschen, muss die vorhandene Komponente entfernt werden, bevor Sie das Installationsverfahren durchführen.

#### Info über diese Aufgabe

ANMERKUNG: Dieses Verfahren gilt nur, wenn Sie ein M.2-2230-Solid-State-Laufwerk im M.2-SSD-Steckplatz 2 (M.2 PCle SSD-2)
 installieren

Die folgenden Abbildungen zeigen die Position des M.2-2230-Solid-State-Laufwerks in Steckplatz 2 und stellen das Installationsverfahren bildlich dar.

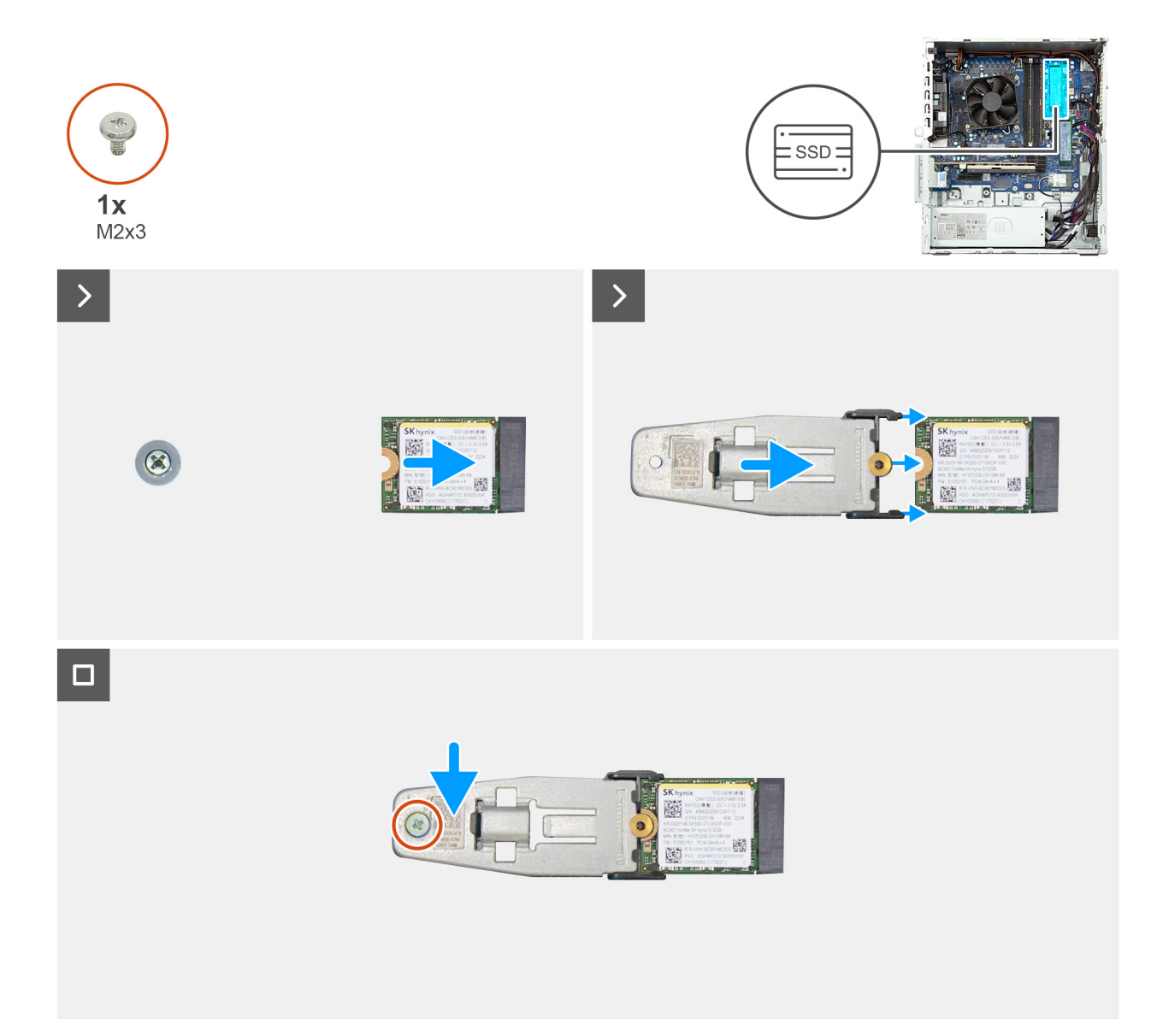

#### Abbildung 36. Installieren des M.2 2230-Solid-State-Laufwerks in Steckplatz 2

#### Schritte

- 1. Richten Sie die Kerbe auf dem Solid-State-Laufwerk an der Lasche am Steckplatz für M.2-Solid-State-Laufwerke aus (M.2 PCle SSD-2).
- 2. Schieben Sie das SSD-Laufwerk in den Steckplatz auf der Hauptplatine ein.
- **3.** Schieben Sie die Solid-State-Laufwerkshalterung auf das Solid-State-Laufwerk und richten Sie das Schraubenloch am Solid-State-Laufwerk mit dem Schraubenloch auf der Halterung aus.
- 4. Bringen Sie die Schraube (M2x3) zur Befestigung der Solid-State-Laufwerkhalterung an der Hauptplatine wieder an.

#### Nächste Schritte

- 1. Installieren Sie die linke Abdeckung.
- 2. Installieren Sie gegebenenfalls die Kabelabdeckung.
- 3. Befolgen Sie die Anweisungen unter Nach der Arbeit an Komponenten im Inneren des Computers.

### Entfernen des M.2-2280-SSD-Laufwerks aus Steckplatz 2

#### Voraussetzungen

1. Befolgen Sie die Anweisungen unter Vor der Arbeit an Komponenten im Inneren des Computers.

- 2. Entfernen Sie gegebenenfalls die Kabelabdeckung.
- **3.** Entfernen Sie die linke Abdeckung.

#### Info über diese Aufgabe

ANMERKUNG: Dieses Verfahren gilt für Computer, bei denen ein M.2-2280-Solid-State-Laufwerk im SSD-Steckplatz 2 (M.2 PCle SSD-2) installiert ist.

Die folgende Abbildung zeigt die Position des M.2-2280-Solid-State-Laufwerks in Steckplatz 2 und stellt das Verfahren zum Entfernen bildlich dar.

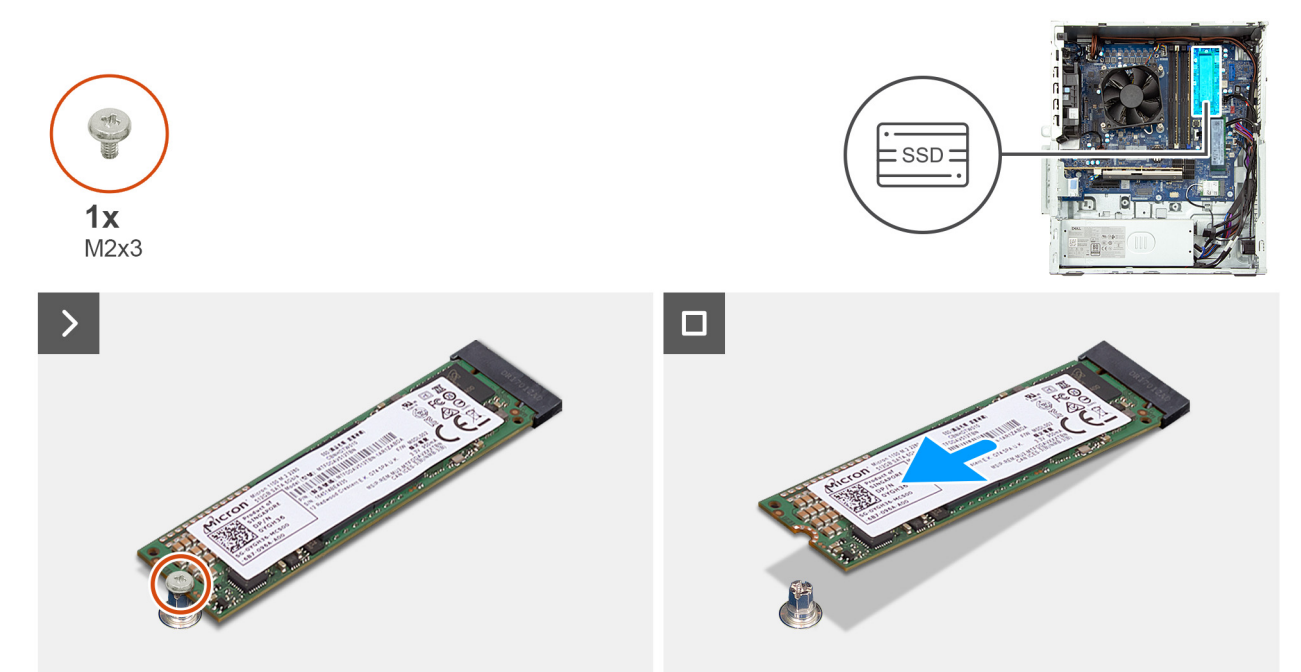

#### Abbildung 37. Entfernen des M.2-2280-SSD-Laufwerks aus Steckplatz 2

#### Schritte

- 1. Entfernen Sie die Schraube (M2x3), mit der das SSD-Laufwerk an der Systemplatine befestigt ist.
- 2. Schieben Sie das Solid-State-Laufwerk nach vorn und heben Sie es aus dem SSD-Steckplatz (M.2 PCle SSD-2) auf der Hauptplatine.

### Installieren des M.2 2280-Solid-State-Laufwerks in Steckplatz 2

#### Voraussetzungen

Wenn Sie eine Komponente austauschen, muss die vorhandene Komponente entfernt werden, bevor Sie das Installationsverfahren durchführen.

#### Info über diese Aufgabe

ANMERKUNG: Dieses Verfahren gilt nur, wenn Sie ein M.2-2280-Solid-State-Laufwerk im M.2 SSD-Steckplatz 1 (M.2 PCIe SSD-1)
 installieren

Die folgenden Abbildungen zeigen die Position des M.2-2280-Solid-State-Laufwerks in Steckplatz 2 und stellen das Installationsverfahren bildlich dar.

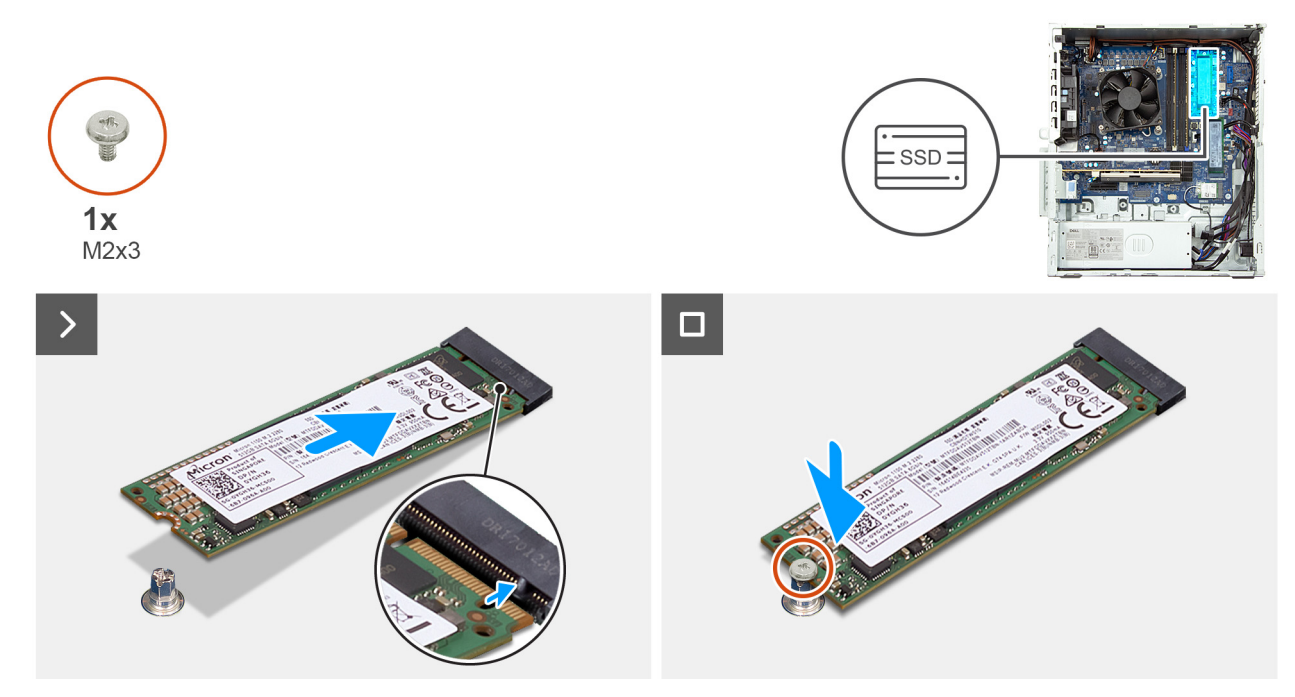

Abbildung 38. Installieren des M.2 2280-Solid-State-Laufwerks in Steckplatz 2

#### Schritte

- 1. Richten Sie die Kerbe auf dem Solid-State-Laufwerk an der Lasche am Steckplatz für Solid-State-Laufwerke aus (M.2 PCIe SSD-2).
- 2. Schieben Sie das SSD-Laufwerk in den Steckplatz auf der Hauptplatine ein.
- 3. Bringen Sie die Schraube (M2x3) wieder an, mit der das SSD-Laufwerk an der Systemplatine befestigt wird.

#### Nächste Schritte

- 1. Installieren Sie die linke Abdeckung.
- 2. Installieren Sie gegebenenfalls die Kabelabdeckung.
- 3. Befolgen Sie die Anweisungen unter Nach der Arbeit an Komponenten im Inneren des Computers.

## Grafikkarte

### Entfernen der Grafikkarte

#### Voraussetzungen

- 1. Befolgen Sie die Anweisungen unter Vor der Arbeit an Komponenten im Inneren des Computers.
- 2. Entfernen Sie gegebenenfalls die Kabelabdeckung.
- 3. Entfernen Sie die linke Abdeckung.

#### Info über diese Aufgabe

(i) ANMERKUNG: Je nach bestellter Konfiguration ist möglicherweise keine separate Grafikkarte im Computer installiert.

Die nachfolgenden Abbildungen zeigen die Position der Grafikkarte und bieten eine visuelle Darstellung des Verfahrens zum Entfernen.

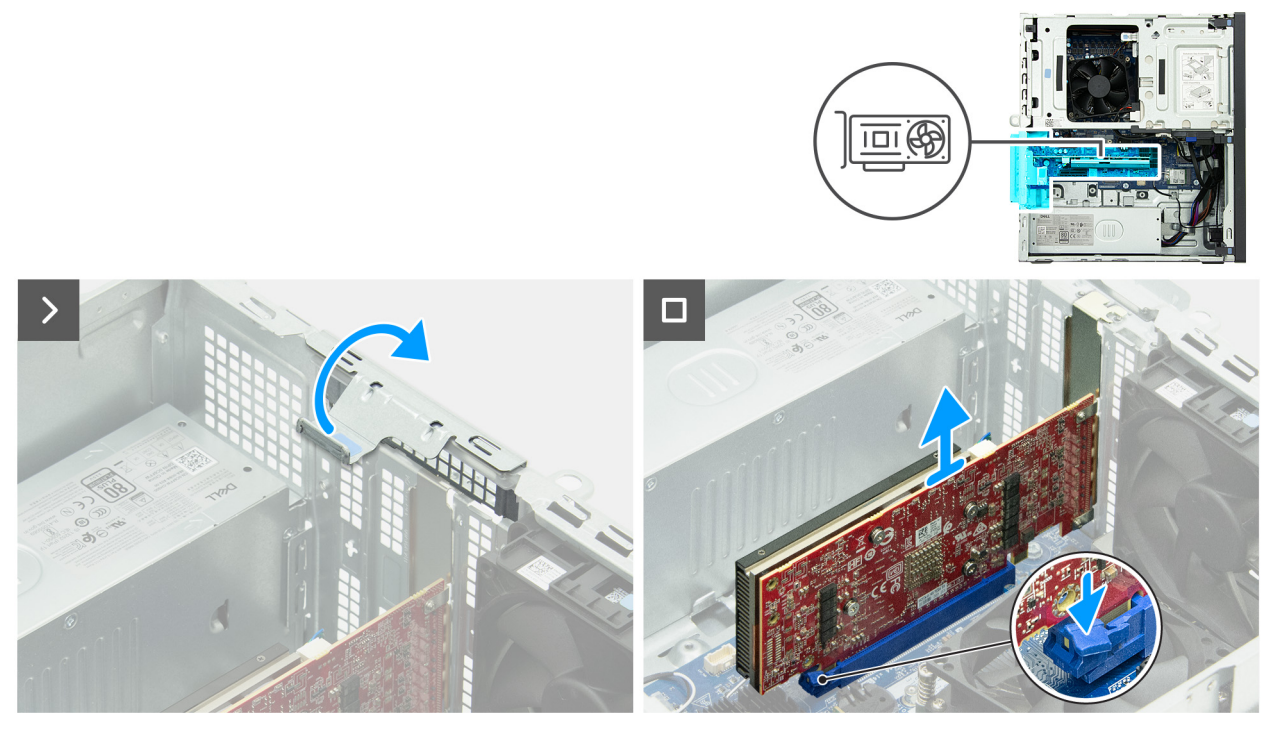

#### Abbildung 39. Entfernen der Grafikkarte

#### Schritte

- 1. Heben Sie die Lasche an, um die Kartenhalteklammer zu öffnen.
- 2. Drücken Sie die Sicherungsnase des PCIe-x16-Steckplatzes (SLOT2) zur Seite, um die Grafikkarte zu lösen, und heben Sie die Karte heraus.
- **3.** Heben Sie die Grafikkarte von der Systemplatine.

### Installieren der Grafikkarte

#### Voraussetzungen

Wenn Sie eine Komponente austauschen, muss die vorhandene Komponente entfernt werden, bevor Sie das Installationsverfahren durchführen.

#### Info über diese Aufgabe

Die nachfolgenden Abbildungen zeigen die Position der Grafikkarte und bieten eine visuelle Darstellung des Installationsverfahrens.

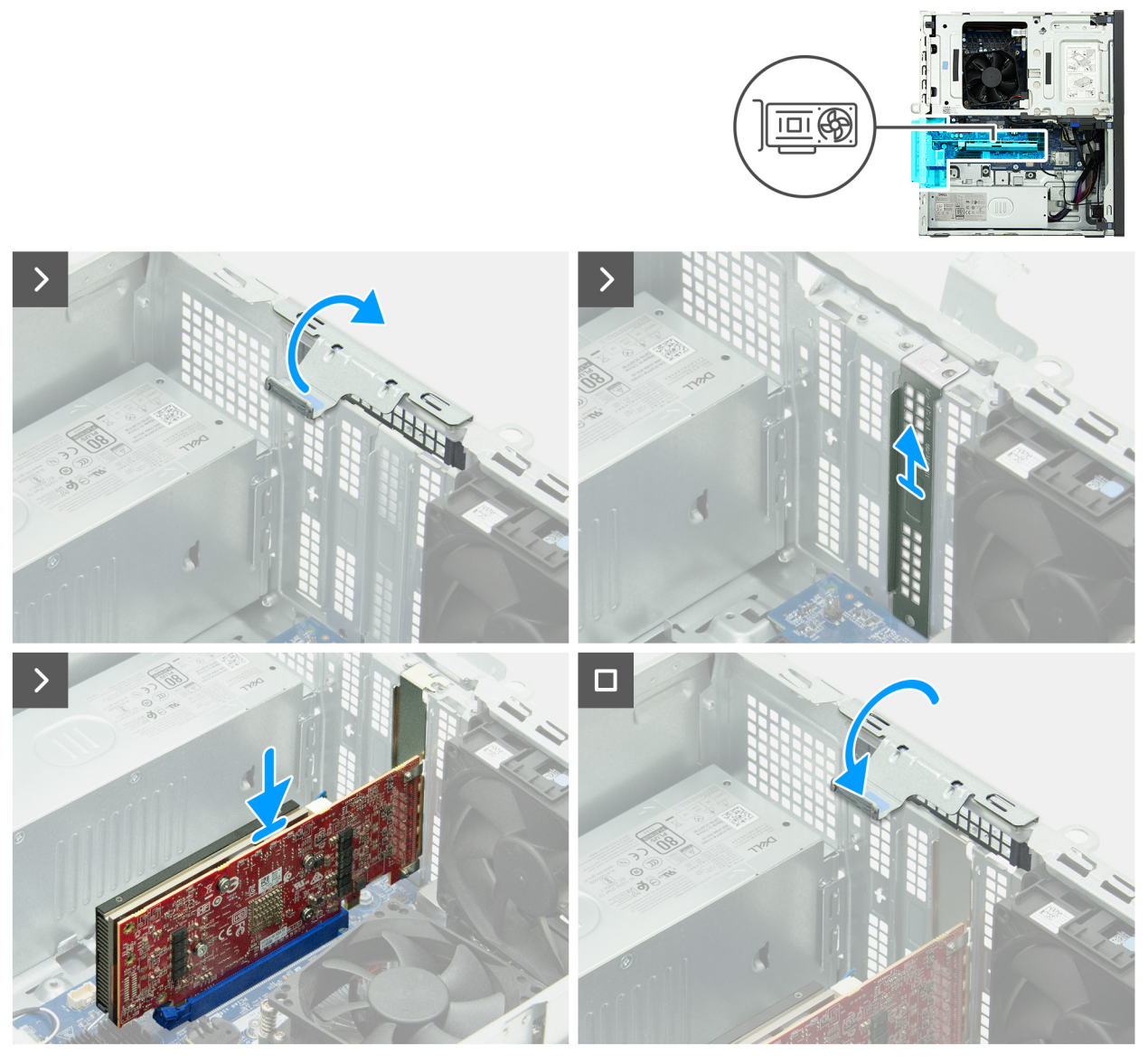

#### Abbildung 40. Installieren der Grafikkarte

#### Schritte

- 1. Heben Sie die Lasche an, um die Kartenhalteklammer zu öffnen.
- 2. Entfernen Sie den PCIe-Platzhalter aus dem Gehäuse.
  - () ANMERKUNG: Die Schritte 1 und 2 gelten nur für die Installation einer Grafikkarte für einen Computer, auf dem zuvor keine Grafikkarte installiert war.
- 3. Richten Sie die Grafikkarte an dem PCIe x16-Steckplatz (SLOT2) auf der Hauptplatine aus.
- 4. Setzen Sie die Karte in den PCIe x16-Steckplatz ein und drücken Sie sie fest nach unten, bis die Befestigung einrastet.
- 5. Drehen Sie die Kartenhalteklammer zum Gehäuse hin, bis sie einrastet.

#### Nächste Schritte

- 1. Installieren Sie die linke Abdeckung.
- 2. Installieren Sie gegebenenfalls die Kabelabdeckung.
- 3. Befolgen Sie die Anweisungen unter Nach der Arbeit an Komponenten im Inneren des Computers.

## Wireless-Karte

## Entfernen der Wireless-Karte

#### Voraussetzungen

- 1. Befolgen Sie die Anweisungen unter Vor der Arbeit an Komponenten im Inneren des Computers.
- 2. Entfernen Sie gegebenenfalls die Kabelabdeckung.
- 3. Entfernen Sie die linke Abdeckung.

#### Info über diese Aufgabe

Die nachfolgende Abbildung zeigt die Position der Wireless-Karte und bietet eine visuelle Darstellung des Verfahrens zum Entfernen.

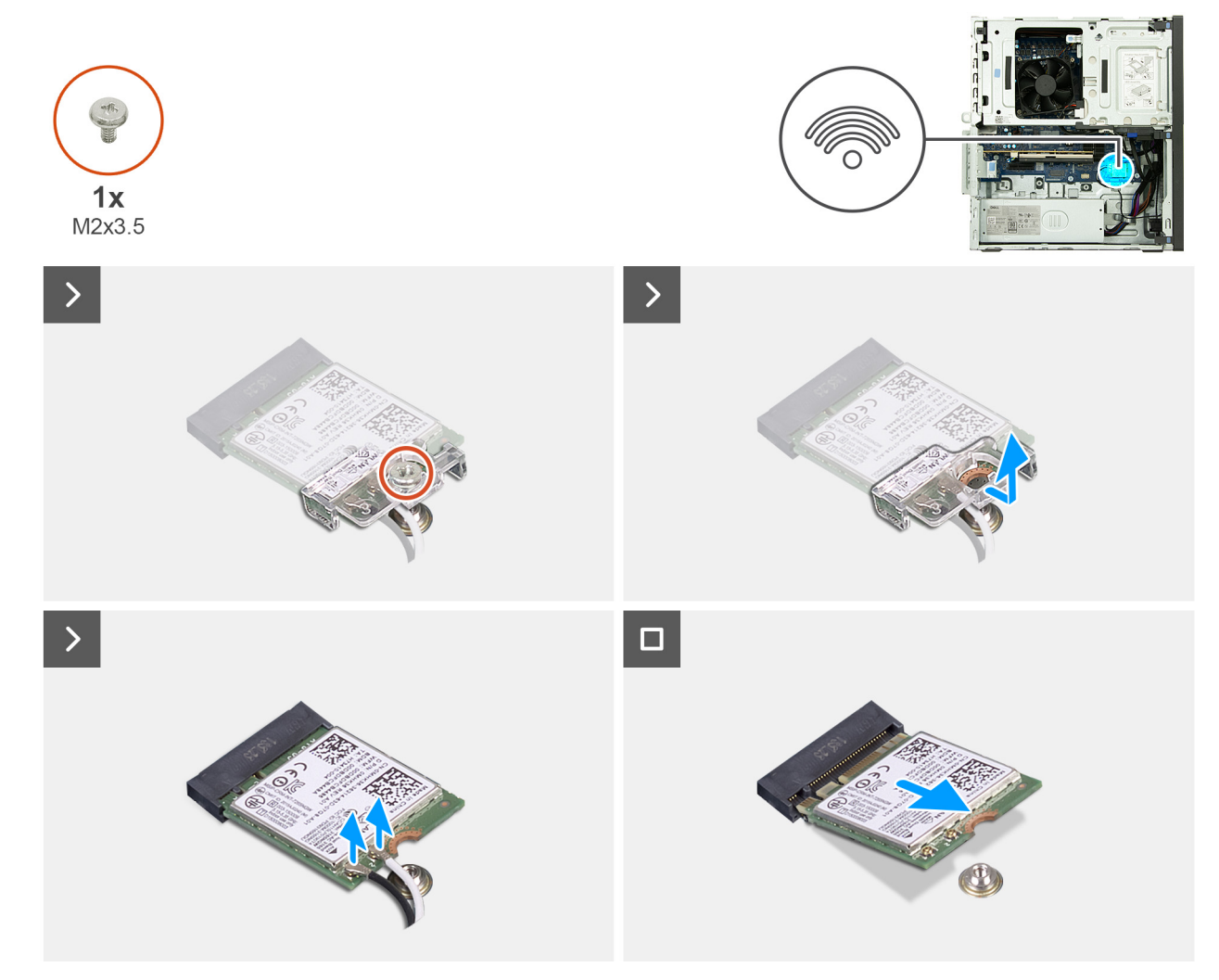

#### Abbildung 41. Entfernen der Wireless-Karte

#### Schritte

- 1. Entfernen Sie die Schraube (M2x3,5), mit der die Wireless-Karte an der Hauptplatine befestigt ist.
- 2. Schieben und heben Sie die Wireless-Kartenhalterung von der Wireless-Karte ab.
- **3.** Trennen Sie die Antennen- oder Puck-Antennen-Erweiterungskarten von der Wireless-Karte.
  - (i) ANMERKUNG: Dieses Verfahren variiert, je nachdem, ob auf Ihrem Computer ein Antennenmodul oder eine Puck-Antennen-Erweiterungskarte installiert ist.
- 4. Schieben Sie die Wireless-Karte und entfernen Sie sie aus dem Wireless-Kartensteckplatz (M.2 WLAN) auf der Hauptplatine.

## Installieren der Wireless-Karte

#### Voraussetzungen

Wenn Sie eine Komponente austauschen, muss die vorhandene Komponente entfernt werden, bevor Sie das Installationsverfahren durchführen.

#### Info über diese Aufgabe

() ANMERKUNG: Sie können ein M.2-2230- oder ein M.2-2280-Solid-State-Laufwerk in den M.2-SSD-Steckplatz (TBD) auf der Hauptplatine einbauen.

Die nachfolgende Abbildung zeigt die Position der Wireless-Karte und bietet eine visuelle Darstellung des Verfahrens zum Einbauen.

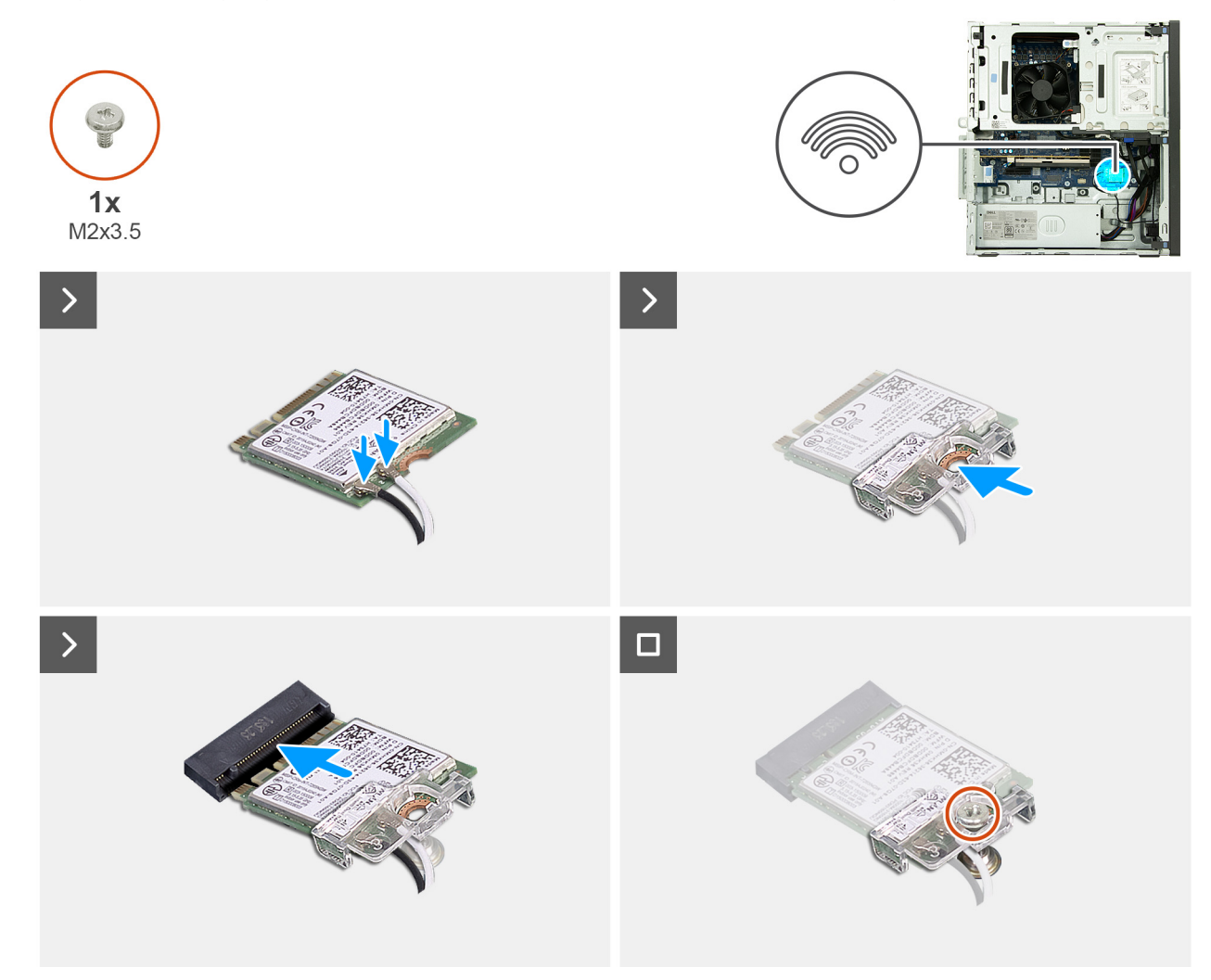

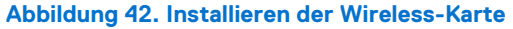

#### Schritte

1. Verbinden Sie die Kabel der Antennen- oder der Puck-Antennen-Erweiterungskarte mit der Wireless-Karte.

**ANMERKUNG:** Dieses Verfahren variiert, je nachdem, ob auf Ihrem Computer ein Antennenmodul oder eine Puck-Antennen-Erweiterungskarte installiert ist.

#### Tabelle 24. Farbcodierung des Antennenkabels

| Anschluss auf der<br>Wireless-Karte | Antennenkabelfarbe | Siebdruckbeschriftung |                    |
|-------------------------------------|--------------------|-----------------------|--------------------|
| Main                                | Weiß               | MAIN                  | △ (weißes Dreieck) |

#### Tabelle 24. Farbcodierung des Antennenkabels (fortgesetzt)

| Anschluss auf der<br>Wireless-Karte | Antennenkabelfarbe | Siebdruckbeschriftung |                       |
|-------------------------------------|--------------------|-----------------------|-----------------------|
| Hilfskabel                          | Schwarz            | AUX                   | ▲ (schwarzes Dreieck) |

- 2. Schieben Sie die Wireless-Kartenhalterung auf die Wireless-Karte.
- 3. Richten Sie die Kerbe der Wireless-Karte an der Lasche des Wireless-Kartensteckplatzes (M.2 WLAN) auf der Systemplatine aus.
- 4. Schieben Sie die Wireless-Karte schräg in den Wireless-Kartensteckplatz ein.
- 5. Bringen Sie die Schraube (M2x3.5) zur Befestigung der Wireless-Karte an der Systemplatine wieder an.

#### Nächste Schritte

- **1.** Installieren Sie die linke Abdeckung.
- 2. Installieren Sie gegebenenfalls die Kabelabdeckung.
- 3. Befolgen Sie die Anweisungen unter Nach der Arbeit an Komponenten im Inneren des Computers.

## **PCIe-Erweiterungsplatine**

### Entfernen der PCIe-Erweiterungsplatine

#### Voraussetzungen

- 1. Befolgen Sie die Anweisungen unter Vor der Arbeit an Komponenten im Inneren des Computers.
- 2. Entfernen Sie gegebenenfalls die Kabelabdeckung.
- **3.** Entfernen Sie die linke Abdeckung.

#### Info über diese Aufgabe

**3x** 6-32#

Die nachfolgende Abbildung zeigt die Position der PCIe-Erweiterungsplatine und bietet eine visuelle Darstellung des Verfahrens zum Entfernen.

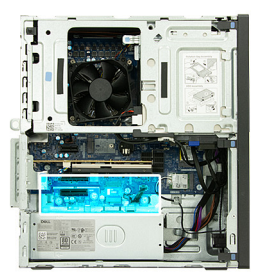

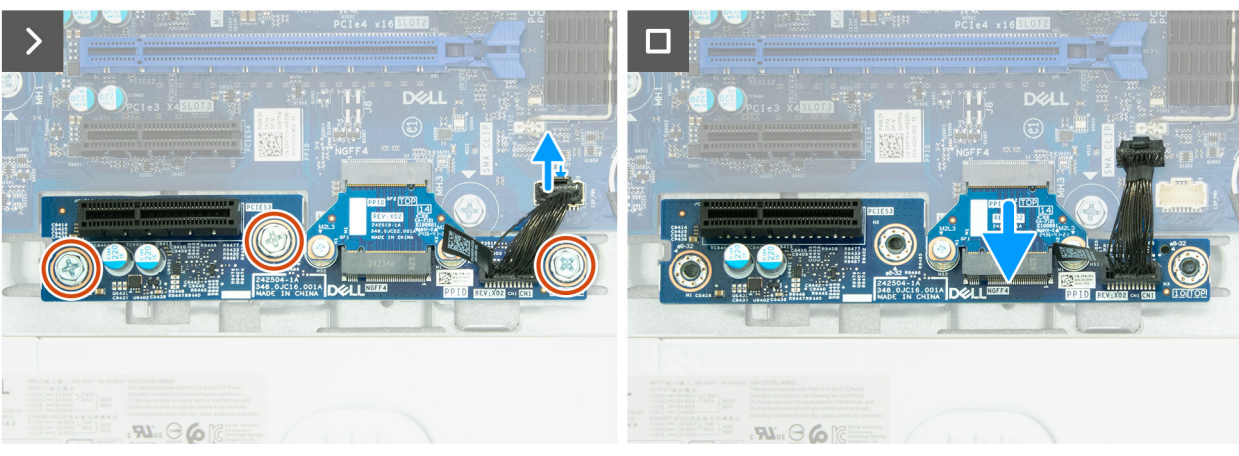

Abbildung 43. Entfernen der PCIe-Erweiterungsplatine

#### Schritte

- 1. Trennen Sie das Kabel der PCIe-Erweiterungsplatine von ihrem Anschluss (EXP\_POWER) auf der Hauptplatine.
- 2. Entfernen Sie die drei Schrauben (#6-32), mit denen die PCIe-Erweiterungsplatine am Gehäuse befestigt ist.
- 3. Schieben und heben Sie die PCIe-Erweiterungsplatine aus ihrem Anschluss (M.2 PCIe SSD-3) auf der Hauptplatine.

## Einbauen der PCIe-Erweiterungsplatine

#### Voraussetzungen

Wenn Sie eine Komponente austauschen, muss die vorhandene Komponente entfernt werden, bevor Sie das Installationsverfahren durchführen.

#### Info über diese Aufgabe

Die nachfolgende Abbildung zeigt die Position der PCIe-Erweiterungsplatine und bietet eine visuelle Darstellung des Installationsverfahrens.

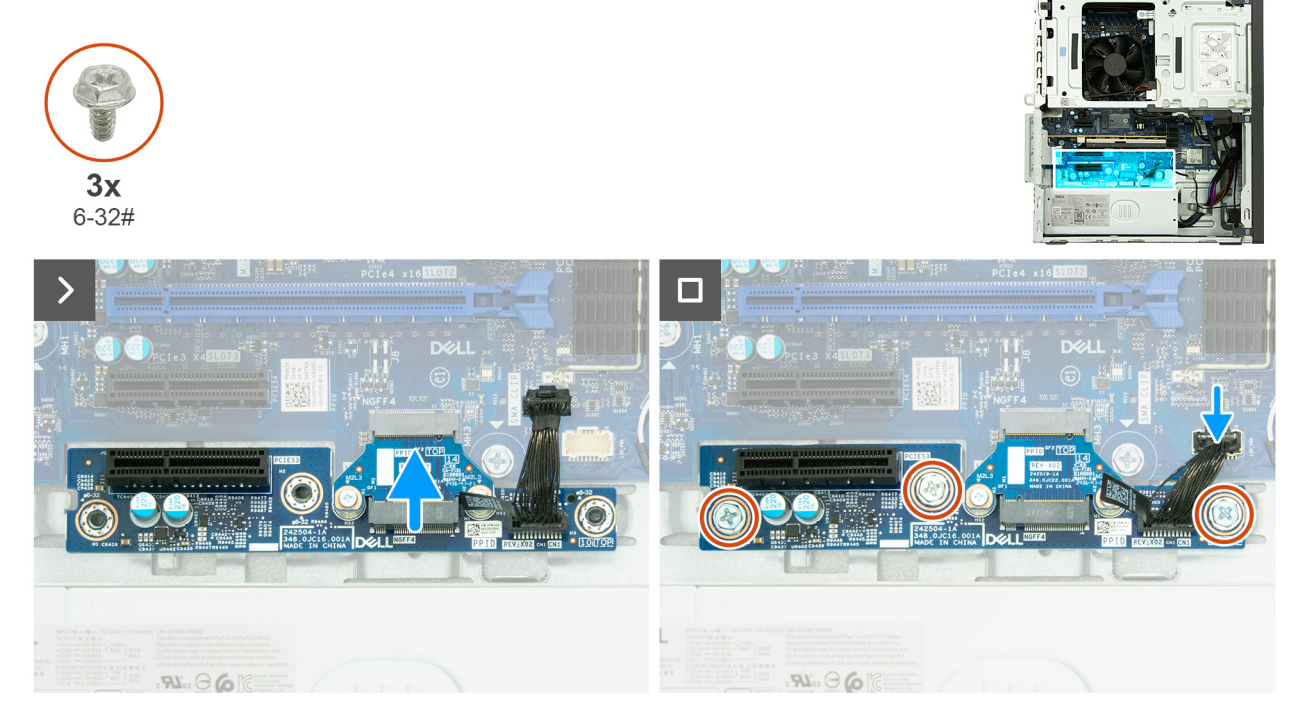

Abbildung 44. Einbauen der PCIe-Erweiterungsplatine

#### Schritte

- 1. Richten Sie die Kerbe auf der PCIe-Erweiterungsplatine an der Lasche am Anschluss (M.2 PCIe SSD-3) auf der Hauptplatine aus.
- 2. Setzen Sie die PCIe-Erweiterungsplatine in den entsprechenden Anschluss auf der Hauptplatine ein.
- 3. Bringen Sie die drei Schrauben (#6-32) wieder an, mit denen die PCIe-Platine am Gehäuse befestigt wird.
- 4. Schließen Sie das Netzkabel der PCIe-Erweiterungsplatine an den Anschluss (EXP\_POWER) auf der Hauptplatine an.

#### Nächste Schritte

- 1. Installieren Sie die linke Abdeckung.
- 2. Installieren Sie gegebenenfalls die Kabelabdeckung.
- 3. Befolgen Sie die Anweisungen unter Nach der Arbeit an Komponenten im Inneren des Computers.

## SSD-Laufwerk (Erweiterungskarte)

## Entfernen der Solid-State-Laufwerk-Erweiterungskarte

#### Voraussetzungen

- 1. Befolgen Sie die Anweisungen unter Vor der Arbeit an Komponenten im Inneren des Computers.
- 2. Entfernen Sie gegebenenfalls die Kabelabdeckung.
- 3. Entfernen Sie die linke Abdeckung.

#### Info über diese Aufgabe

Die folgenden Abbildungen zeigen die Position der Solid-State-Laufwerk-Erweiterungskarte und stellen das Verfahren zum Entfernen bildlich dar.

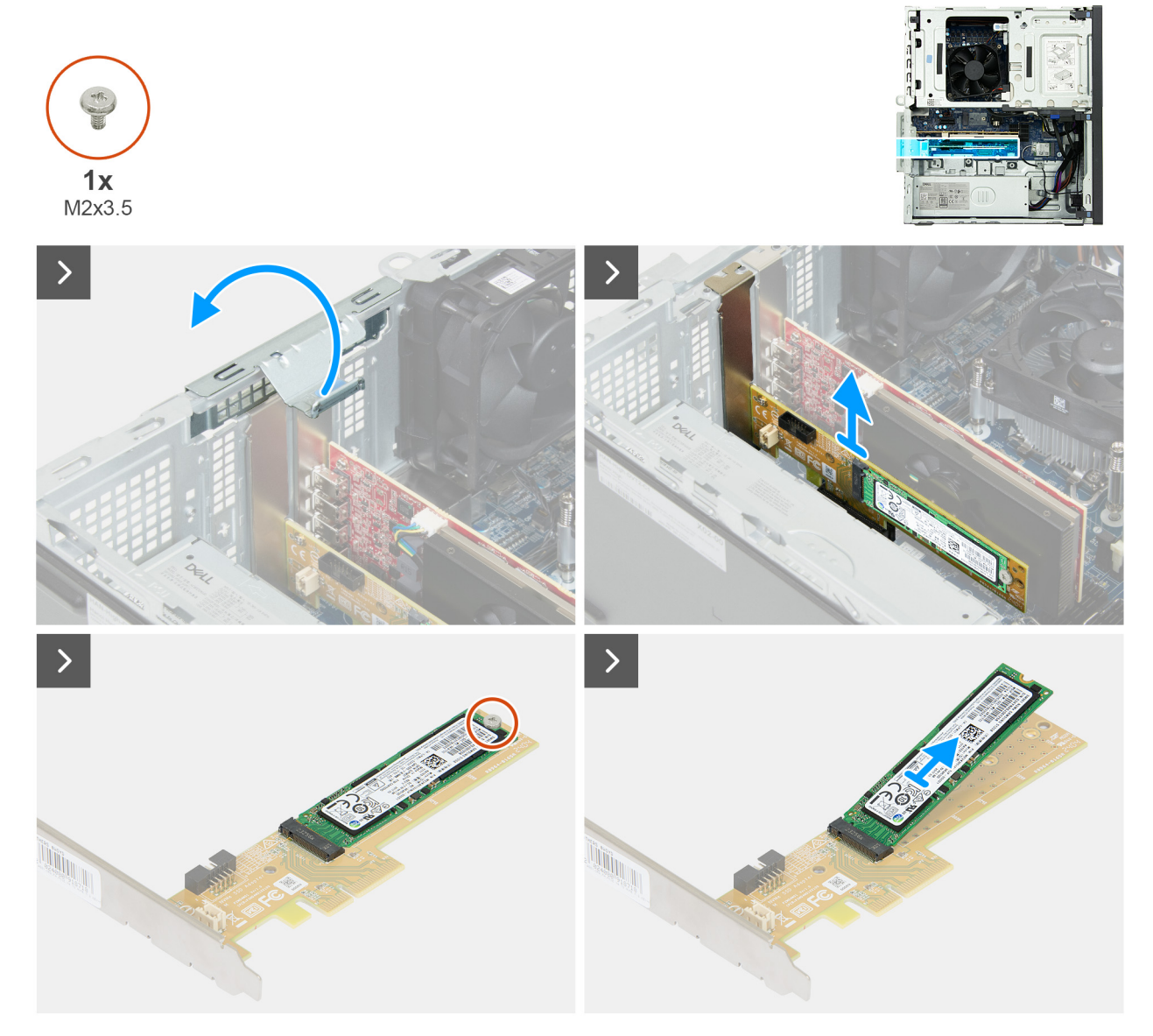

Abbildung 45. Entfernen der Solid-State-Laufwerk-Erweiterungskarte

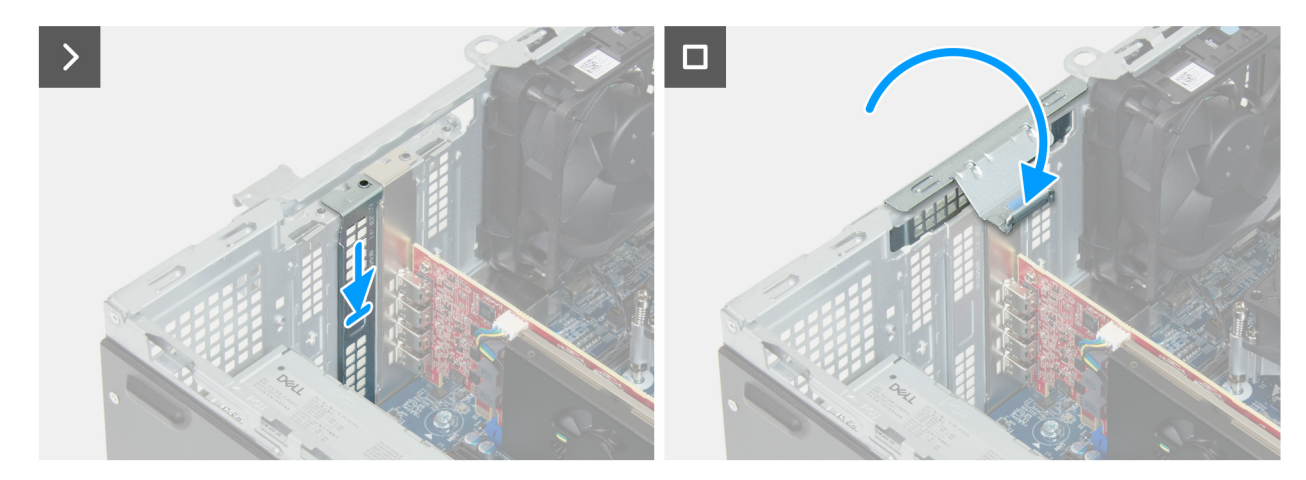

Abbildung 46. Entfernen der Solid-State-Laufwerk-Erweiterungskarte

#### Schritte

- 1. Heben Sie die Lasche an, um die Kartenhalteklammer zu öffnen.
- 2. Heben Sie die Solid-State-Laufwerk-Erweiterungskarte an und trennen Sie sie von ihrem PCle x4-Steckplatz (SLOT3) auf der Hauptplatine.
- 3. Legen Sie die Solid-State-Laufwerk-Erweiterungskarte auf eine ebene und saubere Oberfläche.
- 4. Entfernen Sie die Schraube (M2x3.5), mit der das Solid-State-Laufwerk an der Solid-State-Laufwerk-Erweiterungskarte befestigt ist.
- 5. Schieben Sie das SSD-Laufwerk aus dem M.2-Anschluss auf der Solid-State-Laufwerk-Erweiterungskarte.
- 6. Legen Sie den PCIe-Platzhalter in den Steckplatz am Gehäuse.
- 7. Drehen Sie die Kartenhalteklammer zum Gehäuse hin, bis sie einrastet.

## Installieren der Halterung der Solid-State-Laufwerk-Erweiterungskarte

#### Voraussetzungen

Wenn Sie eine Komponente austauschen, muss die vorhandene Komponente entfernt werden, bevor Sie das Installationsverfahren durchführen.

#### Info über diese Aufgabe

Die folgenden Abbildungen zeigen die Position der Solid-State-Laufwerk-Erweiterungskarte und stellen das Installationsverfahren bildlich dar.

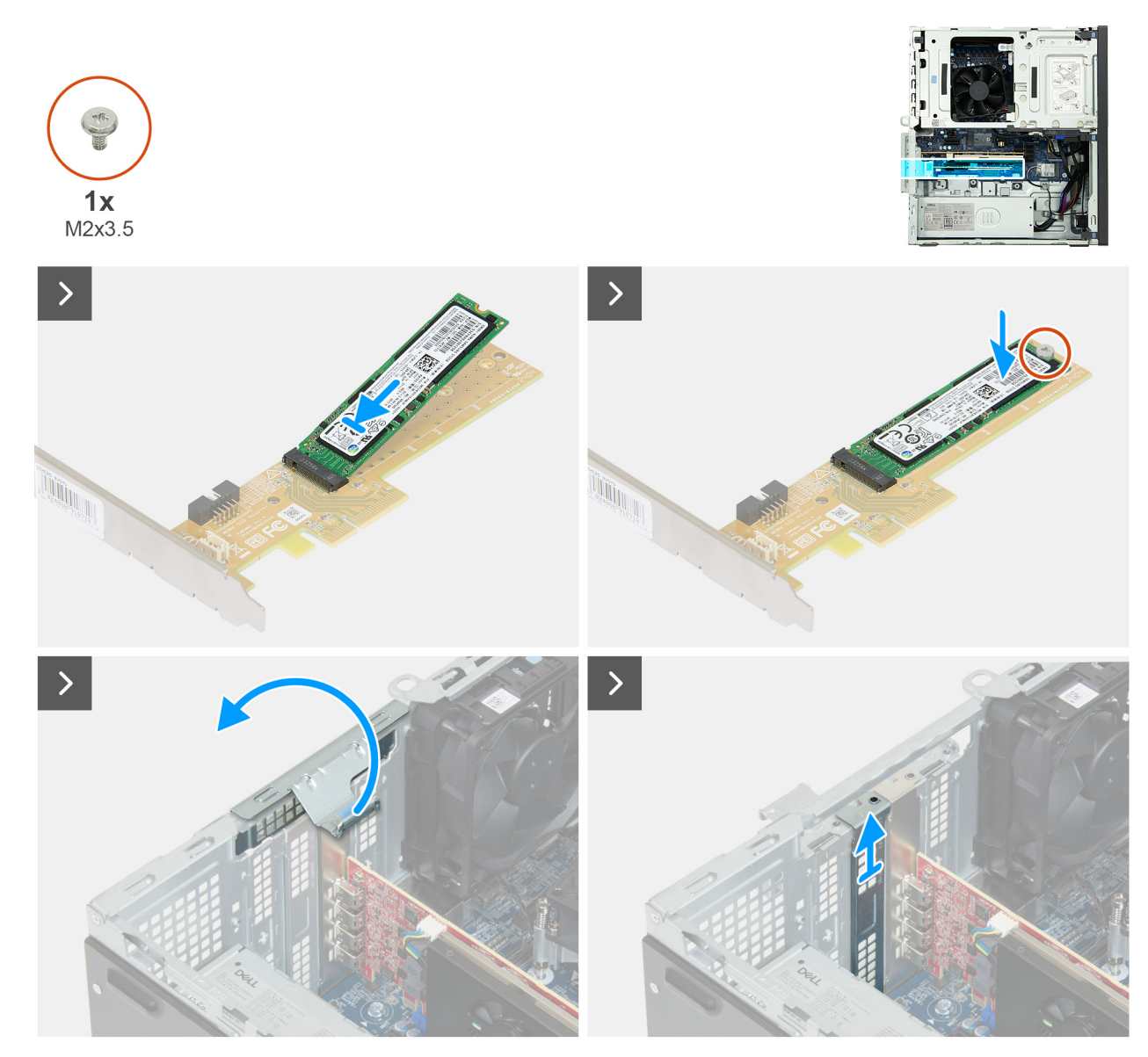

Abbildung 47. Installieren der Halterung der Solid-State-Laufwerk-Erweiterungskarte

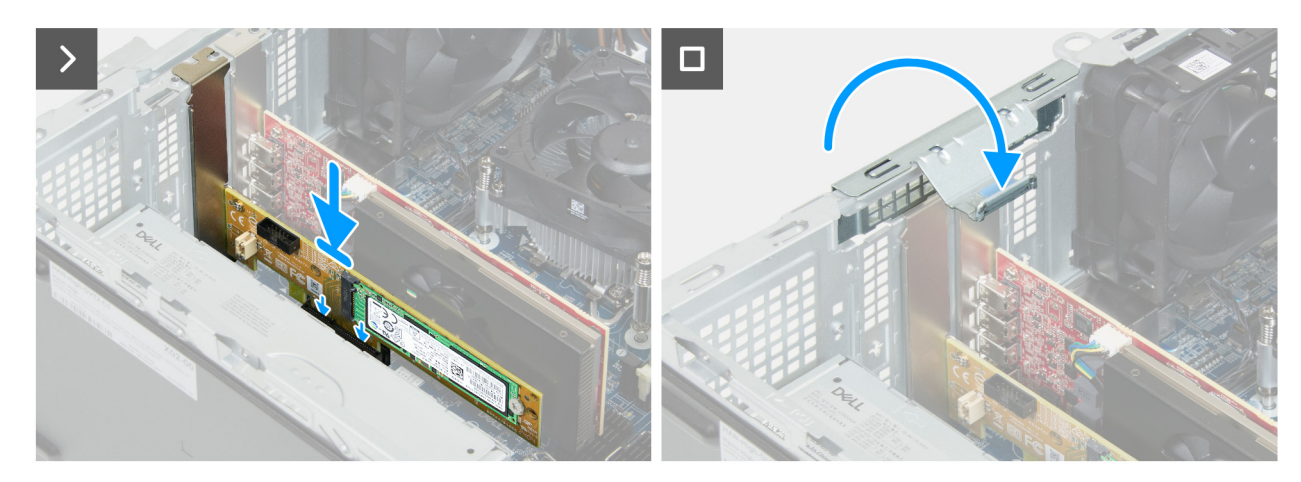

Abbildung 48. Installieren der Halterung der Solid-State-Laufwerk-Erweiterungskarte

#### Schritte

1. Heben Sie die Lasche an, um die Kartenhalteklammer zu öffnen.
- 2. Entfernen Sie den PCIe-Platzhalter aus seinem Steckplatz am Gehäuse.
- 3. Schieben Sie das SSD-Laufwerk in den Steckplatz der Solid-State-Laufwerk-Erweiterungskarte.
- 4. Bringen Sie die Schraube (M2x3) zur Befestigung des Solid-State-Laufwerks an der Solid-State-Laufwerk-Erweiterungskarte an.
- 5. Richten Sie die Solid-State-Laufwerk-Erweiterungskarte am PCle x4-Steckplatz (SLOT3) auf der Hauptplatine aus.
- 6. Legen Sie die Solid-State-Laufwerk-Erweiterungskarte in den PCIe x4-Steckplatz und drücken Sie sie nach unten.
- 7. Drehen Sie die Kartenhalteklammer zum Gehäuse hin, bis sie einrastet.

## Nächste Schritte

- 1. Installieren Sie die linke Abdeckung.
- 2. Installieren Sie gegebenenfalls die Kabelabdeckung.
- 3. Befolgen Sie die Anweisungen unter Nach der Arbeit an Komponenten im Inneren des Computers.

# Puck-Antennen-Erweiterungskarte

# Entfernen der Puck-Antennen-Erweiterungskarte

### Voraussetzungen

- 1. Befolgen Sie die Anweisungen unter Vor der Arbeit an Komponenten im Inneren des Computers.
- 2. Entfernen Sie gegebenenfalls die Kabelabdeckung.
- **3.** Entfernen Sie die linke Abdeckung.

### Info über diese Aufgabe

Die nachfolgenden Abbildungen zeigen die Position der Puck-Antennen-Erweiterungskarte und stellen das Verfahren zum Entfernen bildlich dar.

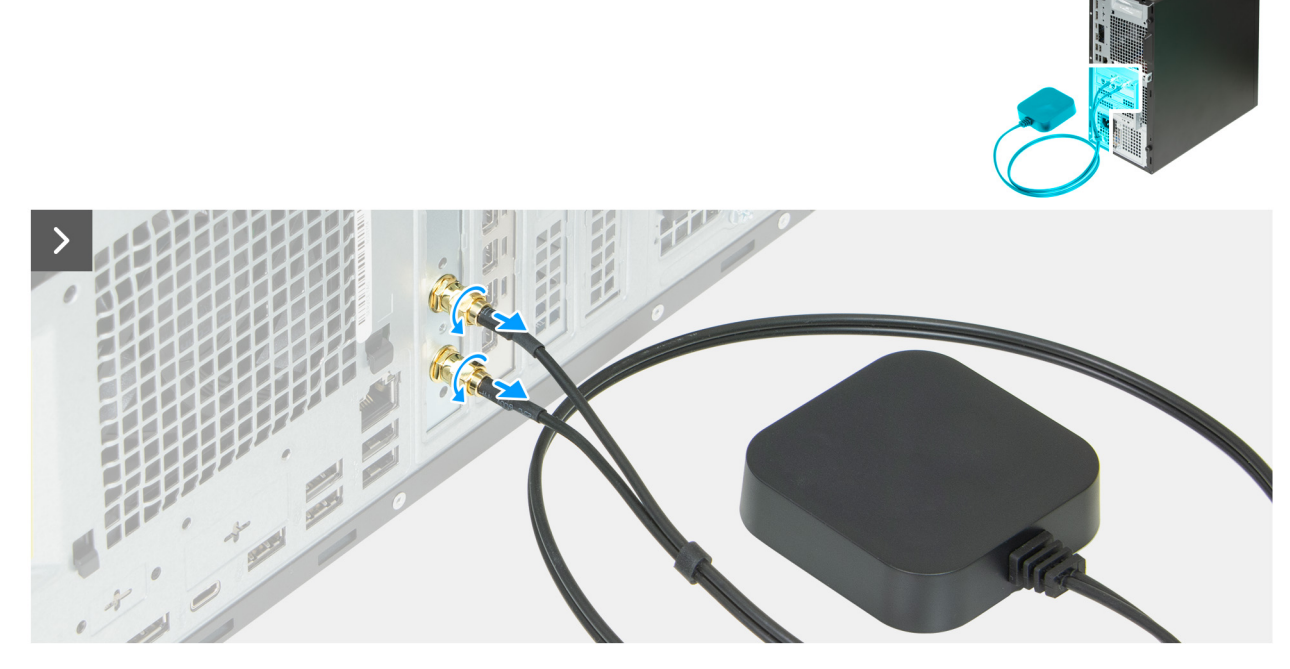

Abbildung 49. Entfernen der Puck-Antennen-Erweiterungskarte

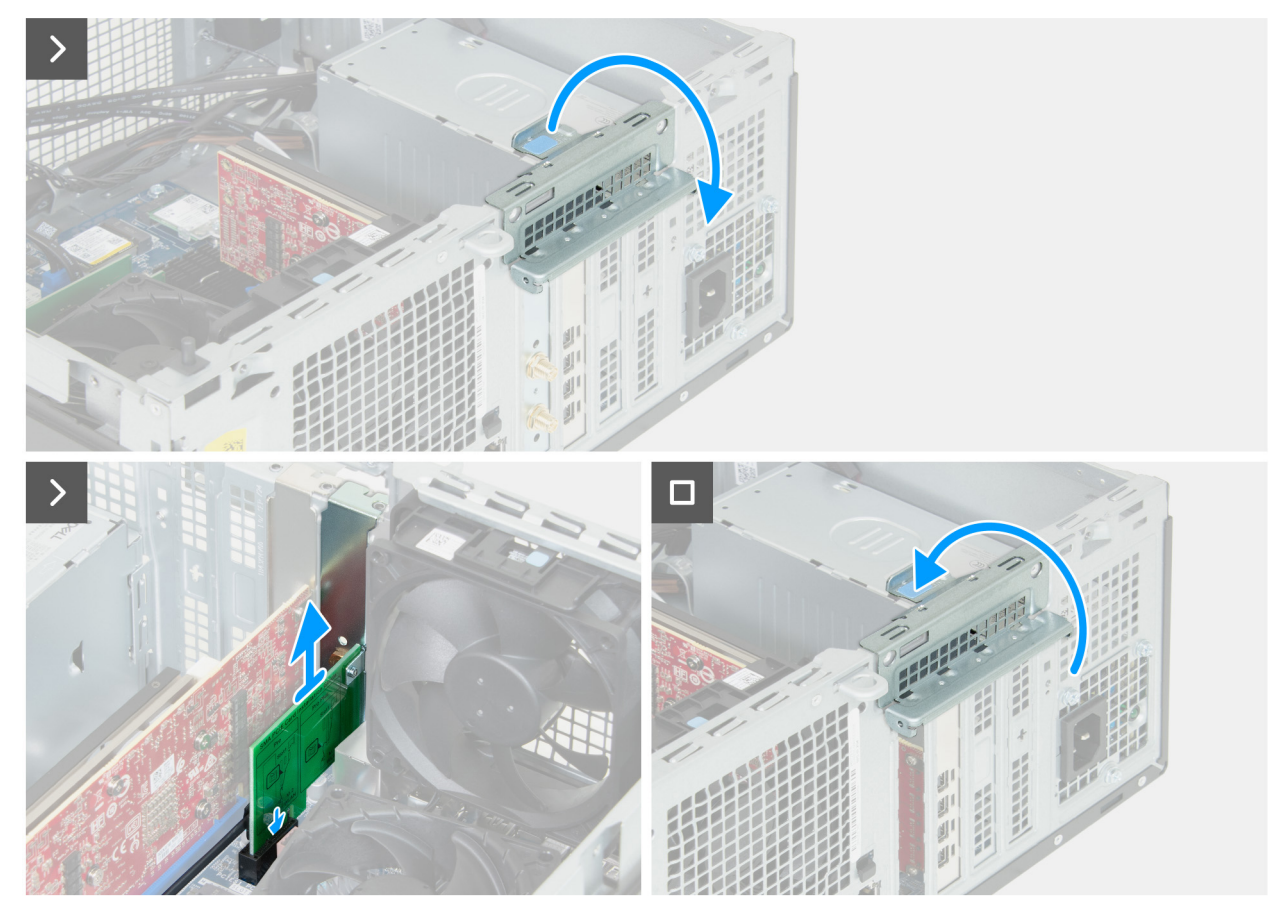

Abbildung 50. Entfernen der Puck-Antennen-Erweiterungskarte

- 1. Trennen Sie die beiden Kabel des Puck-Antennenmoduls von der Puck-Antennen-Erweiterungskarte auf der Rückseite des Gehäuses.
- 2. Heben Sie die Lasche an, um die Kartenhalteklammer zu öffnen.
- 3. Entfernen Sie die Puck-Antennen-Erweiterungskarte aus dem PCle x1-Steckplatz (SLOT1) auf der Hauptplatine.
- 4. Drehen Sie die Kartenhalteklammer zum Gehäuse hin, bis sie einrastet.

# Installieren der Puck-Antennen-Erweiterungskarte

### Voraussetzungen

Wenn Sie eine Komponente austauschen, muss die vorhandene Komponente entfernt werden, bevor Sie das Installationsverfahren durchführen.

### Info über diese Aufgabe

Die nachfolgenden Abbildungen zeigen die Position der Puck-Antennen-Erweiterungskarte und stellen das Verfahren zum Entfernen bildlich dar.

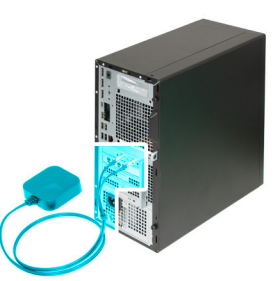

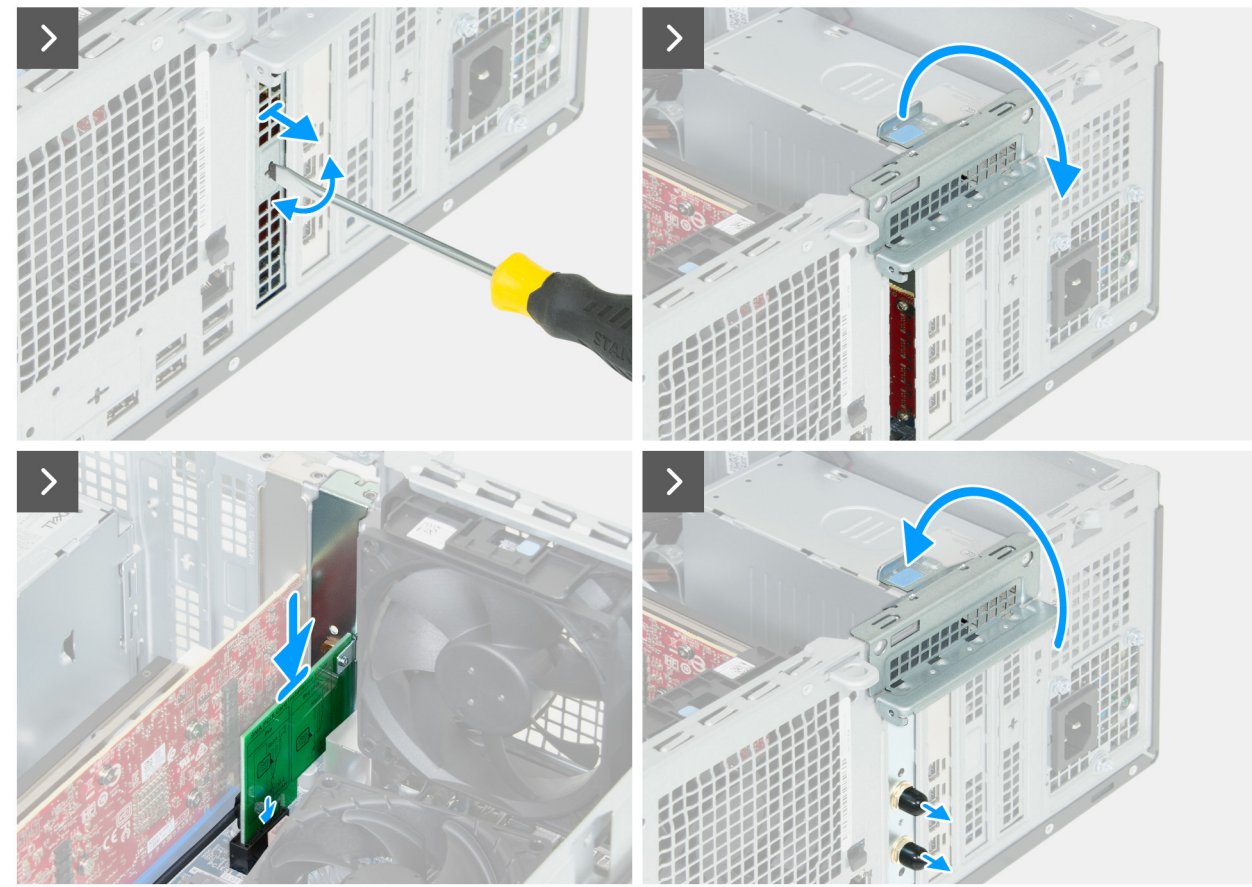

Abbildung 51. Installieren der Puck-Antennen-Erweiterungskarte

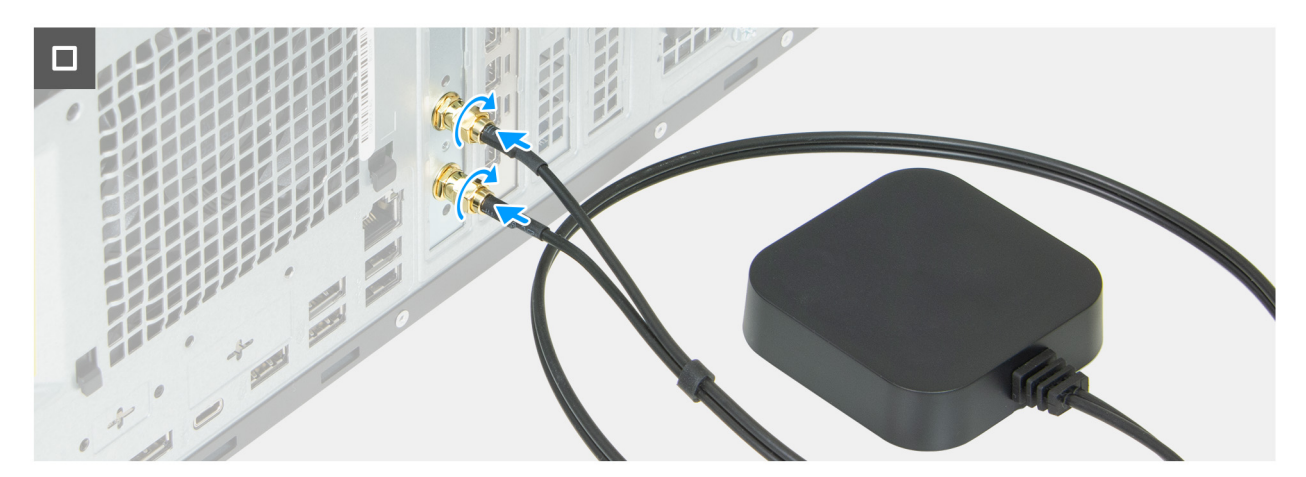

Abbildung 52. Installieren der Puck-Antennen-Erweiterungskarte

1. Drücken Sie mit einem Schraubendreher gegen den PCle-Platzhalter, um ihn aus dem Gehäuse zu entfernen.

(i) ANMERKUNG: Dieser Schritt gilt nur, wenn zuvor keine Puck-Antennen-Erweiterungskarte in Ihrem Computer installiert war.

- 2. Heben Sie die Lasche an, um die Kartenhalteklammer zu öffnen.
- 3. Richten Sie die Puck-Antennen-Erweiterungskarte am PCle x1-Steckplatz (SLOT1) auf der Hauptplatine aus.
- 4. Legen Sie die Puck-Antennen-Erweiterungskarte in den PCIe x1-Steckplatz und drücken Sie sie nach unten.
- 5. Drehen Sie die Kartenhalteklammer zum Gehäuse hin, bis sie einrastet.
- 6. Verbinden Sie die beiden Kabel des Puck-Antennenmoduls mit der Puck-Antennen-Erweiterungskarte auf der Rückseite des Gehäuses.

#### Nächste Schritte

- 1. Installieren Sie die linke Abdeckung.
- 2. Installieren Sie gegebenenfalls die Kabelabdeckung.
- 3. Befolgen Sie die Anweisungen unter Nach der Arbeit an Komponenten im Inneren des Computers.

# **Optisches Laufwerk**

# Entfernen des optischen Laufwerks

#### Voraussetzungen

- 1. Befolgen Sie die Anweisungen unter Vor der Arbeit an Komponenten im Inneren des Computers.
- 2. Entfernen Sie gegebenenfalls die Kabelabdeckung.
- 3. Entfernen Sie gegebenenfalls den Staubfilter.
- 4. Entfernen Sie die linke Abdeckung.
- 5. Entfernen Sie die vordere Abdeckung.

### Info über diese Aufgabe

(i) ANMERKUNG: Je nach bestellter Konfiguration ist auf Ihrem Computer möglicherweise kein optisches Laufwerk installiert.

Die nachfolgenden Abbildungen zeigen die Position des optischen Laufwerks und bieten eine visuelle Darstellung des Verfahrens zum Entfernen.

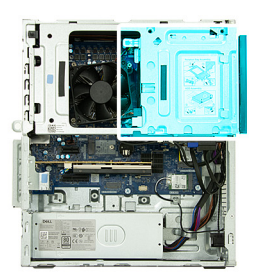

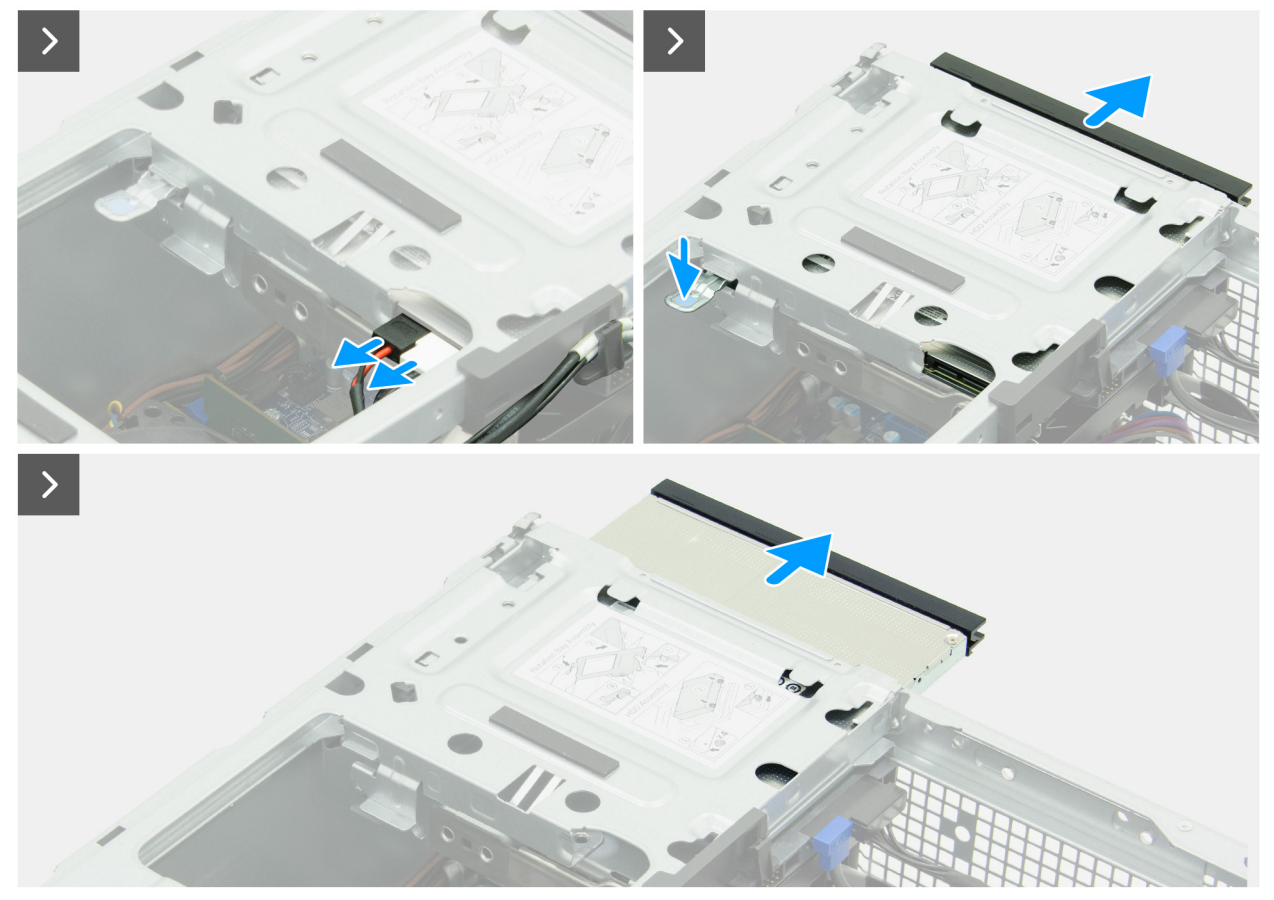

Abbildung 53. Entfernen des optischen Laufwerks

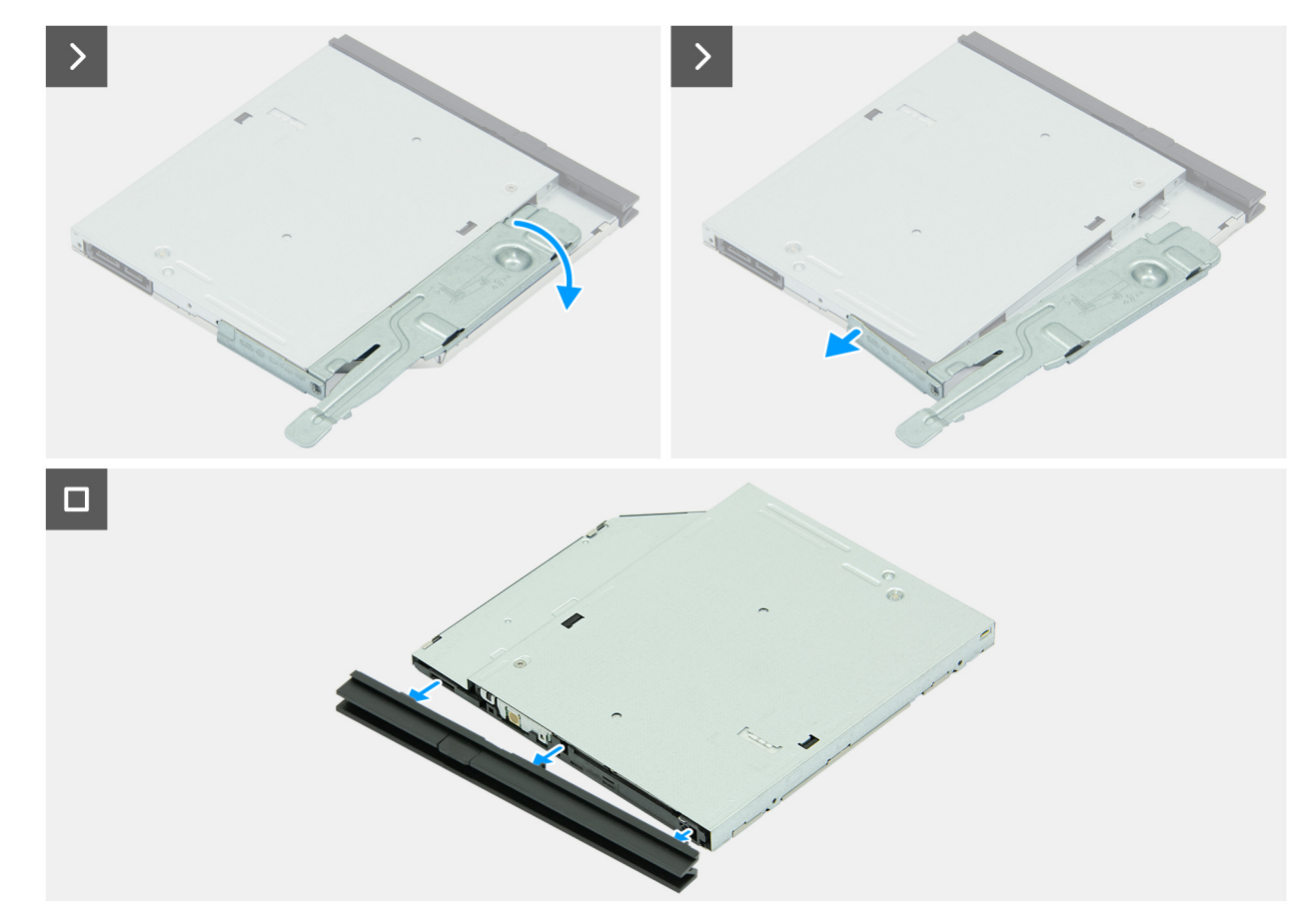

### Abbildung 54. Entfernen des optischen Laufwerks

### Schritte

- 1. Trennen Sie die Strom- und Datenkabel vom optischen Laufwerk.
- 2. Drücken Sie auf die Befestigung, um das optische Laufwerk aus dem Laufwerksschacht zu lösen.
- 3. Ziehen Sie das optische Laufwerk aus dem Laufwerkschacht heraus.
- 4. Drehen Sie die Halterung des optischen Laufwerks nach außen, um sie vom optischen Laufwerk zu lösen.
- 5. Entfernen Sie die Halterung des optischen Laufwerks vom Laufwerk.
- 6. Entfernen Sie die Blende des optischen Laufwerks vom Laufwerk.

# Installieren des optischen Laufwerks

### Voraussetzungen

Wenn Sie eine Komponente austauschen, muss die vorhandene Komponente entfernt werden, bevor Sie das Installationsverfahren durchführen.

#### Info über diese Aufgabe

Die folgenden Abbildungen zeigen die Position des optischen Laufwerks und stellen das Einbauverfahren bildlich dar:

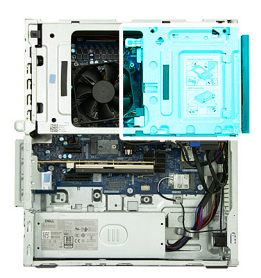

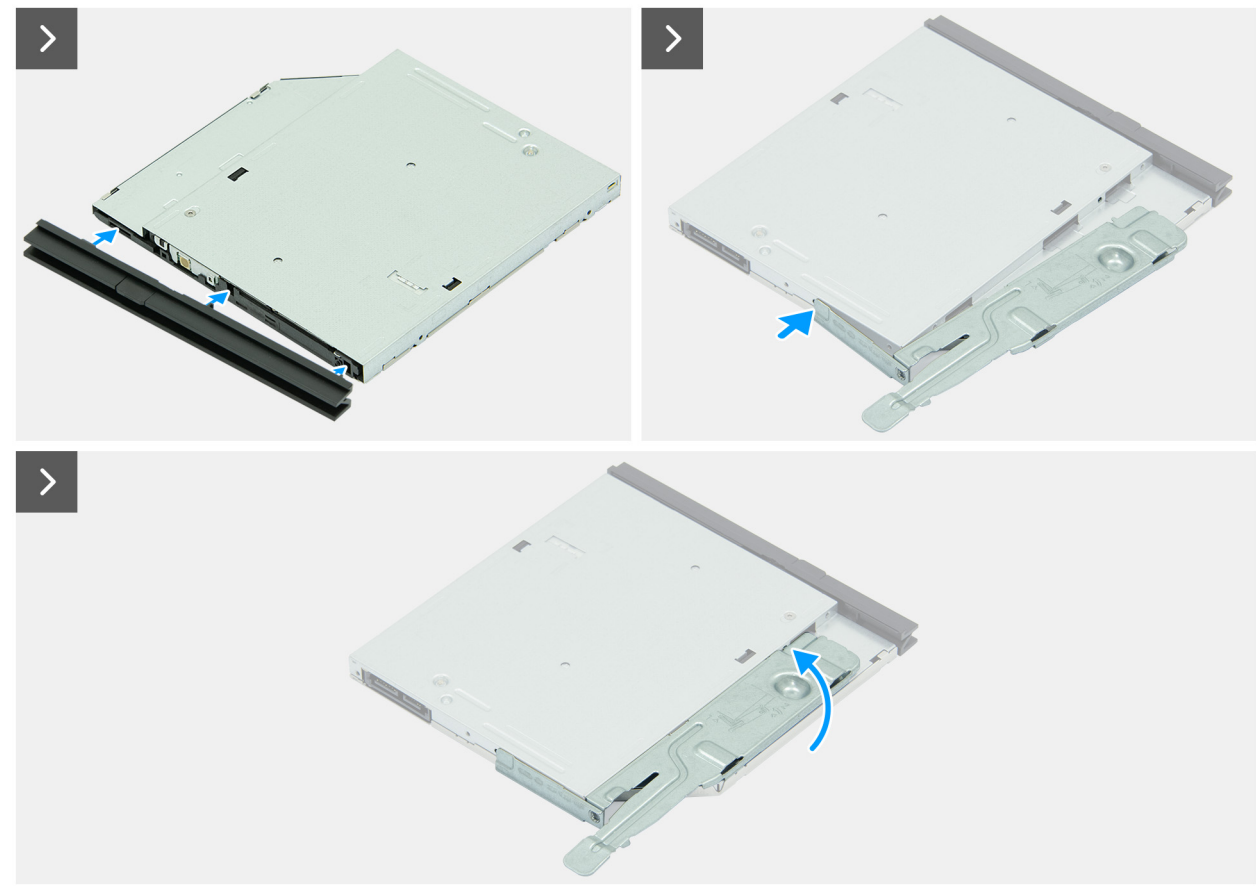

Abbildung 55. Installieren des optischen Laufwerks

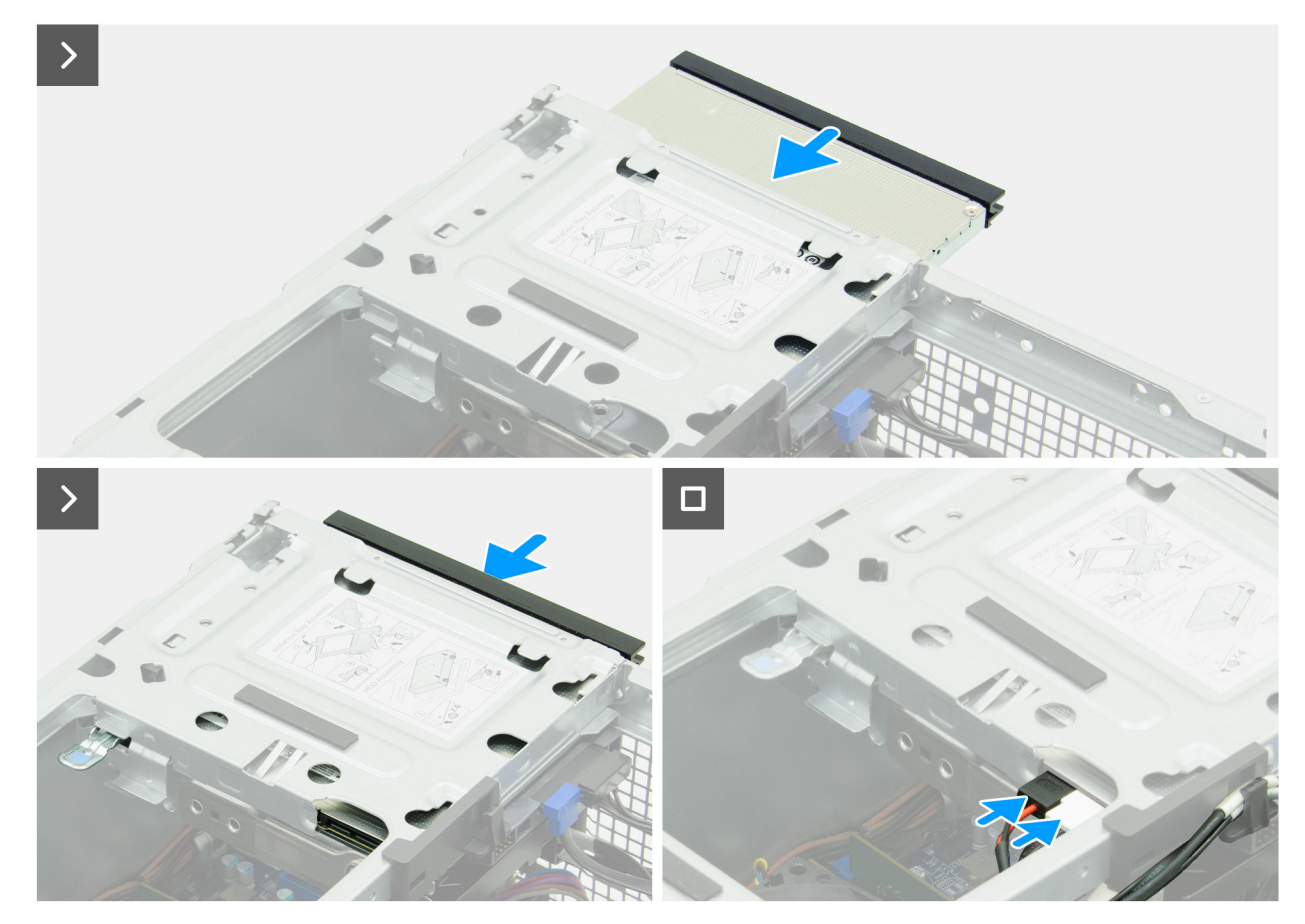

Abbildung 56. Installieren des optischen Laufwerks

### Schritte

- 1. Richten Sie die Laschen auf der Blende des optischen Laufwerks an den Schlitzen am optischen Laufwerk aus.
- 2. Drücken Sie auf die Blende des optischen Laufwerks, bis sie einrastet.
- 3. Richten Sie die Laschen an der Blende des optischen Laufwerks an den Schlitzen im optischen Laufwerk aus.
- 4. Drehen Sie die Halterung des optischen Laufwerks nach innen, bis sie mit einem Klicken einrastet.
- 5. Schieben Sie das optische Laufwerk in den Laufwerksschacht, bis es einrastet.
- 6. Schließen Sie das Datenkabel und das Stromversorgungskabel an das optische Laufwerk an.

#### Nächste Schritte

- 1. Bringen Sie die vordere Abdeckung an.
- 2. Installieren Sie die linke Abdeckung.
- 3. Installieren Sie gegebenenfalls den Staubfilter.
- 4. Installieren Sie gegebenenfalls die Kabelabdeckung.
- 5. Befolgen Sie die Anweisungen unter Nach der Arbeit an Komponenten im Inneren des Computers.

# Laufwerksschacht

# Entfernen des Laufwerksschachts

### Voraussetzungen

- 1. Befolgen Sie die Anweisungen unter Vor der Arbeit an Komponenten im Inneren des Computers.
- 2. Entfernen Sie gegebenenfalls die Kabelabdeckung.
- **3.** Entfernen Sie gegebenenfalls den Staubfilter.

- 4. Entfernen Sie die linke Abdeckung.
- 5. Entfernen Sie die vordere Abdeckung.

# Info über diese Aufgabe

Die nachfolgenden Abbildungen zeigen die Position des Laufwerksschachts und stellen das Verfahren zum Entfernen bildlich dar.

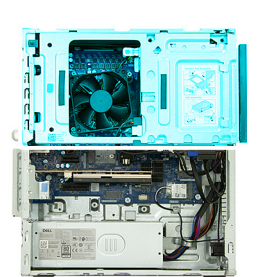

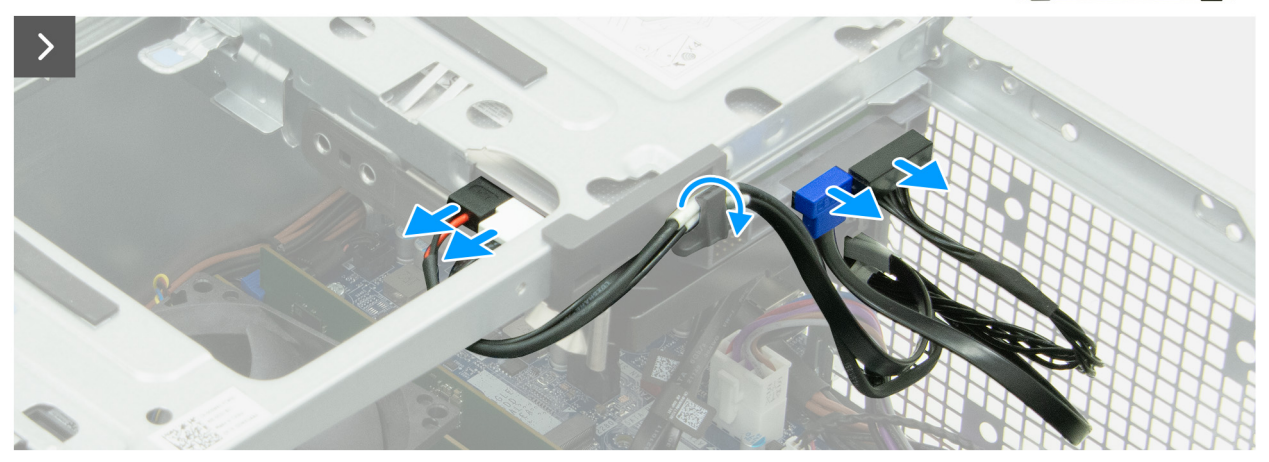

Abbildung 57. Entfernen des Laufwerksschachts

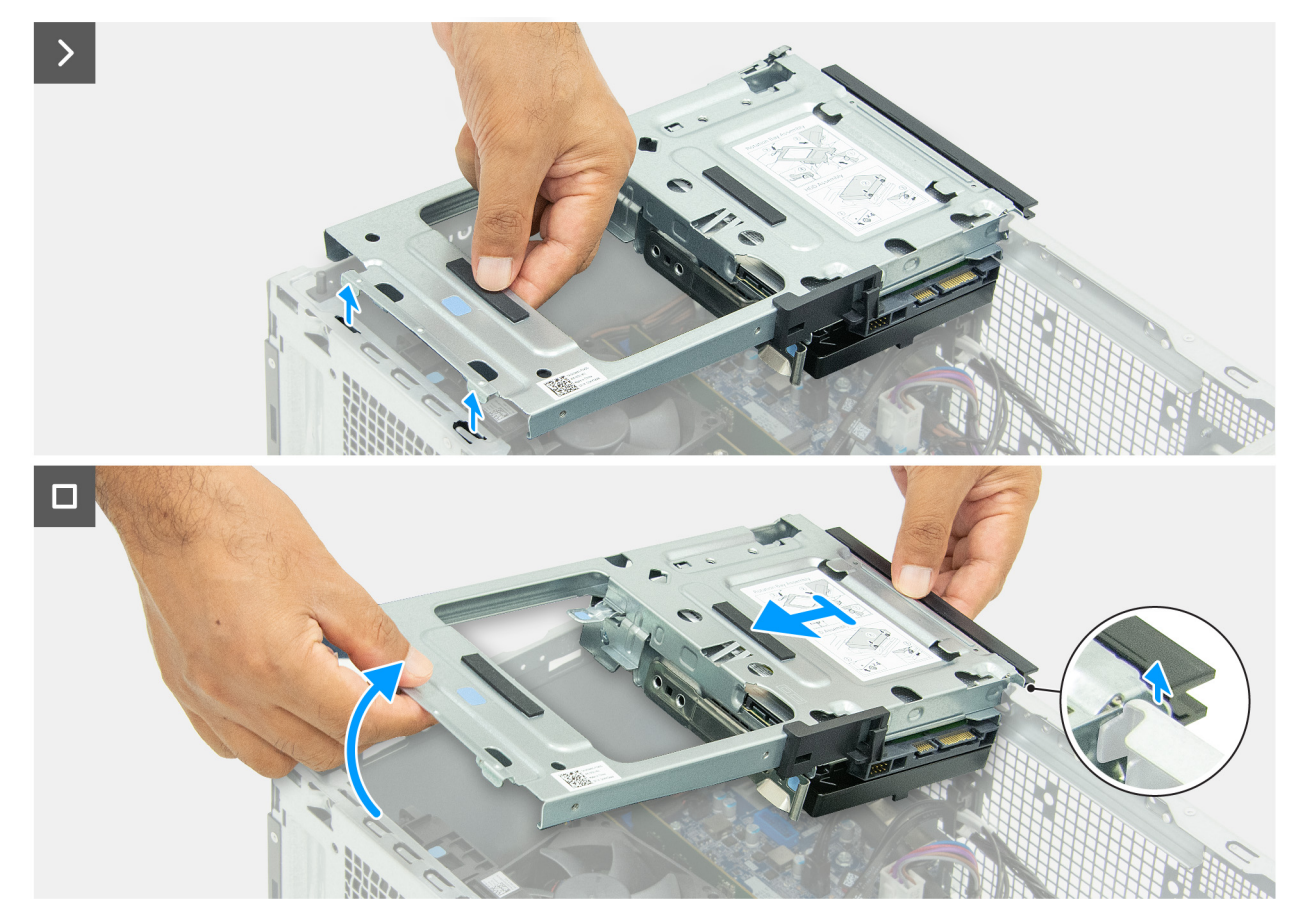

## Abbildung 58. Entfernen des Laufwerksschachts

#### Schritte

- 1. Trennen Sie das Datenkabel und das Stromkabel des optischen Laufwerks vom optischen Laufwerk.
- 2. Entfernen Sie das Datenkabel und das Netzkabel des optischen Laufwerks aus der Kabelführung am Laufwerkschacht.
- **3.** Trennen Sie Daten- und Netzkabel der Festplatte vom Netzkabel vom Festplattenlaufwerk.
- 4. Heben Sie den Laufwerkschacht schräg an, um die Laschen vom Gehäuse zu lösen.
- 5. Halten Sie den Laufwerkschacht mit beiden Händen fest und schieben Sie ihn aus dem Gehäuse und entfernen Sie ihn.

# Installieren des Laufwerksschachts

#### Voraussetzungen

Wenn Sie eine Komponente austauschen, muss die vorhandene Komponente entfernt werden, bevor Sie das Installationsverfahren durchführen.

### Info über diese Aufgabe

Die nachfolgenden Abbildungen zeigen die Position des Laufwerksschachts und stellen das Verfahren zum Einbauen bildlich dar.

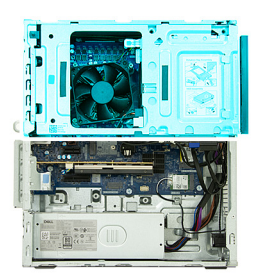

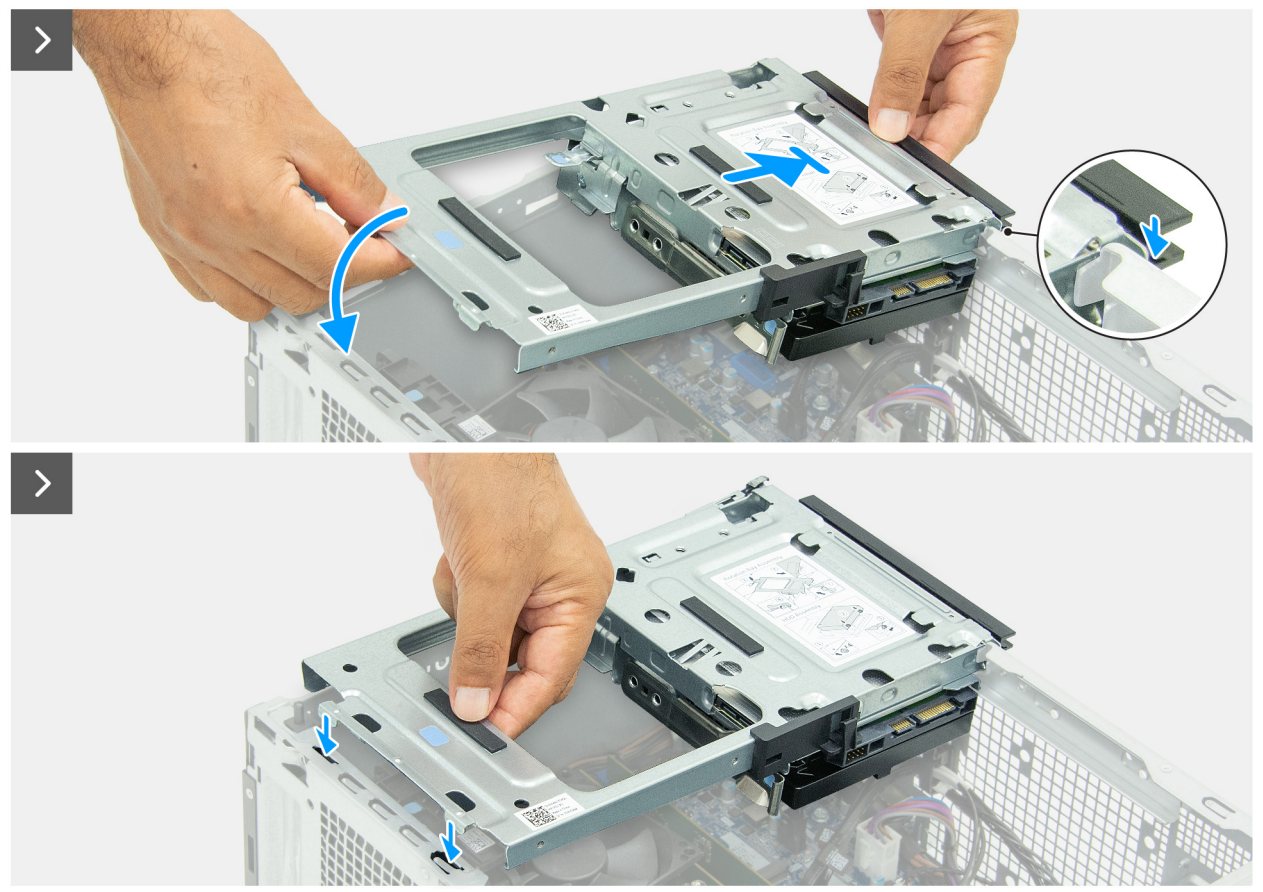

Abbildung 59. Installieren des Laufwerksschachts

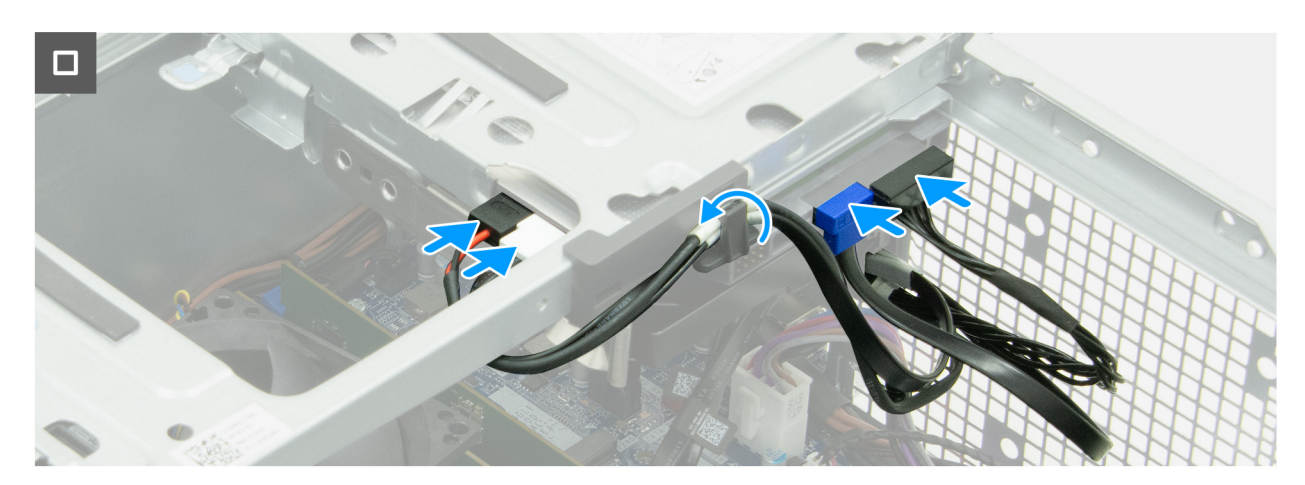

Abbildung 60. Installieren des Laufwerksschachts

- 1. Halten Sie den Laufwerkschacht mit beiden Händen fest und schieben Sie dann eine Seite des Laufwerkschachts ins Gehäuse und befestigen Sie ihn.
- 2. Drücken Sie das andere Ende des Laufwerkschachts nach unten, um die Laschen am Laufwerkschacht mit den Schlitzen am Gehäuse zu befestigen.
- 3. Schließen Sie das Datenkabel und das Stromkabel der Festplatte an die Festplatte an.
- 4. Verbinden Sie das Daten- und das Netzkabel des optischen Laufwerks mit dem optischen Laufwerk.
- 5. Führen Sie das Daten- und das Netzkabel des optischen Laufwerks durch die Führung am Laufwerkschacht.

### Nächste Schritte

- 1. Bringen Sie die vordere Abdeckung an.
- 2. Installieren Sie die linke Abdeckung.
- 3. Installieren Sie gegebenenfalls den Staubfilter.
- **4.** Installieren Sie gegebenenfalls die Kabelabdeckung.
- 5. Befolgen Sie die Anweisungen unter Nach der Arbeit an Komponenten im Inneren des Computers.

# Festplattenlaufwerk

# Entfernen der Festplatte

### Voraussetzungen

- 1. Befolgen Sie die Anweisungen unter Vor der Arbeit an Komponenten im Inneren des Computers.
- 2. Entfernen Sie gegebenenfalls die Kabelabdeckung.
- **3.** Entfernen Sie gegebenenfalls den Staubfilter.
- 4. Entfernen Sie die linke Abdeckung.
- 5. Entfernen Sie die vordere Abdeckung.
- 6. Entfernen Sie den Laufwerksschacht.

### Info über diese Aufgabe

Die nachfolgende Abbildung zeigt die Position der Festplatte und bietet eine visuelle Darstellung des Verfahrens zum Entfernen.

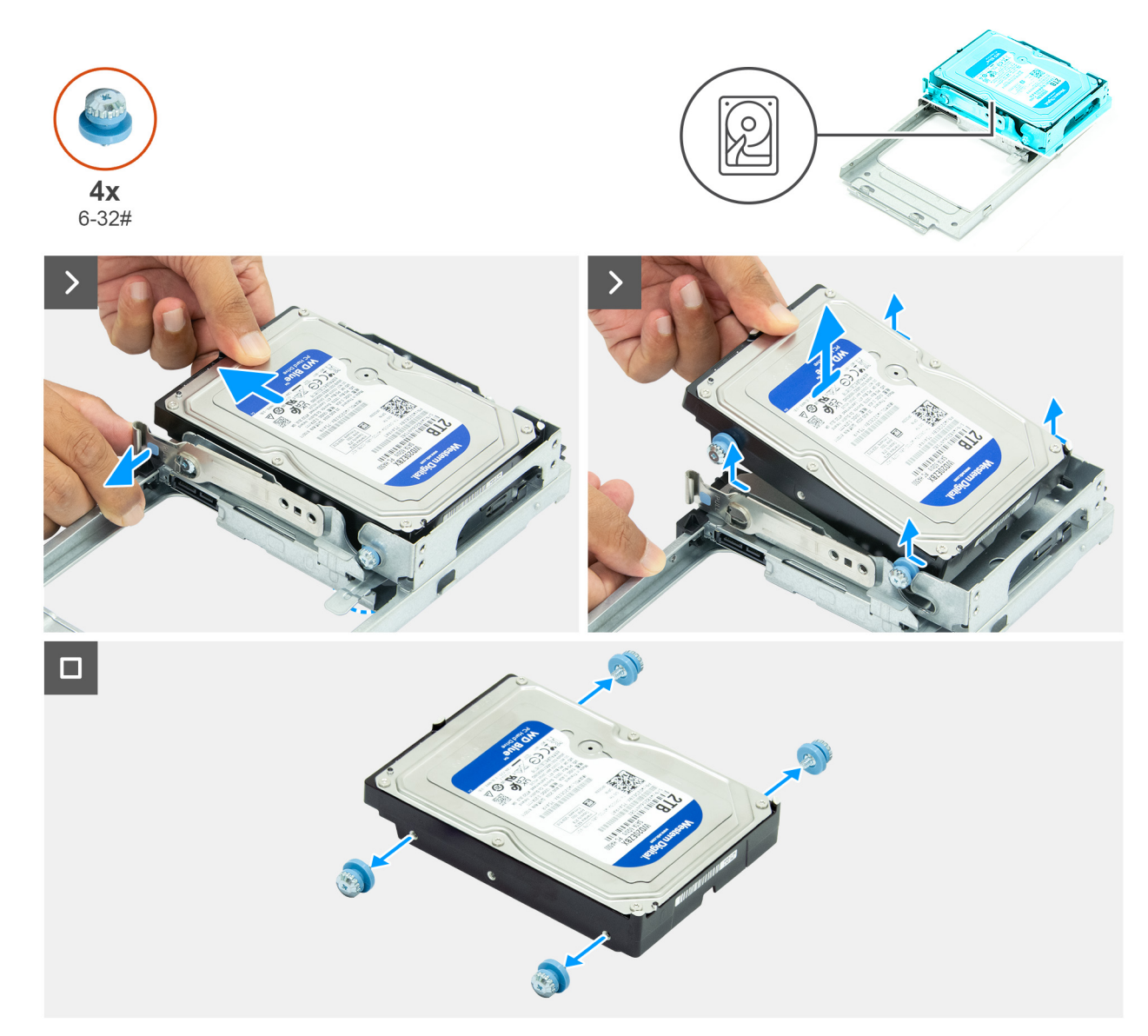

## Abbildung 61. Entfernen der Festplatte

### Schritte

- 1. Drehen Sie den Laufwerkschacht um.
- 2. Drücken Sie auf die Befestigung, um die Festplatte aus dem Laufwerksschacht zu lösen.
- 3. Schieben und heben Sie die Festplatte schräg aus dem Laufwerkschacht heraus.
- 4. Entfernen Sie die vier Schrauben (#6-32) von der Festplatte.

# Einsetzen des Festplattenlaufwerks

#### Voraussetzungen

Wenn Sie eine Komponente austauschen, muss die vorhandene Komponente entfernt werden, bevor Sie das Installationsverfahren durchführen.

### Info über diese Aufgabe

Die nachfolgende Abbildung zeigt die Position des Festplattenlaufwerks und bietet eine visuelle Darstellung des Installationsverfahrens.

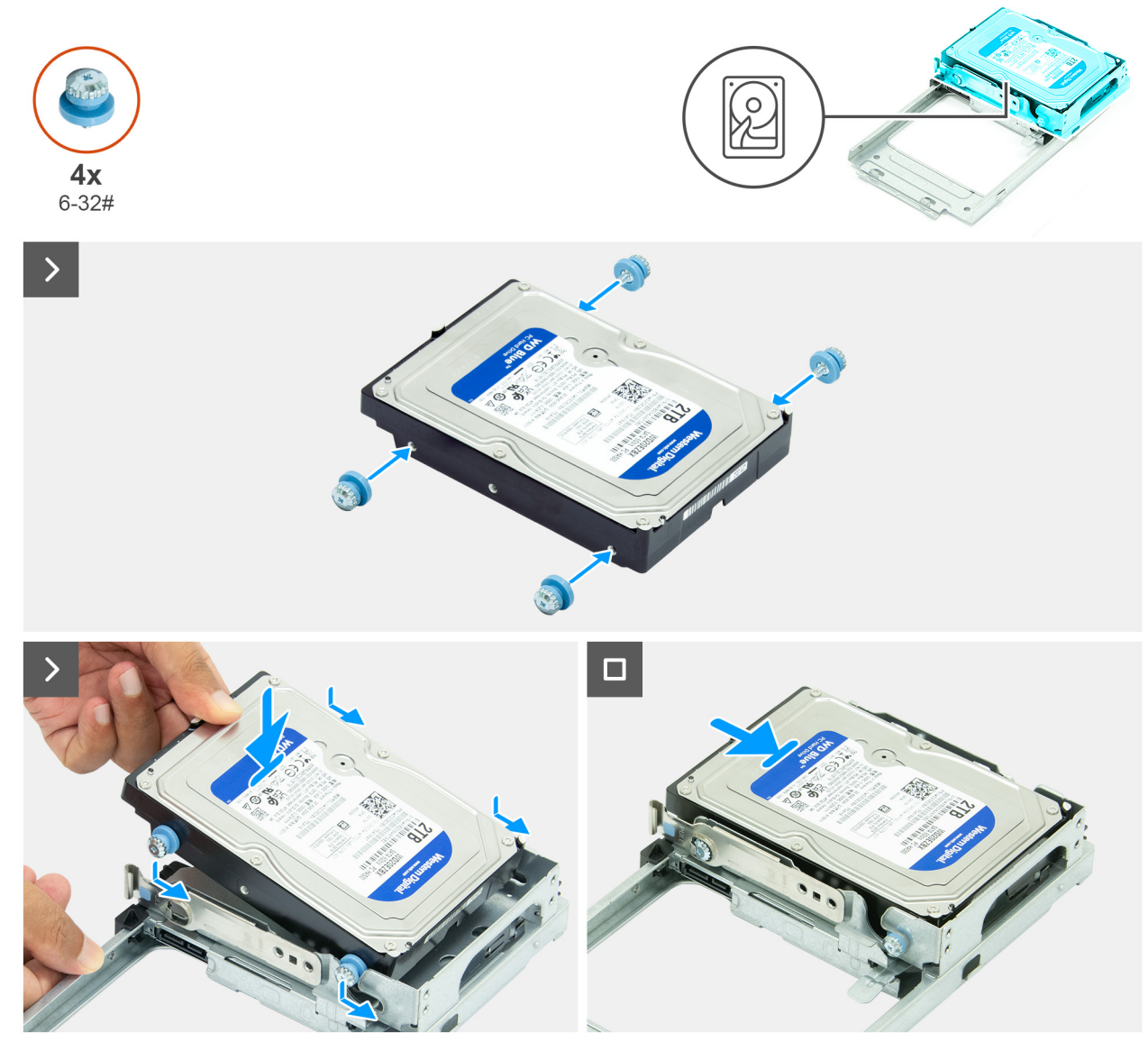

Abbildung 62. Einsetzen des Festplattenlaufwerks

- 1. Bringen Sie die vier Schrauben (6-32#) wieder an der Festplatte an.
- 2. Richten Sie die Schrauben an der Festplatte mit den Rillen am Laufwerkschacht aus und schieben Sie das Festplattenlaufwerk ein.
- **3.** Drücken Sie auf das Festplattenlaufwerk, bis es einrastet.
- 4. Drehen Sie den Laufwerkschacht um.

# Nächste Schritte

- 1. Installieren Sie den Laufwerksschacht.
- 2. Bringen Sie die vordere Abdeckung an.
- **3.** Installieren Sie die linke Abdeckung.
- 4. Installieren Sie gegebenenfalls den Staubfilter.
- 5. Installieren Sie gegebenenfalls die Kabelabdeckung.
- 6. Befolgen Sie die Anweisungen unter Nach der Arbeit an Komponenten im Inneren des Computers.

# Eingriffschalter

# Entfernen des Eingriffsschalters

## Voraussetzungen

- 1. Befolgen Sie die Anweisungen unter Vor der Arbeit an Komponenten im Inneren des Computers.
- 2. Entfernen Sie gegebenenfalls die Kabelabdeckung.
- **3.** Entfernen Sie gegebenenfalls den Staubfilter.
- 4. Entfernen Sie die linke Abdeckung.
- 5. Entfernen Sie die vordere Abdeckung.
- 6. Entfernen Sie den Laufwerksschacht.

# Info über diese Aufgabe

Die nachfolgende Abbildung zeigt die Position des Schutzschalters und stellt das Verfahren zum Entfernen bildlich dar.

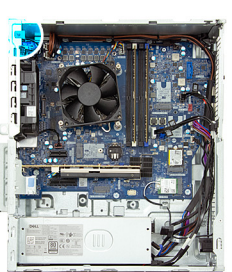

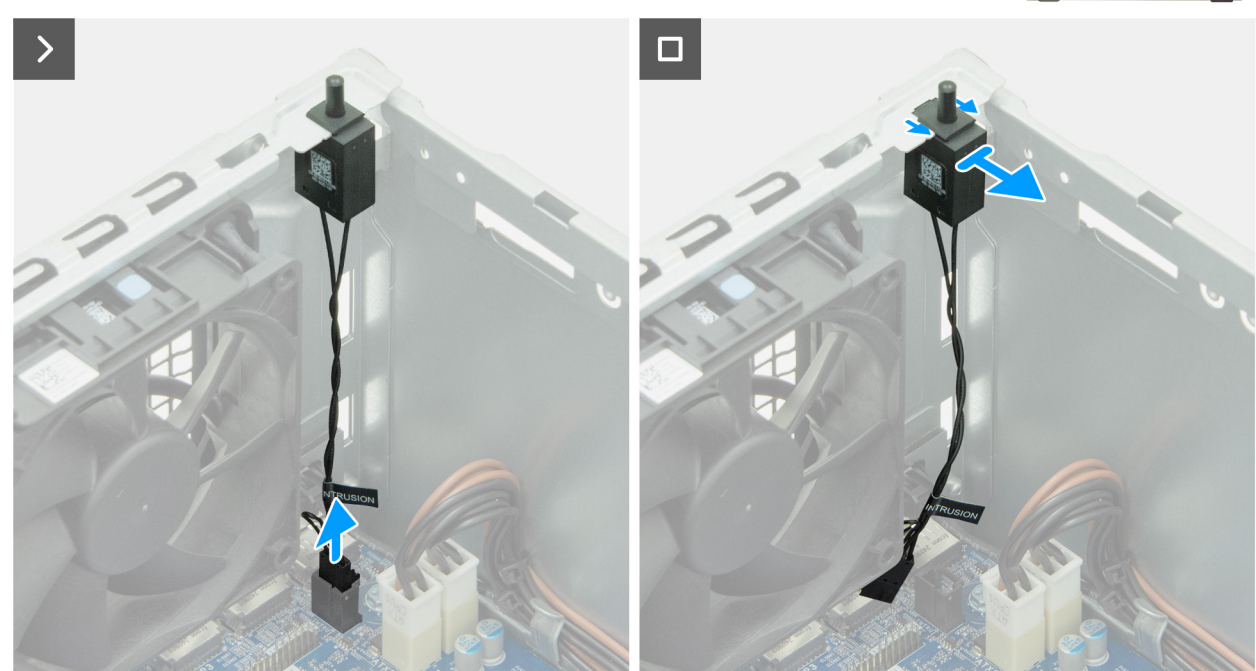

Abbildung 63. Entfernen des Eingriffsschalters

### Schritte

- 1. Trennen Sie das Kabel des Eingriffsschalters vom Anschluss (INTRUSION) auf der Systemplatine.
- 2. Schieben Sie den Eingriffsschalter aus seinem Steckplatz am Gehäuse und nehmen Sie ihn heraus.

# Installieren des Eingriffsschalters

# Voraussetzungen

Wenn Sie eine Komponente austauschen, muss die vorhandene Komponente entfernt werden, bevor Sie das Installationsverfahren durchführen.

## Info über diese Aufgabe

Die nachfolgenden Abbildungen zeigen die Position des Eingriffsschalters und stellen das Verfahren zum Einbauen bildlich dar.

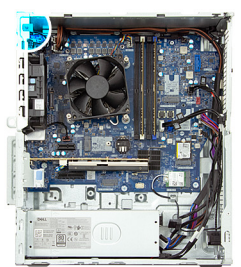

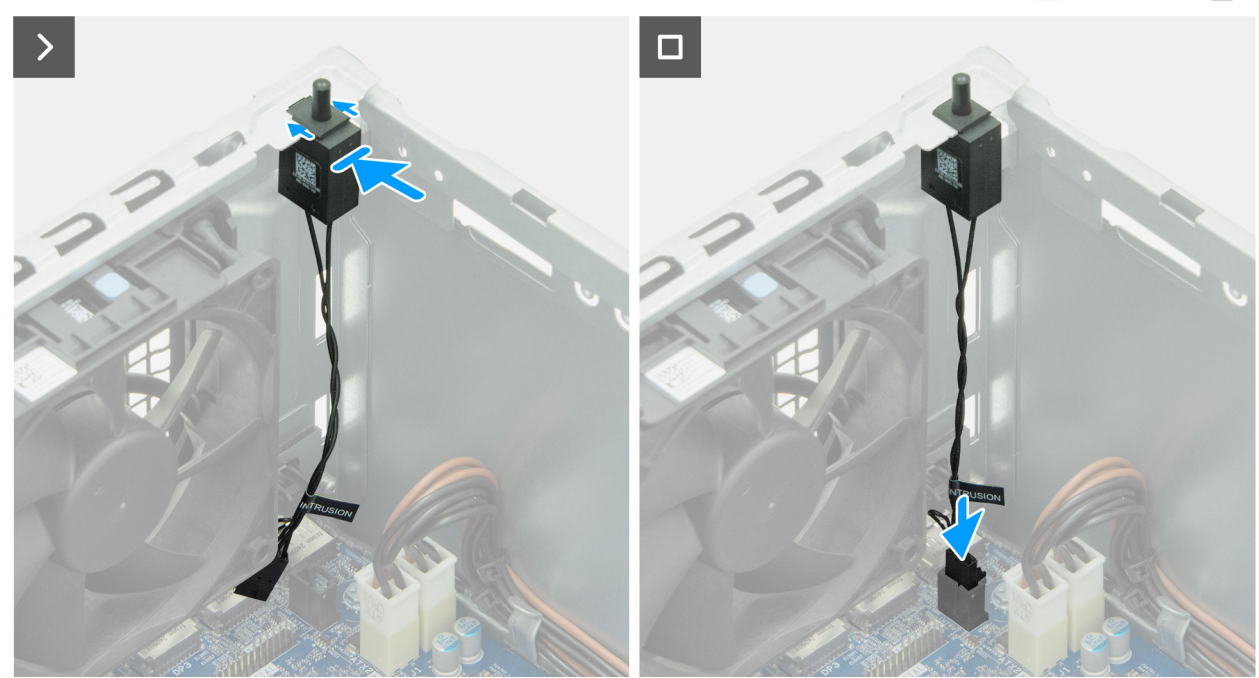

## Abbildung 64. Installieren des Eingriffsschalters

### Schritte

- 1. Setzen Sie den Eingriffsschalter in seinen Steckplatz im Gehäuse ein.
- 2. Verbinden Sie das Kabel des Eingriffschalters mit dem Anschluss (INTRUSION) auf der Systemplatine.

# Nächste Schritte

- 1. Installieren Sie den Laufwerksschacht.
- 2. Bringen Sie die vordere Abdeckung an.
- **3.** Installieren Sie die linke Abdeckung.
- **4.** Installieren Sie gegebenenfalls den Staubfilter.
- 5. Installieren Sie gegebenenfalls die Kabelabdeckung.
- 6. Befolgen Sie die Anweisungen unter Nach der Arbeit an Komponenten im Inneren des Computers.

# Lüfter

# Entfernen des Lüfters

# Voraussetzungen

- 1. Befolgen Sie die Anweisungen unter Vor der Arbeit an Komponenten im Inneren des Computers.
- 2. Entfernen Sie gegebenenfalls die Kabelabdeckung.
- **3.** Entfernen Sie gegebenenfalls den Staubfilter.
- 4. Entfernen Sie die linke Abdeckung.
- 5. Entfernen Sie die vordere Abdeckung.
- 6. Entfernen Sie den Laufwerksschacht.

# Info über diese Aufgabe

Die folgende Abbildung zeigt die Position des Lüfters und stellt das Verfahren zum Entfernen bildlich dar.

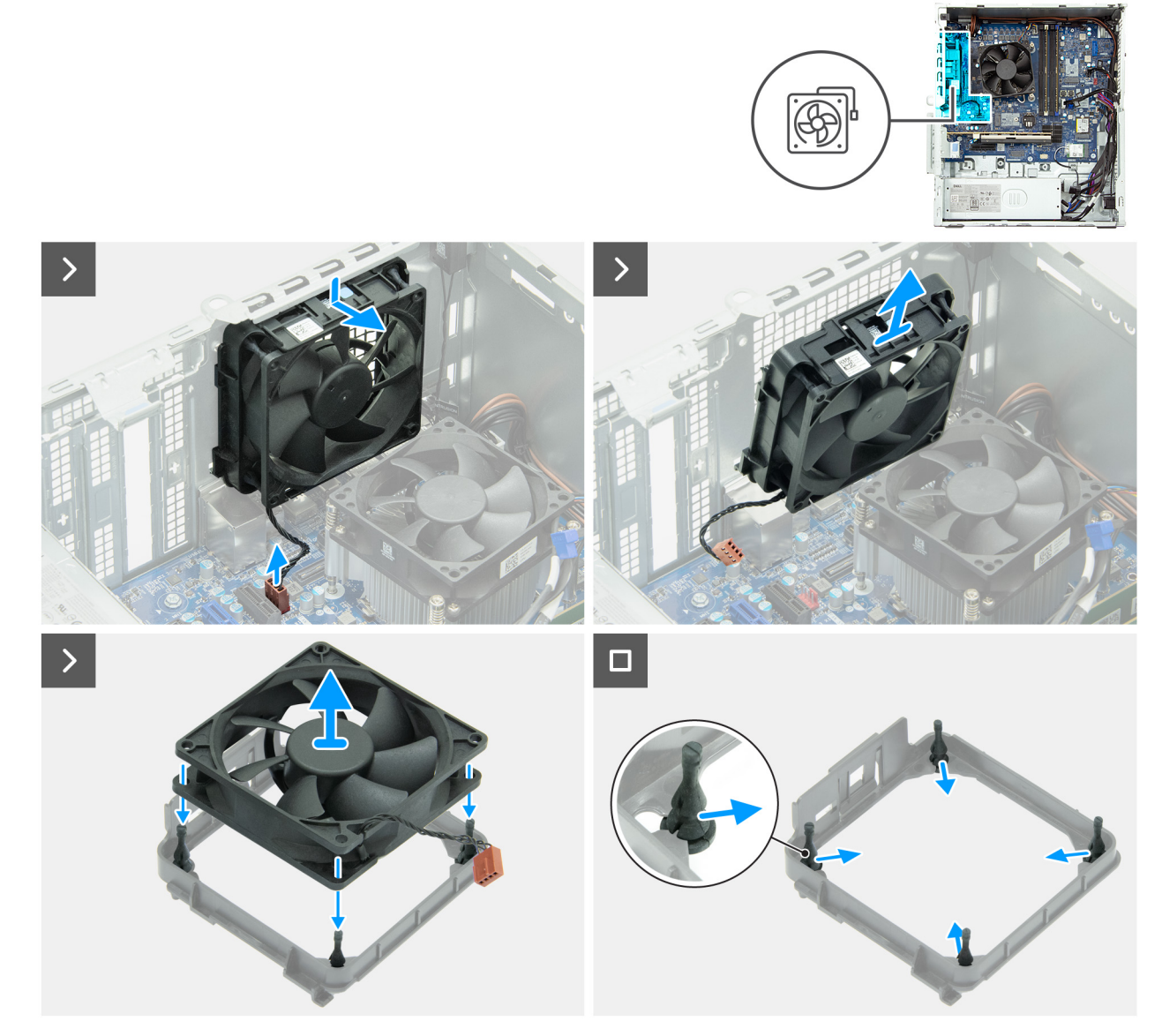

Abbildung 65. Entfernen des Lüfters

- 1. Trennen Sie das Lüfterkabel von seinem Anschluss (FAN SYS2) auf der Hauptplatine.
- 2. Drücken Sie den Lüfter nach unten und heben Sie ihn aus dem Gehäuse.
- 3. Heben Sie den Lüfter aus der Lüfterhalterung.
- 4. Entfernen Sie die vier Gummihalterungen von der Lüfterhalterung.

# Einbauen des Lüfters

### Voraussetzungen

Wenn Sie eine Komponente austauschen, muss die vorhandene Komponente entfernt werden, bevor Sie das Installationsverfahren durchführen.

### Info über diese Aufgabe

Die folgende Abbildung zeigt die Position des Lüfters und stellt das Verfahren zum Einbauen bildlich dar.

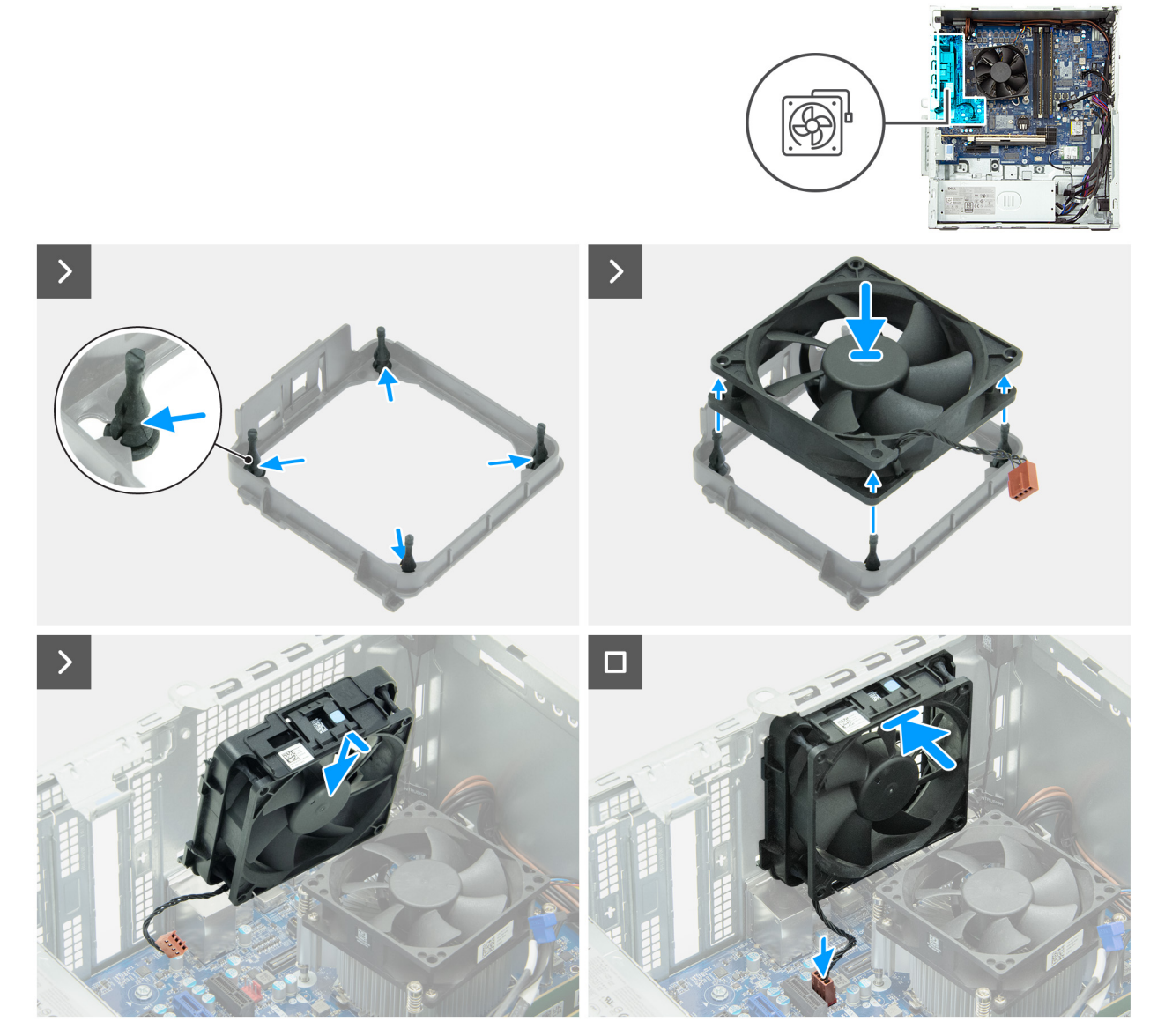

## Abbildung 66. Einbauen des Lüfters

# Schritte

1. Legen Sie die vier Gummihalterungen auf die Lüfterhalterung.

- 2. Richten Sie die Schraubenbohrungen am Lüfter an den Gummihalterungen an der Lüfterhalterung aus und schieben Sie den Lüfter in die richtige Position.
- 3. Richten Sie die Laschen am Lüfter an den Aussparungen am Gehäuse aus und setzen Sie den Lüfter in die Aussparung am Gehäuse ein.
- 4. Verbinden Sie das Lüfterkabel mit seinem Anschluss (FAN SYS2) auf der Hauptplatine.

# Nächste Schritte

- 1. Installieren Sie den Laufwerksschacht.
- 2. Bringen Sie die vordere Abdeckung an.
- 3. Installieren Sie die linke Abdeckung.
- 4. Installieren Sie gegebenenfalls den Staubfilter.
- 5. Installieren Sie gegebenenfalls die Kabelabdeckung.
- 6. Befolgen Sie die Anweisungen unter Nach der Arbeit an Komponenten im Inneren des Computers.

# **Remote-Netzschalterkabel**

# Entfernen des Remote-Netzschalterkabels

### Voraussetzungen

- 1. Befolgen Sie die Anweisungen unter Vor der Arbeit an Komponenten im Inneren des Computers.
- 2. Entfernen Sie gegebenenfalls die Kabelabdeckung.
- **3.** Entfernen Sie gegebenenfalls den Staubfilter.
- 4. Entfernen Sie die linke Abdeckung.
- 5. Entfernen Sie die vordere Abdeckung.
- 6. Entfernen Sie den Laufwerksschacht.

# Info über diese Aufgabe

Die folgenden Abbildungen zeigen die Position des Remote-Netzschalterkabels und stellen das Verfahren zum Entfernen bildlich dar.

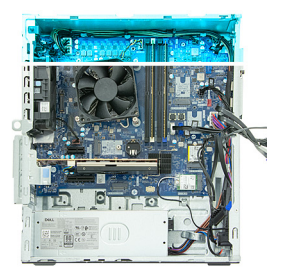

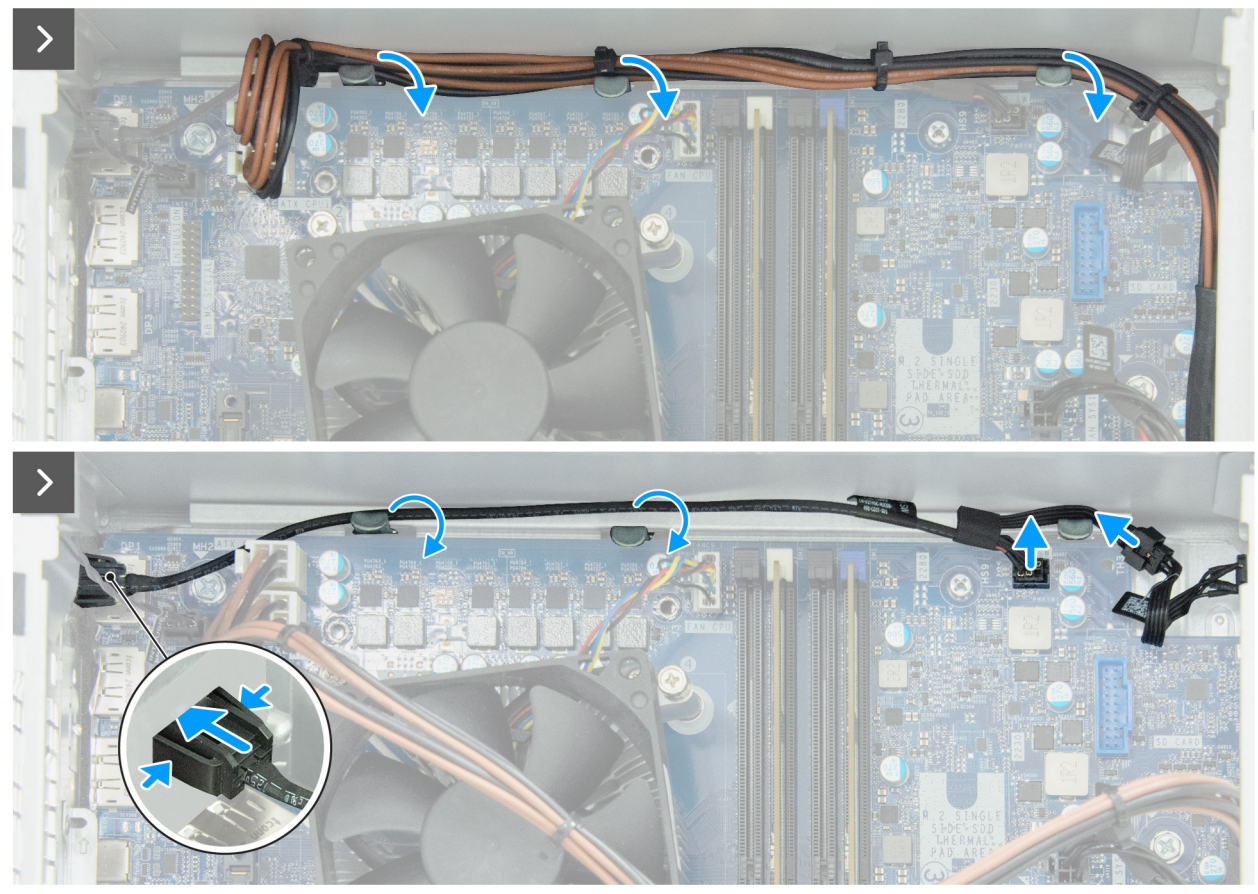

Abbildung 67. Entfernen des Remote-Netzschalterkabels

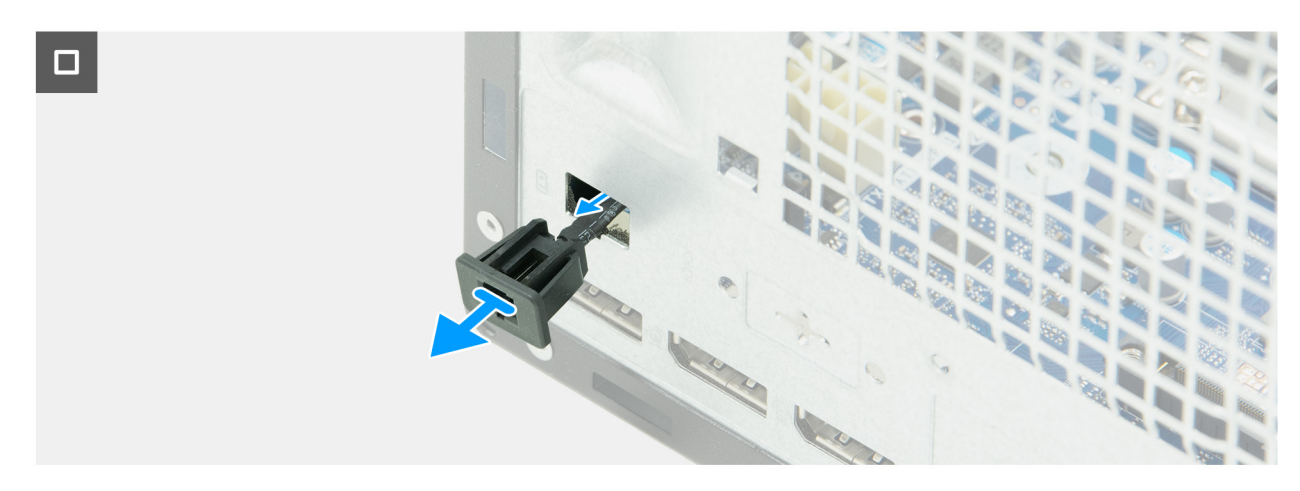

# Abbildung 68. Entfernen des Remote-Netzschalterkabels

# Schritte

1. Entfernen Sie die Netzkabel des Prozessors aus den Kabelführungen am Gehäuse.

- 2. Ziehen Sie die Prozessorkabel vom Remote-Netzschalterkabel ab.
- 3. Trennen Sie das Netzschalterkabel vom Remote-Netzschalterkabel.
- 4. Ziehen Sie das Remote-Netzschalterkabel von seinem Anschluss (PWR SW) auf der Hauptplatine ab.
- 5. Trennen Sie das Remote-Netzschalterkabel von der Hauptplatine.
- 6. Entfernen Sie das Remote-Netzschalterkabel aus den Kabelführungen am Gehäuse.
- 7. Drücken Sie die Sicherungslaschen am Remote-Netzschalterkabel zusammen und führen Sie das Kabel durch den Steckplatz am Gehäuse.
- 8. Entfernen Sie das Remote-Netzschalterkabel vom Gehäuse.

# Installieren des Remote-Netzschalterkabels

# Voraussetzungen

Wenn Sie eine Komponente austauschen, muss die vorhandene Komponente entfernt werden, bevor Sie das Installationsverfahren durchführen.

# Info über diese Aufgabe

Die folgenden Abbildungen zeigen die Position des Remote-Netzschalterkabels und stellen das Verfahren zum Installieren bildlich dar.

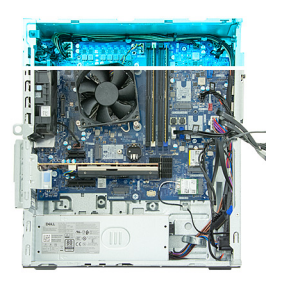

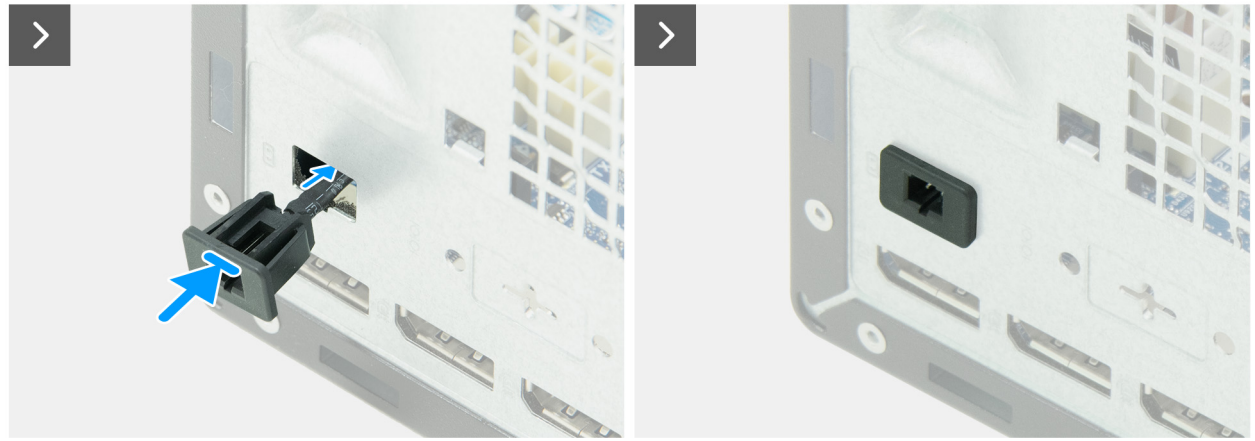

Abbildung 69. Installieren des Remote-Netzschalterkabels

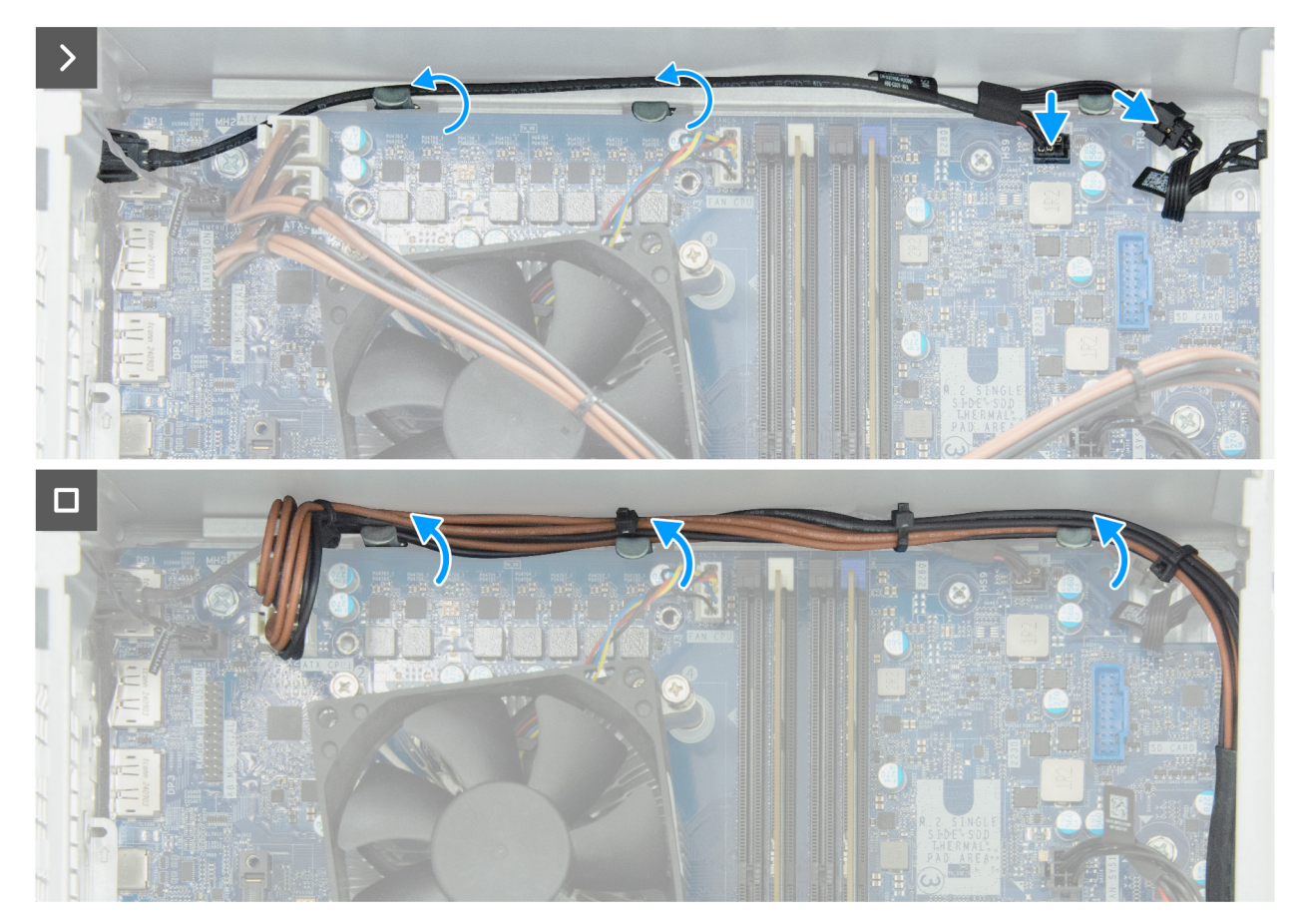

Abbildung 70. Installieren des Remote-Netzschalterkabels

- 1. Führen Sie das Remote-Netzschalterkabel durch den Schlitz im Gehäuse.
- 2. Drücken Sie auf das Remote-Netzschalterkabel, bis es im Steckplatz am Gehäuse einrastet.
- 3. Führen Sie das Remote-Netzschalterkabel durch die Kabelführungen am Gehäuse.
- 4. Verbinden Sie das Remote-Netzschalterkabel mit dem Anschluss (PWR SW) auf der Hauptplatine.
- 5. Schließen Sie das Netzschalterkabel an das Remote-Netzschalterkabel an.
- 6. Führen Sie die Netzkabel des Prozessors durch die Kabelführungen am Gehäuse.

#### Nächste Schritte

- 1. Installieren Sie den Laufwerksschacht.
- 2. Bringen Sie die vordere Abdeckung an.
- 3. Installieren Sie die linke Abdeckung.
- 4. Installieren Sie gegebenenfalls den Staubfilter.
- 5. Installieren Sie gegebenenfalls die Kabelabdeckung.
- 6. Befolgen Sie die Anweisungen unter Nach der Arbeit an Komponenten im Inneren des Computers.

# Netzschalter

# Entfernen des Netzschalters

# Voraussetzungen

- 1. Befolgen Sie die Anweisungen unter Vor der Arbeit an Komponenten im Inneren des Computers.
- 2. Entfernen Sie gegebenenfalls die Kabelabdeckung.

- 3. Entfernen Sie gegebenenfalls den Staubfilter.
- **4.** Entfernen Sie die linke Abdeckung.
- 5. Entfernen Sie die vordere Abdeckung.
- 6. Entfernen Sie den Laufwerksschacht.

## Info über diese Aufgabe

Die folgende Abbildung zeigt die Position des Netzschalters und stellt das Verfahren zum Entfernen bildlich dar.

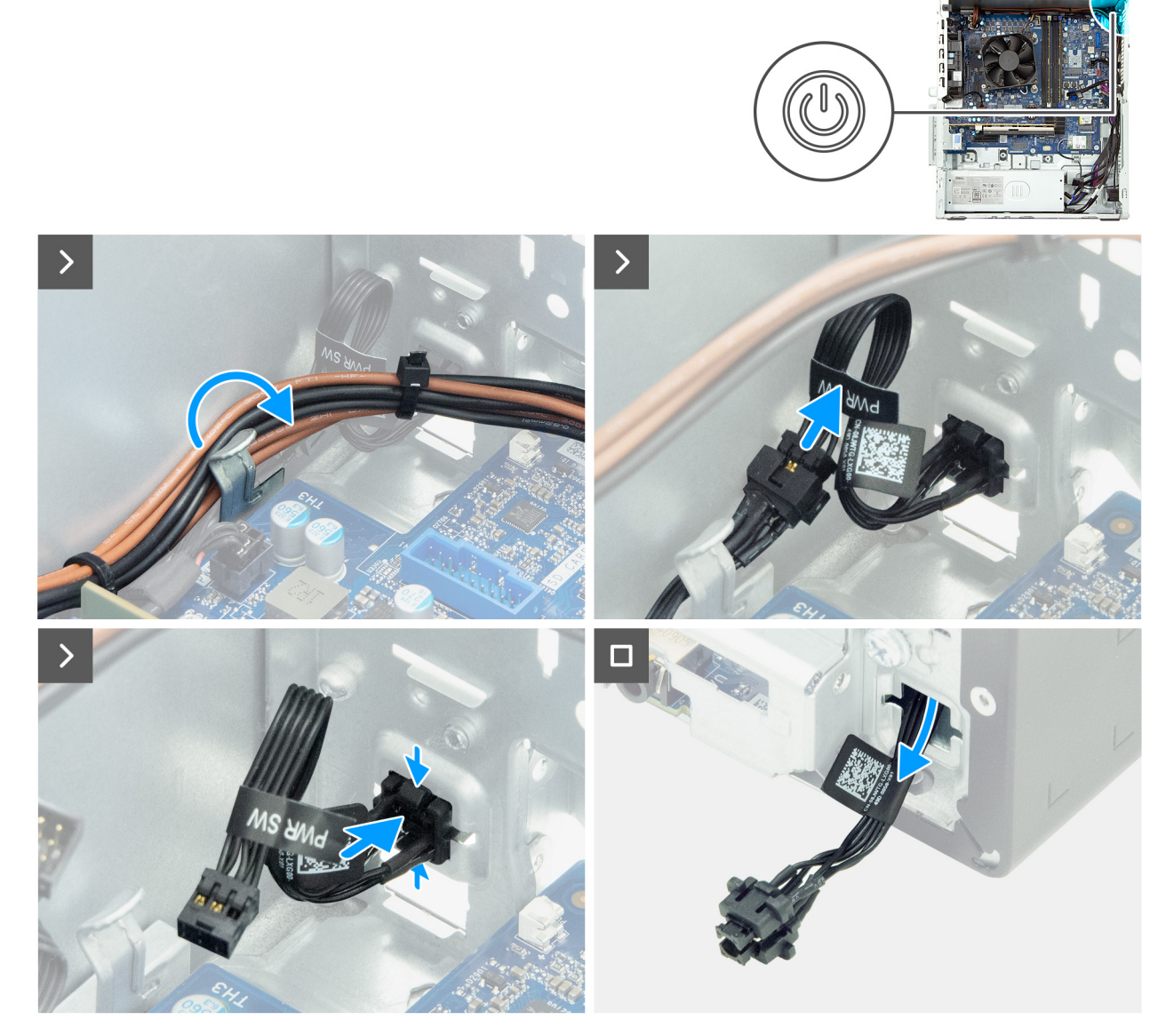

Abbildung 71. Entfernen des Netzschalters

# Schritte

- 1. Entfernen Sie die Netzteilkabel aus der Kabelführung am Gehäuse.
- 2. Ziehen Sie die Prozessorkabel vom Netzschalterkabel ab.
- 3. Ziehen Sie das Netzschalterkabel vom Remote-Netzschalter oder dem Anschluss (PWR SW) auf der Hauptplatine ab.

(i) ANMERKUNG: Je nach bestellter Konfiguration verfügt Ihr Computer möglicherweise über ein Kabel für den Remote-Netzschalter.

- 4. Drücken Sie auf die Freigabelaschen am Netzschalter, um ihn aus dem Steckplatz am Gehäuse zu lösen.
- 5. Führen Sie den Netzschalter zusammen mit dem Kabel durch den Steckplatz am Gehäuse.
- 6. Entfernen Sie den Netzschalter zusammen mit dem zugehörigen Kabel von der Vorderseite des Gehäuses.

# Installieren des Netzschalters

# Voraussetzungen

Wenn Sie eine Komponente austauschen, muss die vorhandene Komponente entfernt werden, bevor Sie das Installationsverfahren durchführen.

## Info über diese Aufgabe

Die nachfolgende Abbildung zeigt die Position des Netzschalters und stellt das Installationsverfahren bildlich dar.

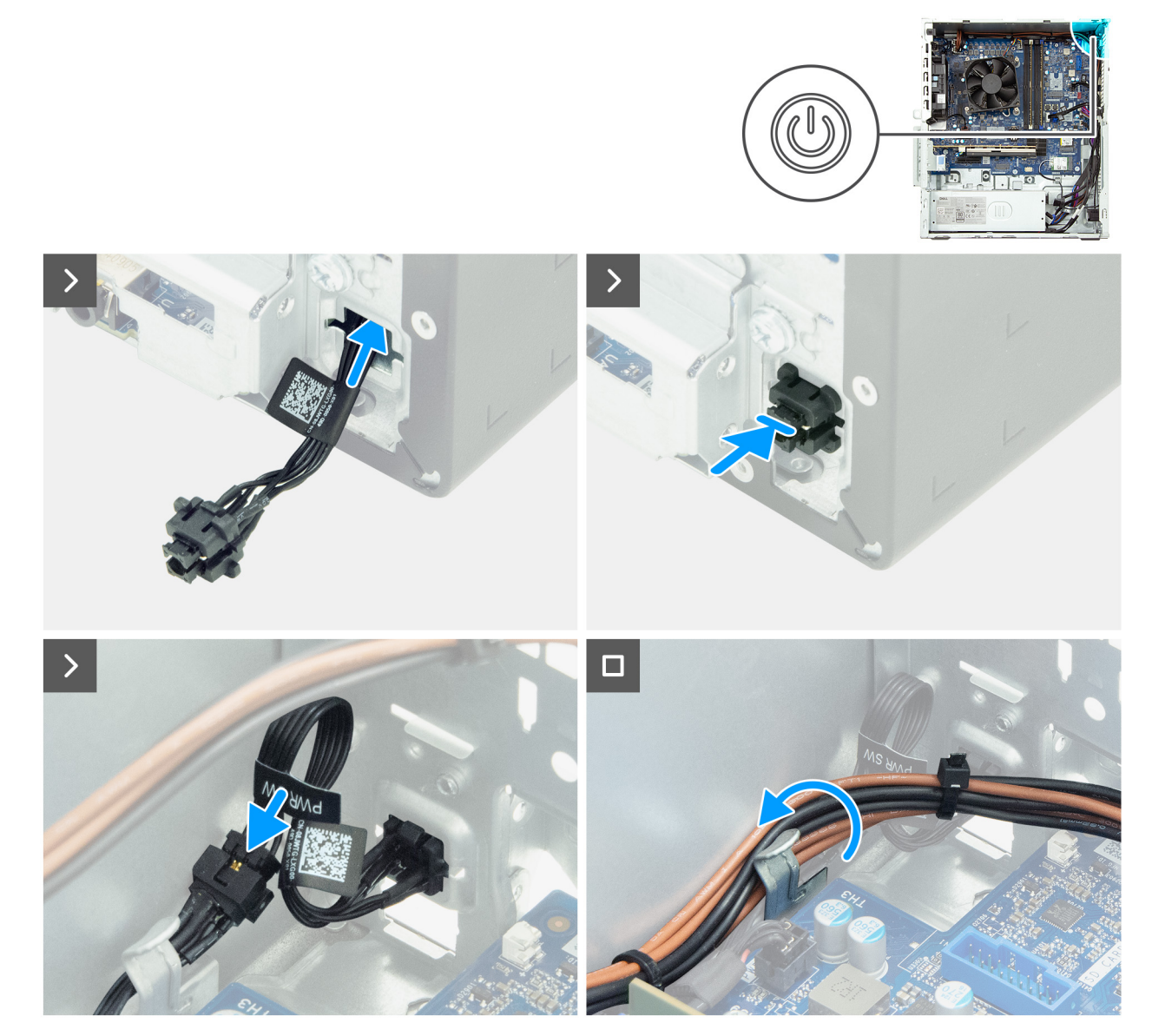

Abbildung 72. Installieren des Netzschalters

### Schritte

- 1. Schieben Sie das Netzschaltermodulkabel durch den Schlitz an der Vorderseite des Gehäuses.
- 2. Richten Sie die Laschen an der Seite des Netzschalters mit den Aussparungen am Schlitz im Gehäuse aus.
- **3.** Drücken Sie das Netzschaltermodul in den Steckplatz am Gehäuse.
- 4. Schließen Sie das Netzschalterkabel oder das Remote-Netzschalterkabel an den Anschluss (PWR SW) auf der Hauptplatine an.
  - (i) ANMERKUNG: Je nach bestellter Konfiguration verfügt Ihr Computer möglicherweise über ein Kabel für den Remote-Netzschalter.

5. Führen Sie die Netzkabel des Prozessors durch die Kabelführung am Gehäuse.

## Nächste Schritte

- 1. Installieren Sie den Laufwerksschacht.
- 2. Bringen Sie die vordere Abdeckung an.
- 3. Installieren Sie die linke Abdeckung.
- 4. Installieren Sie gegebenenfalls den Staubfilter.
- 5. Installieren Sie gegebenenfalls die Kabelabdeckung.
- 6. Befolgen Sie die Anweisungen unter Nach der Arbeit an Komponenten im Inneren des Computers.

# **Externer Anschluss (optionales Modul)**

(i) ANMERKUNG: Weitere Informationen zu den Anschlüssen, die vom externen Anschluss (optionaler Modulsteckplatz) unterstützt werden, finden Sie unter Technische Daten.

# Entfernen des optionalen Anschlussmoduls

### Voraussetzungen

- 1. Befolgen Sie die Anweisungen unter Vor der Arbeit an Komponenten im Inneren des Computers.
- 2. Entfernen Sie gegebenenfalls die Kabelabdeckung.
- 3. Entfernen Sie gegebenenfalls den Staubfilter.
- 4. Entfernen Sie die linke Abdeckung.
- 5. Entfernen Sie die vordere Abdeckung.
- 6. Entfernen Sie den Laufwerksschacht.
- 7. Entfernen Sie den Lüfter.

# Info über diese Aufgabe

() ANMERKUNG: Das Verfahren zum Entfernen des optionalen Anschlussmoduls ist für alle optionalen Anschlüsse, die möglicherweise auf Ihrem Computer installiert sind, mit Ausnahme des Glasfaser-Anschlussmoduls identisch. Informationen zum Entfernen des Glasfaser-Anschlussmoduls identisch. Informationen zum Entfernen des Glasfaser-Anschlussmodul.

Die nachfolgende Abbildung zeigt die Position des optionalen Anschlussmoduls und bietet eine visuelle Darstellung des Verfahrens zum Entfernen.

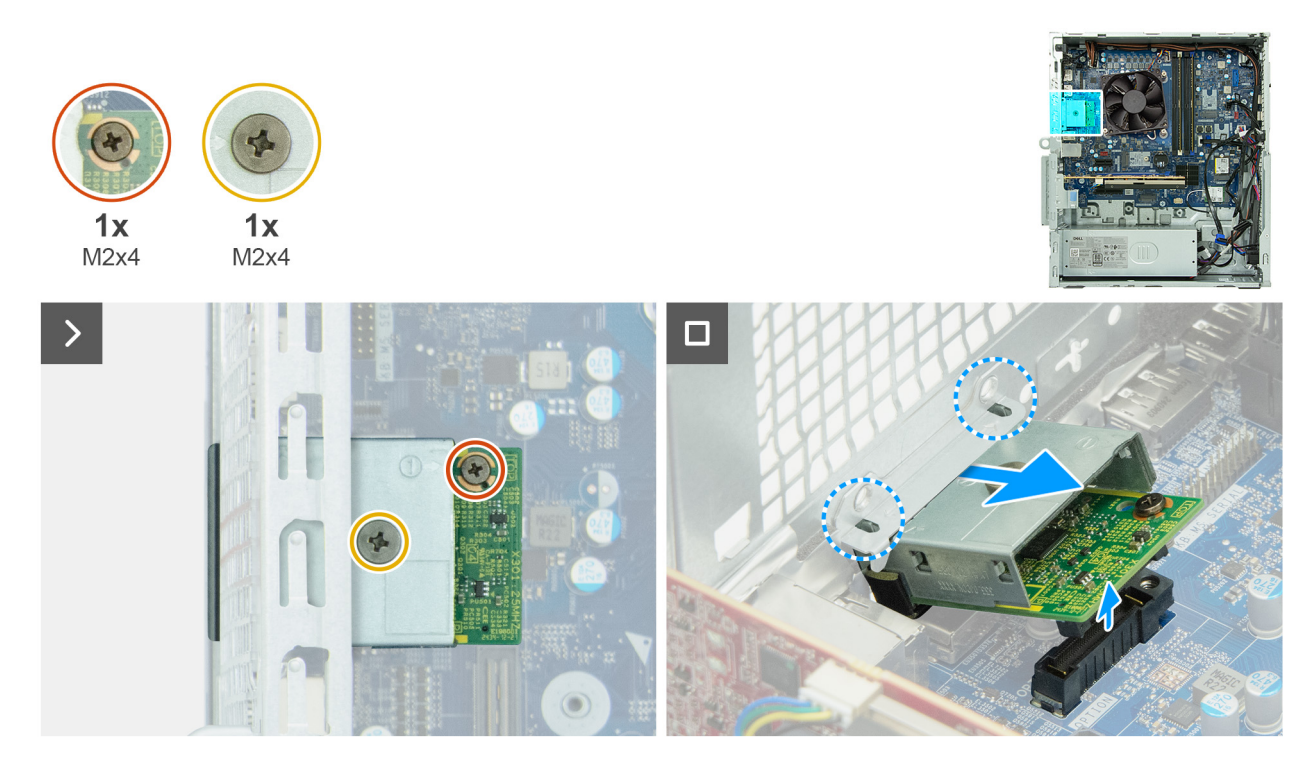

#### Abbildung 73. Entfernen des optionalen Anschlussmoduls

#### Schritte

- 1. Entfernen Sie die vier Schrauben (M2x4), mit denen die Abdeckung des optionalen Anschlusses am optionalen Anschlussmodul befestigt ist.
- 2. Entfernen Sie die Schraube (M2x4), mit der die Halterung des optionalen Anschlussmoduls an der Hauptplatine befestigt ist.
- **3.** Heben Sie das optionale Anschlussmodul schräg an und entfernen Sie die Laschen am optionalen Anschlussmodul aus den Steckplätzen am Gehäuse.
- 4. Heben Sie das optionale Anschlussmodul von der Hauptplatine ab.

# Installieren des optionalen Anschlussmoduls

#### Voraussetzungen

Wenn Sie eine Komponente austauschen, muss die vorhandene Komponente entfernt werden, bevor Sie das Installationsverfahren durchführen.

### Info über diese Aufgabe

(i) ANMERKUNG: Das Verfahren zum Installieren des optionalen Anschlussmoduls ist für alle optionalen Anschlüsse mit Ausnahme des Glasfaser-Anschlussmoduls identisch. Informationen zum Installieren des Glasfaser-Anschlussmoduls finden Sie unter Glasfaser-Anschlussmodul.

() ANMERKUNG: Dieses optionale Anschlussmodul und das Glasfaser-Anschlussmodul schließen sich gegenseitig aus. Es kann nur eines von ihnen an dieser Position installiert werden.

Die nachfolgenden Abbildungen zeigen die Position des optionalen Anschlussmoduls und stellen das Installationsverfahren bildlich dar.

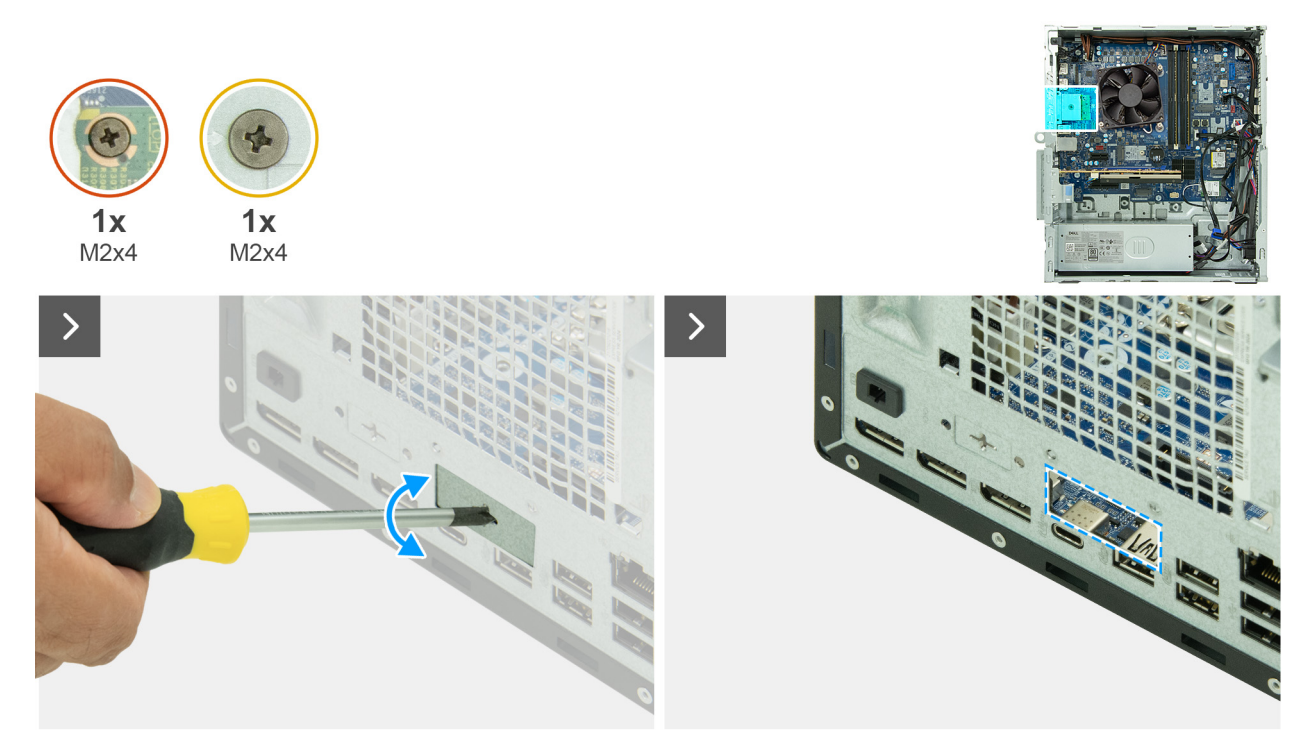

Abbildung 74. Installieren des optionalen Anschlussmoduls

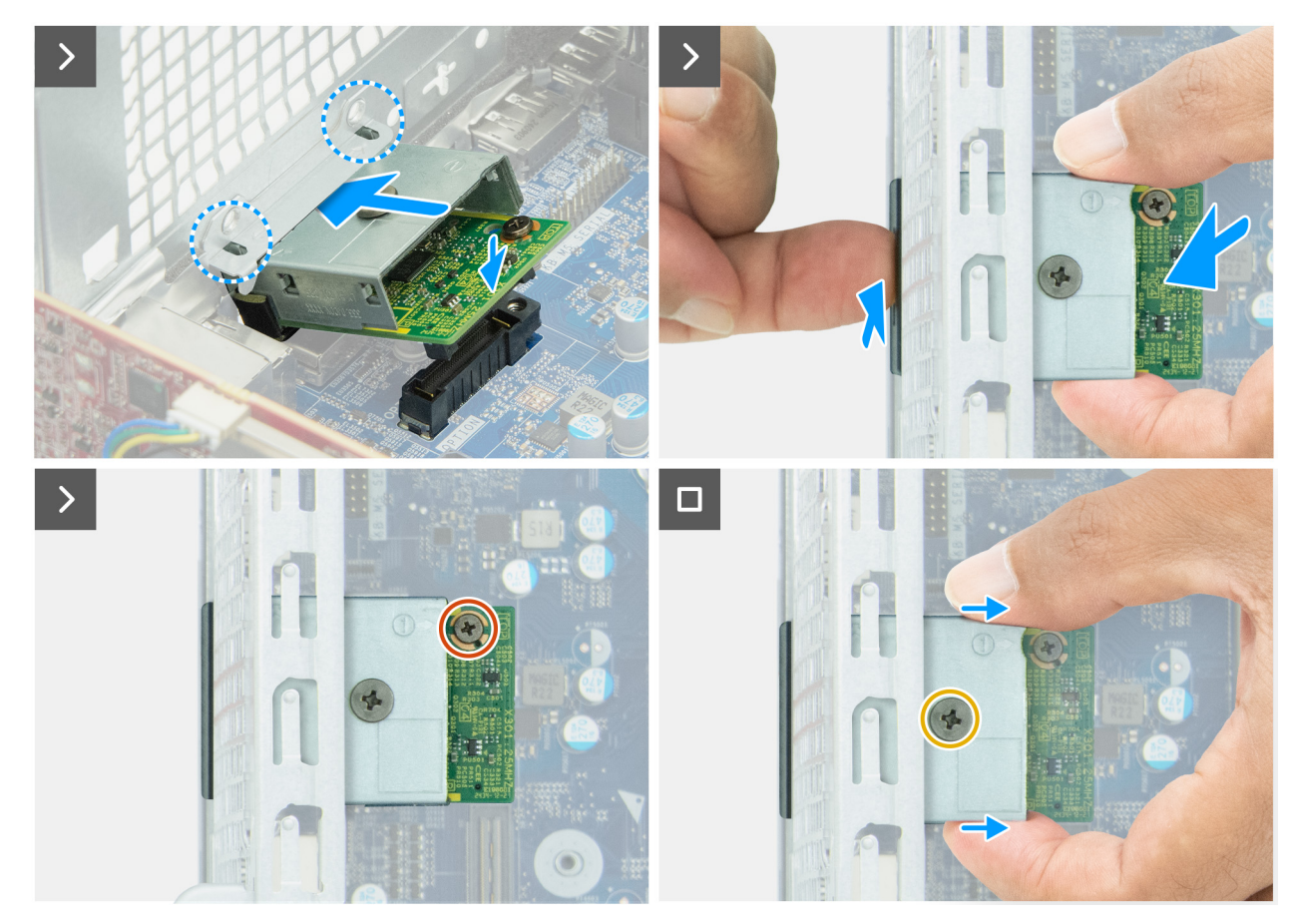

Abbildung 75. Installieren des optionalen Anschlussmoduls

1. Drücken Sie mit einem Schraubendreher gegen die Abdeckung des optionalen Anschlusses, bis sie sich löst.

() ANMERKUNG: Dieser Schritt gilt nur, wenn Sie das optionale Anschlussmodul in einem Computer installieren, auf dem es zuvor nicht installiert war.

- 2. Platzieren Sie das Erweiterungsanschlussmodul schräg und richten Sie die Laschen am Modul an den Steckplätzen am Gehäuse aus.
- **3.** Richten Sie das Erweiterungsanschlussmodul am Steckplatz am Gehäuse aus und schließen Sie das Modul an den Anschluss auf der Hauptplatine an (OPTION).
- 4. Bringen Sie die Schraube (M2x4) wieder an, mit der das Erweiterungsanschlussmodul an der Hauptplatine befestigt wird.
- 5. Richten Sie die Schraubenbohrungen auf der Erweiterungsanschlussabdeckung an den Schraubenbohrungen am Erweiterungsanschlussmodul aus.
- 6. Bringen Sie die Schraube (M2x4) wieder an, mit der die Erweiterungsanschlussabdeckung am Erweiterungsanschlussmodul befestigt wird.

# Nächste Schritte

- 1. Installieren Sie den Lüfter.
- 2. Installieren Sie den Laufwerksschacht.
- 3. Bringen Sie die vordere Abdeckung an.
- 4. Installieren Sie die linke Abdeckung.
- 5. Installieren Sie gegebenenfalls den Staubfilter.
- 6. Installieren Sie gegebenenfalls die Kabelabdeckung.
- 7. Befolgen Sie die Anweisungen unter Nach der Arbeit an Komponenten im Inneren des Computers.

# Entfernen des Glasfaser-Anschlussmoduls

### Voraussetzungen

- 1. Befolgen Sie die Anweisungen unter Vor der Arbeit an Komponenten im Inneren des Computers.
- 2. Entfernen Sie gegebenenfalls die Kabelabdeckung.
- **3.** Entfernen Sie gegebenenfalls den Staubfilter.
- 4. Entfernen Sie die linke Abdeckung.
- 5. Entfernen Sie die vordere Abdeckung.
- 6. Entfernen Sie den Laufwerksschacht.
- 7. Entfernen Sie den Lüfter.

### Info über diese Aufgabe

Die nachfolgenden Abbildungen zeigen die Position des Glasfaser-Anschlussmoduls und stellen das Verfahren zum Entfernen bildlich dar.

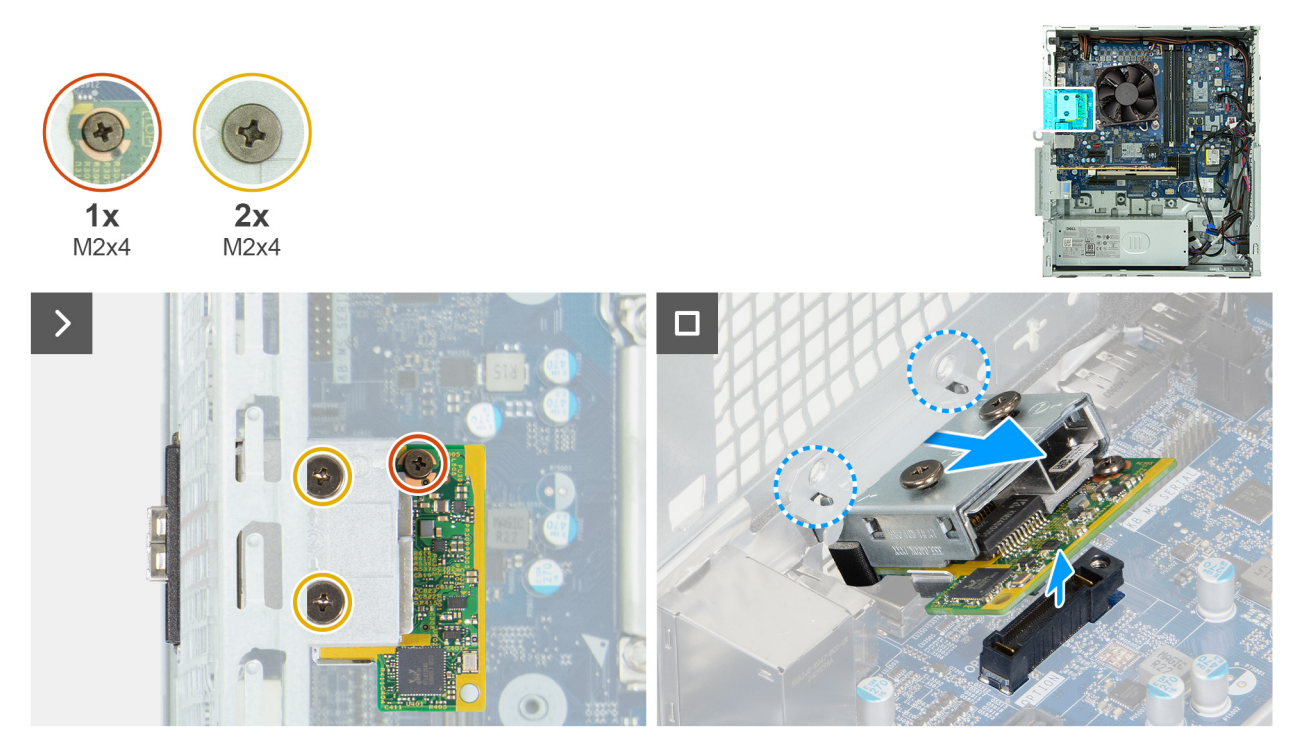

#### Abbildung 76. Entfernen des Glasfaser-Anschlussmoduls

#### Schritte

- 1. Entfernen Sie die beiden Schrauben (M2x4), mit denen die Abdeckung des Glasfaseranschlusses am Glasfaser-Anschlussmodul befestigt ist.
- 2. Entfernen Sie die Schraube (M2x4), mit der die Halterung des Glasfaser-Anschlussmoduls an der Hauptplatine befestigt ist.
- **3.** Heben Sie das Glasfaser-Anschlussmodul schräg an und entfernen Sie die Laschen am Glasfaser-Anschlussmodul aus den Steckplätzen am Gehäuse.
- 4. Heben Sie das Glasfaser-Anschlussmodul von der Hauptplatine ab.

# Installieren des Glasfaser-Anschlussmoduls

#### Voraussetzungen

Wenn Sie eine Komponente austauschen, muss die vorhandene Komponente entfernt werden, bevor Sie das Installationsverfahren durchführen.

### Info über diese Aufgabe

() ANMERKUNG: Dieses Glasfaser-Anschlussmodul und das optionale Anschlussmodul schließen sich gegenseitig aus. Es kann nur eines von ihnen an dieser Position installiert werden.

Die nachfolgenden Abbildungen zeigen die Position des Glasfaser-Anschlussmoduls und stellen das Verfahren zum Installieren bildlich dar.

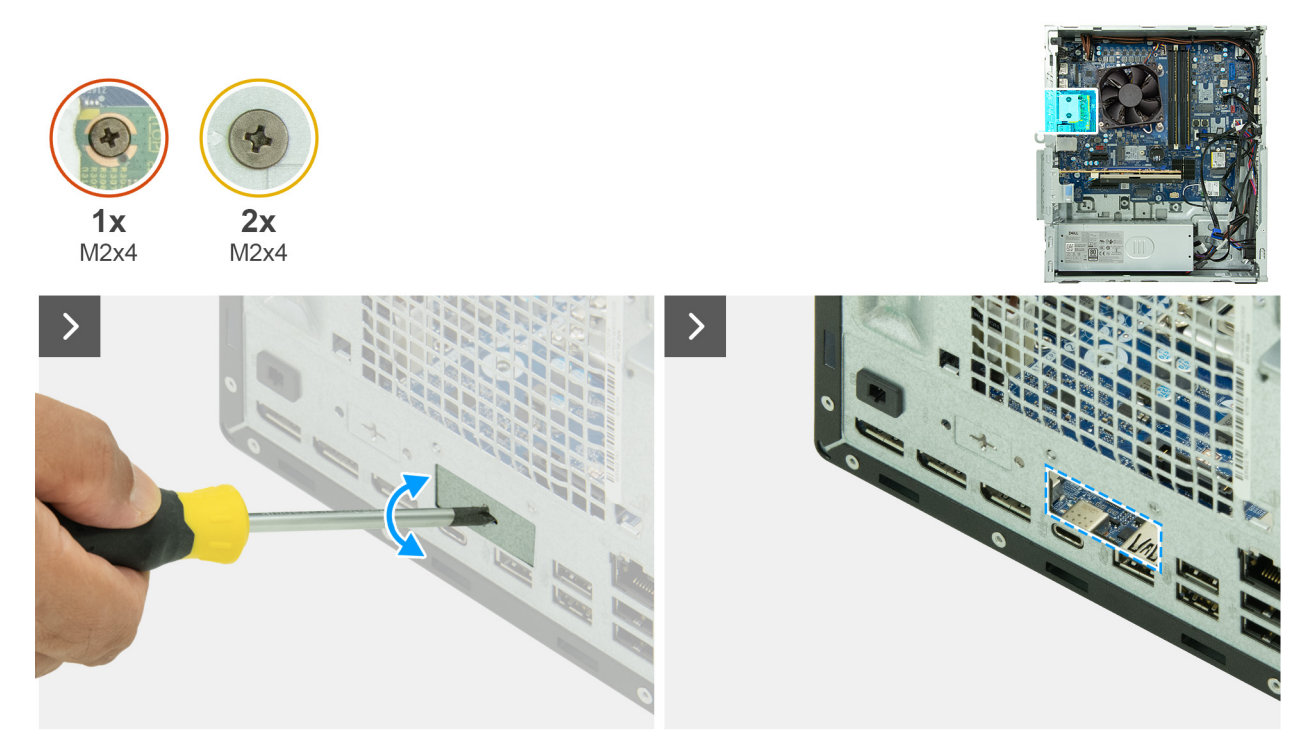

Abbildung 77. Installieren des Glasfaser-Anschlussmoduls

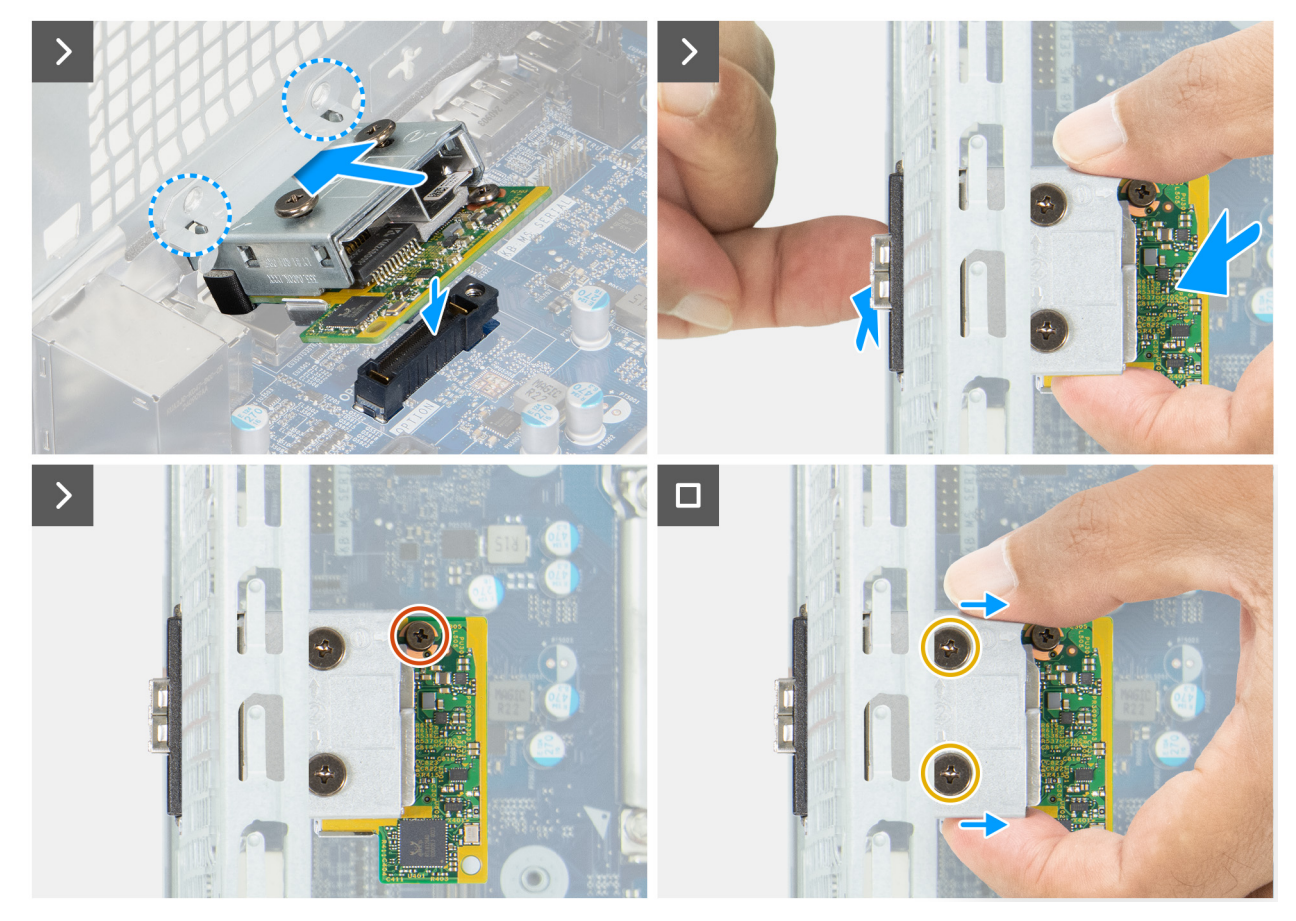

Abbildung 78. Installieren des Glasfaser-Anschlussmoduls

1. Drücken Sie mit einem Schraubendreher gegen die Abdeckung des Glasfaseranschlusses, bis sie sich löst.

(i) ANMERKUNG: Dieser Schritt gilt nur, wenn Sie das optionale Anschlussmodul in einem Computer installieren, auf dem es zuvor nicht installiert war.

- 2. Platzieren Sie das Erweiterungsanschlussmodul schräg und richten Sie die Laschen am Modul an den Steckplätzen am Gehäuse aus.
- **3.** Richten Sie das Erweiterungsanschlussmodul am Steckplatz am Gehäuse aus und schließen Sie das Modul an den Anschluss auf der Hauptplatine an (OPTION).
- 4. Bringen Sie die Schraube (M2x4) wieder an, mit der das Erweiterungsanschlussmodul an der Hauptplatine befestigt wird.
- 5. Richten Sie die Schraubenbohrungen auf der Erweiterungsanschlussabdeckung an den Schraubenbohrungen am Erweiterungsanschlussmodul aus.
- 6. Bringen Sie die beiden Schrauben (M2x4) wieder an, mit denen die Erweiterungsanschlussabdeckung am Erweiterungsanschlussmodul befestigt wird.

### Nächste Schritte

- 1. Installieren Sie den Lüfter.
- 2. Installieren Sie den Laufwerksschacht.
- 3. Bringen Sie die vordere Abdeckung an.
- 4. Installieren Sie die linke Abdeckung.
- 5. Installieren Sie gegebenenfalls den Staubfilter.
- 6. Installieren Sie gegebenenfalls die Kabelabdeckung.
- 7. Befolgen Sie die Anweisungen unter Nach der Arbeit an Komponenten im Inneren des Computers.

# **Serielles Anschlussmodul**

# Entfernen des seriellen Anschlussmoduls

#### Voraussetzungen

- 1. Befolgen Sie die Anweisungen unter Vor der Arbeit an Komponenten im Inneren des Computers.
- 2. Entfernen Sie gegebenenfalls die Kabelabdeckung.
- 3. Entfernen Sie gegebenenfalls den Staubfilter.
- 4. Entfernen Sie die linke Abdeckung.
- 5. Entfernen Sie die vordere Abdeckung.
- 6. Entfernen Sie den Laufwerksschacht.
- 7. Entfernen Sie den Lüfter.

### Info über diese Aufgabe

Das serielle Anschlussmodul ist eine optionale Komponente und möglicherweise nicht in Ihrem Computer installiert.

Die folgende Abbildung zeigt die Position des seriellen Anschlussmoduls und stellt das Verfahren zum Entfernen bildlich dar.

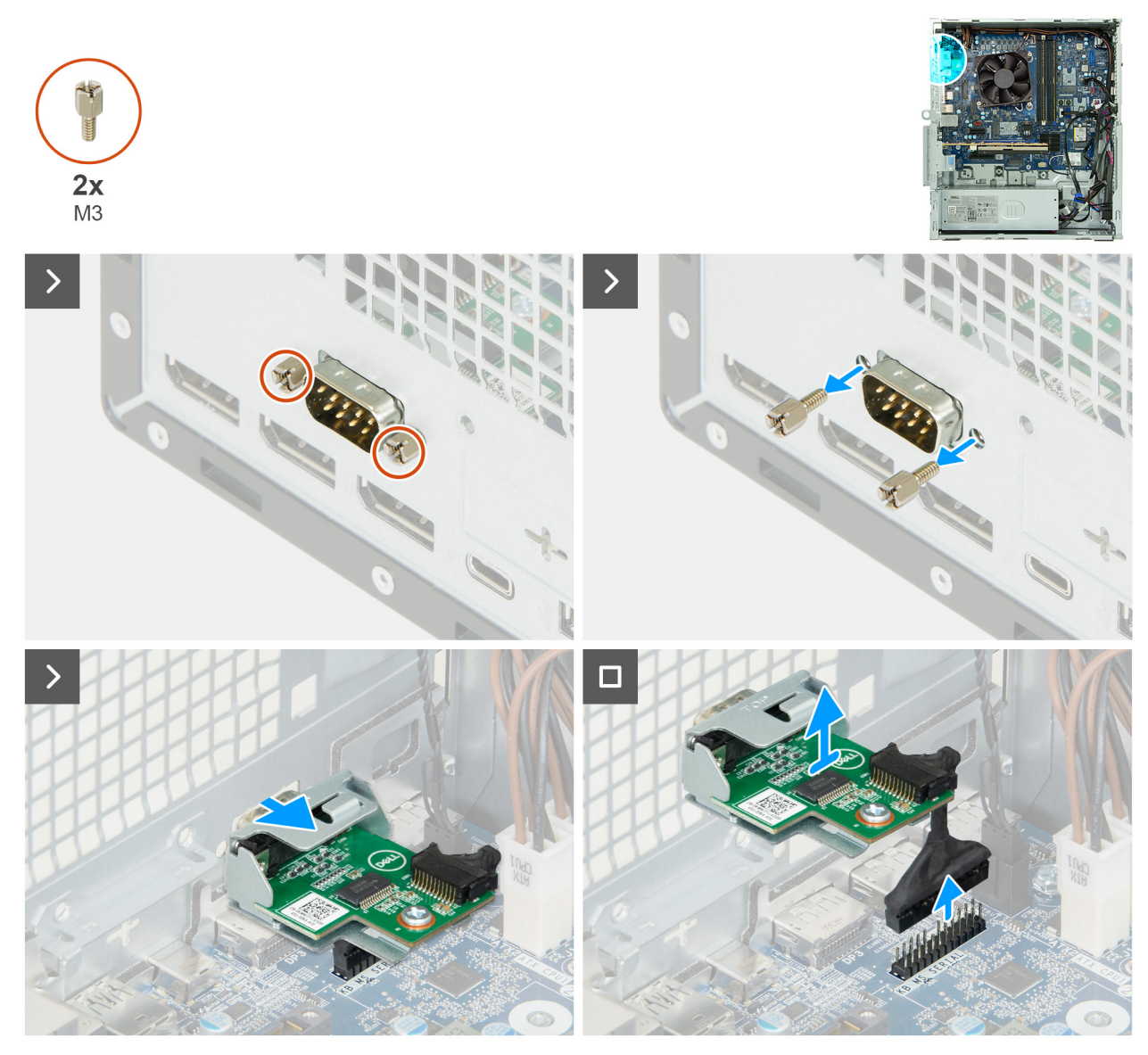

Abbildung 79. Entfernen des Moduls für den seriellen Anschluss

- 1. Entfernen Sie die zwei Schrauben (M3), mit denen das optionale serielle Modul am Gehäuse befestigt ist.
- 2. Schieben Sie den seriellen Anschluss durch den Steckplatz am Gehäuse.
- 3. Trennen Sie das Kabel des seriellen Anschlussmoduls vom Anschluss (KB MS SERIAL) auf der Hauptplatine.
- 4. Heben Sie das serielle Anschlussmodul von der Hauptplatine ab.

# Installieren des seriellen Anschlussmoduls

### Voraussetzungen

Wenn Sie eine Komponente austauschen, muss die vorhandene Komponente entfernt werden, bevor Sie das Installationsverfahren durchführen.

### Info über diese Aufgabe

Die nachfolgenden Abbildungen zeigen die Position des seriellen Anschlussmoduls und stellen das Installationsverfahren bildlich dar.

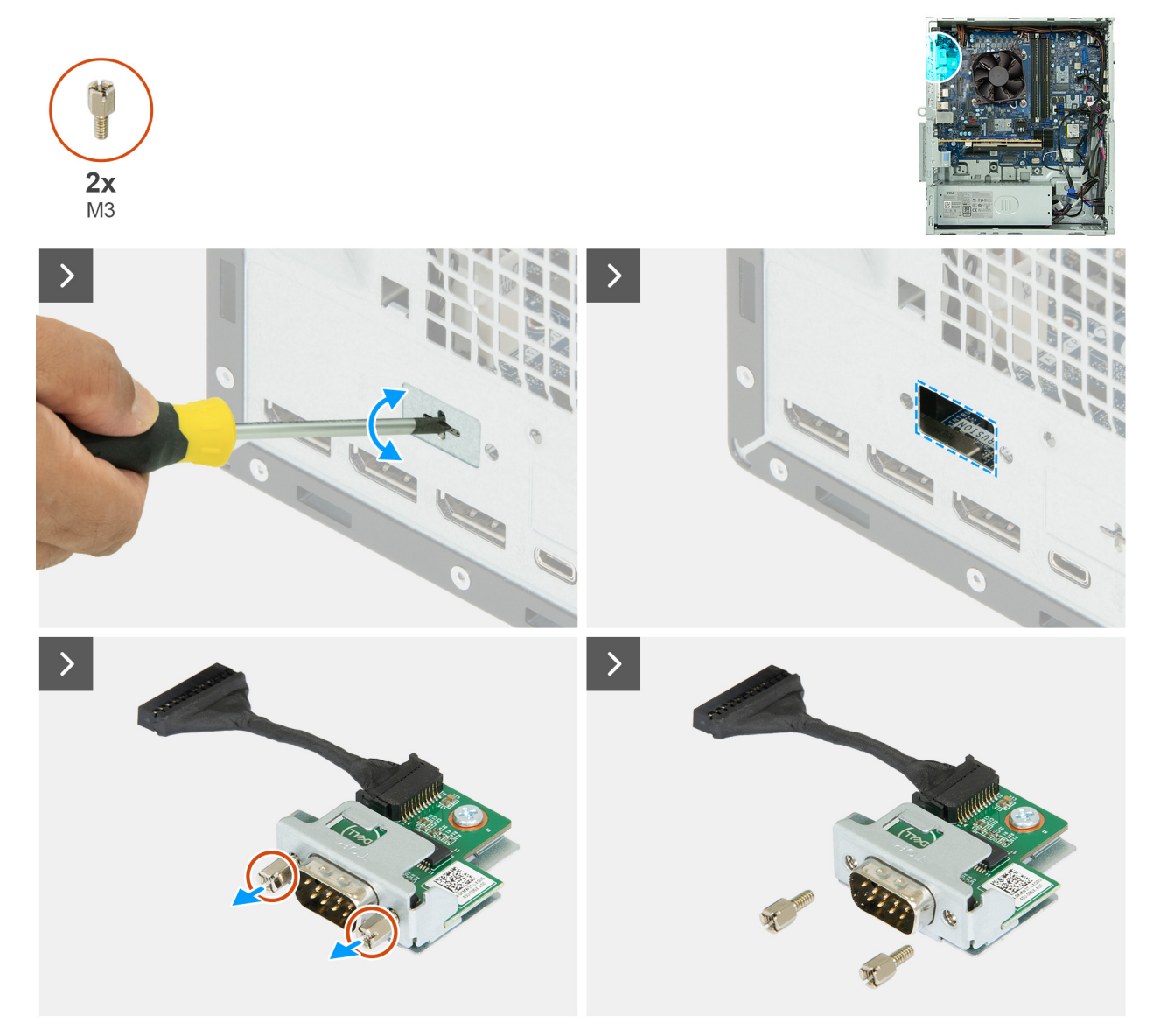

Abbildung 80. Installieren des seriellen Anschlussmoduls

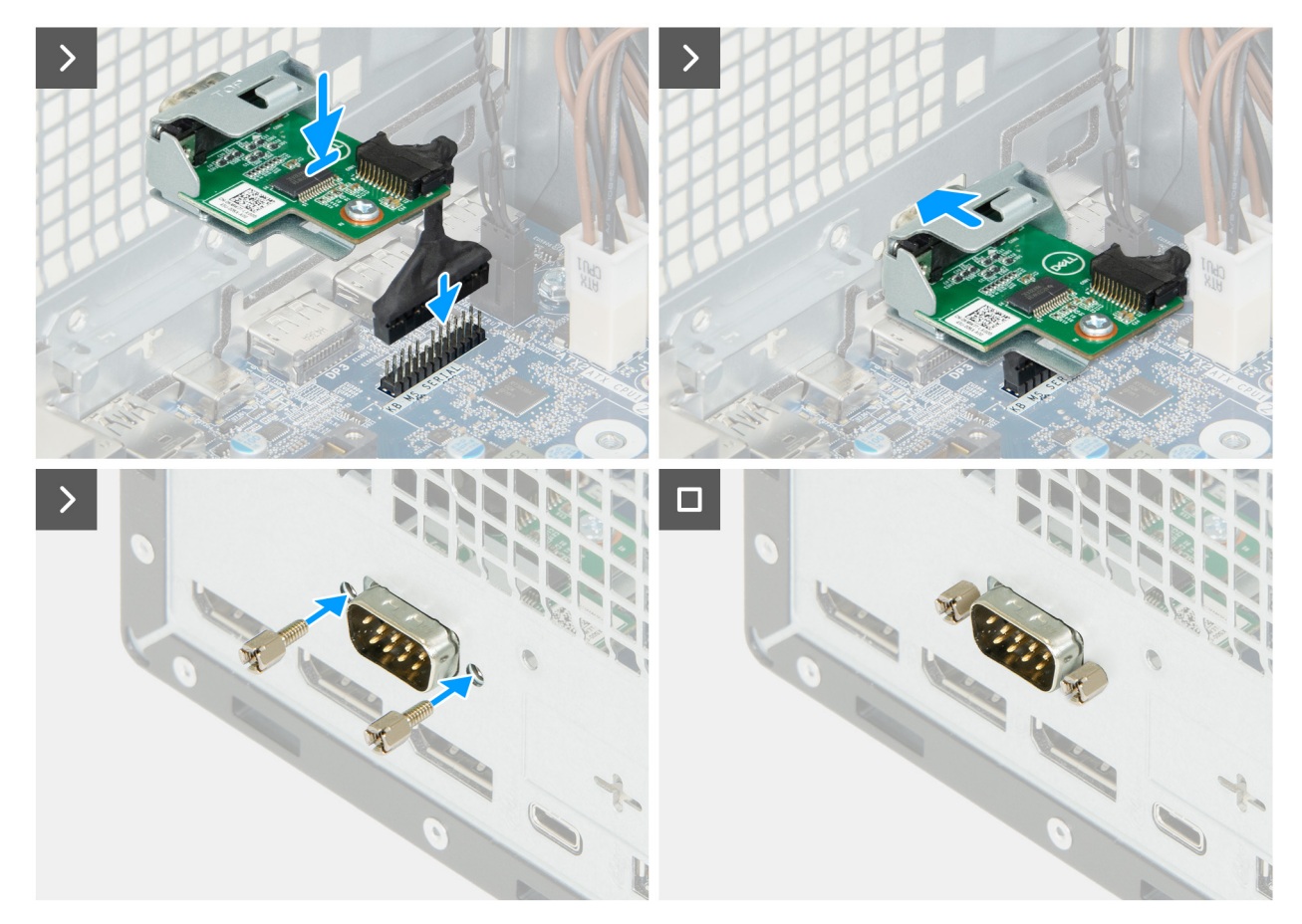

## Abbildung 81. Installieren des seriellen Anschlussmoduls

### Schritte

- 1. Drücken Sie mit einem Schraubendreher gegen die Abdeckung des seriellen Anschlusses, bis sie sich löst.
- 2. Entfernen Sie die beiden Schrauben (M3) am seriellen Anschlussmodul.
  - (i) ANMERKUNG: Die Schritte 1 und 2 gelten nur, wenn Sie das serielle Anschlussmodul auf einem Computer installieren, auf dem es zuvor nicht installiert war.
- 3. Heben Sie das serielle Anschlussmodul über die Hauptplatine.
- 4. Verbinden Sie das Kabel des seriellen Anschlussmoduls mit dem Anschluss (KB MS SERIAL) auf der Hauptplatine.
- 5. Setzen Sie das serielle Anschlussmodul in den Steckplatz am Gehäuse ein.
- 6. Bringen Sie die zwei Schrauben (M3) zur Befestigung des seriellen Anschlussmoduls am Gehäuse wieder an.

#### Nächste Schritte

- 1. Installieren Sie den Lüfter.
- 2. Installieren Sie den Laufwerksschacht.
- **3.** Bringen Sie die vordere Abdeckung an.
- 4. Installieren Sie die linke Abdeckung.
- 5. Installieren Sie gegebenenfalls den Staubfilter.
- 6. Installieren Sie gegebenenfalls die Kabelabdeckung.
- 7. Befolgen Sie die Anweisungen unter Nach der Arbeit an Komponenten im Inneren des Computers.

# Speicherkartenleser

# Entfernen des Medienkartenlesegeräts

## Voraussetzungen

- 1. Befolgen Sie die Anweisungen unter Vor der Arbeit an Komponenten im Inneren des Computers.
- 2. Entfernen Sie gegebenenfalls die Kabelabdeckung.
- **3.** Entfernen Sie gegebenenfalls den Staubfilter.
- 4. Entfernen Sie die linke Abdeckung.
- 5. Entfernen Sie die vordere Abdeckung.
- 6. Entfernen Sie den Laufwerksschacht.
- 7. Entfernen Sie den Lüfter.

### Info über diese Aufgabe

Die nachfolgende Abbildung zeigt die Position des Medienkartenlesers und bietet eine visuelle Darstellung des Verfahrens zum Entfernen.

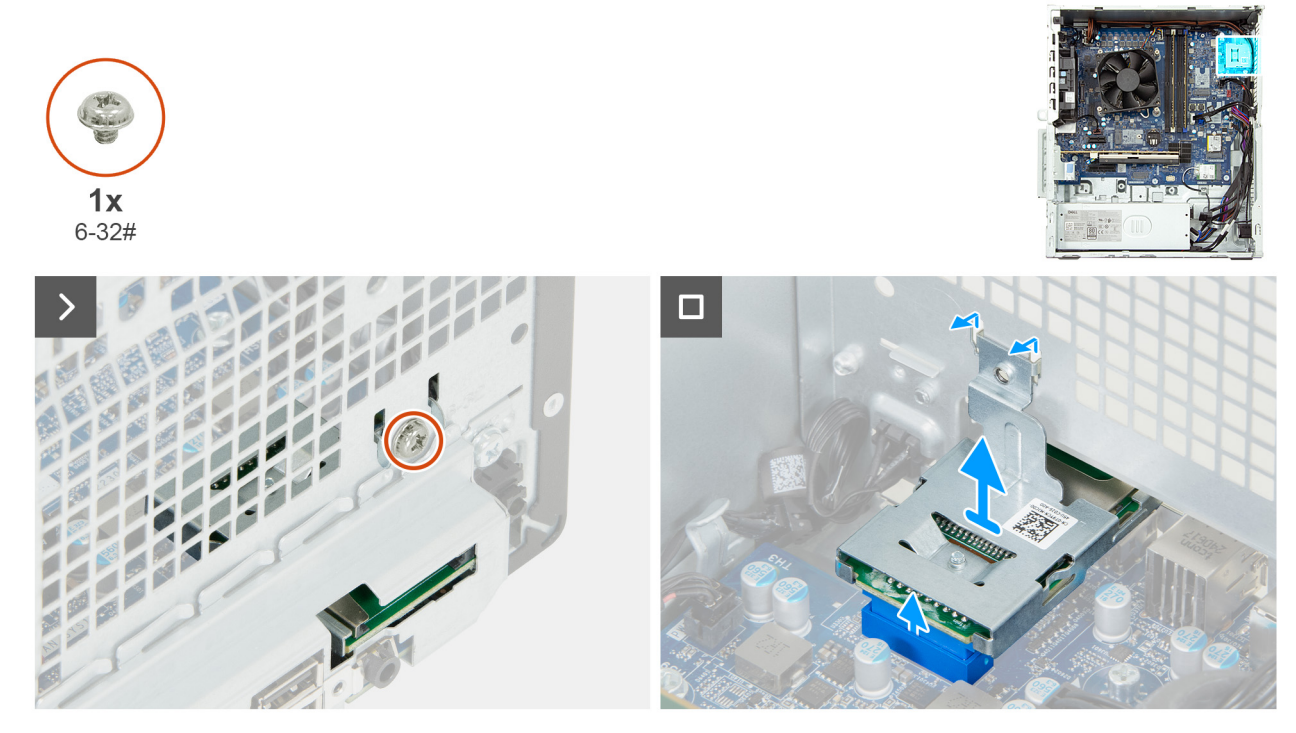

Abbildung 82. Entfernen des Medienkartenlesegeräts

### Schritte

- 1. Lösen Sie die Schraube (6-32), mit der die Halterung des Kartenlesegeräts am Gehäuse befestigt ist.
- 2. Trennen Sie das Medienkartenlesegerät vom Anschluss (SD CARD) auf der Hauptplatine und heben Sie es heraus.
- 3. Lösen Sie die Laschen am Medienkartenlesegerät aus den Steckplätzen am Gehäuse und entfernen Sie das Medienkartenlesegerät aus dem Gehäuse.

# Einbauen des Medienkartenlesers

### Voraussetzungen

Wenn Sie eine Komponente austauschen, muss die vorhandene Komponente entfernt werden, bevor Sie das Installationsverfahren durchführen.

### Info über diese Aufgabe

Die nachfolgende Abbildung zeigt die Position des Medienkartenlesers und bietet eine visuelle Darstellung des Installationsverfahrens.

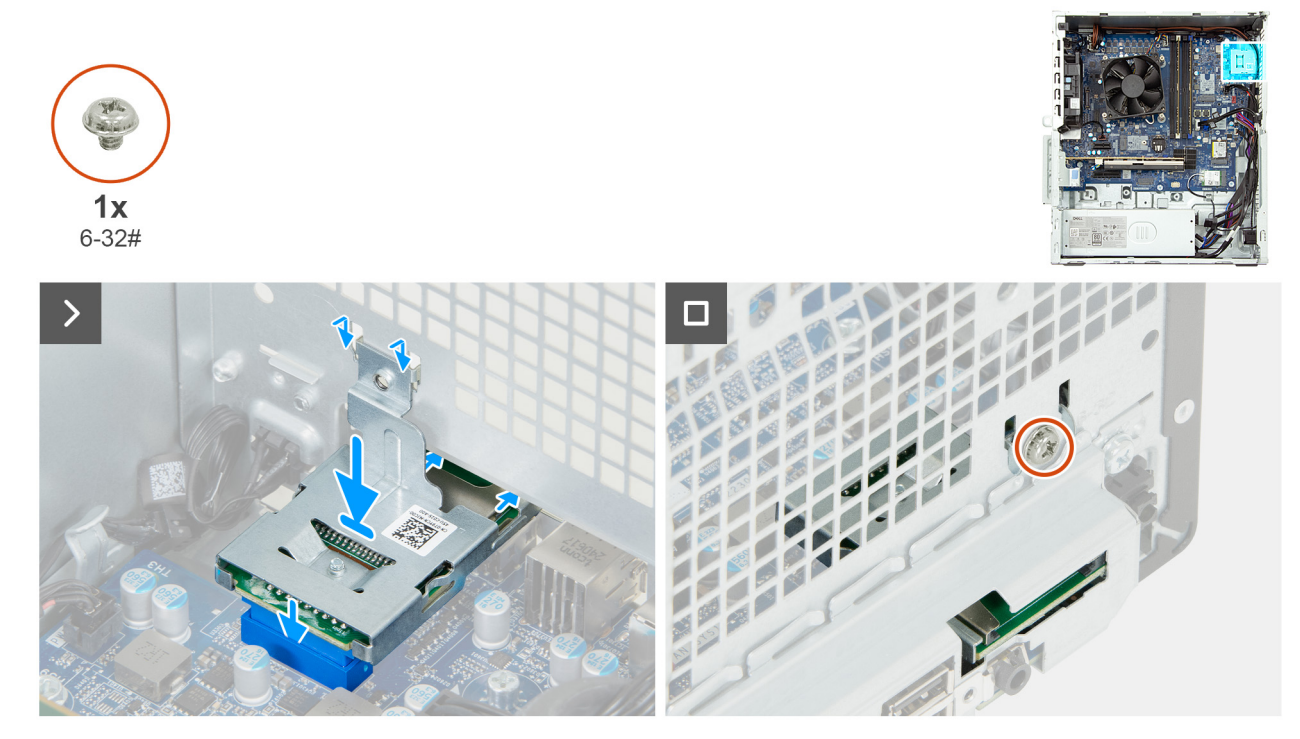

## Abbildung 83. Einbauen des Medienkartenlesers

### Schritte

- 1. Platzieren Sie die Laschen am Medienkartenlesegerät durch die Steckplätze am Gehäuse und drehen Sie das Medienkartenlesegerät in Richtung der Hauptplatine.
- 2. Verbinden Sie das Medienkartenlesegerät mit dem entsprechenden Anschluss (SD CARD) auf der Hauptplatine.
- 3. Drücken Sie das Medienkartenlesegerät nach unten, um es mit dem Anschluss auf der Hauptplatine zu verbinden.
- 4. Richten Sie die Schraubenbohrung an der Halterung des Kartenlesegeräts an der Schraubenbohrung am Gehäuse aus.
- 5. Bringen Sie die Schraube (6-32) wieder an, mit der die Halterung des Kartenlesegeräts am Gehäuse befestigt wird.

#### Nächste Schritte

- 1. Installieren Sie den Lüfter.
- 2. Installieren Sie den Laufwerksschacht.
- 3. Bringen Sie die vordere Abdeckung an.
- 4. Installieren Sie die linke Abdeckung.
- 5. Installieren Sie gegebenenfalls den Staubfilter.
- 6. Installieren Sie gegebenenfalls die Kabelabdeckung.
- 7. Befolgen Sie die Anweisungen unter Nach der Arbeit an Komponenten im Inneren des Computers.
# Entfernen und Installieren von vor Ort austauschbaren Einheiten (FRUs)

Die austauschbaren Komponenten in diesem Kapitel sind vor Ort austauschbare Einheiten (Field Replaceable Units, FRUs).

- VORSICHT: Die Informationen in diesem Abschnitt zum Entfernen und Installieren von vor Ort austauschbaren Einheiten sind nur für autorisierte Servicetechniker bestimmt.
- VORSICHT: Um mögliche Beschädigungen der Komponente oder Datenverlust zu vermeiden, empfiehlt Dell Technologies, die vor Ort austauschbaren Einheiten (FRUs) unbedingt durch einen autorisierten Servicetechniker austauschen zu lassen.
- VORSICHT: Ihre Gewährleistung deckt keine Schäden ab, die möglicherweise während FRU-Reparaturen auftreten, die nicht von Dell Technologies autorisiert sind.

**ANMERKUNG:** Die Abbildungen in diesem Dokument können von Ihrem Computer abweichen, je nach der von Ihnen bestellten Konfiguration.

# Antennenmodule

## Entfernen der Antennenmodule

VORSICHT: Die Informationen in diesem Abschnitt zum Entfernen sind nur für autorisierte Servicetechniker bestimmt.

#### Voraussetzungen

- 1. Befolgen Sie die Anweisungen unter Vor der Arbeit an Komponenten im Inneren des Computers.
- 2. Entfernen Sie gegebenenfalls die Kabelabdeckung.
- 3. Entfernen Sie gegebenenfalls den Staubfilter.
- 4. Entfernen Sie die linke Abdeckung.
- 5. Entfernen Sie die vordere Abdeckung.
- **6.** Entfernen Sie die Wireless-Karte.

#### Info über diese Aufgabe

Die nachfolgende Abbildung zeigt die Position der Antennenmodule und stellt das Verfahren zum Entfernen bildlich dar.

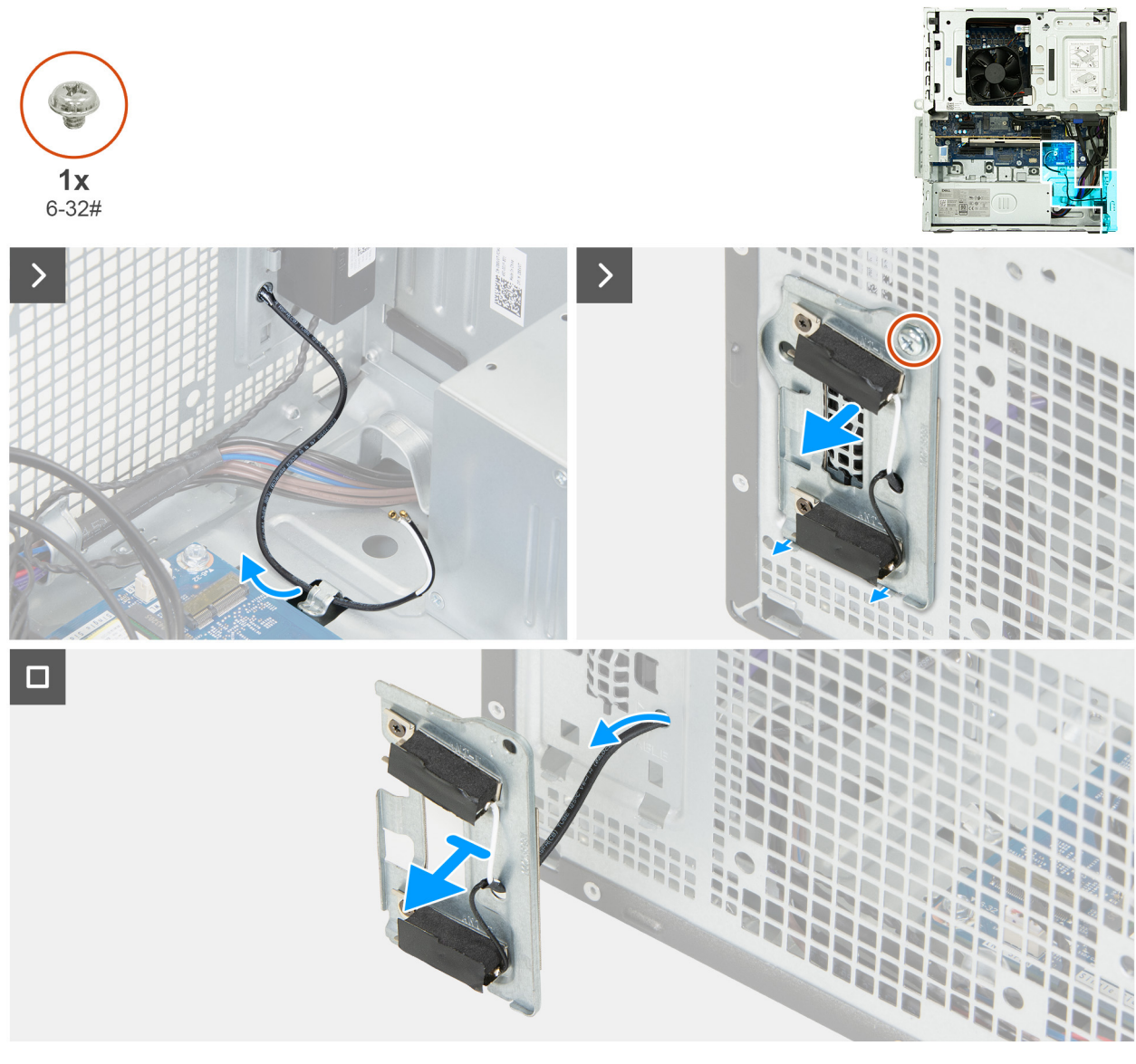

#### Abbildung 84. Entfernen der Antennenmodule

#### Schritte

- 1. Entfernen Sie die Antennenkabel aus der Kabelführung am Gehäuse.
- 2. Entfernen Sie die Schraube (6-32#), mit der die Antennenmodule am Gehäuse befestigt sind.
- 3. Führen Sie die Antennenkabel durch den Schlitz am Gehäuse.
- 4. Heben Sie die Antennenmodule zusammen mit den Kabeln aus dem Gehäuse.

## Einbauen der Antennenmodule

### VORSICHT: Die Installationsinformationen in diesem Abschnitt sind nur für autorisierte Servicetechniker bestimmt.

#### Voraussetzungen

Wenn Sie eine Komponente austauschen, muss die vorhandene Komponente entfernt werden, bevor Sie das Installationsverfahren durchführen.

#### Info über diese Aufgabe

Die nachfolgende Abbildung zeigt die Position der Antennenmodule und bietet eine visuelle Darstellung des Installationsverfahrens.

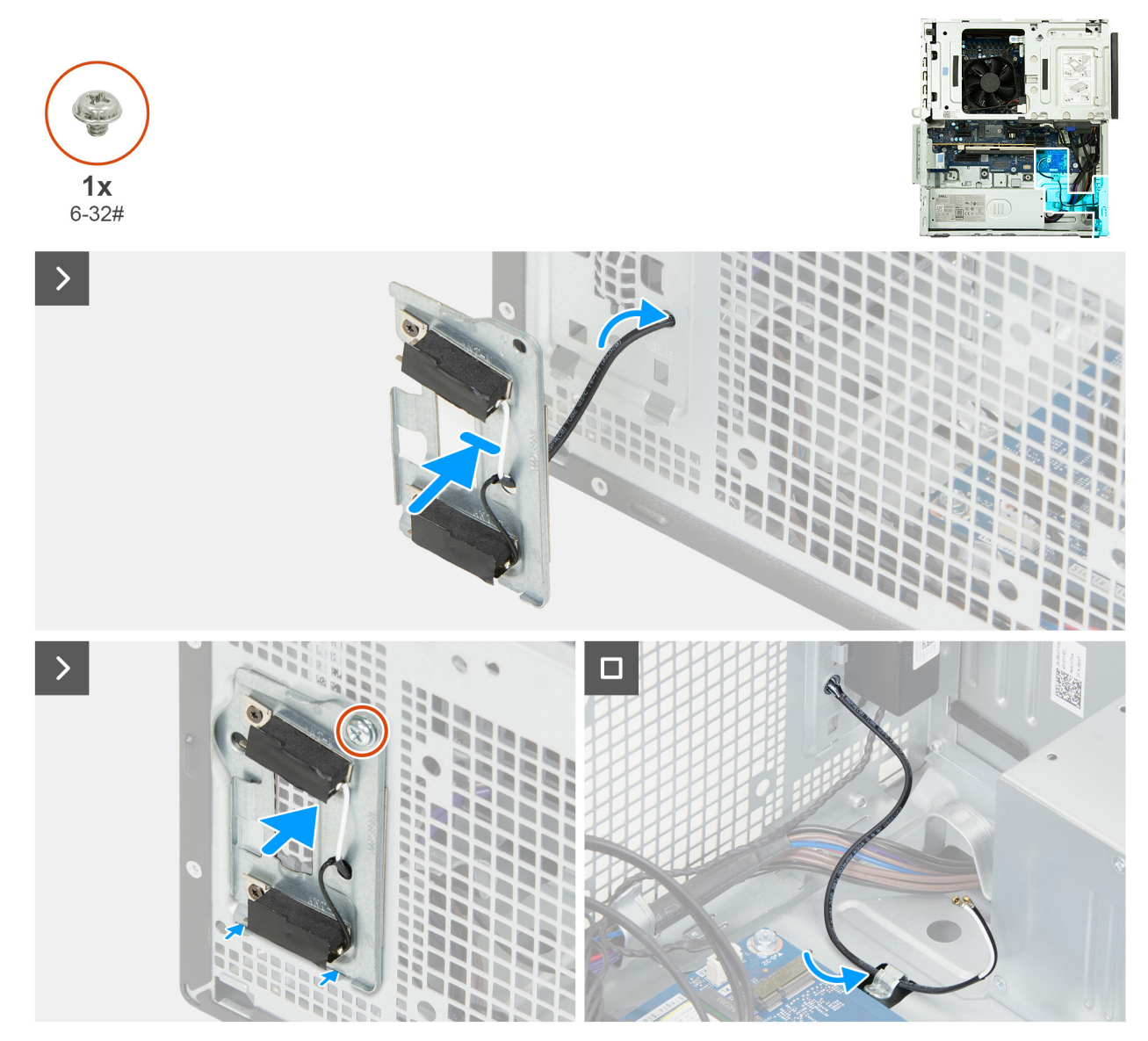

#### Abbildung 85. Einbauen der Antennenmodule

#### Schritte

- 1. Führen Sie die Antennenkabel durch den Schlitz am Gehäuse.
- 2. Positionieren Sie die Antennenmodule am Gehäuse.
- 3. Richten Sie die Schraubenbohrung auf den Antennenmodulen an der Schraubenbohrung auf dem Gehäuse aus.
- 4. Bringen Sie die unverlierbare Schraube (6-32#) wieder an, mit der die Antennenmodule am Gehäuse befestigt werden.
- 5. Führen Sie die Antennenkabel durch die Kabelführungen am Gehäuse.

#### Nächste Schritte

- **1.** Installieren Sie die Wireless-Karte.
- 2. Bringen Sie die vordere Abdeckung an.
- **3.** Installieren Sie die linke Abdeckung.
- 4. Installieren Sie gegebenenfalls den Staubfilter.
- 5. Installieren Sie gegebenenfalls die Kabelabdeckung.
- 6. Befolgen Sie die Anweisungen unter Nach der Arbeit an Komponenten im Inneren des Computers.

# Netzteil

## Entfernen der Stromversorgungseinheit

#### Voraussetzungen

- 1. Befolgen Sie die Anweisungen unter Vor der Arbeit an Komponenten im Inneren des Computers.
- 2. Entfernen Sie gegebenenfalls die Kabelabdeckung.
- 3. Entfernen Sie gegebenenfalls den Staubfilter.
- 4. Entfernen Sie die linke Abdeckung.
- 5. Entfernen Sie die vordere Abdeckung.
- 6. Entfernen Sie den Laufwerksschacht.
- 7. Entfernen Sie die Wireless-Karte.

#### Info über diese Aufgabe

Die nachfolgenden Abbildungen zeigen die Position der Stromversorgungseinheit und bieten eine visuelle Darstellung des Verfahrens zum Entfernen.

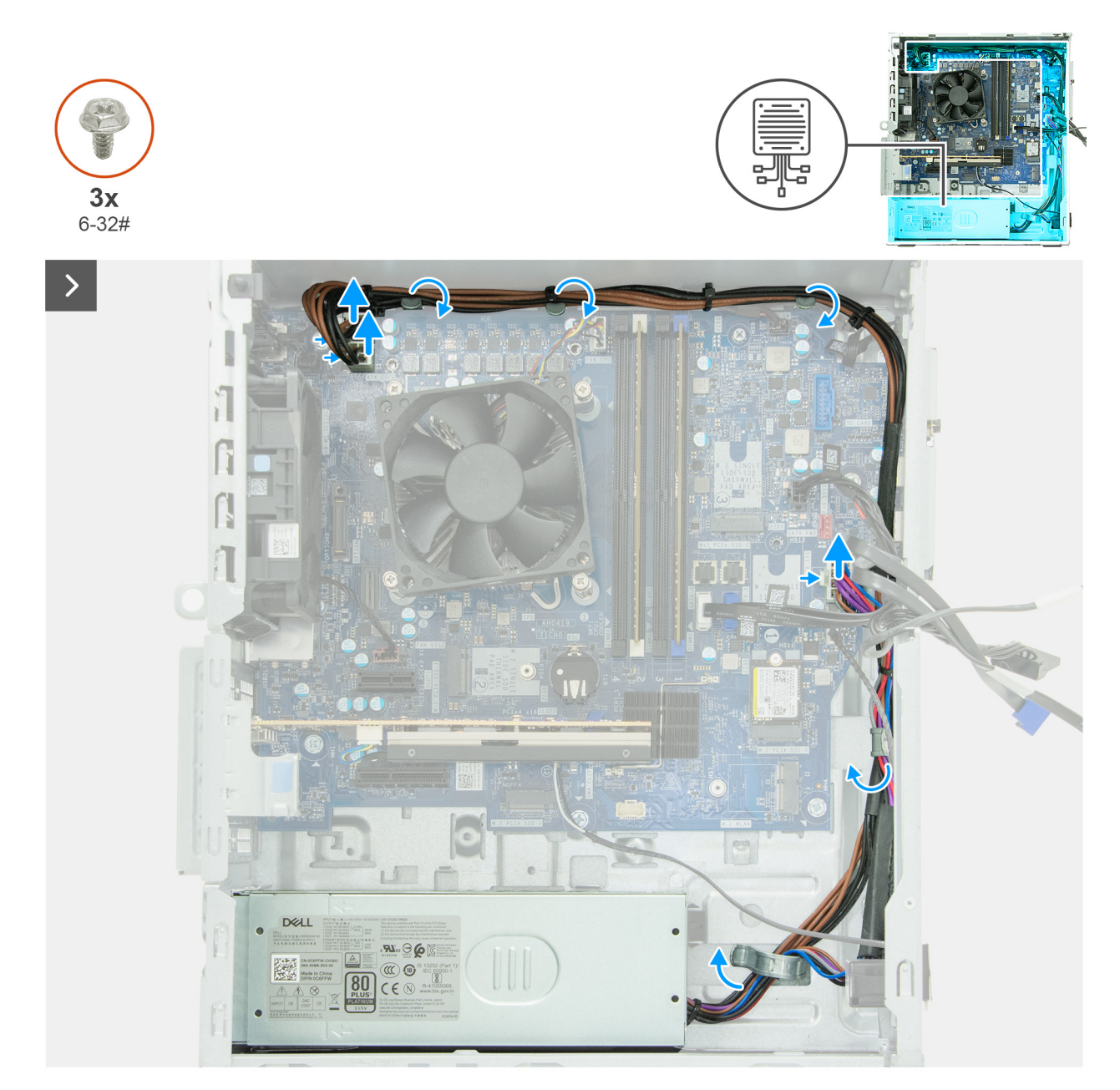

Abbildung 86. Entfernen der Stromversorgungseinheit

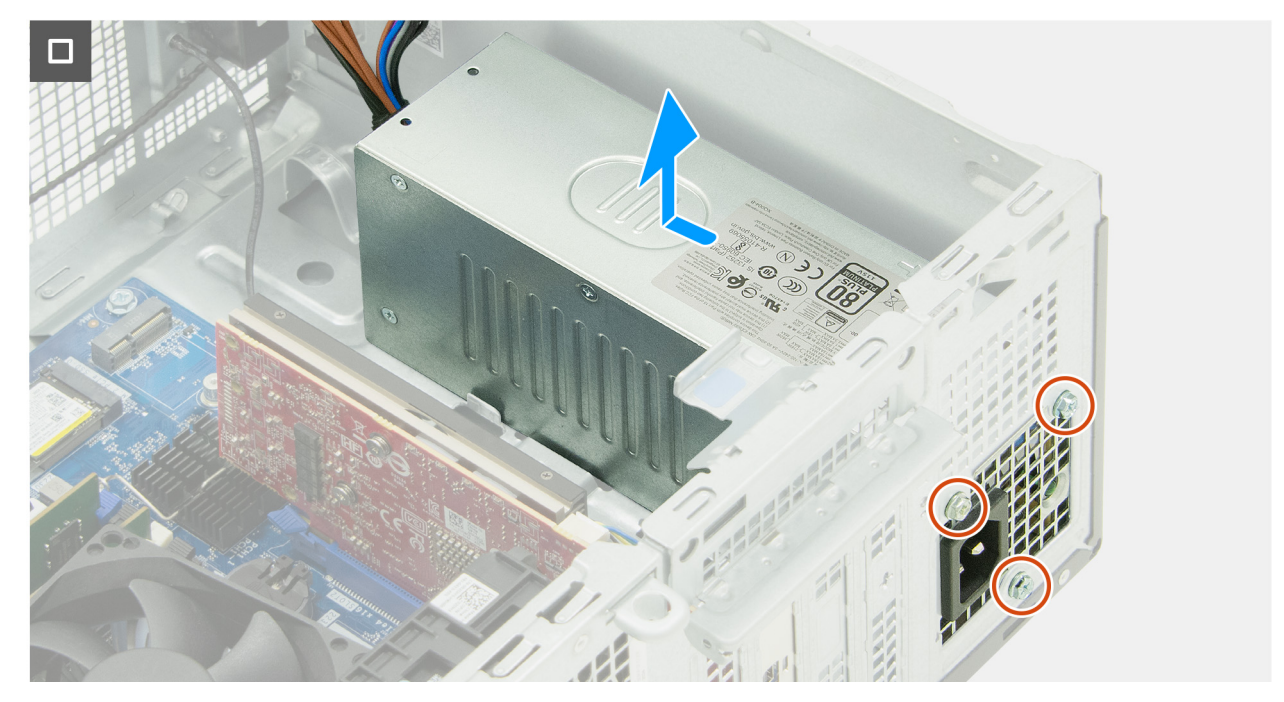

Abbildung 87. Entfernen der Stromversorgungseinheit

#### Schritte

- 1. Drücken Sie auf die Sicherungsklammern und trennen Sie die Netzkabel des Prozessors von ihren Anschlüssen (ATX CPU1 + ATX CPU2) auf der Hauptplatine.
- 2. Entfernen Sie die Netzkabel des Prozessors aus den Kabelführungen am Gehäuse.
- **3.** Drücken Sie auf die Sicherungsklammer und trennen Sie das Netzkabel der Hauptplatine vom Anschluss (ATX SYS) auf der Hauptplatine.
- 4. Entfernen Sie das Netzkabel der Hauptplatine und die Prozessornetzkabel aus der Kabelführung am Gehäuse.
- 5. Entfernen Sie die drei Schrauben (6-32#), mit denen das Netzteil am Gehäuse befestigt ist.
- 6. Schieben Sie das Netzteil vom Gehäuse weg und heben Sie es aus dem Gehäuse.

## Installieren der Stromversorgungseinheit

#### Voraussetzungen

Wenn Sie eine Komponente austauschen, muss die vorhandene Komponente entfernt werden, bevor Sie das Installationsverfahren durchführen.

#### Info über diese Aufgabe

Die nachfolgenden Abbildungen zeigen die Position der Stromversorgungseinheit und bieten eine visuelle Darstellung des Installationsverfahrens.

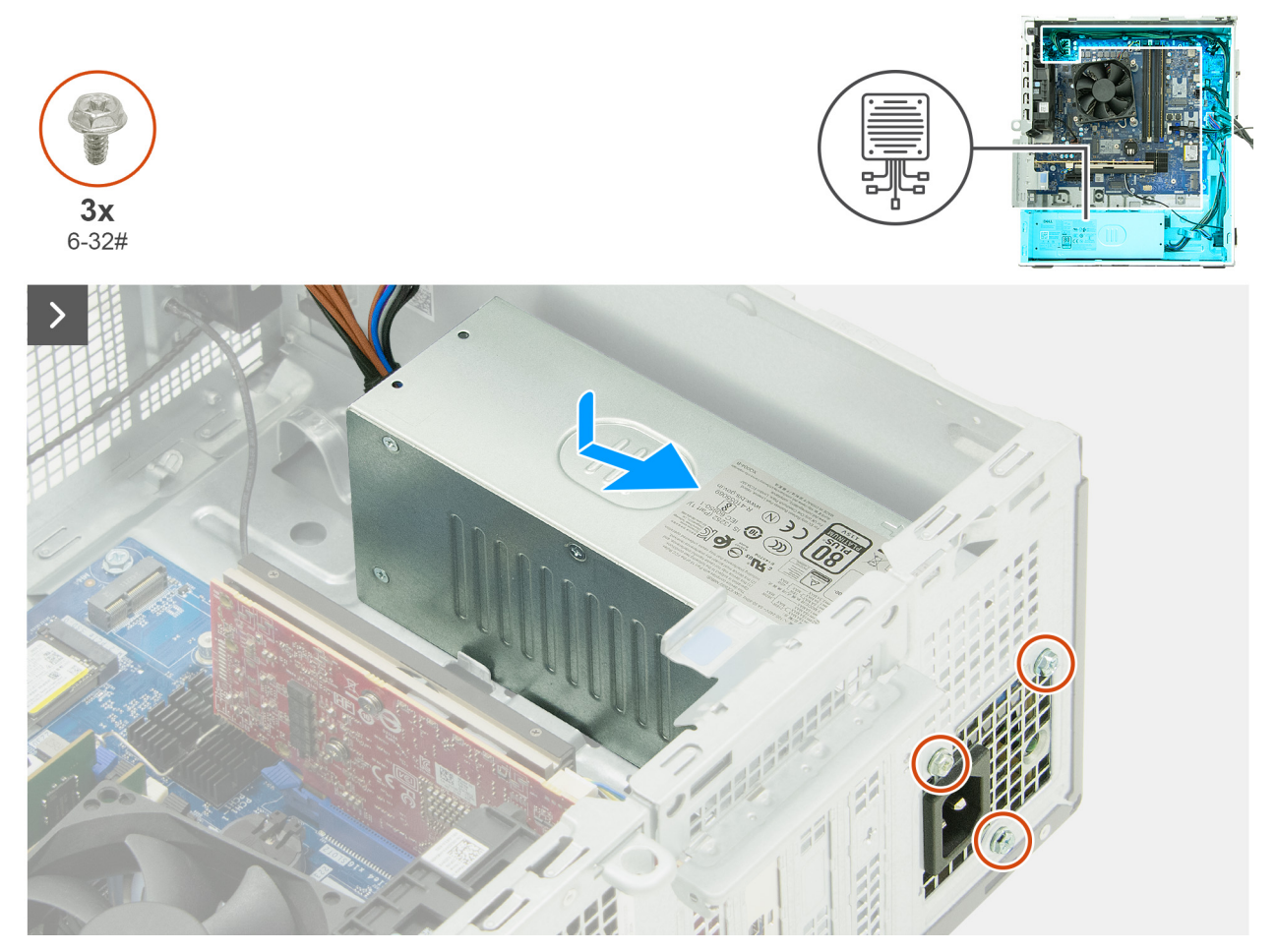

Abbildung 88. Installieren der Stromversorgungseinheit

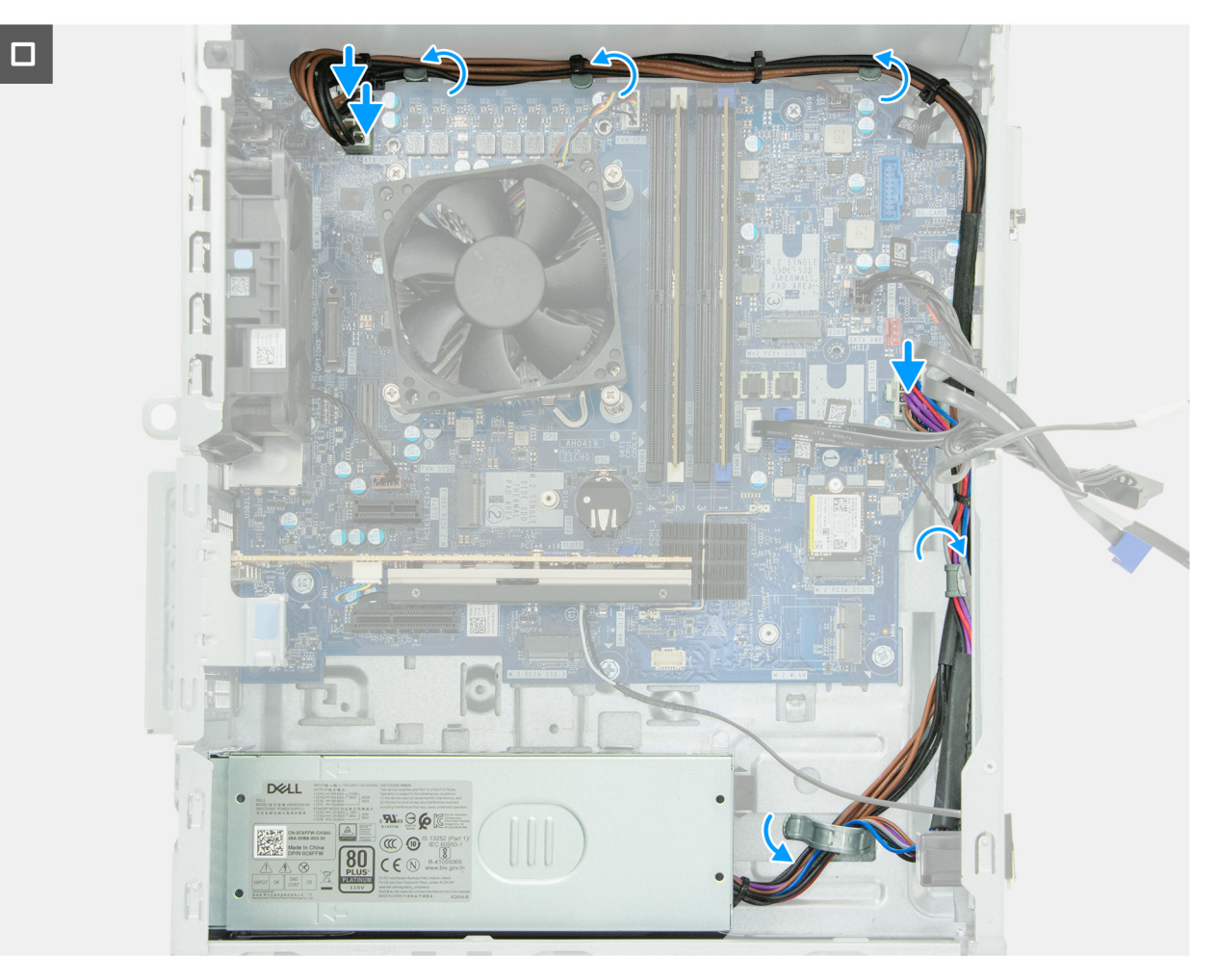

#### Abbildung 89. Installieren der Stromversorgungseinheit

#### Schritte

- 1. Setzen Sie die Laschen der Stromversorgungseinheit in die Verriegelungen am Gehäuse ein und schieben Sie sie hinein.
- 2. Richten Sie die Schraubenbohrungen an der Stromversorgungseinheit an den Schraubenbohrungen am Gehäuse aus.
- 3. Bringen Sie die drei Schrauben (6-32#) wieder an, mit denen die Stromversorgungseinheit am Gehäuse befestigt wird.
- 4. Führen Sie das Netzkabel der Hauptplatine und die Prozessornetzkabel durch die Kabelführung am Gehäuse.
- 5. Schließen Sie das Netzkabel der Systemplatine mit dem Anschluss (ATX SYS) an die Systemplatine an.
- 6. Führen Sie die Netzkabel des Prozessors durch die Kabelführungen am Gehäuse.
- 7. Schließen Sie die Netzkabel des Prozessors an ihre Anschlüsse (ATX CPU1 + ATX CPU2) an der Hauptplatine an.

#### Nächste Schritte

- 1. Installieren Sie die Wireless-Karte.
- 2. Installieren Sie den Laufwerksschacht.
- 3. Bringen Sie die vordere Abdeckung an.
- 4. Installieren Sie die linke Abdeckung.
- 5. Installieren Sie gegebenenfalls den Staubfilter.
- 6. Installieren Sie gegebenenfalls die Kabelabdeckung.
- 7. Befolgen Sie die Anweisungen unter Nach der Arbeit an Komponenten im Inneren des Computers.

# Prozessorlüfter und Kühlkörperbaugruppe

## Entfernen des Prozessorlüfters und der Kühlkörperbaugruppe

VORSICHT: Die Informationen in diesem Abschnitt zum Entfernen sind nur für autorisierte Servicetechniker bestimmt.

#### Voraussetzungen

- 1. Befolgen Sie die Anweisungen unter Vor der Arbeit an Komponenten im Inneren des Computers.
- 2. Entfernen Sie gegebenenfalls die Kabelabdeckung.
- 3. Entfernen Sie die linke Abdeckung.
- 4. Entfernen Sie den Laufwerksschacht.

#### Info über diese Aufgabe

MARNUNG: Die Prozessorlüfter- und Kühlkörperbaugruppe kann bei Normalbetrieb sehr heiß werden. Lassen Sie die Prozessorlüfter- und Kühlkörperbaugruppe ausreichend abkühlen, bevor Sie sie berühren.

VORSICHT: Um eine maximale Kühlleistung für den Prozessor sicherzustellen, vermeiden Sie jede Berührung der Wärmeleitbereiche auf dem Kühlkörper. Durch Hautfette kann die Wärmeleitfähigkeit der Wärmeleitpaste verringert werden.

Die nachfolgende Abbildung zeigt die Position der Prozessorlüfter- und Kühlkörperbaugruppe und bietet eine visuelle Darstellung des Verfahrens zum Entfernen.

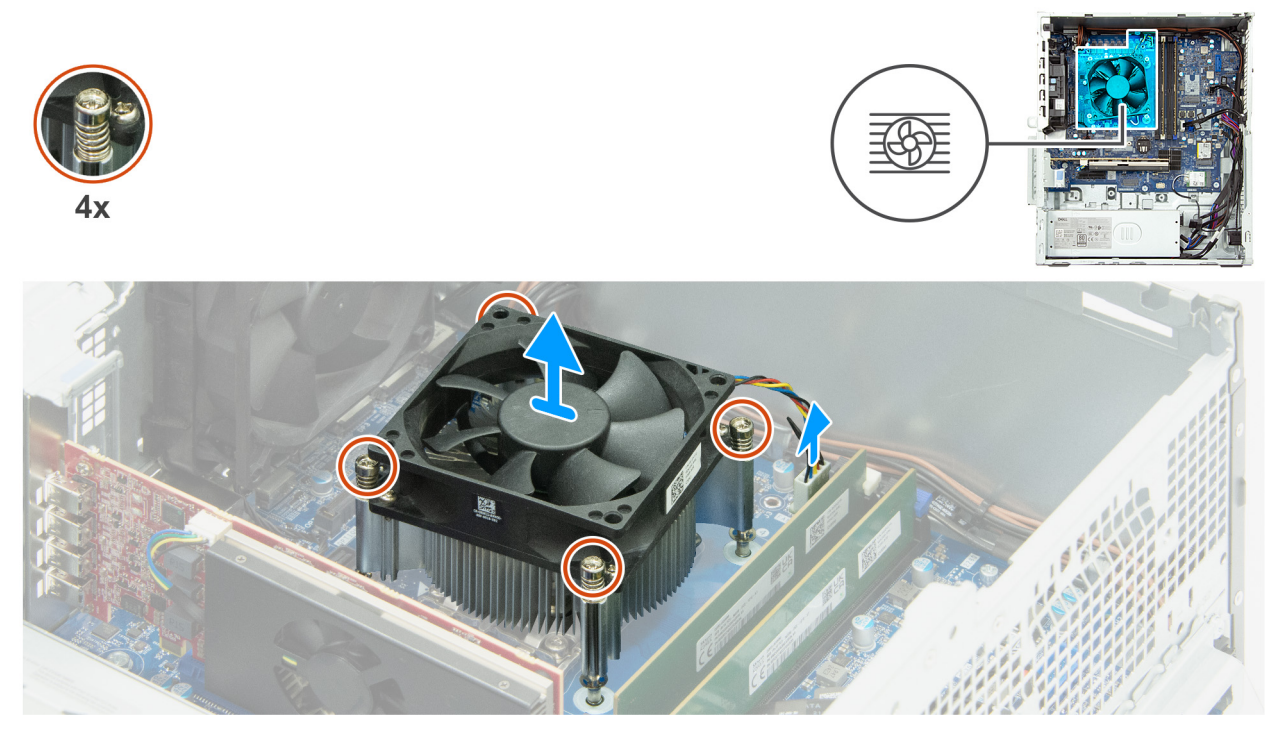

Abbildung 90. Entfernen des Prozessorlüfters und der Kühlkörperbaugruppe

#### Schritte

- 1. Trennen Sie das Lüfterkabel von seinem Anschluss (FAN CPU) auf der Hauptplatine.
- 3. Heben Sie die Prozessorlüfter- und Kühlkörperbaugruppe aus der Hauptplatine heraus.

## Installieren des Prozessorlüfters und der Kühlkörperbaugruppe

**VORSICHT:** Die Installationsinformationen in diesem Abschnitt sind nur für autorisierte Servicetechniker bestimmt.

#### Voraussetzungen

Wenn Sie eine Komponente austauschen, muss die vorhandene Komponente entfernt werden, bevor Sie das Installationsverfahren durchführen.

#### Info über diese Aufgabe

() ANMERKUNG: Verwenden Sie bei der Installation dieser Komponente die im Kit enthaltene Wärmeleitpaste, um eine optimale Wärmeleitfähigkeit zu gewährleisten.

Die nachfolgenden Abbildung zeigt die Position der Prozessorlüfter- und Kühlkörperbaugruppe und bietet eine visuelle Darstellung des Installationsverfahrens.

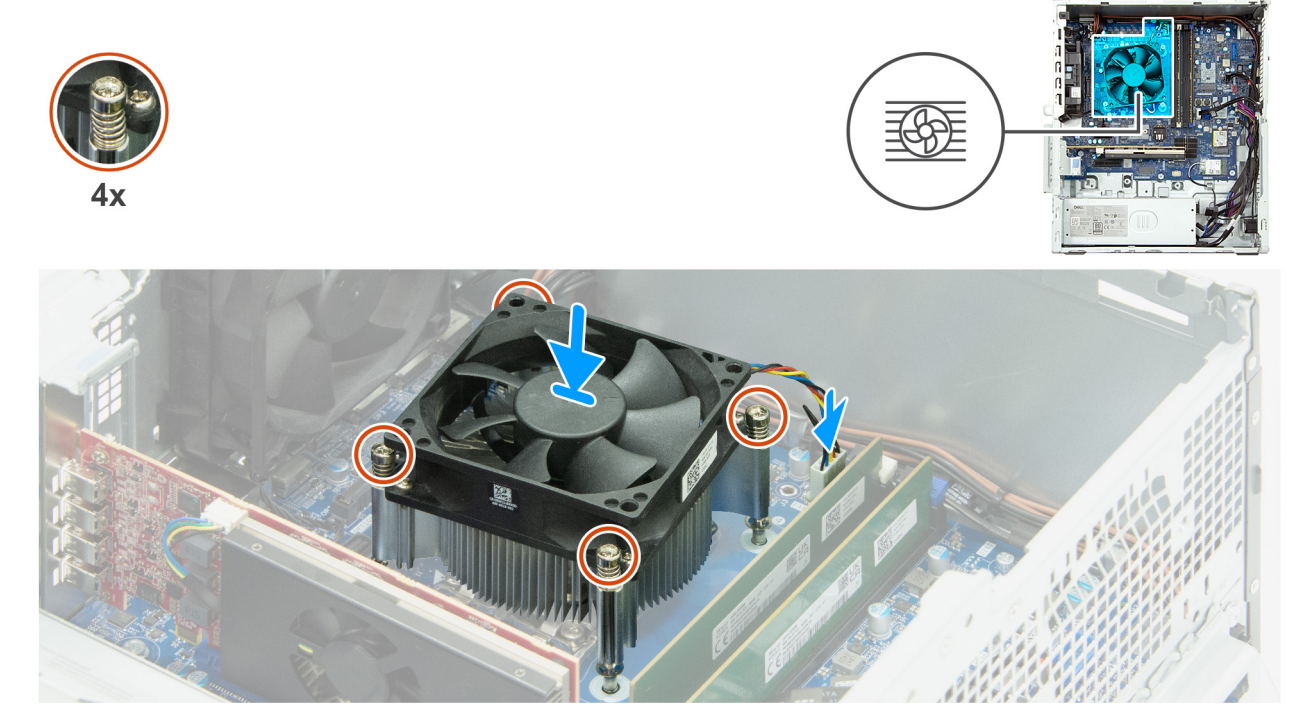

Abbildung 91. Installieren des Prozessorlüfters und der Kühlkörperbaugruppe

#### Schritte

- 1. Richten Sie die Schraubenbohrungen der Prozessorlüfter- und Kühlkörperbaugruppe an den Schraubenbohrung der Systemplatine aus.
- 2. Setzen Sie die Prozessorlüfter- und Kühlkörperbaugruppe auf den Prozessor.
- Ziehen Sie die vier unverlierbaren Schrauben zur Befestigung der Prozessorl
  üfter- und K
  ühlk
  örperbaugruppe an der Hauptplatine der Reihe nach (1 > 2 > 3 > 4) an.
- 4. Schließen Sie das Lüfterkabel an den Anschluss (FAN CPU) auf der Hauptplatine an.

#### Nächste Schritte

- 1. Installieren Sie den Laufwerksschacht.
- 2. Installieren Sie die linke Abdeckung.
- **3.** Installieren Sie gegebenenfalls die Kabelabdeckung.
- 4. Befolgen Sie die Anweisungen unter Nach der Arbeit an Komponenten im Inneren des Computers.

# Prozessor

## Entfernen des Prozessors

🛆 VORSICHT: Die Informationen in diesem Abschnitt zum Entfernen sind nur für autorisierte Servicetechniker bestimmt.

#### Voraussetzungen

- 1. Befolgen Sie die Anweisungen unter Vor der Arbeit an Komponenten im Inneren des Computers.
- 2. Entfernen Sie gegebenenfalls die Kabelabdeckung.
- 3. Entfernen Sie gegebenenfalls den Staubfilter.
- 4. Entfernen Sie die linke Abdeckung.
- 5. Entfernen Sie die vordere Abdeckung.
- 6. Entfernen Sie den Laufwerksschacht.
- 7. Entfernen Sie die Prozessorlüfter- und Kühlkörperbaugruppe.

#### Info über diese Aufgabe

WARNUNG: Der Prozessor kann im normalen Betrieb heiß werden. Lassen Sie den Prozessor ausreichend abkühlen, bevor Sie ihn berühren.

VORSICHT: Um eine maximale Kühlleistung für den Prozessor sicherzustellen, vermeiden Sie jede Berührung der Wärmeleitbereiche auf dem Prozessor. Durch Hautfette kann die Wärmeleitfähigkeit der Wärmeleitpaste verringert werden.

Die nachfolgende Abbildung zeigt die Position des Prozessors und stellen das Verfahren zum Entfernen bildlich dar:

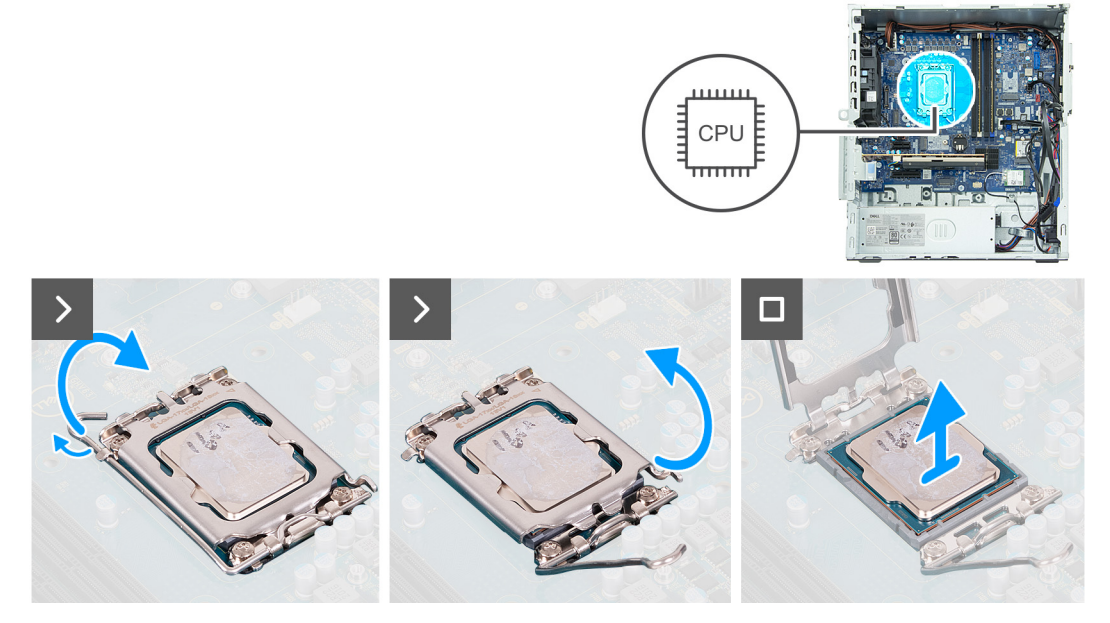

#### Abbildung 92. Entfernen des Prozessors

#### Schritte

- 1. Drücken Sie den Entriegelungshebel nach unten und ziehen Sie ihn vom Prozessor weg, um ihn aus der Sicherungshalterung zu lösen.
- 2. Ziehen Sie den Entriegelungshebel vollständig aus.
- 3. Öffnen Sie die Prozessorabdeckung.

VORSICHT: Achten Sie beim Entfernen des Prozessors darauf, dass Sie die Kontaktstifte im Sockel nicht berühren und keine Fremdkörper darauf gelangen.

4. Heben Sie den Prozessor vorsichtig aus dem Prozessorsockel.

## Einbauen des Prozessors

VORSICHT: Die Installationsinformationen in diesem Abschnitt sind nur für autorisierte Servicetechniker bestimmt.

#### Voraussetzungen

Wenn Sie eine Komponente austauschen, muss die vorhandene Komponente entfernt werden, bevor Sie das Installationsverfahren durchführen.

#### Info über diese Aufgabe

Die nachfolgende Abbildung zeigt die Position des Prozessors und bietet eine visuelle Darstellung des Installationsverfahrens.

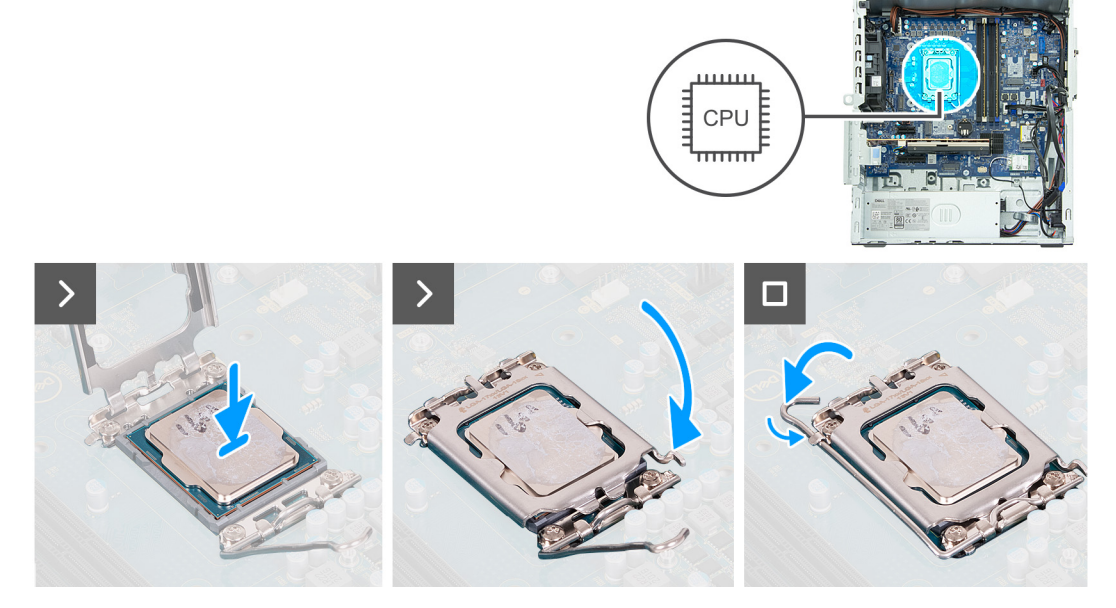

#### Abbildung 93. Einbauen des Prozessors

#### Schritte

- 1. Stellen Sie sicher, dass der Entriegelungshebel und die Prozessorabdeckung vollständig geöffnet sind.
  - () ANMERKUNG: Die Kontaktstift-1-Ecke des Prozessors weist ein Dreiecksymbol auf, das an dem Dreiecksymbol auf der Kontaktstift-1-Ecke des Prozessorsockels ausgerichtet werden muss. Wenn der Prozessor korrekt eingesetzt ist, befinden sich alle vier Ecken auf gleicher Höhe. Wenn eine oder mehrere Ecken des Moduls höher als andere liegen, ist der Prozessor falsch eingesetzt. Entfernen Sie den Prozessor und setzen Sie ihn erneut ein.
- 2. Richten Sie die Kerben des Prozessors auf die Laschen am Prozessorsockel aus und setzen Sie den Prozessor in den Prozessorsockel ein.

VORSICHT: Stellen Sie sicher, dass die Laschen an der Prozessorabdeckung unter der Kerbe des Entriegelungshebels platziert sind.

- 3. Schließen Sie die Prozessorabdeckung, wenn der Prozessor vollständig im Sockel eingesetzt ist.
- 4. Schwenken Sie den Entriegelungshebel nach unten und bewegen Sie ihn unter die Halterung der Prozessorabdeckung.

#### Nächste Schritte

- 1. Installieren Sie die Prozessorlüfter- und Kühlkörperbaugruppe.
- 2. Installieren Sie den Laufwerksschacht.
- 3. Bringen Sie die vordere Abdeckung an.
- 4. Installieren Sie die linke Abdeckung.
- 5. Installieren Sie gegebenenfalls den Staubfilter.
- 6. Installieren Sie gegebenenfalls die Kabelabdeckung.
- 7. Befolgen Sie die Anweisungen unter Nach der Arbeit an Komponenten im Inneren des Computers.

# Systemplatine

## Entfernen der Systemplatine

VORSICHT: Die Informationen in diesem Abschnitt zum Entfernen sind nur für autorisierte Servicetechniker bestimmt.

#### Voraussetzungen

- 1. Befolgen Sie die Anweisungen unter Vor der Arbeit an Komponenten im Inneren des Computers.
- 2. Entfernen Sie gegebenenfalls die Kabelabdeckung.
- 3. Entfernen Sie gegebenenfalls den Staubfilter.
- 4. Entfernen Sie die linke Abdeckung.
- 5. Entfernen Sie die Abdeckung der Knopfzellenbatterie.
- 6. Entfernen Sie die Knopfzellenbatterie.
- 7. Entfernen Sie die vordere Abdeckung.
- 8. Entfernen Sie den Speicher.
- 9. Entfernen Sie das 2230-Solid-State-Laufwerk bzw. das M.2-2280-Solid-State-Laufwerk in Steckplatz 0 (je nach Modell).
- 10. Entfernen Sie das M.2-2230-Solid-State-Laufwerk aus Steckplatz 1, falls zutreffend.
- 11. Entfernen Sie das M.2-2230-Solid-State-Laufwerk bzw. das M.2-2280-Solid-State-Laufwerk aus Steckplatz 2 (je nach Modell).
- **12.** Entfernen Sie die Wireless-Karte.
- 13. Entfernen Sie die Solid-State-Laufwerk-Erweiterungskarte, falls zutreffend.
- 14. Entfernen Sie die Puck-Antennen-Erweiterungskarte, falls zutreffend.
- **15.** Entfernen Sie die PCIe-Erweiterungsplatine.
- 16. Entfernen Sie gegebenenfalls die Grafikkarte.
- **17.** Entfernen Sie den Laufwerksschacht.
- 18. Entfernen Sie den Lüfter.
- 19. Entfernen Sie die Prozessorlüfter- und Kühlkörperbaugruppe.
- 20. Entfernen Sie gegebenenfalls das Medienkartenlesegerät.
- 21. Entfernen Sie das optionale Anschlussmodul oder das Glasfaser-Anschlussmodul, je nachdem, was zutreffend ist.
- **22.** Entfernen Sie den Prozessor.

#### Info über diese Aufgabe

- ANMERKUNG: Die Informationen zum Service-Tag Ihres Computers sind in der Hauptplatine gespeichert. Sie müssen die Service-Tag-Nummer nach dem Wiedereinbauen der Hauptplatine im BIOS-Setup eingeben.
- () ANMERKUNG: Durch das Wiedereinbauen der Systemplatine werden alle unter Verwendung des BIOS-Setup-Programms vorgenommenen Änderungen im BIOS rückgängig gemacht. Sie müssen die entsprechenden Änderungen erneut vornehmen, nachdem Sie die Hauptplatine ausgetauscht haben.

Die folgende Abbildung zeigt die Anschlüsse auf der Systemplatine.

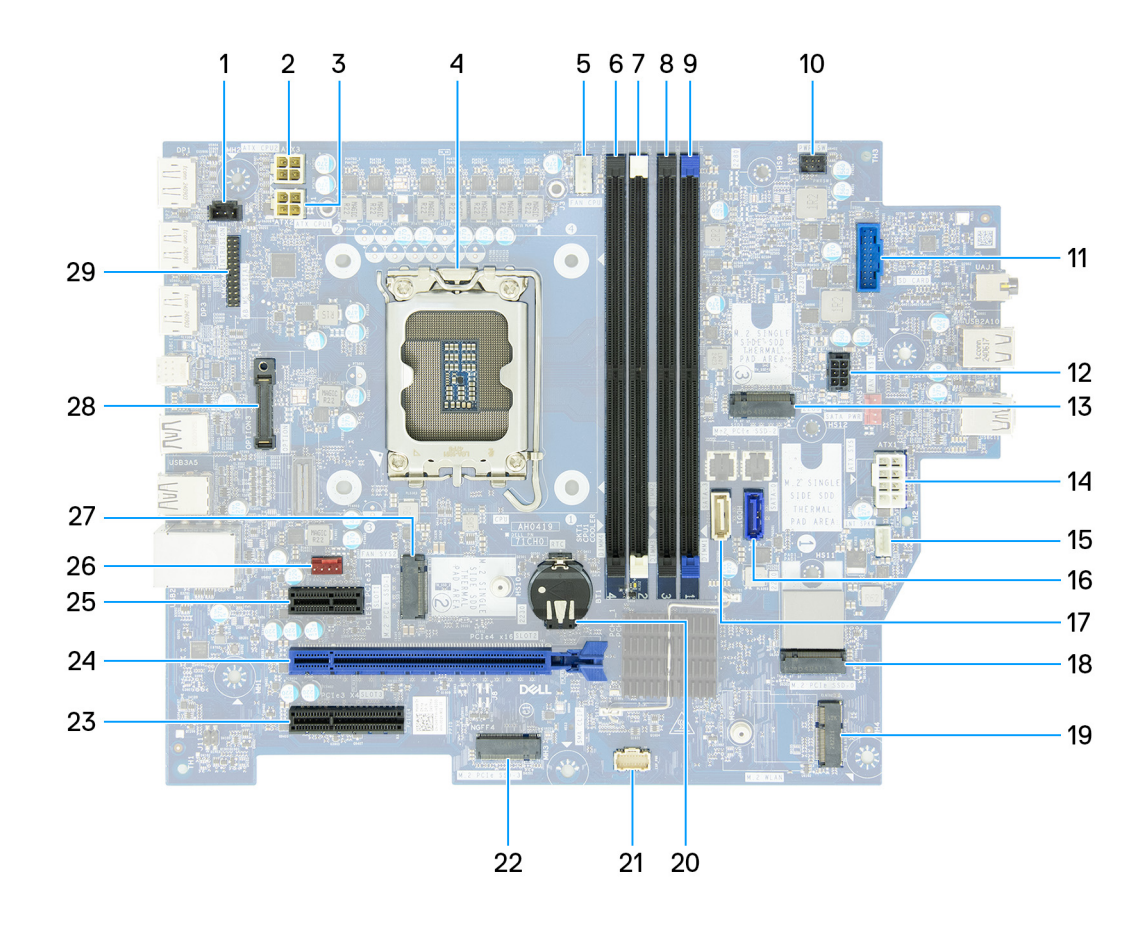

#### Abbildung 94. Systemplatinenbeschriftung

- 1. Eingriffschalterkabel (INTRUSION)
- 3. Netzkabel des Prozessors (ATX CPU1)
- 5. Kabel der Prozessorlüfter- und Kühlkörperbaugruppe (FAN CPU) 6. Arbeitsspeichersteckplatz (DIMM4)
- 7. Arbeitsspeichersteckplatz (DIMM2)
- 9. Arbeitsspeichersteckplatz (DIMM1)
- 11. Anschluss des Medienkartenlesegeräts (SD CARD)
- 13. SSD-Steckplatz (M.2 PCle SSD-2)
- 15. Interne Lautsprecherkabel (INT SPKR)
- 17. Datenkabel des optischen Laufwerks (SATA-3)
- 19. Wireless-Kartensteckplatz (M.2 WLAN)
- 21. Netzkabel der PCIe-Erweiterungsplatine (EXP\_POWER)
- 23. PCle x4-Steckplatz (SLOT3)
- 25. PCle x1-Steckplatz (SLOT 1)
- 27. SSD-Steckplatz (M.2 PCle SSD-1)
- 29. Serielles Anschlussmodul (KB MS SERIAL)

- 2. Netzkabel des Prozessors (ATX CPU2)
- 4. Prozessorsockel (CPU)
- 8. Arbeitsspeichersteckplatz (DIMM3)
- 10. Netzschalterkabel (PWR SW)
- 12. Netzkabel der Festplatte und des optischen Laufwerks (SATA PWR)
- 14. Netzkabel der Systemplatine (ATS SYS)
- 16. Festplattendatenkabel (SATA-0)
- 18. SSD-Steckplatz (M.2 PCle SSD-0)
- 20. Sockel für Knopfzellenbatterie (RTC)
- 22. Anschluss der PCle-Erweiterungsplatine (M.2 PCle SSD-3)
- 24. PCle x16-Steckplatz (SLOT 2)
- 26. Lüfterkabel (FAN SYS2)
- 28. Optionales Anschlussmodul (OPTION)

Die nachfolgenden Abbildungen zeigen die Position der Systemplatine und bieten eine visuelle Darstellung des Verfahrens zum Entfernen.

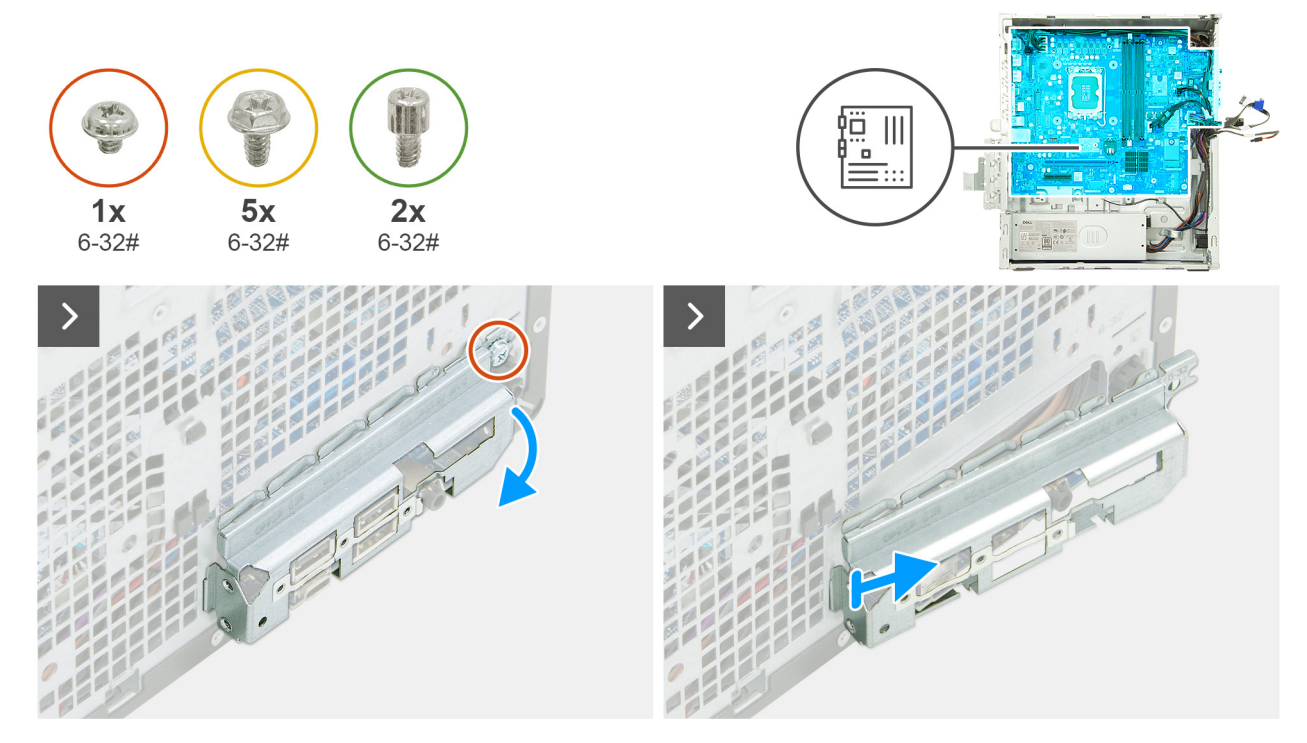

Abbildung 95. Entfernen der Systemplatine

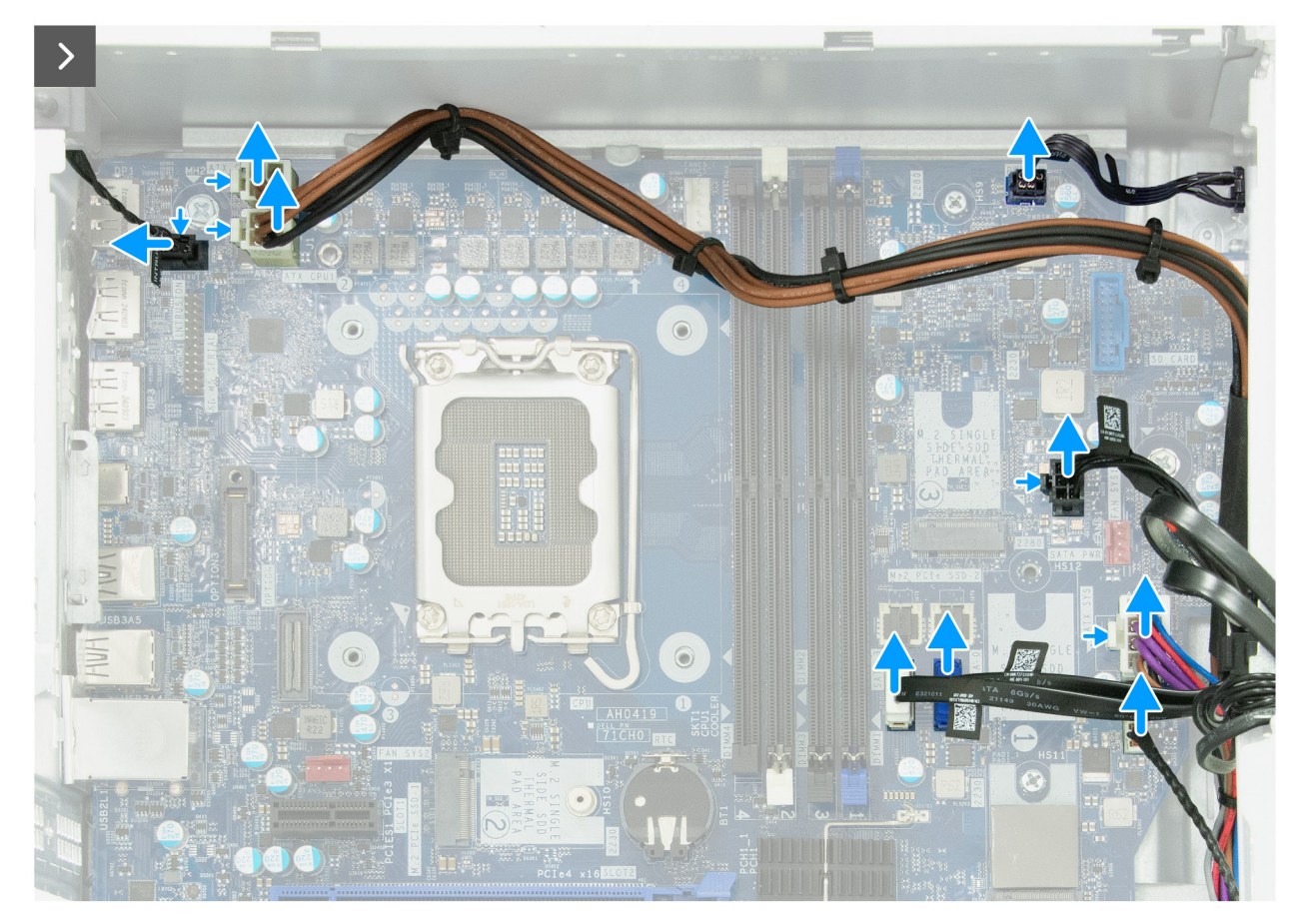

Abbildung 96. Entfernen der Systemplatine

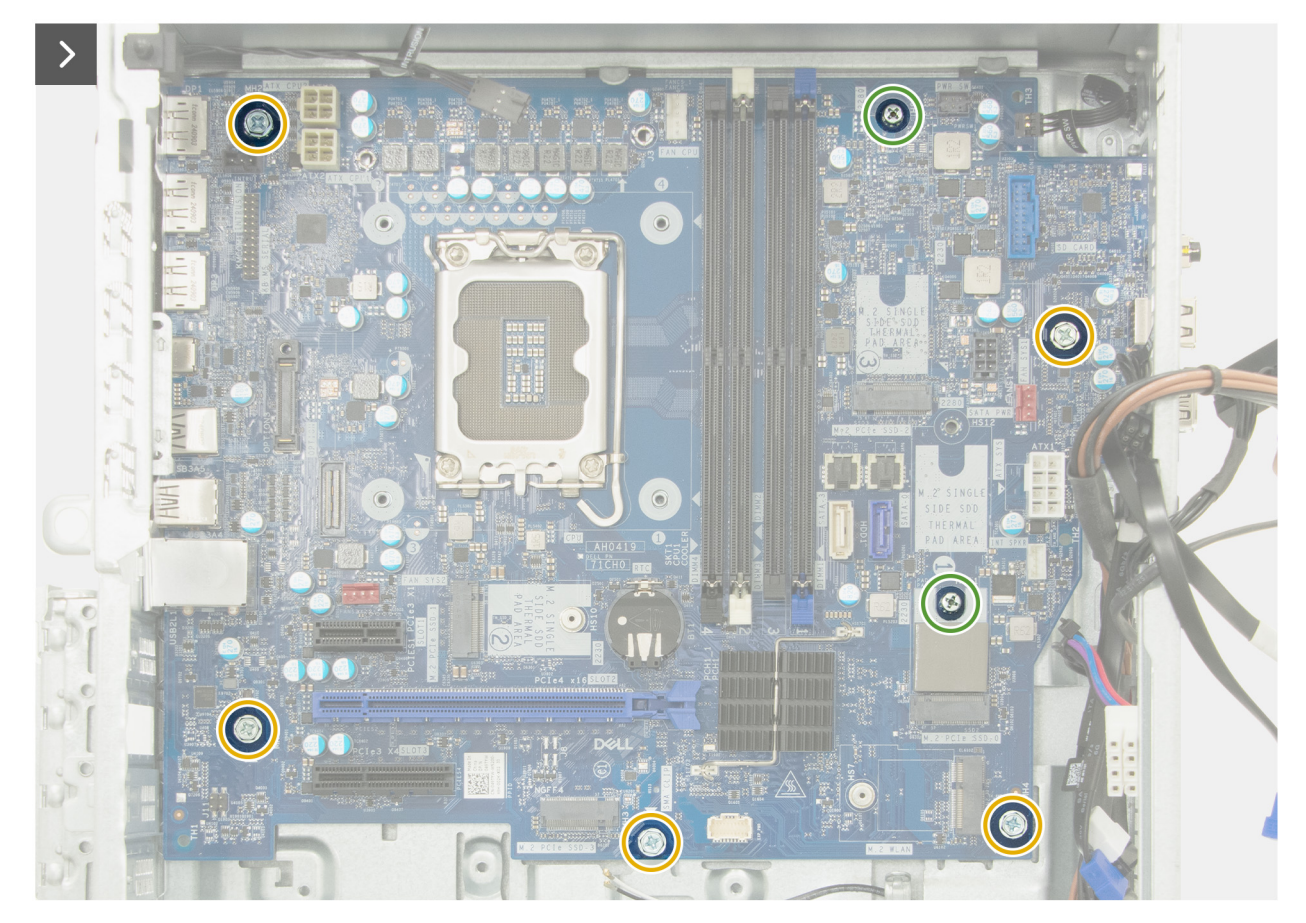

Abbildung 97. Entfernen der Systemplatine

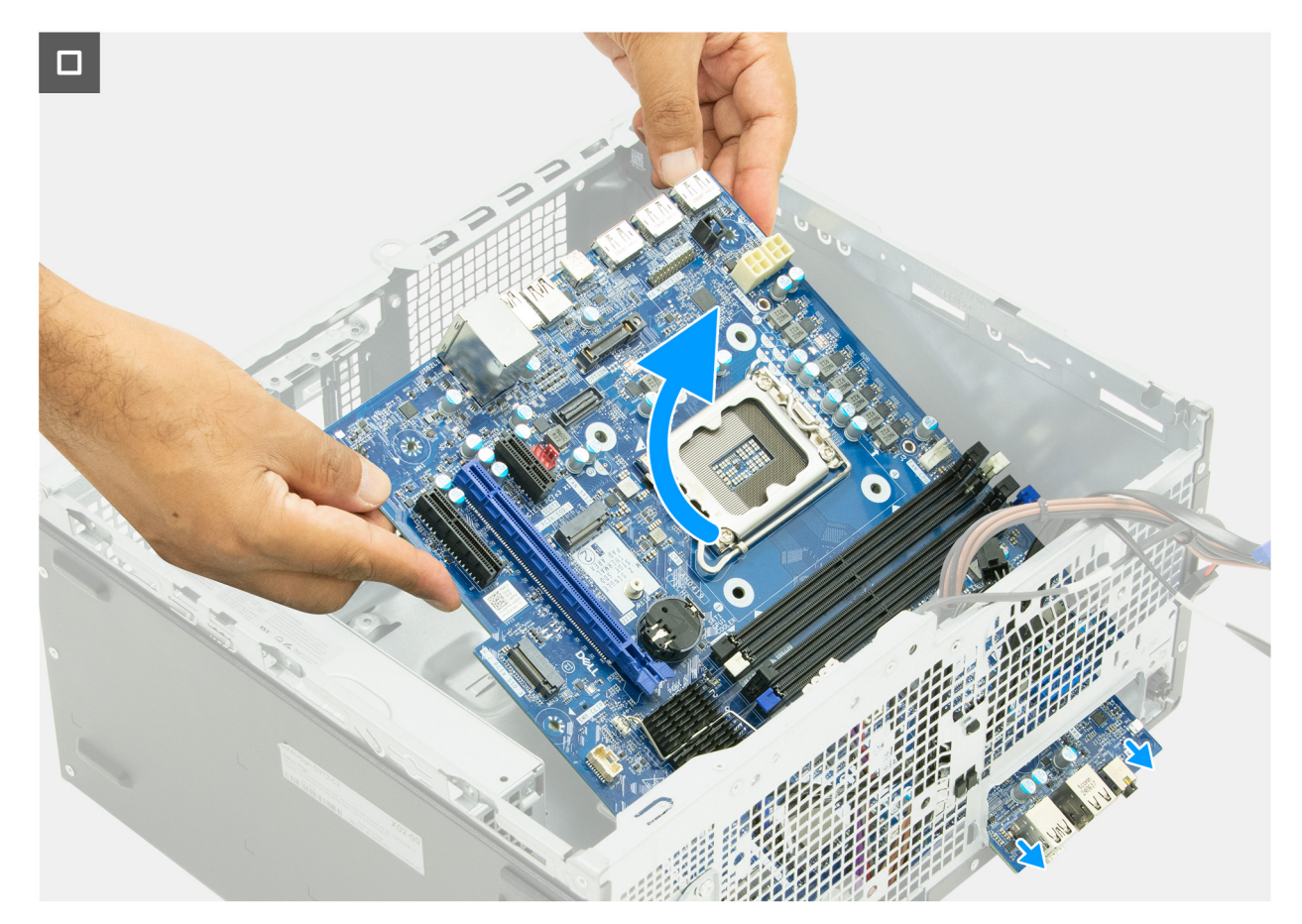

#### Abbildung 98. Entfernen der Systemplatine

#### Schritte

- 1. Lösen Sie die Schraube (6-32#), mit der die vordere I/O-Halterung am Gehäuse befestigt ist.
- 2. Entfernen und heben Sie die vordere I/O-Halterung aus dem Gehäuse.
- 3. Trennen Sie das Kabel des Eingriffsschalters vom Anschluss (INTRUSION) auf der Systemplatine.
- 4. Drücken Sie auf die Sicherungsklammern und trennen Sie die Netzkabel des Prozessors von ihren Anschlüssen (ATX CPU1 + ATX CPU2) auf der Hauptplatine.
- 5. Ziehen Sie das Netzschalterkabel oder das Remote-Netzschalterkabel vom Anschluss (PWR SW) auf der Hauptplatine ab.

**ANMERKUNG:** Je nach bestellter Konfiguration verfügt Ihr Computer möglicherweise über ein Kabel für den Remote-Netzschalter.

- 6. Entfernen Sie die Kabel der Stromversorgungseinheit aus den Kabelführungen am Gehäuse.
- 7. Drücken Sie auf die Sicherungsklammer und trennen Sie das Netzkabel der Hauptplatine vom Anschluss (ATX SYS) auf der Hauptplatine.
- 8. Drücken Sie auf die Sicherungsklammer und trennen Sie das Netzkabel der Festplatte und des optischen Laufwerks vom Anschluss (SATA PWR) auf der Hauptplatine.
- 9. Trennen Sie das Festplattendatenkabel von seinem Anschluss (SATA-0) auf der Hauptplatine.
- 10. Trennen Sie das Datenkabel des optischen Laufwerks von seinem Anschluss (SATA-3) auf der Hauptplatine.
- 11. Trennen Sie das Lautsprecherkabel von seinem Anschluss (INT SPKR) auf der Hauptplatine.
- Entfernen Sie die beiden Schraubenhalterungen f
  ür Solid-State-Laufwerke (6-32#), mit denen die Hauptplatine am Geh
  äuse befestigt ist.
- 13. Entfernen Sie die fünf Schrauben (6-32#), mit denen die Hauptplatine am Gehäuse befestigt ist.
- 14. Heben Sie die Systemplatine schräg an und nehmen Sie sie aus dem Computer.

## Einbauen der Systemplatine

VORSICHT: Die Installationsinformationen in diesem Abschnitt sind nur für autorisierte Servicetechniker bestimmt.

#### Voraussetzungen

Wenn Sie eine Komponente austauschen, muss die vorhandene Komponente entfernt werden, bevor Sie das Installationsverfahren durchführen.

#### Info über diese Aufgabe

Die folgende Abbildung zeigt die Anschlüsse auf der Systemplatine.

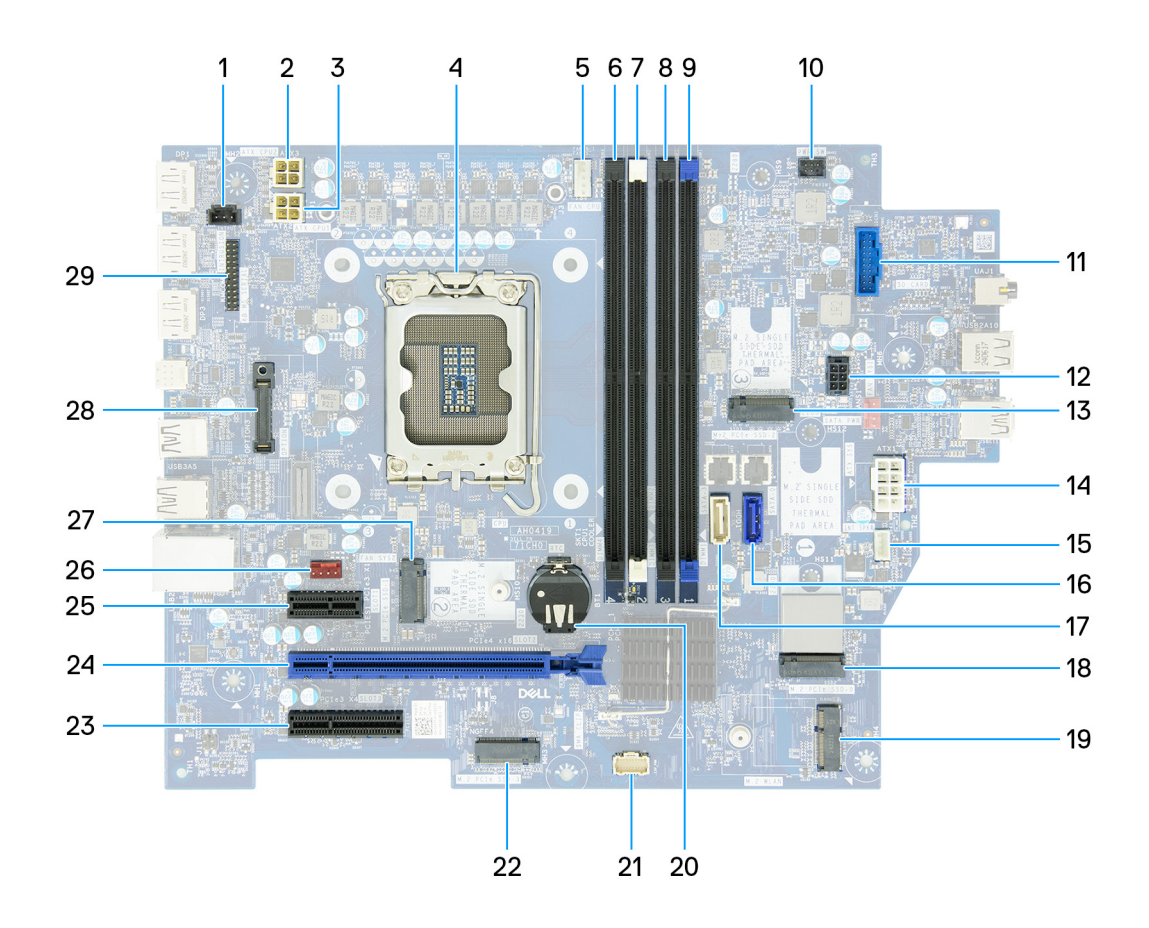

#### Abbildung 99. Systemplatinenbeschriftung

- 1. Eingriffschalterkabel (INTRUSION)
- 3. Netzkabel des Prozessors (ATX CPU1)
- 5. Kabel der Prozessorlüfter- und Kühlkörperbaugruppe (FAN CPU) 6. Arbeitsspeichersteckplatz (DIMM4)
- 7. Arbeitsspeichersteckplatz (DIMM2)
- 9. Arbeitsspeichersteckplatz (DIMM1)
- 11. Anschluss des Medienkartenlesegeräts (SD CARD)
- 13. SSD-Steckplatz (M.2 PCle SSD-2)
- 15. Interne Lautsprecherkabel (INT SPKR)
- 17. Datenkabel des optischen Laufwerks (SATA-3)
- 19. Wireless-Kartensteckplatz (M.2 WLAN)
- 21. Netzkabel der PCle-Erweiterungsplatine (EXP\_POWER)
- 23. PCIe x4-Steckplatz (SLOT3)
- 25. PCle x1-Steckplatz (SLOT 1)

- 2. Netzkabel des Prozessors (ATX CPU2)
- 4. Prozessorsockel (CPU)
- 8. Arbeitsspeichersteckplatz (DIMM3)
- 10. Netzschalterkabel (PWR SW)
- 12. Netzkabel der Festplatte und des optischen Laufwerks (SATA PWR)
- 14. Netzkabel der Systemplatine (ATS SYS)
- 16. Festplattendatenkabel (SATA-0)
- 18. SSD-Steckplatz (M.2 PCle SSD-0)
- 20. Sockel für Knopfzellenbatterie (RTC)
- 22. Anschluss der PCIe-Erweiterungsplatine (M.2 PCIe SSD-3)
- 24. PCle x16-Steckplatz (SLOT 2)
- 26. Lüfterkabel (FAN SYS2)

#### 27. SSD-Steckplatz (M.2 PCle SSD-1)

29. Serielles Anschlussmodul (KB MS SERIAL)

Die nachfolgenden Abbildungen zeigen die Position der Hauptplatine und bieten eine visuelle Darstellung des Installationsverfahrens.

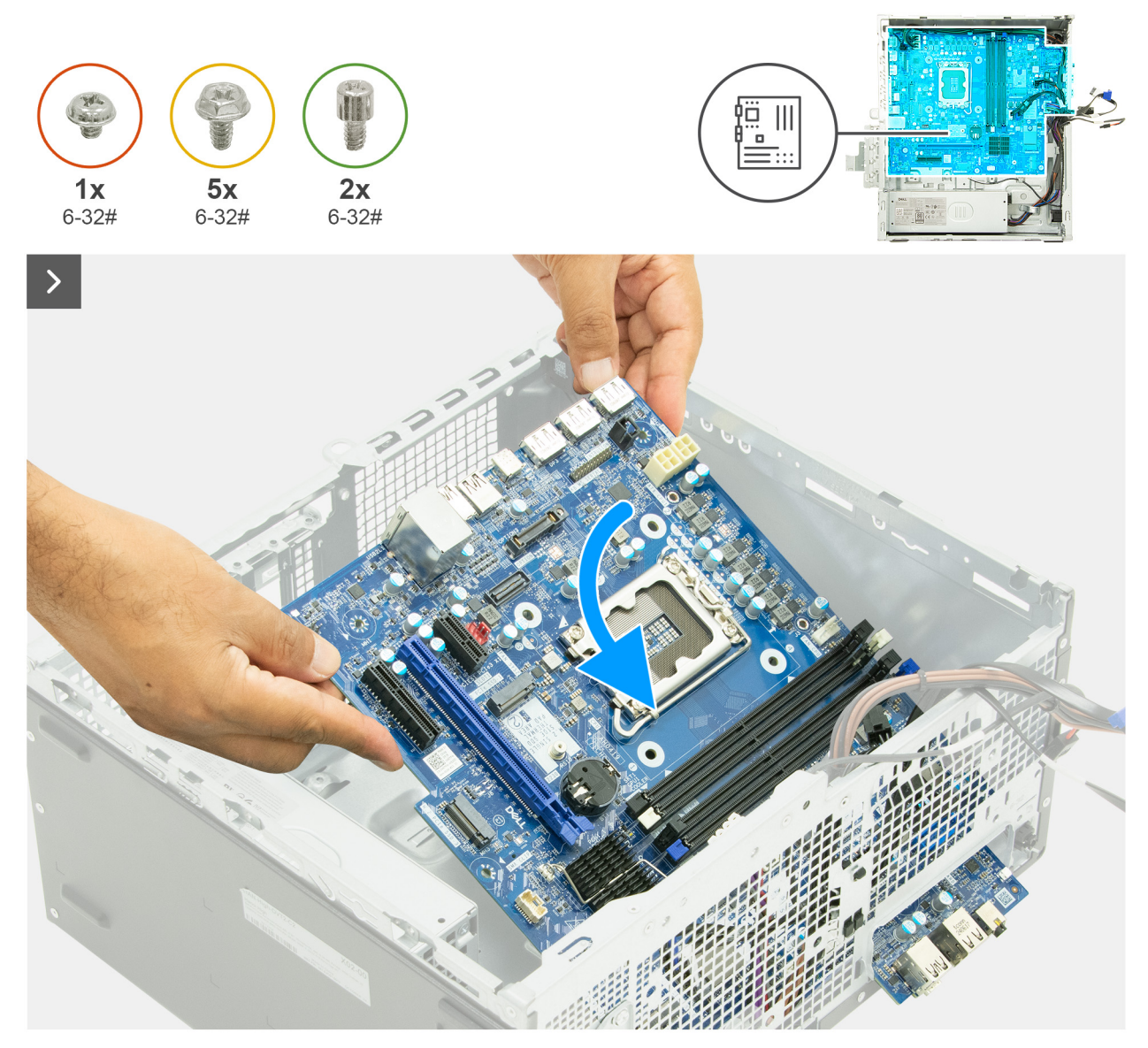

Abbildung 100. Einbauen der Systemplatine

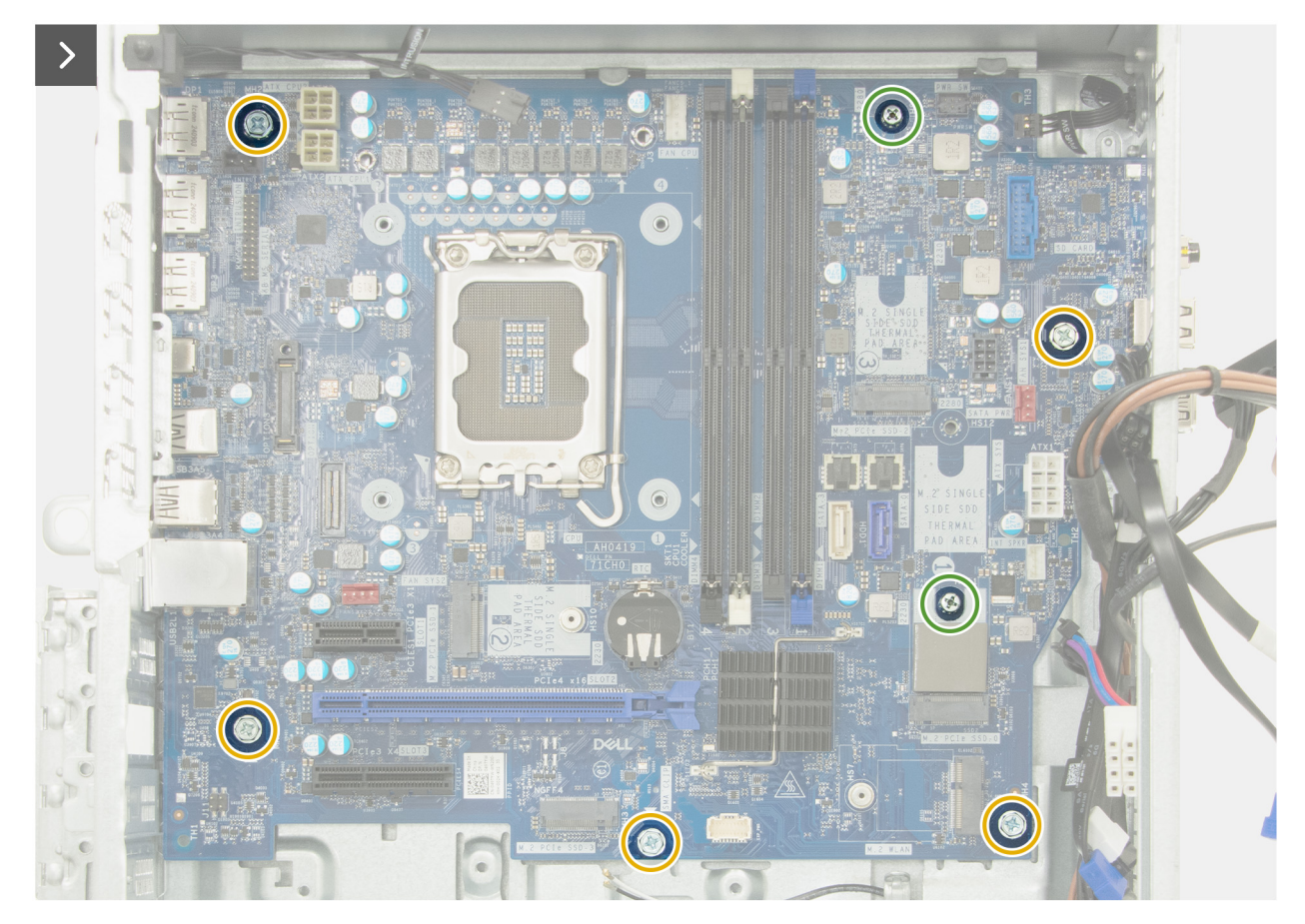

Abbildung 101. Einbauen der Systemplatine

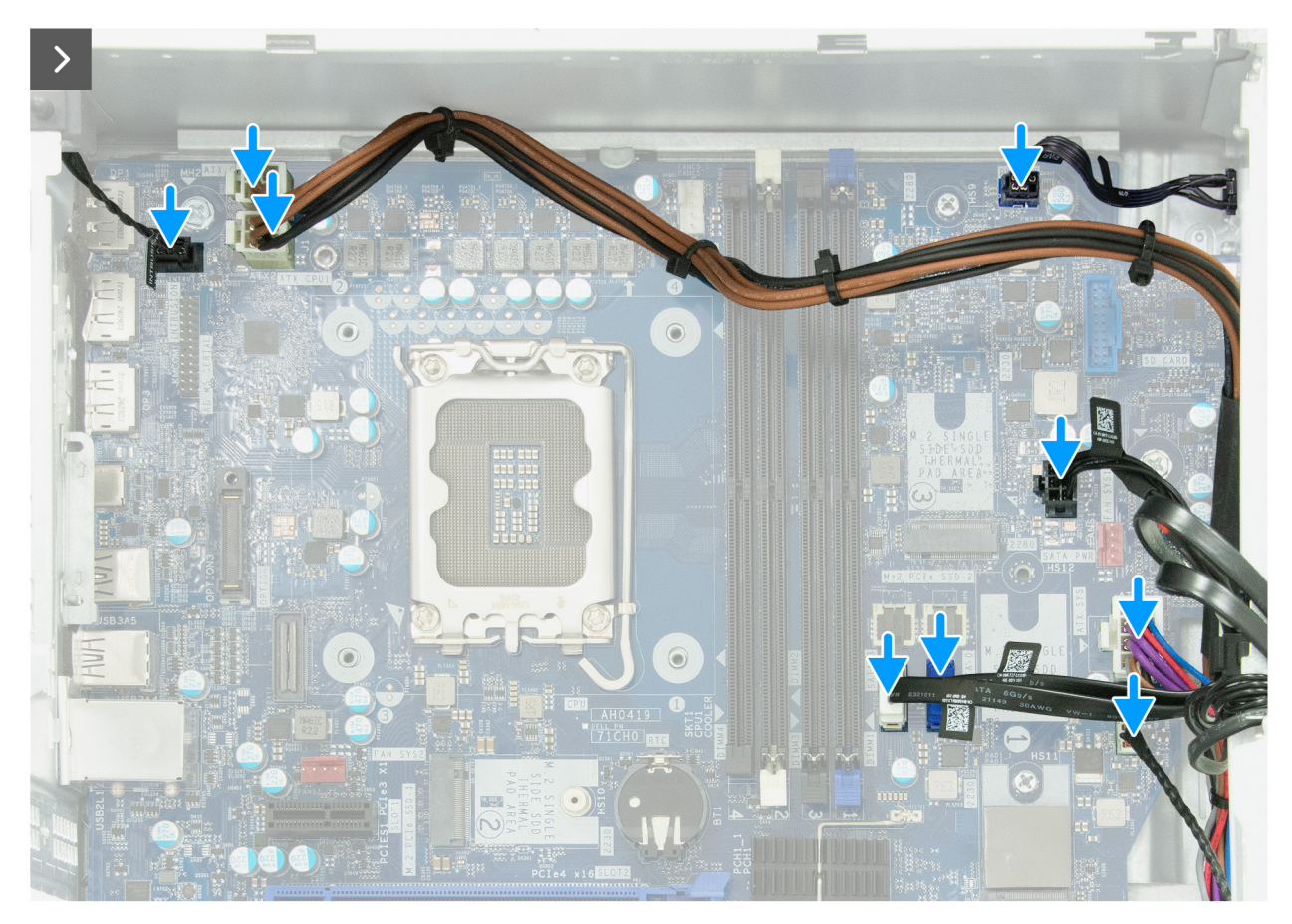

Abbildung 102. Einbauen der Systemplatine

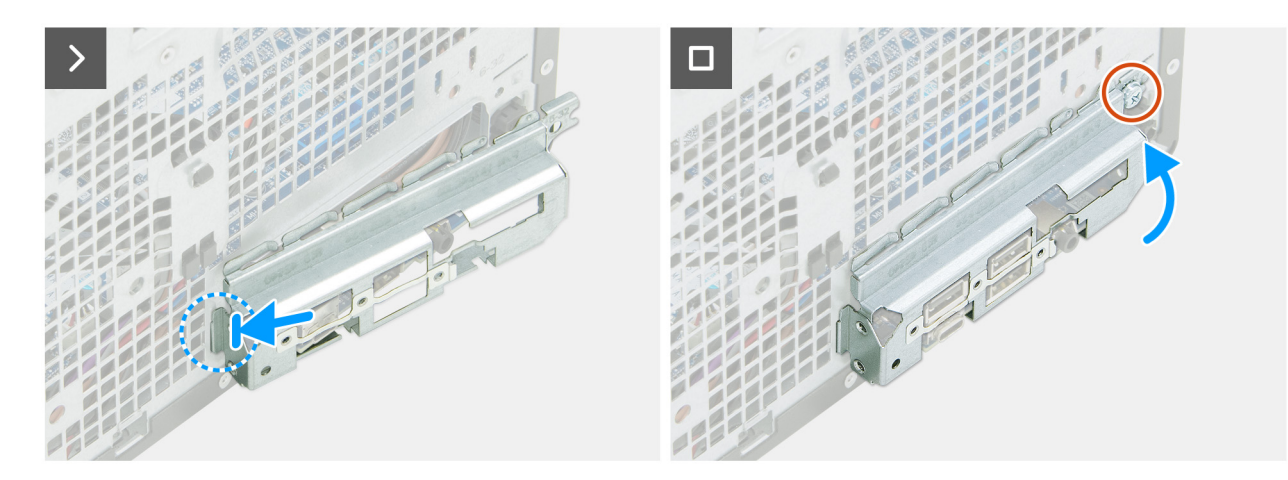

Abbildung 103. Einbauen der Systemplatine

#### Schritte

- 1. Schieben Sie die vorderen E/A-Anschlüsse auf der Systemplatine in die vorderen E/A-Steckplätze auf dem Gehäuse.
- 2. Richten Sie die Schraubenbohrungen auf der Systemplatine an den Schraubenbohrungen auf dem Gehäuse aus.
- **3.** Bringen Sie die fünf Schrauben (#6-32) wieder an, mit denen die Hauptplatine am Gehäuse befestigt wird.
- 4. Bringen Sie die beiden Schraubenhalterungen für Solid-State-Laufwerke (6-32#) wieder an, mit denen die Hauptplatine am Gehäuse befestigt ist.
- 5. Schließen Sie das interne Lautsprecherkabel an den Anschluss (INT SPKR) auf der Hauptplatine an.
- 6. Schließen Sie das Datenkabel des optischen Laufwerks an den Anschluss (SATA-3) auf der Hauptplatine an.
- 7. Schließen Sie das Datenkabel der Festplatte an den Anschluss (SATA-0) auf der Hauptplatine an.
- 8. Schließen Sie das Stromkabel der Festplatte und des optischen Laufwerks an den Anschluss (SATA PWR) auf der Hauptplatine an.

- 9. Schließen Sie das Netzkabel der Systemplatine mit dem Anschluss (ATX SYS) an die Systemplatine an.
- 10. Führen Sie die Kabel der Stromversorgungseinheit durch die Kabelführungen im Gehäuse durch.
- 11. Schließen Sie das Netzschalterkabel oder das Remote-Netzschalterkabel an den Anschluss (PWR SW) auf der Hauptplatine an.
  - ANMERKUNG: Je nach bestellter Konfiguration verfügt Ihr Computer möglicherweise über ein Kabel für den Remote-Netzschalter.
- 12. Schließen Sie die Netzkabel des Prozessors an ihre Anschlüsse (ATX CPU1 + ATX CPU2) an der Hauptplatine an.
- 13. Verbinden Sie das Kabel des Eingriffschalters mit dem Anschluss (INTRUSION) auf der Systemplatine.
- 14. Richten Sie die Steckplätze auf der vorderen I/O-Halterung an den I/O-Anschlüssen auf der Hauptplatine aus.
- 15. Richten Sie die Schraubenbohrungen auf der vorderen I/O-Halterung an den Schraubenbohrungen am Gehäuse aus.
- 16. Bringen Sie die Schraube (6-32#) zur Befestigung der vorderen I/O-Halterung am Gehäuse wieder an.

#### Nächste Schritte

- 1. Installieren Sie den Prozessor.
- 2. Installieren Sie das optionale Anschlussmodul oder das Glasfaser-Anschlussmodul, je nachdem, was zutreffend ist.
- 3. Installieren Sie gegebenenfalls das Medienkartenlesegerät.
- 4. Installieren Sie die Prozessorlüfter- und Kühlkörperbaugruppe.
- 5. Installieren Sie den Lüfter.
- 6. Installieren Sie den Laufwerksschacht.
- 7. Installieren Sie gegebenenfalls die Grafikkarte.
- 8. Installieren Sie gegebenenfalls die Puck-Antennen-Erweiterungskarte.
- 9. Installieren Sie die Solid-State-Laufwerks-Erweiterungskarte, falls zutreffend.
- **10.** Installieren Sie die PCIe-Erweiterungsplatine.
- **11.** Installieren Sie die Wireless-Karte.
- 12. Installieren Sie das M.2-2230-Solid-State-Laufwerk oder das M.2-2280-Solid-State-Laufwerk in Steckplatz 0 (je nach Modell).
- 13. Installieren Sie das M.2-2230-Solid-State-Laufwerk in-Steckplatz 1, falls zutreffend.
- 14. Installieren Sie das M.2-2230-Solid-State-Laufwerk bzw. das M.2-2280-Solid-State-Laufwerk in Steckplatz 2 (je nach Modell).
- **15.** Installieren Sie den Arbeitsspeicher.
- **16.** Bringen Sie die vordere Abdeckung an.
- 17. Installieren Sie die Knopfzellenbatterie.
- 18. Bringen Sie die Abdeckung der Knopfzellenbatterie an.
- **19.** Installieren Sie die linke Abdeckung.
- 20. Installieren Sie gegebenenfalls den Staubfilter.
- 21. Installieren Sie gegebenenfalls die Kabelabdeckung.
- 22. Befolgen Sie die Anweisungen unter Nach der Arbeit an Komponenten im Inneren des Computers.

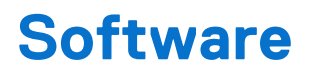

Dieses Kapitel listet die unterstützten Betriebssysteme sowie die Anweisungen für die Installation der Treiber auf.

# Betriebssystem

Das Dell Pro Tower Plus, QBT1250-System unterstützt die folgenden Betriebssysteme:

- Windows 11 Home
- Windows 11 Pro
- Windows 11 Pro National Education
- Ubuntu Linux 24.04 LTS

# **Treiber und Downloads**

Lesen Sie bei der Fehlerbehebung, dem Herunterladen oder Installieren von Treibern in der Dell Wissensdatenbank den Artikel "Häufig gestellte Fragen zu Treibern und Downloads" mit der Artikelnummer 000123347.

# **BIOS-Konfiguration**

(i) ANMERKUNG: Abhängig vom Computer und den installierten Geräten werden die in diesem Abschnitt aufgeführten Optionen möglicherweise nicht angezeigt.

VORSICHT: Bestimmte Änderungen können dazu führen, dass der Computer nicht mehr ordnungsgemäß arbeitet. Bevor Sie die Einstellungen im BIOS-Setup ändern, wird empfohlen, dass Sie sich die ursprünglichen Einstellungen zur späteren Verwendung notieren.

Verwenden Sie das BIOS-Setup zu folgenden Zwecken:

- Abrufen von Informationen zur im Computer installierten Hardware, beispielsweise der RAM-Größe und der Kapazität des Storage-Geräts.
- Ändern von Informationen zur Systemkonfiguration
- Einstellen oder Ändern von nutzerdefinierten Optionen, wie Nutzerkennwort, installierter Storage-Gerätetyp und Aktivieren oder Deaktivieren von Basisgeräten.

# Aufrufen des BIOS-Setup-Programms

#### Info über diese Aufgabe

Schalten Sie den Computer ein (oder starten Sie ihn neu) und drücken Sie umgehend die Taste F2.

## Navigationstasten

() ANMERKUNG: Bei den meisten Optionen im BIOS-Setup werden Änderungen zunächst nur gespeichert und erst beim Neustart des Computers wirksam.

#### **Tabelle 25. Navigationstasten**

| Tasten           | Navigation                                                                                                    |
|------------------|----------------------------------------------------------------------------------------------------|
| Pfeil nach oben  | Zurück zum vorherigen Feld                                                                                                    |
| Pfeil nach unten | Weiter zum nächsten Feld                                                                                                    |
| Eingabetaste     | Wählt einen Wert im ausgewählten Feld aus (falls vorhanden) oder<br>folgt dem Link in diesem Feld.                                                                                                    |
| Leertaste        | Öffnet oder schließt gegebenenfalls eine Dropdown-Liste.                                                                                                    |
| Registerkarte    | Weiter zum nächsten Fokusbereich.                                                                                                    |
| Esc              | Wechselt zur vorherigen Seite, bis das Hauptfenster angezeigt<br>wird. Durch Drücken der Esc-Taste im Hauptfenster wird eine<br>Meldung angezeigt, die Sie auffordert, alle nicht gespeicherten<br>Änderungen zu speichern. Anschließend wird der Computer neu<br>gestartet. |

# Einmaliges Startmenü

Wenn Sie das **einmalige Startmenü** aufrufen möchten, schalten Sie den Computer ein und drücken Sie dann umgehend die Taste F2. (i) **ANMERKUNG:** Wenn Ihr Computer das Startmenü nicht aufruft, starten Sie den Computer neu und drücken Sie sofort F2. Das einmalige Startmenü zeigt die Geräte an, von denen Sie starten können, sowie die Option zum Starten der Diagnose. Die Optionen des Startmenüs lauten:

- Wechseldatenträger (soweit verfügbar)
- STXXXX-Laufwerk (falls vorhanden)

(i) ANMERKUNG: XXX gibt die Nummer des SATA-Laufwerks an.

- Optisches Laufwerk (soweit verfügbar)
- SATA-Festplattenlaufwerk (falls vorhanden)
- Diagnostics (Diagnose)

(i) ANMERKUNG: Bei Auswahl von Diagnostics wird der ePSA diagnostics-Bildschirm angezeigt.

Das einmalige Startmenü zeigt auch die Option zum Zugriff auf den System-Setup-Bildschirm an.

# Einmaliges F12-Startmenü

Wenn Sie das einmalige Startmenü aufrufen möchten, schalten Sie den Computer ein oder starten Sie ihn neu und drücken Sie dann umgehend die Taste F12.

(i) ANMERKUNG: Wenn Sie das einmalige Startmenü nicht aufrufen können, wiederholen Sie den obigen Vorgang.

Das einmalige Startmenü zeigt die Geräte an, von denen Sie starten können, sowie die Option zum Starten der Diagnose. Die Optionen des Startmenüs lauten:

- Wechseldatenträger (soweit verfügbar)
- STXXXX-Laufwerk (falls vorhanden)

(i) ANMERKUNG: XXX gibt die Nummer des SATA-Laufwerks an.

- Optisches Laufwerk (soweit verfügbar)
- SATA-Festplattenlaufwerk (falls vorhanden)
- Diagnostics (Diagnose)

Das einmalige Startmenü zeigt auch die Option zum Zugriff auf das BIOS-Setup.

# **BIOS-Setup-Optionen**

() ANMERKUNG: Abhängig vom Computer und den installierten Geräten werden die in diesem Abschnitt aufgeführten Elemente möglicherweise nicht angezeigt.

#### Tabelle 26. BIOS-Setup-Optionen – Menü "Overview"

| Übersicht                    |                                                       |
|------------------------------|-------------------------------------------------------|
| Dell Pro Tower Plus, QBT1250 |                                                       |
| BIOS Version                 | Zeigt die Versionsnummer des BIOS an.                 |
| Service-Tag                  | Zeigt das Service-Tag des Computers an.               |
| Bestands-Tag                 | Zeigt das Asset Tag des Computers an.                 |
| Tag der Herstellung          | Zeigt das Herstellungsdatum des Computers an.         |
| Ownership Date               | Zeigt das Datum der Eigentumsrechte des Computers an. |
| Express-Servicecode          | Zeigt den Express-Servicecode des Computers an.       |
| Ownership Tag                | Zeigt den Ownership Tag des Computers an.             |
| Processor Information        |                                                       |
| Prozessortyp                 | Zeigt den Prozessortyp an.                            |

### Tabelle 26. BIOS-Setup-Optionen – Menü "Overview" (fortgesetzt)

| Übersicht                     |                                                                          |
|-------------------------------|--------------------------------------------------------------------------|
| Maximum Clock Speed           | Zeigt die maximale Prozessortaktrate an.                                 |
| Core Count                    | Zeigt die Anzahl der Prozessorkerne an.                                  |
| Prozessor-ID                  | Zeigt den ID-Code des Prozessors an.                                     |
| Processor L2 Cache            | Zeigt die Größe des Prozessor-L2-Caches an.                              |
| Processor L3 Cache            | Zeigt die Größe des Prozessor-L3-Caches an.                              |
| Microcode Version             | Zeigt die Mikrocode-Version an.                                          |
| Intel Hyper-Threading Capable | Zeigt an, ob der Prozessor Hyper-Threading-fähig (HT) ist.               |
| Intel vPro-Technologie        | Zeigt an, ob die Intel vPro Technologie verwendet wird.                  |
| Memory Information            |                                                                          |
| Memory Installed              | Zeigt den gesamten im Computer installierten Speicher an.                |
| Memory Available              | Zeigt den gesamten im Computer verfügbaren Speicher an.                  |
| Memory Speed                  | Zeigt die Speichertaktrate an.                                           |
| Memory Technology             | Zeigt die für den Arbeitsspeicher verwendete Technologie an.             |
| DIMM 1 Size                   | Zeigt die Speichergröße des in DIMM 1 installierten Arbeitsspeichers an. |
| DIMM 2 Size                   | Zeigt die Speichergröße des in DIMM 2 installierten Arbeitsspeichers an. |
| DIMM 3 Size                   | Zeigt die Speichergröße des in DIMM 3 installierten Arbeitsspeichers an. |
| DIMM 4 Size                   | Zeigt die Speichergröße des in DIMM 4 installierten Arbeitsspeichers an. |
| Devices Information           |                                                                          |
| Video Controller              | Zeigt den Typ des auf dem Computer verfügbaren Video-Controllers an.     |
| Videoarbeitsspeicher          | Zeigt die Angaben zum Videospeicher des Computers.                       |
| Wi-Fi Device                  | Zeigt die Angaben zum Wireless-Gerät des Computers.                      |
| Native Resolution             | Zeigt die native Auflösung des Displays an.                              |
| Video BIOS Version            | Zeigt die Video-BIOS-Version des Computers.                              |
| Audio Controller              | Zeigt die Angaben zum Audio-Controller des Computers.                    |
| Bluetooth Device              | Zeigt die Angaben zum Bluetooth-Gerät des Computers.                     |
| LOM-MAC-Adresse               | Zeigt die MAC-Adresse des LOM an.                                        |
| Steckplatz 1                  | Zeigt die im PCIe-Steckplatz 1 installierte Karte an.                    |
| Steckplatz 2                  | Zeigt die im PCIe-Steckplatz 2 installierte Karte an.                    |
| Steckplatz 3                  | Zeigt die im PCle-Steckplatz 3 installierte Karte an.                    |
| Steckplatz 4                  | Zeigt die im PCIe-Steckplatz 4 installierte Karte an.                    |

## Tabelle 27. Optionen des BIOS-Setup – Menü "Boot Configuration"

| Startkonfiguration       |                                                                                                    |
|--------------------------|----------------------------------------------------------------------------------------------------|
| Startreihenfolge         | Zeigt die Startsequenz an und legt die Reihenfolge fest, in der das BIOS nach<br>Startgeräten sucht, wenn ein zu startendes Betriebssystem gefunden wird. Fügen Sie<br>Startgeräte in die Liste der Startvorgänge ein, löschen oder priorisieren Sie sie. |
| Enable PXE Boot Priority | Wenn diese Option auf <b>Enabled</b> gesetzt ist, wird eine PXE-Startoption erkannt und am<br>Anfang der <b>Startreihenfolge</b> hinzugefügt.                                                                                                    |

#### Tabelle 27. Optionen des BIOS-Setup – Menü "Boot Configuration" (fortgesetzt)

| Startkonfiguration                                |                                                                                                    |
|---------------------------------------------------|----------------------------------------------------------------------------------------------------|
|                                                   | Wenn diese Option auf <b>Forced</b> gesetzt ist, wird jede PXE-Startoption über der <b>Startreihenfolge</b> angezeigt, und alle externen PXE-Startoptionen haben eine höhere Priorität als alle internen PXE-Startoptionen. Die Installation des Betriebssystems ändert die Priorität der PXE-Startoption nicht.                                                                                                    |
| Erweitertes IPV4-PXE-Start-Timeout                | Geben Sie den Wert für das erweiterte IPV4-PXE-Start-Timeout nur dann ein, wenn der IPV4-PXE-Start mit Standard-Timeouts fehlschlägt.                                                                                                    |
| PXE beim nächsten Start erzwingen                 | Aktivieren Sie das Kontrollkästchen, um die Funktion "Force PXE" beim nächsten Start zu aktivieren.                                                                                                    |
| Secure Digital (SD) Card Boot                     | Aktivieren Sie das Kontrollkästchen, um "Secure Digital (SD) Card Boot" zu aktivieren.                                                                                                    |
| Secure Boot                                       | Mit dem sicheren Start kann die Integrität des Startpfads garantiert werden, indem eine<br>zusätzliche Validierung des Betriebssystems und der PCI-Add-in-Karten durchgeführt<br>wird. Der Computer bricht den Startvorgang für das Betriebssystem ab, wenn eine<br>Komponente während des Startvorgangs nicht authentifiziert wird. Secure Boot kann<br>im BIOS-Setup oder über Verwaltungsschnittstellen wie Dell Command Configure<br>aktiviert werden, kann aber nur über das BIOS-Setup deaktiviert werden.      |
| Enable Secure Boot (Sicheren Start<br>aktivieren) | Aktiviert die Einstellung zur Festlegung, ob der Computer nur mit validierter Boot-<br>Software starten kann.                                                                                                    |
|                                                   | Standardmäßig ist die Option Unterstützung für sicheren Start aktiviert.                                                                                                    |
|                                                   | Für zusätzliche Sicherheit empfiehlt Dell Technologies, die Option <b>Sicherer Start</b> aktiviert zu lassen, um sicherzustellen, dass die UEFI-Firmware das Betriebssystem während des Startvorgangs validiert.                                                                                                    |
|                                                   | () <b>ANMERKUNG:</b> Der sichere Start kann nur aktiviert werden, wenn sich der<br>Computer im UEFI-Startmodus befindet und die Option "Legacy-Options-ROMs<br>aktivieren" deaktiviert ist.                                                                                                    |
| Microsoft-UEFI-ZS aktivieren                      | Diese Funktion ist nur aktiviert, wenn Secure Boot aktiviert ist.                                                                                                    |
|                                                   | Wählen Sie eine der folgenden Optionen:                                                                                                    |
|                                                   | <b>Aktiviert</b> (Standard): Aktiviert oder deaktiviert, ob Microsoft-UEFIC-CA in der BIOS-<br>UEFI Secure Boot-DB-Datenbank enthalten ist.                                                                                                    |
|                                                   | Nur Pre-Boot-Module zulassen: Verwenden Sie nur die Microsoft-UEFIC-CA,<br>um Pre-Boot-Module/OptionROMs zu überprüfen. Diese Einstellung blockiert die<br>Überprüfung und den Start anderer von Microsoft-UEFIC-CA signierter Codes,<br>einschließlich UEFI OS Boot Loader wie Linux Stub Boot Loader und UEFI-<br>Anwendungen                                                                                                    |
|                                                   | <b>Deaktiviert</b> : Wenn diese Option deaktiviert ist, wird die Microsoft-UEFIC-CA aus der<br>BIOS-UEFI Secure Boot-DB-Datenbank entfernt. Das Deaktivieren von Microsoft-UEFI-<br>CA kann dazu führen, dass Ihr System nicht gestartet werden kann. Die Systemgrafik<br>funktioniert möglicherweise nicht. Das System wechselt möglicherweise in einen nicht<br>wiederherstellbaren Zustand. Wenn diese Option deaktiviert ist, wird die Microsoft-<br>UEFI-CA aus der BIOS-UEFI Secure Boot-DB-Datenbank entfernt. |
| Secure Boot Mode                                  | Aktiviert oder deaktiviert den Betriebsmodus "Secure Boot".                                                                                                    |
|                                                   | Standardmäßig ist der <b>Modus "Bereitgestellt"</b> ausgewählt.<br>(i) <b>ANMERKUNG:</b> Der <b>Modus "Bereitgestellt"</b> muss für den Normalbetrieb des<br>Secure Boot ausgewählt sein.                                                                                                    |
| Expert Key Management                             | Steuert, ob die Schlüssel in den PK-, KEK-, db- und dbx-<br>Sicherheitsschlüsseldatenbanken geändert werden können.                                                                                                    |
| Enable Custom Mode                                | Die Option Benutzerdefinierten Modus aktivieren ist standardmäßig deaktiviert.                                                                                                    |

#### Tabelle 27. Optionen des BIOS-Setup – Menü "Boot Configuration" (fortgesetzt)

| Startkonfiguration         |                                                               |
|----------------------------|---------------------------------------------------------------|
| Custom Mode Key Management | Wählt benutzerdefinierte Werte für Expert Key Management aus. |
|                            | Standardmäßig ist die Option <b>PK</b> ausgewählt.            |

## Tabelle 28. BIOS-Setup-Optionen – Menü "Integrated Devices"

| Integrierte Geräte                                               |                                                                                                    |
|------------------------------------------------------------------|----------------------------------------------------------------------------------------------------|
| Datum/Uhrzeit                                                    |                                                                                                    |
| Datum                                                            | Legt das Datum des Computers im Format TT/MM/JJJJ fest. Änderungen des<br>Datumsformats werden sofort wirksam.                                                                                             |
| Uhrzeit                                                          | Legt die Uhrzeit des Computers im Format HH/MM/SS (24-Stunden-Format) fest.<br>Sie können zwischen 12-Stunden- und 24-Stunden-Format wählen. Änderungen des<br>Uhrzeitformats werden sofort wirksam.       |
| Audio                                                            |                                                                                                    |
| Enable Audio (Audio aktivieren)                                  | Aktiviert alle integrierten Audio-Controller.                                                                                                    |
|                                                                  | Standardmäßig sind alle Optionen aktiviert.                                                                                                    |
| Enable Microphone (Mikrofon aktivieren)                          | Aktiviert das Mikrofon.                                                                                                    |
|                                                                  | Standardmäßig ist die Option <b>Mikrofon aktivieren</b> aktiviert.<br>(i) <b>ANMERKUNG:</b> Je nach bestellter Konfiguration ist die Option für die<br>Mikrofoneinstellung möglicherweise nicht verfügbar. |
| Internen Lautsprecher aktivieren                                 | Aktiviert den internen Lautsprecher.                                                                                                    |
|                                                                  | Standardmäßig ist die Option Internen Lautsprecher aktivieren aktiviert.                                                                                                    |
| USB-Konfiguration                                                |                                                                                                    |
| Vorderseitige USB-Ports aktivieren                               | Aktiviert die externen USB-Anschlüsse auf der Vorderseite.                                                                                                    |
|                                                                  | Standardmäßig ist die Option Enable Front External USB Ports aktiviert.                                                                                                    |
| Enable rear USB Ports                                            | Aktiviert die hinteren externen USB-Anschlüsse.                                                                                                    |
|                                                                  | Standardmäßig ist die Option Enable Rear External USB Ports aktiviert.                                                                                                    |
| Enable USB Boot Support (USB-Start-<br>Unterstützung aktivieren) | Aktiviert das Starten von USB-Massenspeichergeräten, die mit externen USB-<br>Anschlüssen verbunden sind.                                                                                                  |
|                                                                  | Standardmäßig ist die Option Enable USB Boot Support aktiviert.                                                                                                    |
| Front USB Configuration                                          | Klicken Sie auf die einzelnen Kontrollkästchen, um die einzelnen USB-Anschlussoptionen zu aktivieren.                                                                                                    |
| Rear USB Configuration                                           | Klicken Sie auf die einzelnen Kontrollkästchen, um die einzelnen USB-Anschlussoptionen zu aktivieren.                                                                                                    |
| Dust Filter Maintenance                                          |                                                                                                    |
| Dust Filter Maintenance                                          | Aktiviert oder deaktiviert die BIOS-Meldungen für die Wartung des optional im Computer installierten Staubfilters.                                                                                         |
|                                                                  | Aktivieren Sie das Kontrollkästchen, um das Intervall für Erinnerungen zum Reinigen oder Austauschen des Staubfilters festzulegen.                                                                         |

### Tabelle 29. BIOS-Setup-Optionen – Menü "Storage"

| Storage           |                                                                            |
|-------------------|----------------------------------------------------------------------------|
| SATA/NVMe-Vorgang |                                                                            |
| SATA/NVMe-Vorgang | Stellt den Betriebsmodus des integrierten SATA-Festplattencontrollers ein. |

## Tabelle 29. BIOS-Setup-Optionen – Menü "Storage" (fortgesetzt)

| Storage                                        |                                                                                                    |
|------------------------------------------------|----------------------------------------------------------------------------------------------------|
|                                                | Standardmäßig ist die Option <b>AHCI/NVMe</b> ausgewählt. Das Speichergerät ist für den AHCI-/NVMe-Modus konfiguriert.                                                                                                    |
| Storage-Schnittstelle                          | Zeigt die Informationen der verschiedenen integrierten Laufwerke an.                                                                                                    |
| Port Enablement                                | Wählen Sie die zu aktivierenden integrierten Laufwerke aus.                                                                                                    |
|                                                | Standardmäßig sind alle Storage-Optionen aktiviert.                                                                                                    |
| SMART Reporting                                |                                                                                                    |
| Enable SMART Reporting                         | Aktiviert die Self-Monitoring Analysis and Reporting Technology, um dem BIOS zu<br>ermöglichen, analysebezogene Informationen von integrierten Storage-Geräten zu<br>empfangen und beim Startvorgang Benachrichtigungen über einen möglichen Ausfall<br>des Geräts zu senden. |
| Drive Information                              | Zeigt die Informationen der integrierten Laufwerke an.                                                                                                    |
| Enable MediaCard (Speicherkarte<br>aktivieren) |                                                                                                    |
| SD-Karte (Secure Digital)                      | Aktiviert oder deaktiviert die SD-Karte.                                                                                                    |
|                                                | Standardmäßig ist die Option Secure Digital (SD) Card aktiviert.                                                                                                    |
| Secure Digital (SD) Card Read-Only Mode        | Aktiviert oder deaktiviert den schreibgeschützten Modus für die SD-Karte.                                                                                                    |
|                                                | Standardmäßig ist die Option <b>Schreibgeschützter Modus für Secure Digital (SD)-</b><br>Karte deaktiviert.                                                                                                    |

### Tabelle 30. BIOS-Setup-Optionen – Menü "Display"

| Bildschirm       |                                                                                                    |
|------------------|----------------------------------------------------------------------------------------------------|
| Primäres Display | In diesem Feld wird festgelegt, welcher Video-Controller zum primären Display wird,<br>wenn mehrere Controller im System verfügbar sind. Wenn Sie ein anderes Gerät als das<br>derzeit verwendete auswählen, müssen Sie das Videokabel wieder an das ausgewählte<br>Gerät anschließen. |
|                  | () <b>ANMERKUNG:</b> Wenn "Auto" nicht ausgewählt ist, ist eine integrierte Grafikkarte vorhanden und aktiviert.                                                                                                    |
| Full Screen Logo | Diese Option zeigt ein Vollbildschirmlogo, wenn das Bild mit der Bildschirmauflösung<br>übereinstimmt.                                                                                                    |
|                  | Standardmäßig ist die Option <b>OFF</b> ausgewählt.                                                                                                    |

### Tabelle 31. BIOS-Setup-Optionen – Menü "Connection"

| Verbindung                       |                                                                                                    |
|----------------------------------|----------------------------------------------------------------------------------------------------|
| Netzwerkcontroller-Konfiguration |                                                                                                    |
| Integrated NIC                   | Steuert den integrierten LAN-Controller.                                                            |
| Wireless Device Enable           |                                                                                                    |
| WLAN                             | Aktiviert oder deaktiviert das interne WLAN-Gerät.                                                  |
|                                  | Standardmäßig ist die Option <b>WLAN</b> aktiviert.                                                 |
| Bluetooth                        | Aktiviert oder deaktiviert das interne Bluetooth-Gerät.                                             |
|                                  | Standardmäßig ist die Option <b>Bluetooth</b> aktiviert.                                            |
| Enable UEFI Network Stack        | Aktiviert oder deaktiviert den UEFI-Netzwerk-Stack und steuert den integrierten LAN-<br>Controller. |

## Tabelle 31. BIOS-Setup-Optionen – Menü "Connection" (fortgesetzt)

| Verbindung            |                                                                                                    |
|-----------------------|----------------------------------------------------------------------------------------------------|
|                       | Standardmäßig ist die Option UEFI-Netzwerk-Stack aktivieren aktiviert.                                                                             |
| HTTP(s)-Boot-Funktion |                                                                                                    |
| HTTP(s)-Boot-Modus    | Diese Plattform verfügt über HTTP(s)-Boot-Funktionen. Wenn "HTTP(s) Boot"<br>aktiviert oder <b>ON</b> ist, sind die folgenden Startmodi verfügbar. |
|                       | <b>Auto Mode</b> : HTTP(S)-Boot extrahiert automatisch die Start-URL aus DHCP (Dynamic Host Configuration Protocol).                               |
|                       | Manual Mode: HTTP(s) Boot liest die vom Benutzer bereitgestellte Start-URL.                                                                        |
|                       | Die Bereitstellung des Zertifikats ist für die Verbindung mit dem HTTP-Boot-Server erforderlich.                                                   |
|                       | Upload: Laden Sie ein neues Zertifikat hoch.                                                                                                    |
|                       | Delete: Löschen Sie das vorhandene Zertifikat.                                                                                                    |

## Tabelle 32. BIOS-Setup-Optionen – Menü "Power"

| Stromversorgung                                          |                                                                                                    |
|----------------------------------------------------------|----------------------------------------------------------------------------------------------------|
| USB PowerShare                                           |                                                                                                    |
| Enable USB PowerShare (USB-PowerShare aktivieren)        | Ermöglicht es dem Computer, angeschlossene USB-Geräte im Ruhemodus mit Strom zu versorgen.                                                                                                    |
| Temperaturmanagement                                     | Steuert, ob die Computerleistung, der Geräuschpegel und die Temperatur über das<br>Kühlungslüfter- und Prozessor-Wärmemanagement angepasst werden.                                                                                                    |
|                                                          | Standardmäßig ist die Option <b>Optimiert</b> ausgewählt. Standardeinstellung für Balance von Leistung, Lärmpegel und Temperatur.                                                                                                    |
| USB Wake Support                                         |                                                                                                    |
| Enable USB Wake Support (USB Wake<br>Support aktivieren) | Wenn diese Option aktiviert ist, können USB-Geräte wie Maus oder Tastatur verwendet werden, um den Computer aus dem Stand-by-Modus, dem Ruhemodus oder dem ausgeschalteten Zustand heraus zu aktivieren.                                                                                                    |
|                                                          | Standardmäßig ist die Option USB Wake-Unterstützung aktivieren aktiviert.                                                                                                    |
| AC Behavior                                              |                                                                                                    |
| AC Recovery                                              | Bestimmt das Verhalten des Computers, wenn die Stromversorgung nach einem unerwarteten Stromausfall wiederhergestellt wird.                                                                                                    |
| Block Sleep                                              | Steuert, ob der Computer im Betriebssystem in den Ruhemodus (S3) wechseln kann.                                                                                                    |
|                                                          | <ul> <li>Standardmäßig ist die Option Block Sleep deaktiviert.</li> <li>ANMERKUNG: Wenn diese Option aktiviert ist, kann der Computer nicht in den<br/>Ruhemodus wechseln, Intel Rapid Start ist automatisch deaktiviert und die Option<br/>für die Stromversorgung des Betriebssystems ist leer, wenn sie auf Ruhemodus<br/>festlegt war.</li> </ul> |
| Deep Sleep Control                                       | Legt das Ausmaß der Stromsparbeschränkung für den ausgeschalteten Zustand und den Ruhezustand des Computers fest.                                                                                                    |
|                                                          | Diese Funktion muss deaktiviert werden, damit <b>Wake-from-USB für Tastatur und</b><br><b>Maus</b> im ausgeschalteten Zustand und im Ruhezustand aktiviert werden kann.                                                                                                    |
| Fan Control Override                                     | Wenn aktiviert, läuft der Computerlüfter auf Höchstgeschwindigkeit.                                                                                                    |

## Tabelle 33. BIOS-Setup-Optionen – Menü "Security"

| Sicherheit                                           |                                                                                                    |
|------------------------------------------------------|----------------------------------------------------------------------------------------------------|
| Trusted Platform Module (TPM) 2.0<br>Security        | Das Trusted Platform Module (TPM) bietet verschiedene kryptografische Services,<br>die als Eckpfeiler für viele Plattformsicherheitstechnologien dienen. Trusted Platform<br>Module (TPM) ist ein Sicherheitsgerät, das computergenerierte Schlüssel für die<br>Verschlüsselung und für Funktionen wie BitLocker, Virtual Secure Mode und Remote-<br>Bestätigung speichert. |
|                                                      | Standardmäßig ist die Option Trusted Platform Module (TPM) aktiviert.                                                                                                    |
|                                                      | Für zusätzliche Sicherheit empfiehlt Dell Technologies, das <b>Trusted Platform</b><br><b>Module (TPM)</b> aktiviert zu lassen, damit diese Sicherheitstechnologien vollständig<br>funktionieren.                                                                                                    |
|                                                      | (i) ANMERKUNG: Die aufgeführten Optionen gelten für Computer mit einem separaten Trusted Platform Module (TPM)-Chip.                                                                                                    |
| TPM 2.0 Security On                                  | Ermöglicht das Aktivieren oder Deaktivieren des TPM                                                                                                    |
|                                                      | Standardmäßig ist die Option <b>TPM ein</b> aktiviert.                                                                                                    |
|                                                      | Für zusätzliche Sicherheit empfiehlt Dell Technologies, <b>TPM On</b> aktiviert zu lassen, damit diese Sicherheitstechnologien vollständig funktionieren.                                                                                                    |
| PPI-Kennwortumgehung zum Aktivieren von<br>Befehlen  | Die Optionen zur Umgehung des Physical Presence Interface (PPI) steuern, ob das<br>Betriebssystem bestimmte Aspekte des TPM verwalten kann. Wenn diese Optionen<br>aktiviert sind, werden Sie nicht aufgefordert, bestimmte Änderungen an der TPM-<br>Konfiguration zu bestätigen.                                                                                          |
|                                                      | Standardmäßig ist die Option <b>PPI-Kennwortumgehung zum Aktivieren von</b><br><b>Befehlen</b> deaktiviert.                                                                                                    |
|                                                      | Für zusätzliche Sicherheit empfiehlt Dell Technologies, die Option <b>PPI-</b><br>Kennwortumgehung zum Aktivieren von Befehlen aktiviert zu lassen.                                                                                                    |
| Attestation Enable (Bestätigen aktivieren)           | Die Option <b>Bestätigen aktivieren</b> steuert die Bestätigungshierarchie des TPM. Durch<br>Deaktivieren der Option <b>Bestätigung aktivieren</b> wird verhindert, dass das TPM zum<br>digitalen Signieren von Zertifikaten verwendet wird.                                                                                                    |
|                                                      | Standardmäßig ist die Option Attestation Enable aktiviert.                                                                                                    |
|                                                      | Für zusätzliche Sicherheit empfiehlt Dell Technologies, die Option <b>Bestätigen</b> aktiviert zu lassen.                                                                                                    |
|                                                      | (i) <b>ANMERKUNG:</b> Wenn diese Funktion deaktiviert ist, kann dies in einigen<br>Betriebssystemen zu Kompatibilitätsproblemen oder zum Verlust der Funktionalität<br>führen.                                                                                                    |
| Key Storage Enable (Schlüsselspeicher<br>aktivieren) | Die Option <b>Schlüsselspeicher aktivieren</b> steuert die Speicherhierarchie des TPM,<br>die zum Speichern digitaler Schlüssel verwendet wird. Das Deaktivieren der Option<br><b>Schlüsselspeicher aktivieren</b> schränkt die Fähigkeit des TPM zum Speichern von<br>Inhaberdaten ein.                                                                                    |
|                                                      | Standardmäßig ist die Option Key Storage Enable aktiviert.                                                                                                    |
|                                                      | Für zusätzliche Sicherheit empfiehlt Dell Technologies, die Option <b>Schlüsselspeicher</b> aktiviert zu lassen.                                                                                                    |
|                                                      | (i) <b>ANMERKUNG:</b> Wenn diese Funktion deaktiviert ist, kann dies in einigen<br>Betriebssystemen zu Kompatibilitätsproblemen oder zum Verlust der Funktionalität<br>führen.                                                                                                    |
| Löschen                                              | Wenn diese Option aktiviert ist, löscht die Option <b>Löschen</b> die im TPM gespeicherten<br>Informationen, nachdem das Computer-BIOS beendet wurde. Diese Option kehrt zum<br>Status "Deaktiviert" zurück, wenn der Computer neu gestartet wird.                                                                                                    |
|                                                      | Standardmäßig ist die Option Clear deaktiviert.                                                                                                    |
|                                                      | Dell Technologies empfiehlt, die Option <b>Löschen</b> nur dann zu aktivieren, wenn TPM-<br>Daten gelöscht werden müssen.                                                                                                    |

## Tabelle 33. BIOS-Setup-Optionen – Menü "Security" (fortgesetzt)

| Sicherheit                                                                    |                                                                                                    |
|-------------------------------------------------------------------------------|----------------------------------------------------------------------------------------------------|
| PPI-Kennwortumgehung zum Löschen von<br>Befehlen                              | Standardmäßig ist die Option <b>PPI-Kennwortumgehung zum Löschen von Befehlen</b> deaktiviert.                                                                                                    |
|                                                                               | Für zusätzliche Sicherheit empfiehlt Dell Technologies, die Option <b>PPI-</b><br>Kennwortumgehung zum Löschen von Befehlen deaktiviert zu lassen.                                                                                                    |
| Intel Platform Trust Technology (PTT)                                         | Intel PTT ist ein Firmware-basiertes Trusted Platform Module (fTPM)-Gerät, das<br>einen Teil von Intel Chipsätzen darstellt. Es bietet Zugangsdatenspeicher und<br>Schlüsselverwaltung, welche die entsprechende Funktionalität eines separaten TPM-<br>Chips ersetzen können.<br>() ANMERKUNG: Die aufgeführten Optionen gelten für Computer mit einem<br>separaten Trusted Platform Module (TPM).                          |
| PTT On                                                                        | Aktiviert oder deaktiviert die PTT-Option.                                                                                                    |
|                                                                               | Standardmäßig ist die Option <b>PTT ein</b> aktiviert.                                                                                                    |
|                                                                               | Für zusätzliche Sicherheit empfiehlt Dell Technologies, die Option <b>PTT</b> aktiviert zu<br>lassen.                                                                                                    |
| PPI-Kennwortumgehung zum Löschen von<br>Befehlen                              | Die Option "PPI-Kennwortumgehung zum Löschen von Befehlen" ermöglicht es dem<br>Betriebssystem, bestimmte Aspekte von PTT zu verwalten. Wenn diese Option aktiviert<br>ist, werden Sie nicht aufgefordert, Änderungen an der PTT-Konfiguration zu bestätigen.                                                                                                    |
|                                                                               | Standardmäßig ist die Option <b>PPI-Kennwortumgehung zum Löschen von Befehlen</b> deaktiviert.                                                                                                    |
|                                                                               | Für zusätzliche Sicherheit empfiehlt Dell Technologies, die Option <b>PPI-</b><br>Kennwortumgehung zum Löschen von Befehlen deaktiviert zu lassen.                                                                                                    |
| Löschen                                                                       | Wenn diese Option aktiviert ist, löscht die Option <b>Clear</b> die im PTT-fTPM<br>gespeicherten Informationen nach dem Beenden des System-BIOS. Diese Option kehrt<br>zum Status "Deaktiviert" zurück, wenn der Computer neu gestartet wird.                                                                                                    |
|                                                                               | Standardmäßig ist die Option Clear deaktiviert.                                                                                                    |
|                                                                               | Dell Technologies empfiehlt, die Option <b>Clear</b> nur dann zu aktivieren, wenn PTT-fTPM-<br>Daten gelöscht werden müssen.                                                                                                    |
| Intel® Total Memory Encryption                                                |                                                                                                    |
| Gesamtspeicherverschlüsselung über mehrere<br>Schlüssel (bis zu 16 Schlüssel) | TME (Total Memory Encryption) aktiviert den Schutz des Speichers vor physischen<br>Angriffen, einschließlich Freeze Spray, Probing DDR zum Lesen der Zyklen und<br>anderer. Der gesamte Systemspeicher wird mit dem TME-Block verschlüsselt, der<br>mit dem Speicher-Controller verbunden ist. Es werden bis zu 16 verschiedene<br>Verschlüsselungsschlüssel für die Verwendung durch das Betriebssystem/VMM<br>unterstützt. |
|                                                                               | Um <b>TME</b> zu aktivieren, muss die Option auf <b>ON</b> eingestellt werden.                                                                                                    |
| Data Wipe on Next Boot                                                        |                                                                                                    |
| Start Data Wipe                                                               | Die Datenlöschung ist ein sicherer Löschvorgang, bei dem Informationen von einem<br>Speichergerät gelöscht werden.<br>VORSICHT: Mit diesem Vorgang für das sichere Löschen von Daten werden<br>die Informationen so gelöscht, dass sie nicht wiederhergestellt werden<br>können.                                                                                                    |
|                                                                               | Befehle wie Löschen und Formatieren im Betriebssystem können dazu führen, dass<br>Dateien nicht mehr im Dateisystem angezeigt werden. Sie können jedoch forensisch<br>rekonstruiert werden, da sie immer noch auf den physischen Medien dargestellt<br>werden. Data Wipe verhindert diese Rekonstruktion und die Daten können nicht mehr<br>wiederhergestellt werden.                                                        |
|                                                                               | Wenn diese Option aktiviert ist, zeigt die Option zur Datenlöschung eine<br>Eingabeaufforderung an, um alle Speichergeräte zu löschen, die beim nächsten Start<br>mit dem Computer verbunden sind.                                                                                                    |

٦

### Tabelle 33. BIOS-Setup-Optionen – Menü "Security" (fortgesetzt)

| Sicherheit                                               |                                                                                                    |
|----------------------------------------------------------|----------------------------------------------------------------------------------------------------|
|                                                          | Standardmäßig ist die Option Start Data Wipe deaktiviert.                                                                                                    |
| Absolut                                                  | Absolute Software bietet verschiedene Cybersicherheitslösungen, von denen einige<br>Software erfordern, die auf Dell Computern vorinstalliert und in das BIOS integriert<br>ist. Um diese Funktionen zu verwenden, müssen Sie die Absolute BIOS-Einstellung<br>aktivieren und sich an Absolute wenden, um die Konfiguration und Aktivierung<br>durchzuführen.                                                                                                    |
|                                                          | Standardmäßig ist die Option Absolute aktiviert.                                                                                                    |
|                                                          | Für zusätzliche Sicherheit empfiehlt Dell Technologies, die Option <b>Absolute</b> aktiviert zu lassen.                                                                                                    |
|                                                          | () ANMERKUNG: Wenn die Absolute-Funktionen aktiviert sind, kann die Absolute-<br>Integration nicht über den BIOS-Setup-Bildschirm deaktiviert werden.                                                                                                    |
| UEFI Boot Path Security                                  | Steuert, ob Benutzer beim Starten eines UEFI-Startpfads über das F12-Startmenü aufgefordert werden, ein Administratorkennwort (falls festgelegt) einzugeben.                                                                                                    |
|                                                          | Standardmäßig ist die Option Always Except Internal HDD aktiviert.                                                                                                    |
| Authentifizierte BIOS-Schnittstelle                      |                                                                                                    |
| Enable Authenticated BIOS Interface                      | Authentifizierte BIOS-Schnittstelle aktivieren                                                                                                    |
|                                                          | Wenn die authentifizierte BIOS-Schnittstelle <b>AKTIVIERT</b> ist, kann <b>Zertifikatspeicher</b><br>Iöschen AKTIVIERT oder DEAKTIVIERT werden.                                                                                                    |
| Zugriff über Legacy-Verwaltungsschnittstelle             | Ermöglicht dem/der PlattformadministratorIn den Zugriff über die Legacy-<br>Verwaltungsschnittstelle.                                                                                                    |
| Erkennung von Manipulationen am<br>Firmwaregerät         | Ermöglicht die Steuerung der Funktion für die Erkennung von Manipulationen am<br>Firmwaregerät. Diese Funktion benachrichtigt den Benutzer, wenn das Firmwaregerät<br>manipuliert wurde. Wenn diese Option aktiviert ist, wird eine Bildschirmwarnung<br>auf dem Computer angezeigt und ein Manipulationserkennungsereignis wird im BIOS-<br>Ereignisprotokoll protokolliert. Der Computer kann erst wieder neu gestartet werden,<br>wenn das Ereignis gelöscht wurde. |
|                                                          | Standardmäßig ist die Option <b>Erkennung von Manipulationen am Firmwaregerät</b><br>aktiviert.                                                                                                    |
|                                                          | Für zusätzliche Sicherheit empfiehlt Dell Technologies, die Option <b>Erkennung von</b><br>Manipulationen am Firmwaregerät aktiviert zu lassen.                                                                                                    |
| Erkennung von Manipulationen am<br>Firmwaregerät löschen | Wenn diese Option aktiviert wird, wird das Ereignis gelöscht und der Startvorgang kann ausgeführt werden.                                                                                                    |
|                                                          | Kann EIN- oder AUSGESCHALTET werden                                                                                                    |
|                                                          |                                                                                                    |

## Tabelle 34. BIOS-Setup-Optionen – Menü "Passwords"

| Kennwörter             |                                                                                                    |
|------------------------|----------------------------------------------------------------------------------------------------|
| Administrator Password | Das Administratorkennwort verhindert unbefugten Zugriff auf die BIOS-Setup-<br>Optionen. Sobald das Administratorkennwort festgelegt ist, können die BIOS-Setup-<br>Optionen nur geändert werden, nachdem das richtige Kennwort eingegeben wurde.          |
|                        | <ul> <li>Die folgenden Regeln und Abhängigkeiten gelten für das Administratorkennwort:</li> <li>Das Administratorkennwort kann nicht festgelegt werden, wenn zuvor Kennwörter<br/>für den Computer und/oder internen Storage festgelegt wurden.</li> </ul> |
|                        | <ul> <li>Das Administratorkennwort kann anstelle der Kennwörter f ür den Computer und/<br/>oder internen Storage verwendet werden.</li> </ul>                                                                                                    |
|                        | <ul> <li>Wenn diese Option festgelegt ist, muss das Administratorkennwort während eines<br/>Firmwareupdates eingegeben werden.</li> </ul>                                                                                                    |

### Tabelle 34. BIOS-Setup-Optionen – Menü "Passwords" (fortgesetzt)

| Kennwörter                                                                                                    |                                                                                                    |
|----------------------------------------------------------------------------------------------------|----------------------------------------------------------------------------------------------------|
|                                                                                                    | • Durch das Löschen des Administratorkennworts wird auch das Computerkennwort (falls festgelegt) gelöscht.                                                                                                    |
|                                                                                                    | Dell Technologies empfiehlt die Verwendung eines Administratorkennworts, um<br>unbefugte Änderungen an den BIOS-Setup-Optionen zu verhindern.                                                                                                    |
| Systemkennwort                                                                                                    | Das Systemkennwort verhindert, dass der Computer ein Betriebssystem startet, wenn nicht das richtige Kennwort eingegeben wurde.                                                                                                    |
|                                                                                                    | Die folgenden Regeln und Abhängigkeiten gelten, wenn das Systemkennwort verwendet wird:                                                                                                    |
|                                                                                                    | <ul> <li>Der Computer wird bei einer Inaktivität von ca. 10 Minuten während der<br/>Eingabeaufforderung für das Computerkennwort heruntergefahren.</li> </ul>                                                                                                    |
|                                                                                                    | • Der Computer wird nach drei fehlgeschlagenen Versuchen, das Computerkennwort einzugeben, heruntergefahren.                                                                                                    |
|                                                                                                    | <ul> <li>Der Computer wird heruntergefahren, wenn die Esc-Taste während der<br/>Eingabeaufforderung für das Systemkennwort gedrückt wird.</li> </ul>                                                                                                    |
|                                                                                                    | <ul> <li>Das Computerkennwort wird nicht angezeigt, wenn der Computer aus dem Stand-<br/>by-Modus reaktiviert wird.</li> </ul>                                                                                                    |
|                                                                                                    | Dell Technologies empfiehlt die Verwendung des Computerkennworts in Situationen, in<br>denen es wahrscheinlich ist, dass ein Computer verloren geht oder gestohlen wird.                                                                                                    |
| Storage-Gerätekennwort<br>() ANMERKUNG: Das hier gezeigte Gerät<br>hängt von den auf Ihrem Computer<br>installierten Storage-Geräten ab. | Das Storage-Gerätekennwort kann festgelegt werden, um unbefugten Zugriff auf die<br>auf dem Gerät gespeicherten Daten zu verhindern. Der Computer fordert während<br>des Startvorgangs zur Eingabe des Storage-Gerätekennworts auf, um das Laufwerk<br>zu entsperren. Ein kennwortgeschütztes Storage-Gerät bleibt gesperrt, selbst wenn<br>es aus dem Computer entfernt oder in einen anderen Computer eingesetzt wird. Dies<br>verhindert, dass ein Angreifer ohne Autorisierung auf Daten auf dem Gerät zugreift. |
|                                                                                                    | Die folgenden Regeln und Abhängigkeiten gelten, wenn das Storage-Gerätekennwort<br>verwendet wird:                                                                                                    |
|                                                                                                    | <ul> <li>Auf die Option f ür das Storage-Ger ätekennwort kann nicht zugegriffen werden,<br/>wenn das Ger ät im BIOS-Setup deaktiviert ist.</li> </ul>                                                                                                    |
|                                                                                                    | <ul> <li>Der Computer wird bei einer Inaktivität von ca. 10 Minuten während der<br/>Eingabeaufforderung für das Storage-Gerätekennwort heruntergefahren.</li> </ul>                                                                                                    |
|                                                                                                    | <ul> <li>Der Computer wird nach drei falschen Versuchen, das Storage-Gerätekennwort<br/>einzugeben, heruntergefahren und das Gerät wird als nicht verfügbar behandelt.</li> </ul>                                                                                                    |
|                                                                                                    | <ul> <li>Das Storage-Gerät akzeptiert keine Versuche zum Entsperren durch<br/>Kennworteingaben, wenn fünf Versuche, das Festplattenkennwort über das BIOS-</li> </ul>                                                                                                    |
|                                                                                                    | Setup einzugeben, fehlgeschlagen sind. Das Storage-Gerätekennwort muss vor                                                                                                    |
|                                                                                                    | <ul> <li>Der Computer behandelt das Storage-Gerät als nicht verfügbar, wenn die Esc-Taste<br/>während der Eingabeaufforderung für das Kennwort gedrückt wird</li> </ul>                                                                                                    |
|                                                                                                    | <ul> <li>Das Storage-Gerätekennwort wird nicht angezeigt, wenn der Computer aus dem<br/>Standby-Modus reaktiviert wird. Wenn das Gerät vom Benutzer entsperrt wird,<br/>bevor der Computer in den Stand-by-Modus wechselt, bleibt es entsperrt, nachdem<br/>der Computer aus dem Stand-by-Modus reaktiviert wurde.</li> </ul>                                                                                                    |
|                                                                                                    | <ul> <li>Wenn die Computer- und Storage-Gerätekennwörter auf denselben Wert eingestellt<br/>sind, wird das Gerät entsperrt, nachdem das richtige Computerkennwort<br/>eingegeben wurde.</li> </ul>                                                                                                    |
|                                                                                                    | Dell Technologies empfiehlt die Verwendung eines Storage-Gerätekennworts, um unbefugten Datenzugriff zu verhindern.                                                                                                    |
| Inhaberkennwort                                                                                                    | Das Inhaberkennwort wird in der Regel verwendet, wenn ein System geliehen oder<br>geleast wird, wobei der Endnutzer sein eigenes System- oder Festplattenkennwort<br>festlegt. Das Inhaberkennwort kann Zugriffsrechte zum Entsperren des Systems<br>bereitstellen, wenn dieses zurückgegeben wird. Das Inhaberkennwort kann nicht über<br>das BIOS-Setup festgelegt werden. System-Leasinggeber erhalten ein Tool, mit dem sie<br>das Inhaberkennwort konfigurieren können.                                         |

### Tabelle 34. BIOS-Setup-Optionen – Menü "Passwords" (fortgesetzt)

| Kennwörter                                                                                                    |                                                                                                    |
|----------------------------------------------------------------------------------------------------|----------------------------------------------------------------------------------------------------|
|                                                                                                    | Die folgenden Regeln und Abhängigkeiten gelten, wenn das Inhaberkennwort verwendet wird:                                                                                                    |
|                                                                                                    | <ul> <li>Das Inhaberkennwort kann nicht festgelegt werden, wenn das<br/>Administratorkennwort bereits festgelegt ist.</li> <li>Das Inhaberkennwort kann anstelle des Administrator-, System- oder Storage-</li> </ul>                                                                                                    |
|                                                                                                    | Kennworts verwendet werden.                                                                                                    |
|                                                                                                    | () ANMERKUNG: Das Festplattenkennwort muss auf dem Computer mit dem Inhaberkennwort festgelegt sein.                                                                                                    |
|                                                                                                    | Dell Technologies empfiehlt, dass nur System-Leasinggeber das Inhaberkennwort verwenden.                                                                                                    |
| Strong Password                                                                                                  | Die Funktion "Sicheres Kennwort" erzwingt strengere Regeln für Administrator-,<br>Inhaber- und Systemkennwörter.                                                                                                    |
|                                                                                                    | <ul> <li>Wenn diese Option aktiviert ist, wird die Einhaltung der folgenden Regeln erzwungen:</li> <li>Die Mindestlänge des Kennworts muss 8 Zeichen betragen.</li> <li>Das Kennwort muss mindestens 1 Großbuchstaben und 1 Kleinbuchstaben enthalten.</li> <li>ANMERKUNG: Diese Anforderungen wirken sich nicht auf das<br/>Festplattenkennwort aus.</li> </ul>                                                                                                    |
|                                                                                                    | Standardmäßig ist die Option Sicheres Kennwort aktiviert.                                                                                                    |
|                                                                                                    | Für zusätzliche Sicherheit empfiehlt Dell Technologies, die Option <b>Strong Password</b> aktiviert zu lassen, damit komplexe Kennwörter festgelegt werden müssen.                                                                                                    |
| Password Configuration                                                                                           | Die Seite "Kennwortkonfiguration" enthält mehrere Optionen zum Ändern der<br>Anforderungen von BIOS-Kennwörtern. Sie können die minimale und maximale Länge<br>der Kennwörter ändern und festlegen, dass Kennwörter bestimmte Zeichenklassen<br>enthalten müssen (Großbuchstaben, Kleinbuchstaben, Ziffern, Sonderzeichen).                                                                                                    |
|                                                                                                    | Dell Technologies empfiehlt, die Mindestlänge des Kennworts auf acht Zeichen<br>festzulegen.                                                                                                    |
| Password Bypass                                                                                                  | Die Option <b>Kennwortumgehung</b> ermöglicht es dem Computer, vom Betriebssystem<br>neu zu starten, ohne das Computer- oder Festplattenkennwort anzufordern. Wenn der<br>Computer das Betriebssystem gestartet hat, wird davon ausgegangen, dass der Nutzer<br>bereits das richtige Computer- oder Festplattenkennwort eingegeben hat.<br>() <b>ANMERKUNG:</b> Mit dieser Option wird die Anforderung zur Eingabe des Kennworts<br>nach dem Herunterfahren nicht entfernt. |
|                                                                                                    | Standardmäßig ist die Option Kennwortumgehung aktiviert.                                                                                                    |
|                                                                                                    | Für zusätzliche Sicherheit empfiehlt Dell Technologies, die Option <b>Kennwortumgehung</b> aktiviert zu lassen.                                                                                                    |
| Password Changes                                                                                                 |                                                                                                    |
| Allow Non-Admin Password Changes<br>(Änderung des Passworts durch Benutzer<br>ohne Administratorrechte zulassen) | Mit der Option <b>Änderung des Kennworts durch Nutzer ohne Administratorrechte</b><br><b>zulassen</b> im BIOS-Setup kann ein Endnutzer die Computer- oder<br>Festplattenkennwörter festlegen oder ändern, ohne das Administratorkennwort<br>einzugeben. Dies gibt einem Administrator die Kontrolle über die BIOS-Einstellungen,<br>ermöglicht es einem Endnutzer jedoch, sein eigenes Kennwort anzugeben.                                                                  |
|                                                                                                    | Standardmäßig ist die Option <b>Änderung des Kennworts durch Nutzer ohne</b><br>Administratorrechte zulassen aktiviert.                                                                                                    |
|                                                                                                    | Für zusätzliche Sicherheit empfiehlt Dell Technologies, die Option <b>Änderung des</b><br><b>Kennworts durch Nutzer ohne Administratorrechte zulassen</b> deaktiviert zu lassen.                                                                                                    |
| Non-Admin Setup Changes                                                                                          | Die Option "Änderungen am Setup ohne Administratorrechte" ermöglicht es dem<br>Endnutzer, die <b>Wireless-Geräte</b> zu konfigurieren, ohne ein Administratorkennwort<br>einzugeben.                                                                                                    |

#### Tabelle 34. BIOS-Setup-Optionen – Menü "Passwords" (fortgesetzt)

| Kennwörter                                                                  |                                                                                                    |
|-----------------------------------------------------------------------------|----------------------------------------------------------------------------------------------------|
|                                                                             | Standardmäßig ist die Option <b>Änderungen am Setup ohne Administratorrechte</b> aktiviert.                                                                                                    |
|                                                                             | Für zusätzliche Sicherheit empfiehlt Dell Technologies, die Option <b>Änderungen am</b> Setup ohne Administratorrechte deaktiviert zu lassen.                                                                                                    |
| Admin Setup Lockout                                                         | Die Option <b>Setup-Sperrung durch Administrator</b> verhindert, dass ein Endnutzer die BIOS-Setup-Konfiguration ohne Eingabe des Administratorkennworts (falls festgelegt) anzeigen kann.                                                                                                    |
|                                                                             | Standardmäßig ist die Option Setup-Sperrung durch Administrator deaktiviert.                                                                                                    |
|                                                                             | Für zusätzliche Sicherheit empfiehlt Dell Technologies, die Option <b>Setup-Sperrung</b> durch Administrator deaktiviert zu lassen.                                                                                                    |
| Wiederherstellungskennwort                                                  | <ul> <li>Das Wiederherstellungskennwort kann verwendet werden, wenn ein Systeminhaber das Administrator-, System- oder Festplattenkennwort vergessen hat. Sie können vom Dell Support telefonisch einen Entsperr-Code anfordern, nachdem die Eigentumsrechte überprüft wurden. Der Entsperr-Code überschreibt und entfernt das vorhandene Passwort.</li> <li>(i) ANMERKUNG: Wenn ein Festplattenkennwort mit dieser Methode überschrieben wird, werden die Daten auf der Festplatte gelöscht, wenn beim Festlegen des Kennworts sicheres Löschen aktiviert wurde.</li> </ul> |
| Master Password Lockout                                                     |                                                                                                    |
| Enable Master Password Lockout (Sperrung<br>des Masterkennworts aktivieren) | <ul> <li>Über die Einstellung "Sperrung durch Masterkennwort" können Sie die Funktion<br/>"Recovery-Kennwort" deaktivieren. Wenn das Computer-, Administrator- oder<br/>Festplattenkennwort vergessen wurde, kann der Computer nicht mehr verwendet<br/>werden.</li> <li>(i) ANMERKUNG: Wenn ein Inhaberkennwort festgelegt ist, ist die Option "Sperrung<br/>durch Masterkennwort" nicht verfügbar.</li> </ul>                                                                                                    |
|                                                                             | ANMERKUNG: Wenn ein Kennwort für interne Festplatten festgelegt ist, muss<br>dieses zuerst gelöscht werden, bevor "Sperrung durch Masterkennwort" geändert<br>werden kann.                                                                                                    |
|                                                                             | Standardmäßig ist die Option <b>Sperrung durch Masterkennwort aktivieren</b> deaktiviert.                                                                                                    |
|                                                                             | Dell empfiehlt nicht, <b>Sperrung durch Masterkennwort</b> zu aktivieren, es sei denn, Sie haben Ihr eigenes Kennwortwiederherstellungssystem implementiert.                                                                                                    |
| Allow Non-Admin PSID Revert                                                 |                                                                                                    |
| Enable Allow Non-Admin PSID Revert                                          | Diese Option aktiviert den Zugriff auf die Physical Security ID (PSID) Revert-Funktion von NVMe-Speicherlaufwerken über die Dell Security Manager-Eingabeaufforderung.                                                                                                    |
|                                                                             | Wenn deaktiviert: Wenn ein BIOS-Administratorkennwort festgelegt ist, wird die PSID-<br>Zurücksetzung durch das BIOS-Administratorkennwort geschützt und NutzerInnen<br>werden aufgefordert, das BIOS-Administratorkennwort einzugeben, bevor sie die<br>Zurücksetzung durchführen können.                                                                                                    |
|                                                                             | Wenn aktiviert: Die PSID-Zurücksetzung kann ohne Angabe des BIOS-<br>Administratorkennworts durchgeführt werden.                                                                                                    |
|                                                                             | Kann EIN- oder AUSGESCHALTET werden.                                                                                                    |
|                                                                             |                                                                                                    |

### Tabelle 35. BIOS-Setup-Optionen – Menü "Update, Recovery"

| Update, Recovery              |                                                                                                    |
|-------------------------------|----------------------------------------------------------------------------------------------------|
| BIOS Recovery from Hard Drive | Steuert, ob der Nutzer, bei bestimmten BIOS-Problemen von einer<br>Wiederherstellungsdatei auf der primären Festplatte des Nutzers oder einem externen<br>USB-Stick wiederherstellen kann. |
#### Tabelle 35. BIOS-Setup-Optionen – Menü "Update, Recovery" (fortgesetzt)

| Update, Recovery                |                                                                                                    |  |
|---------------------------------|----------------------------------------------------------------------------------------------------|--|
|                                 | Die Option <b>BIOS-Recovery von Festplatte</b> ist standardmäßig aktiviert.<br>() <b>ANMERKUNG:</b> Die BIOS-Recovery von Festplatten ist für selbstverschlüsselnde<br>Festplatten (Self-Encrypting Drives, SED) nicht verfügbar.                                                                                                    |  |
|                                 | () ANMERKUNG: Die BIOS-Wiederherstellung dient der Korrektur des primären<br>BIOS-Blocks und kann nicht verwendet werden, wenn Boot-Block beschädigt<br>ist. Diese Funktion kann auch nicht verwendet werden, wenn eine Beschädigung<br>von EC/ME vorliegt oder ein Problem mit der Hardware besteht. Das<br>Wiederherstellungsimage muss sich auf einer unverschlüsselten Partition auf dem<br>Laufwerk befinden. |  |
| BIOS Downgrade                  |                                                                                                    |  |
| BIOS-Downgrade zulassen         | Steuert den Flash-Vorgang der Computerfirmware beim Zurücksetzen auf frühere Versionen.                                                                                                    |  |
|                                 | Standardmäßig ist die Option BIOS-Downgrade zulassen aktiviert.                                                                                                    |  |
| SupportAssist OS Recovery       | Aktiviert oder deaktiviert den Startablauf für das SupportAssist OS Recovery Tool im Fall von bestimmten Computerfehlern.                                                                                                    |  |
|                                 | Standardmäßig ist die Option SupportAssist BS-Recovery aktiviert.                                                                                                    |  |
| BIOSConnect                     | Aktiviert oder deaktiviert die Wiederherstellung des Cloud-Service-Betriebssystems,<br>wenn das Hauptbetriebssystem nicht innerhalb der Anzahl von Ausfällen startet,<br>die gleich oder größer als der über die Setup-Option für die automatische<br>Betriebssystemwiederherstellung angegebene Schwellenwert ist, und das lokale<br>Service-Betriebssystem nicht startet oder nicht installiert ist.             |  |
|                                 | Standardmäßig ist die Option BIOSConnect aktiviert.                                                                                                    |  |
| Dell Auto OS Recovery Threshold | Ermöglicht die Steuerung des automatischen Startablaufs der<br>Konsole für SupportAssist-Systemproblemlösung und des Dell<br>Betriebssystemwiederherstellungstools.                                                                                                    |  |
|                                 | Standardmäßig ist der Schwellenwert für die <b>Automatische</b><br>Betriebssystemwiederherstellung von Dell auf 2 eingestellt.                                                                                                    |  |

#### Tabelle 36. BIOS-Setup-Optionen – Menü "System Management"

| Systemverwaltung     |                                                                                                    |
|----------------------|----------------------------------------------------------------------------------------------------|
| Service-Tag          | Zeigt das Service-Tag des Computers an.                                                                                                    |
| Bestands-Tag         | Erstellt ein Bestands-Tag für den Computer, das von einem IT-Administrator zur<br>eindeutigen Identifizierung eines bestimmten Computers verwendet werden kann.<br>(i) ANMERKUNG: Sobald das Bestands-Tag im BIOS festgelegt ist, kann es nicht<br>mehr geändert werden.  |
| Wake on LAN          | Aktiviert oder deaktiviert die Funktion, dass der Computer über spezielle LAN-Signale eingeschaltet werden kann.                                                                                                    |
|                      | Standardmäßig ist die Option Wake-on-LAN deaktiviert.                                                                                                    |
| Auto On Time         | Aktivierung des automatischen Startens des Computers jeden Tag oder zu einem vorgegebenen Datum und einer vorgegebenen Zeit. Diese Option kann nur konfiguriert werden, wenn der Modus "Auto on Time" auf "Everyday", auf "Weekdays" oder auf "Selected Day" gesetzt ist. |
|                      | Standardmäßig ist die Option Automatische Einschaltzeit deaktiviert.                                                                                                    |
| Intel AMT Capability | Aktivieren Sie die Intel AMT-Funktionalität.                                                                                                    |
| SERR Messages        | Aktivieren Sie SERR-Meldungen.                                                                                                    |
| First Power On Date  | Legen Sie das Datum der Eigentumsrechte fest.                                                                                                    |

#### Tabelle 36. BIOS-Setup-Optionen – Menü "System Management" (fortgesetzt)

| Systemverwaltung                                                  |                                                                                                    |
|-------------------------------------------------------------------|----------------------------------------------------------------------------------------------------|
| Diagnose                                                          |                                                                                                    |
| Anfragen vom Betriebssystemagent                                  | Aktiviert die Dell OS Agents für die Planung integrierter Diagnosen für einen nachfolgenden Start.                                                                                                    |
| Automatische Wiederherstellung beim<br>POST (Einschaltselbsttest) | Aktiviert die automatische Wiederherstellung beim POST (Einschaltselbsttest), um die BIOS-Wiederherstellung zu aktivieren, wenn der Computer vor Abschluss des BIOS-Einschalt-Selbsttests nicht mehr reagiert. |

#### Tabelle 37. BIOS-Setup-Optionen – Menü "Keyboard"

| Tastatur                           |                                                                                                    |  |
|------------------------------------|----------------------------------------------------------------------------------------------------|--|
| Numlock-LED aktivieren             | Aktiviert oder deaktiviert die Numlock-LED beim Starten des Computers.                                                                                                    |  |
| Device Configuration Hotkey Access | Steuert, ob während des Computerstarts über Hotkeys auf die Device-<br>Konfigurationsbildschirme zugegriffen werden kann.                                                                                                    |  |
|                                    | <ul> <li>Standardmäßig ist die Option Zugriff auf Device-Konfiguration über Hotkeys aktiviert.</li> <li>ANMERKUNG: Diese Einstellung steuert nur die Options-ROMs Intel RAID (STRG+I), MEBX (STRG+P) und LSI RAID (STRG+C). Andere Options-ROMs vor dem Start, die Eingaben mit einer Tastensequenz unterstützen, sind von dieser Einstellung nicht betroffen.</li> </ul> |  |

#### Tabelle 38. BIOS-Setup-Optionen – Menü "Preboot Behavior"

| Pre-boot-Verhalten    |                                                                                                    |
|-----------------------|----------------------------------------------------------------------------------------------------|
| Warnings and Errors   | Aktiviert oder deaktiviert die Aktion, die durchgeführt werden soll, wenn eine Warnung oder ein Fehler aufgetreten ist.                                                                                                    |
|                       | Standardmäßig ist die Option <b>Eingabeaufforderung bei Warnungen und Fehlern</b><br>ausgewählt.<br>() <b>ANMERKUNG:</b> Bei Fehlern, die als kritisch für den Betrieb der Computerhardware<br>eingeordnet werden, wird der Computer immer angehalten. |
| Extend BIOS POST Time | Legt die BIOS-POST-Ladezeit (Power-On Self-Test, Einschalt-Selbsttest) fest.<br>Standardmäßig ist die Option <b>0 Sekunden</b> ausgewählt                                                                                                    |
|                       |                                                                                                    |

#### Tabelle 39. BIOS-Setup-Optionen – Menü "Virtualization"

| Unterstützung der Virtualisierung                          |                                                                                                    |
|------------------------------------------------------------|----------------------------------------------------------------------------------------------------|
| Intel® Trusted Execution Technology<br>(TXT)               |                                                                                                    |
| Aktiviert die Intel® Trusted Execution<br>Technology (TXT) | <ul> <li>Diese Option gibt an, ob ein Measured Virtual Machine Monitor (MVMM) die zusätzlichen Hardwarefunktionen der Intel® Trusted Execution Technology nutzen kann. Folgendes muss aktiviert sein, wenn Intel® TXT aktiviert werden soll:</li> <li>Trusted Platform Module (TPM)</li> <li>Intel® Hyper-Threading</li> <li>Alle CPU-Cores (Multi-Core-Unterstützung) – Intel® Virtualization Technology</li> <li>Intel® VT for Direct I/O</li> <li>Kann EIN- oder AUSGESCHALTET werden</li> </ul> |
|                                                            | ·                                                                                                    |
| (Festplattenlaufwerksschutzfunktion)                       |                                                                                                    |
| DMA-Unterstützung vor dem Start aktivieren                 | Ermöglicht die Steuerung des DMA-Schutzes vor dem Start für interne und externe<br>Anschlüsse. Diese Option aktiviert den DMA-Schutz im Betriebssystem nicht direkt.                                                                                                    |

#### Tabelle 39. BIOS-Setup-Optionen – Menü "Virtualization" (fortgesetzt)

| Unterstützung der Virtualisierung      |                                                                                                    |
|----------------------------------------|----------------------------------------------------------------------------------------------------|
|                                        | (j ANMERKUNG: Diese Option ist nicht verfügbar, wenn die Virtualisierungseinstellung für IOMMU deaktiviert ist (VT-d/AMD Vi).                                                                                                    |
|                                        | Standardmäßig ist die Option <b>DMA-Unterstützung vor dem Start aktivieren</b> aktiviert.                                                                                                    |
|                                        | Für zusätzliche Sicherheit empfiehlt Dell Technologies, die Option <b>DMA-</b><br><b>Unterstützung vor dem Start aktivieren</b> aktiviert zu lassen.                                                                                                    |
|                                        | (i) <b>ANMERKUNG:</b> Diese Option wird nur aus Kompatibilitätsgründen bereitgestellt, da einige ältere Hardware nicht DMA-fähig ist.                                                                                                    |
| BS-Kernel-DMA-Unterstützung aktivieren | Ermöglicht die Steuerung des Kernel-DMA-Schutzes für interne und externe<br>Anschlüsse. Diese Option aktiviert den DMA-Schutz im Betriebssystem nicht direkt.<br>Bei Betriebssystemen, die DMA-Schutz unterstützen, zeigt diese Einstellung dem<br>Betriebssystem an, dass das BIOS die Funktion unterstützt.<br>(i) ANMERKUNG: Diese Option ist nicht verfügbar, wenn die<br>Virtualisierungseinstellung für IOMMU deaktiviert ist (VT-d/AMD Vi). |
|                                        | Standardmäßig ist die Option <b>BS-Kernel-DMA-Unterstützung aktivieren</b> aktiviert.<br>() <b>ANMERKUNG:</b> Diese Option wird nur aus Kompatibilitätsgründen bereitgestellt, da<br>einige ältere Hardware nicht DMA-fähig ist.                                                                                                    |
| Internal Port DMA Compatibility Mode   | Wenn diese Option aktiviert ist, benachrichtigt das BIOS das Betriebssystem, dass die internen Anschlüsse nicht DMA-fähig sind.                                                                                                    |

### Tabelle 40. BIOS-Setup-Optionen – Menü "Performance" (Leistung)

| Performance                                                |                                                                                                    |
|------------------------------------------------------------|----------------------------------------------------------------------------------------------------|
| Intel SpeedStep                                            |                                                                                                    |
| Enable Intel SpeedStep Technology                          | Ermöglicht dem Computer, die Prozessorspannung und die Core-Frequenz dynamisch anzupassen, um den durchschnittlichen Stromverbrauch und die Wärmeerzeugung zu reduzieren. |
|                                                            | Standardmäßig ist die Option Intel SpeedStep-Technologie aktivieren aktiviert.                                                                                            |
|                                                            | () <b>ANMERKUNG:</b> Um diese Option anzuzeigen, aktivieren Sie die <b>Service</b> optionen.                                                                              |
| Anpassbares PCIe-Basisadressenregister<br>(BAR)            |                                                                                                    |
| Anpassbares PCle-Basisadressenregister<br>(BAR) aktivieren | Aktivieren oder Deaktivieren der Unterstützung für das anpassbare PCle-<br>Basisadressenregister (BAR).                                                                   |

#### Tabelle 41. BIOS-Setup-Optionen – Menü "System Logs"

| System Logs                                              |                                                                                                  |
|----------------------------------------------------------|--------------------------------------------------------------------------------------------------|
| BIOS Event Log                                           |                                                                                                  |
| Clear BIOS Event Log (BIOS-Ereignisprotokoll<br>löschen) | Ermöglicht die Auswahl der Option zum Beibehalten oder Löschen von BIOS-<br>Ereignisprotokollen. |
|                                                          | Standardmäßig ist die Option Protokoll beibehalten ausgewählt.                                   |
| Power Event Log                                          |                                                                                                  |
| Strom-Ereignisprotokolle löschen                         | Ermöglicht die Auswahl der Option zum Beibehalten oder Löschen von<br>Stromereignisprotokollen.  |
|                                                          | Standardmäßig ist die Option Protokoll beibehalten ausgewählt.                                   |

## **Aktualisieren des BIOS**

### Aktualisieren des BIOS unter Windows

#### Info über diese Aufgabe

VORSICHT: Wenn BitLocker vor dem BIOS-Update nicht ausgesetzt wird, wird der BitLocker-Schlüssel beim nächsten Neustart des Computers nicht erkannt. Sie werden dann aufgefordert, den Wiederherstellungsschlüssel einzugeben, um fortfahren zu können, und der Computer fragt bei jedem Neustart erneut nach dem Wiederherstellungsschlüssel. Wenn der Wiederherstellungsschlüssel nicht bereitgestellt wird, kann dies zu Datenverlust oder einer Neuinstallation des Betriebssystems führen. Weitere Informationen zu diesem Thema finden Sie in der Wissensdatenbank-Ressource: Aktualisieren des BIOS auf Dell Systemen mit aktiviertem BitLocker.

#### Schritte

- 1. Rufen Sie die Dell Support-Website auf.
- Gehen Sie zu Identifizieren Ihres Produkts oder durchsuchen Sie den Support. Geben Sie in das Feld die Produktkennung, das Modell oder den Service-Request ein oder beschreiben Sie, wonach Sie suchen, und klicken Sie dann auf Suchen.
  - (i) ANMERKUNG: Wenn Sie kein Service-Tag haben, verwenden Sie SupportAssist, um Ihren Computer automatisch zu identifizieren. Sie können auch die Produkt-ID verwenden oder manuell nach Ihrem Computermodell suchen.
- 3. Klicken Sie auf Treiber & Downloads. Erweitern Sie Treiber suchen.
- 4. Wählen Sie das Betriebssystem aus, das auf Ihrem Computer installiert ist.
- 5. Wählen Sie in der Dropdown-Liste Kategorie die Option BIOS aus.
- 6. Wählen Sie die neueste BIOS-Version aus und klicken Sie auf Herunterladen, um das BIOS für Ihren Computer herunterzuladen.
- 7. Sobald der Download abgeschlossen ist, wechseln Sie zu dem Ordner, in dem Sie die Datei für die BIOS-Aktualisierung gespeichert haben.
- 8. Doppelklicken Sie auf das Dateisymbol der BIOS-Aktualisierungsdatei und befolgen Sie die Anweisungen auf dem Bildschirm. Weitere Informationen finden Sie in der Wissensdatenbank-Ressource auf der Dell Support-Website.

### Aktualisieren des BIOS in Linux und Ubuntu

Informationen zum Update des System-BIOS auf einem Computer, auf dem Linux oder Ubuntu installiert ist, finden Sie im Wissensdatenbank-Artikel 000131486 auf der Dell Support-Seite.

# Aktualisieren des BIOS unter Verwendung des USB-Laufwerks in Windows

#### Info über diese Aufgabe

VORSICHT: Wenn BitLocker vor dem BIOS-Update nicht ausgesetzt wird, wird der BitLocker-Schlüssel beim nächsten Neustart des Computers nicht erkannt. Sie werden dann aufgefordert, den Wiederherstellungsschlüssel einzugeben, um fortfahren zu können, und der Computer fragt bei jedem Neustart erneut nach dem Wiederherstellungsschlüssel. Wenn der Wiederherstellungsschlüssel nicht bereitgestellt wird, kann dies zu Datenverlust oder einer Neuinstallation des Betriebssystems führen. Weitere Informationen zu diesem Thema finden Sie in der Wissensdatenbank-Ressource: Aktualisieren des BIOS auf Dell Systemen mit aktiviertem BitLocker.

#### Schritte

- 1. Rufen Sie die Dell Support-Website auf.
- 2. Gehen Sie zu Identifizieren Ihres Produkts oder durchsuchen Sie den Support. Geben Sie in das Feld die Produktkennung, das Modell oder den Service-Request ein oder beschreiben Sie, wonach Sie suchen, und klicken Sie dann auf Suchen.

(i) ANMERKUNG: Wenn Sie kein Service-Tag haben, verwenden Sie SupportAssist, um Ihren Computer automatisch zu identifizieren. Sie können auch die Produkt-ID verwenden oder manuell nach Ihrem Computermodell suchen.

- 3. Klicken Sie auf Treiber & Downloads. Erweitern Sie Treiber suchen.
- 4. Wählen Sie das Betriebssystem aus, das auf Ihrem Computer installiert ist.
- 5. Wählen Sie in der Dropdown-Liste Kategorie die Option BIOS aus.
- 6. Wählen Sie die neueste BIOS-Version aus und klicken Sie auf **Herunterladen**, um das BIOS für Ihren Computer herunterzuladen.
- 7. Erstellen Sie ein startfähiges USB-Laufwerk. Weitere Informationen finden Sie in der Wissensdatenbank-Ressource auf der Dell Support-Website.
- 8. Kopieren Sie die BIOS-Setup-Programmdatei auf das startfähige USB-Laufwerk.
- 9. Schließen Sie das startfähige USB-Laufwerk an den Computer an, auf dem Sie die BIOS-Aktualisierung durchführen möchten.
- 10. Starten Sie den Computer neu und drücken Sie F12.
- 11. Starten Sie das USB-Laufwerk über das Einmaliges Boot-Menü.
- Geben Sie den Namen der BIOS-Setup-Programmdatei ein und drücken Sie die Eingabetaste.
   Die BIOS Update Utility (Dienstprogramm zur BIOS-Aktualisierung) wird angezeigt.
- 13. Befolgen Sie die Anweisungen auf dem Bildschirm, um die BIOS-Aktualisierung abzuschließen.

### Aktualisieren des BIOS über das einmalige Startmenü

Sie können die BIOS-Updatedatei in Windows über einen bootfähigen USB-Stick ausführen oder das BIOS über das einmalige Startmenü auf dem System aktualisieren. Um das BIOS Ihres Computers zu aktualisieren, kopieren Sie die BIOS XXXX.exe Datei auf ein USB-Laufwerk, das mit dem Dateisystem FAT32 formatiert ist. Starten Sie dann den Computer neu und starten Sie ihn über das Einmalstartmenü vom USB-Laufwerk aus.

#### Info über diese Aufgabe

VORSICHT: Wenn BitLocker vor der Aktualisierung des BIOS nicht ausgesetzt wird, wird beim nächsten Neustart des Computers der BitLocker-Schlüssel nicht erkannt. Sie werden dann aufgefordert, den Wiederherstellungsschlüssel einzugeben, um fortfahren zu können, und der Computer fordert Sie bei jedem Neustart erneut dazu auf. Wenn der Wiederherstellungsschlüssel nicht bekannt ist, kann dies zu Datenverlust oder einer unnötigen Neuinstallation des Betriebssystems führen. Weitere Informationen zu diesem Thema finden Sie durch Suchen in der Wissensdatenbank-Ressource auf der Dell Support-Seite.

#### **BIOS-Update**

Um zu überprüfen, ob das BIOS-Flash-Update als Startoption aufgeführt ist, können Sie Ihren Computer über das **Einmalstartmenü** starten. Wenn die Option aufgeführt ist, kann das BIOS mithilfe dieser Methode aktualisiert werden.

Um Ihr BIOS über das einmalige Startmenü zu aktualisieren, brauchen Sie Folgendes:

- einen USB-Stick, der für das FAT32-Dateisystem formatiert ist (der Stick muss nicht bootfähig sein)
- die ausführbare BIOS-Datei, die Sie von der Dell Support-Website heruntergeladen und in das Stammverzeichnis des USB-Sticks kopiert haben
- einen Netzadapter, der mit dem Computer verbunden ist
- Eine funktionsfähige Computerbatterie zum Aktualisieren des BIOS

Führen Sie folgende Schritte aus, um das BIOS über das Einmalstartmenü zu aktualisieren:

### VORSICHT: Schalten Sie den Computer während des BIOS-Flash-Updatevorgangs nicht aus. Der Computer startet möglicherweise nicht, wenn Sie den Computer ausschalten.

#### Schritte

- 1. Schalten Sie den Computer aus und schließen Sie das USB-Laufwerk mit der BIOS-Flash-Updatedatei an.
- Schalten Sie den Computer ein und drücken Sie F12, um auf das Einmalstartmenü zuzugreifen. Wählen Sie BIOS Update mithilfe der Maus oder der Pfeiltasten und drücken Sie dann Enter. Das Menü "BIOS aktualisieren" wird angezeigt.
- 3. Klicken Sie auf Flash from file.
- 4. Wählen Sie das externe USB-Gerät aus.
- 5. Wählen Sie die Datei aus, doppelklicken Sie auf die Ziel-Aktualisierungsdatei und klicken Sie anschließend auf Senden.

- 6. Klicken Sie auf BIOS aktualisieren. Der Computer wird neu gestartet, um das BIOS zu aktualisieren.
- 7. Nach Abschluss des BIOS-Flash-Updates wird der Computer neu gestartet.

### System- und Setup-Kennwort

VORSICHT: Die Kennwortfunktionen bieten einen gewissen Schutz für die auf dem System gespeicherten Daten.

VORSICHT: Stellen Sie sicher, dass Ihr Computer gesperrt ist, wenn er nicht verwendet wird. Wenn Ihr Computer unbeaufsichtigt ist, kann jede Person auf die auf dem Computer gespeicherten Daten zugreifen.

#### Tabelle 42. System- und Setup-Kennwort

| Kennworttyp                     | Beschreibung                                                                                                    |
|---------------------------------|----------------------------------------------------------------------------------------------------|
| System Password                 | Dies ist das Kennwort, das Sie zum Starten des Betriebssystems<br>eingeben müssen.                                       |
| Setup password (Setup-Kennwort) | Dies ist das Kennwort, das Sie für den Zugriff auf und Änderung an den BIOS-Einstellungen des Computers eingeben müssen. |

Sie können ein Systemkennwort und ein Setup-Kennwort zum Schutz Ihres Computers erstellen.

(i) ANMERKUNG: System- und Setup-Kennwortfunktionen sind standardmäßig deaktiviert.

### Zuweisen eines System-Setup-Kennworts

#### Voraussetzungen

Sie können ein neues System- oder Administratorkennwort nur zuweisen, wenn der Zustand auf **Nicht eingerichtet** gesetzt ist. Um das BIOS-System-Setup aufzurufen, drücken Sie unmittelbar nach dem Einschaltvorgang oder Neustart die Taste F2.

#### Schritte

- 1. Wählen Sie im Bildschirm System-BIOS oder System-Setup die Option Sicherheit aus und drücken Sie die Eingabetaste. Der Bildschirm Sicherheit wird angezeigt.
- 2. Wählen Sie System/Administratorkennwort und erstellen Sie ein Kennwort im Feld Neues Kennwort eingeben.

Beachten Sie zum Erstellen des Systemkennworts die folgenden Richtlinien:

- Das Kennwort darf zu 32 alphanumerische Zeichen enthalten.
- Das Kennwort muss mindestens ein Sonderzeichen enthalten: "(! # \$ % & ' \* + , . / :; < = > ? @ [ \ ] ^ \_ ` { | } )"
- Das Das Kennwort darf die Zahlen 0 bis 9 enthalten.
- Das Kennwort kann die Buchstaben A bis Z und a bis z enthalten
- 3. Geben Sie das Systemkennwort ein, das Sie zuvor im Feld Neues Kennwort bestätigen eingegeben haben, und klicken Sie auf OK.
- Drücken Sie Y, um die Änderungen zu speichern. Der Computer wird neu gestartet.

### Löschen oder Ändern eines vorhandenen System- oder Setup-Kennworts

#### Voraussetzungen

Stellen Sie sicher, dass der **Kennwortstatus** im System-Setup auf "Entsperrt" gesetzt ist, bevor Sie versuchen, das vorhandene System- und/oder Setup-Kennwort zu löschen oder zu ändern. Sie können ein bestehendes System- oder Einrichtungskennwort nicht löschen oder ändern, wenn der Kennwortstatus **Gesperrt** lautet. Um das System-Setup aufzurufen, drücken Sie unmittelbar nach dem Einschaltvorgang oder Neustart die Taste F2.

#### Schritte

1. Wählen Sie im Bildschirm System-BIOS oder System-Setup die Option Systemsicherheit aus und drücken Sie die Eingabetaste.

Der Bildschirm System Security (Systemsicherheit) wird angezeigt.

- 2. Überprüfen Sie im Bildschirm Systemsicherheit, dass der Kennwortstatus "Nicht gesperrt" ist.
- 3. Wählen Sie Systemkennwort. Aktualisieren oder löschen Sie das vorhandene Systemkennwort, und drücken Sie die Eingabetaste oder die Tabulatortaste.
- Wählen Sie Setup-Kennwort. Aktualisieren oder löschen Sie das vorhandene Setup-Kennwort, und drücken Sie die Eingabetaste oder die Tabulatortaste.

- 5. Drücken Sie Esc. In einer Meldung werden Sie aufgefordert, die Änderungen zu speichern.
- 6. Drücken Sie auf "Y", um die Änderungen zu speichern und das System-Setup zu verlassen. Der Computer wird neu gestartet.

### Löschen der CMOS-Einstellungen

#### Info über diese Aufgabe

VORSICHT: Durch das Löschen der CMOS-Einstellungen werden die BIOS-Einstellungen auf dem Computer zurückgesetzt.

#### Schritte

- 1. Entfernen Sie gegebenenfalls die Kabelabdeckung.
- 2. Entfernen Sie die linke Abdeckung.
- 3. Entfernen Sie die Abdeckung der Knopfzellenbatterie.
- **4.** Entfernen Sie die Knopfzellenbatterie.
- 5. Warten Sie eine Minute.
- 6. Installieren Sie die Knopfzellenbatterie.
- 7. Bringen Sie die Abdeckung der Knopfzellenbatterie an.
- 8. Installieren Sie die linke Abdeckung.
- 9. Installieren Sie gegebenenfalls die Kabelabdeckung.

### Löschen der System- und Setup-Kennwörter

#### Info über diese Aufgabe

Nehmen Sie Kontakt mit dem technischen Support von Dell wie unter Support kontaktieren beschrieben auf, um System- oder Setup-Kennwörter zu löschen.

() ANMERKUNG: Informationen zur Vorgehensweise beim Zurücksetzen von Windows- oder Anwendungspasswörtern finden Sie in der Dokumentation für Windows oder Ihrer Anwendung.

<sup>()</sup> ANMERKUNG: Wenn Sie das Systemkennwort und/oder das Setup-Kennwort ändern, geben Sie das neue Kennwort erneut ein, wenn Sie dazu aufgefordert werden. Wenn Sie das Systemkennwort und/oder Setup-Kennwort löschen, bestätigen Sie die Löschung, wenn Sie dazu aufgefordert werden.

# Troubleshooting

# Diagnose der Dell SupportAssist-Systemleistungsprüfung vor dem Start

#### Info über diese Aufgabe

Die SupportAssist-Diagnose (auch als Systemdiagnose bezeichnet) führt eine komplette Prüfung der Hardware durch. Die Diagnose der Dell SupportAssist-Systemleistungsprüfung vor dem Start ist in das BIOS integriert und wird intern vom BIOS gestartet. Die integrierte Systemdiagnose bietet Optionen für bestimmte Geräte oder Gerätegruppen mit folgenden Funktionen:

- Tests automatisch oder im interaktiven Modus durchführen
- Die Tests wiederholen
- Testergebnisse anzeigen oder speichern
- Führen Sie gründliche Tests durch, um weitere Optionen hinzuzufügen und Details zu fehlerhaften Geräten zu erhalten.
- Zeigen Sie Statusmeldungen an, die angeben, ob Tests erfolgreich abgeschlossen wurden.
- Fehlermeldungen über Probleme während des Testvorgangs anzeigen

ANMERKUNG: Einige Tests für bestimmte Geräte erfordern Benutzeraktionen Stellen Sie sicher, dass Sie am Computer sind, wenn die Diagnosetests durchgeführt werden.

Weitere Informationen finden Sie im Wissensdatenbank-Artikel 000181163.

# Ausführen der SupportAssist-Systemleistungsprüfung vor dem Systemstart

#### Schritte

- 1. Schalten Sie den Computer ein.
- 2. Drücken Sie beim Hochfahren des Computers die Taste F12.
- **3.** Wählen Sie auf dem Startmenü-Bildschirm die Option **Diagnose**. Der Diagnose-Schnelltest beginnt.

() ANMERKUNG: Weitere Informationen zum Ausführen der SupportAssist-Systemleistungsprüfung vor dem Systemstart auf einem bestimmten Gerät finden Sie auf der Dell Support-Website.

 Bei etwaigen Problemen werden Fehlercodes angezeigt. Notieren Sie sich den Fehlercode und die Validierungsnummer und wenden Sie sich an Dell.

### Integrierter Selbsttest des Netzteils

Mit dem integrierten Selbsttest (BIST) können Sie feststellen, ob das Netzteil funktioniert. Informationen zum Ausführen der Selbsttestdiagnose für das Netzteil auf einem Desktop- oder All-in-one-Computer finden Sie in der Wissensdatenbank-Ressource auf der Dell Support-Seite.

## Systemdiagnoseanzeigen

In diesem Abschnitt werden die Systemdiagnoseanzeigen des Dell Pro Tower Plus, QBT1250 aufgeführt.

Die folgende Tabelle zeigt verschiedene Service-LEDs und die dazugehörigen Probleme. Die Diagnose-Anzeigecodes bestehen aus einer zweistelligen Zahl und die Ziffern werden durch ein Komma getrennt. Die Zahl steht für ein Blinkmuster. Die erste Ziffer zeigt die Anzahl der gelb blinkenden Blinkzeichen und die zweite Ziffer die Anzahl der weiß blinkenden Blinkzeichen. Die Service-LED blinkt wie folgt:

- Die Service-LED blinkt so oft wie der Wert der ersten Ziffer und erlischt nach einer kurzen Pause.
- Danach blinkt die Service-LED so oft wie der Wert der zweiten Ziffer.
- Die Service-LED erlischt nach einer längeren Pause erneut.
- Nach der zweiten Pause wird das Blinkmuster wiederholt.

#### Tabelle 43. Diagnoseanzeigecodes

| Diagnoseanzeigecodes (gelb, weiß) | veiß) Beschreibung des Problems                                    |  | es (gelb, weiß) Beschreibung des Problems |  |
|-----------------------------------|--------------------------------------------------------------------|--|-------------------------------------------|--|
| 1,1                               | TPM-Erkennungsfehler                                               |  |                                           |  |
| 1,2                               | Nicht behebbarer SPI-Flash-Fehler                                  |  |                                           |  |
| 1,5                               | EC kann i-Fuse nicht programmieren                                 |  |                                           |  |
| 1,6                               | Generischer Catch-all für EC-Code-Flow-Fehler                      |  |                                           |  |
| 1,7                               | Nicht-RPMC-Flash auf Boot Guard Fused-System                       |  |                                           |  |
| 1,8                               | Das Signal "Katastrophaler Fehler" des Chipsatzes wurde ausgelöst  |  |                                           |  |
| 2,1                               | Fehler der CPU-Konfiguration oder CPU-Fehler                       |  |                                           |  |
| 2,2                               | Systemplatine: BIOS- oder ROM-Fehler (Read-Only Memory)            |  |                                           |  |
| 2,3                               | Kein Arbeitsspeicher oder RAM (Random-Access Memory) erkannt       |  |                                           |  |
| 2,4                               | Arbeitsspeicher- oder RAM-Fehler (Random-Access Memory)            |  |                                           |  |
| 2,5                               | Unzulässiger Speicher installiert                                  |  |                                           |  |
| 2,6                               | Systemplatinen-/Chipsatzfehler                                     |  |                                           |  |
| 2,7                               | LCD-Fehler: SBIOS-Meldung                                          |  |                                           |  |
| 2,8                               | Anzeige eines Stromschienenfehlers auf der Hauptplatine            |  |                                           |  |
| 3,1                               | CMOS-Batteriefehler                                                |  |                                           |  |
| 3,2                               | PCI- oder Videokarten-/Chipfehler                                  |  |                                           |  |
| 3,3                               | Recovery Image nicht gefunden                                      |  |                                           |  |
| 3,4                               | Recovery Image gefunden aber ungültig                              |  |                                           |  |
| 3,5                               | EC-Stromschienenfehler                                             |  |                                           |  |
| 3,6                               | Beschädigte Aktualisierung von SBIOS erkannt                       |  |                                           |  |
| 3,7                               | Zeitüberschreitung beim Warten auf Antwort auf HECI-Meldung von ME |  |                                           |  |
| 4,1                               | Fehler Stromschiene des DIMM-Arbeitsspeichers                      |  |                                           |  |
| 4,2                               | Problem mit der CPU-Stromkabelverbindung                           |  |                                           |  |

### Wiederherstellen des Betriebssystems

Wenn das Betriebssystem auf Ihrem Computer auch nach mehreren Versuchen nicht gestartet werden kann, wird automatisch Dell SupportAssist OS Recovery gestartet.

Bei Dell SupportAssist OS Recovery handelt es sich um ein eigenständiges Tool, das auf allen Dell Computern mit Windows Betriebssystem vorinstalliert ist. Es besteht aus Tools für die Diagnose und Behebung von Fehlern, die möglicherweise vor dem Starten des Betriebssystems auftreten können. Damit können Sie eine Diagnose von Hardwareproblemen durchführen, Ihren Computer reparieren, Ihre Dateien sichern und Ihren Computer auf die Werkseinstellungen zurücksetzen.

Sie können das Tool auch über die Dell Support-Website herunterladen, um Probleme mit Ihrem Computer zu beheben, wenn das primäre Betriebssystem auf dem Computer aufgrund von Software- oder Hardwareproblemen nicht gestartet werden kann.

Weitere Informationen über Dell SupportAssist OS Recovery finden Sie im *Benutzerhandbuch zu Dell SupportAssist OS Recovery* unter "Wartungstools" auf der Dell Support-Seite. Klicken Sie auf **SupportAssist** und klicken Sie dann auf **SupportAssist OS Recovery**.

(i) ANMERKUNG: Windows 11 IoT Enterprise LTSC 2024 und Dell ThinOS 10 unterstützen Dell SupportAssist nicht. Weitere Informationen zur Wiederherstellung von ThinOS 10 finden Sie unter Wiederherstellungsmodus über die R-Taste.

# Zurücksetzen der Echtzeituhr (RTC)

Mit der Funktion zum Zurücksetzen der Echtzeituhr (Real Time Clock, RTC) können Sie oder der Servicetechniker die kürzlich eingeführten Modelle von Dell Pro und Pro Max Computern in bestimmten **Kein POST/Kein Start/Kein Strom**-Situationen wiederherstellen. Sie können den RTC-Reset im ausgeschalteten Systemzustand nur initiieren, wenn das System an den Netzstrom angeschlossen ist. Drücken und halten Sie den Netzschalter für 25 Sekunden gedrückt. Die System-RTC-Zurücksetzung erfolgt nach dem Loslassen des Betriebsschalters.

 ANMERKUNG: Wenn der Netzstromanschluss des Computers während des Vorgangs unterbrochen oder der Netzschalter länger als 40 Sekunden gedrückt gehalten wird, kommt es zum Abbruch der RTC-Zurücksetzung.

Beim Zurücksetzen der Echtzeituhr werden das BIOS auf die Standardeinstellungen und Datum und Uhrzeit des Computers zurückgesetzt sowie Intel vPro deaktiviert. Die folgenden Elemente sind unabhängig vom RTC-Reset:

- Service-Tag
- Bestands-Tag
- Ownership Tag
- Administratorkennwort
- Systemkennwort
- Speicher-Kennwort
- Wichtige Datenbanken
- System Logs

 ANMERKUNG: Das vPro-Konto und das Kennwort des IT-Administrators auf dem Computer werden zurückgesetzt. Für den Computer muss der Setup- und Konfigurationsprozess erneut durchgeführt werden, um ihn wieder mit dem vPro-Server zu verbinden.

Ob die folgenden Elemente ggf. zurückgesetzt werden, hängt von Ihrer Auswahl der benutzerdefinierten BIOS-Einstellungen ab:

- Startliste
- Enable Legacy Option ROMs (Legacy-Option-ROMs aktivieren)
- Secure Boot Enable
- BIOS-Downgrade zulassen

### Sicherungsmedien und Wiederherstellungsoptionen

Es wird empfohlen, ein Recovery-Laufwerk für die Fehlerbehebung zu erstellen und Probleme zu beheben, die ggf. unter Windows auftreten. Dell bietet mehrere Optionen für die Wiederherstellung des Windows-Betriebssystems auf Ihrem Dell Computer. Weitere Informationen finden Sie unter Dell Windows Backup Media and Recovery Options (Sicherungsmedien und Wiederherstellungsoptionen).

## Ein- und Ausschalten des Netzwerks

#### Info über diese Aufgabe

Wenn Ihr Computer aufgrund von Wi-Fi-Verbindungsproblemen keinen Zugriff auf das Internet hat, setzen Sie Ihre Netzwerkgeräte zurück, indem Sie die folgenden Schritte ausführen:

#### Schritte

- 1. Schalten Sie den Computer aus.
- 2. Schalten Sie das Modem aus.

(i) ANMERKUNG: Einige Internetdienstanbieter (IDAs) stellen ein Modem- oder Router-Kombigerät bereit.

- 3. Schalten Sie den WLAN-Router aus.
- 4. Warten Sie 30 Sekunden.
- 5. Schalten Sie den WLAN-Router ein.
- 6. Schalten Sie das Modem ein.
- 7. Schalten Sie den Computer ein.

# Hilfe erhalten und Kontaktaufnahme mit Dell

### Selbsthilfe-Ressourcen

Mithilfe dieser Selbsthilfe-Ressourcen erhalten Sie Informationen und Hilfe zu Dell-Produkten:

#### Tabelle 44. Selbsthilfe-Ressourcen

| Selbsthilfe-Ressourcen                                                                                                    | Ort der Ressource                                                                                                    |
|----------------------------------------------------------------------------------------------------|----------------------------------------------------------------------------------------------------|
| Informationen zu Produkten und Dienstleistungen von Dell                                                                                                    | Dell Website                                                                                                    |
| Tipps                                                                                                    | · 🌪                                                                                                    |
| Kontaktieren des Supports                                                                                                    | Geben Sie in der Windows-Suche Contact Support ein und drücken Sie die Eingabetaste.                                                                                                    |
| Onlinehilfe für Betriebssystem                                                                                                    | Windows Support-Seite                                                                                                    |
|                                                                                                    | Linux Support-Seite                                                                                                    |
| Greifen Sie auf Top-Lösungen, Diagnosen, Treiber und Downloads<br>zu und erfahren Sie mithilfe von Videos, Handbüchern und<br>Dokumenten mehr über Ihren Computer. | Ihr Dell Computer wird durch eine Service-Tag-Nummer oder einen<br>Express-Servicecode eindeutig identifiziert. Um die relevanten<br>Support-Ressourcen für Ihren Dell Computer anzuzeigen, geben<br>Sie auf der Dell Support-Seite die Service-Tag-Nummer oder den<br>Express-Servicecode ein.<br>Weitere Informationen dazu, wie Sie das Service-Tag Ihres<br>Computers finden, finden Sie unter Suchen des Service-Tags Ihres<br>Computers. |
| Artikel in der Dell Wissensdatenbank                                                                                                    | <ol> <li>Rufen Sie die Dell Support-Seite auf.</li> <li>Wählen Sie in der Menüleiste oben auf der Support-Seite die<br/>Option Support &gt; Support-Bibliothek aus.</li> <li>Geben Sie in das Suchfeld auf der Seite in der<br/>Support-Bibliothek das Schlüsselwort, das Thema oder die<br/>Modellnummer ein und klicken oder tippen Sie dann auf das<br/>Suchsymbol, um die zugehörigen Artikel anzuzeigen.</li> </ol>                       |

### Kontaktaufnahme mit Dell

Informationen zur Kontaktaufnahme mit Dell für den Verkauf, den technischen Support und den Kundendienst erhalten Sie auf der Dell Support-Seite.

(i) ANMERKUNG: Die Verfügbarkeit der Services kann je nach Land oder Region und Produkt variieren.

 ANMERKUNG: Wenn Sie nicht über eine aktive Internetverbindung verfügen, können Sie Kontaktinformationen auch auf Ihrer Auftragsbestätigung, dem Lieferschein, der Rechnung oder im Dell Produktkatalog finden.